By CMiC

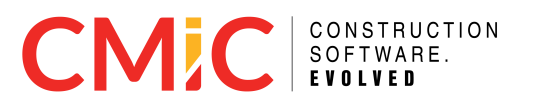

# **Proprietary Notice**

The contents of the CMiC software product, including both this reference guide and the program components, are proprietary to Computer Methods International Corp. (CMiC), are copyright protected and are considered Confidential Information by CMiC. All rights are reserved by CMiC. A copy of the reference guide and the program has been provided to the original licensee under license with CMiC strictly for their own use under the terms of the license. All copies of this reference guide whether in print or electronic format must contain a copy of this Proprietary Notice. Any selling, licensing or other distribution of the contents of either this reference guide or the program components, whether for profit or not, is unlawful and may subject the violator and the original licensee to termination of license, criminal charges, civil action, or any combination of these.

Copyright © 2025

**Computer Methods International Corp.** 

4850 Keele Street Toronto, Ontario M3J 3K1 Canada

### **Risk of Use Notice**

The CMiC software product, including both this reference guide and the program components, is licensed on an "AS IS" basis. The entire risk as to the results of its use is with the licensee. Except for with respect to warranties in certain jurisdictions that are imposed by statute and that may not be waived by one or more of the parties, and only to the extent of such warranties in such jurisdictions, Computer Methods International Corp. (CMiC) makes no warranties whatsoever, either expressed or implied, with respect to the quality, performance, merchantability or fitness for any particular purpose of any or all components of this software product, except as provided in the licensee's license agreement. Except as provided in the licensee's license agreement, the licensee (and not CMiC or its agents) will be solely responsible for the costs of all service, of any defect in this software product, and of any incidental or consequential damages, including, but not limited to, any interruption of service or loss of business or anticipatory profits, caused or alleged to be caused either directly or indirectly by the software product to the licensee or any other person, even if CMiC has been advised of the possibility of such damages.

"Computer Methods International Corp" and the CMiC logo are registered or unregistered trademarks of Computer Methods International Corp.

Reference Guide – Version: CMiC Open Enterprise R12

Printed: 4/4/2025

# **Table of Contents**

| Proprietary Notice                                                 | ii |
|--------------------------------------------------------------------|----|
| Risk of Use Notice                                                 | ii |
| Table of Contents                                                  |    |
| International Payroll - R12                                        | 1  |
| International and US Payroll                                       | 1  |
| International Payroll - Setup                                      |    |
| International Payroll - Setting Up Users for International Payroll | 5  |
| International Payroll - User Defaults                              | 7  |
| International Payroll - Company                                    | 9  |
| Payroll Control                                                    | 9  |
| Direct Deposit – Tab                                               | 9  |
| Rules – Tab                                                        | 11 |
| Overriding the Account on Pay Groups                               |    |
| International Payroll - Local Tables                               | 13 |
| Work Locations                                                     |    |
| International Payroll - Utilities                                  | 14 |
| Employee Nationality Details                                       | 14 |
| International Payroll - Administration                             |    |
| Taxes                                                              |    |
| Elements                                                           |    |
| Elements By Transaction                                            |    |
| Accounting                                                         | 21 |

| International Payroll - Timesheet                        |    |
|----------------------------------------------------------|----|
| Process Statutory Pay                                    |    |
| Statutory Pay Parameters                                 |    |
| Based On Earnings                                        |    |
| Earnings Look-up                                         |    |
| Processing                                               |    |
| Calculations                                             |    |
| International Payroll - Processing                       |    |
| Ireland Payroll Processing                               |    |
| International Payroll - Government Forms                 |    |
| International Payroll - ROE Form                         |    |
| ROE Parameters Pop-Up – ROE Box 17A                      |    |
| International Payroll - T4 Forms                         |    |
| T4 Forms – Pop-up                                        |    |
| International Payroll - T4 Mapping Parameters            |    |
| International Payroll - T4 Summary Report                |    |
| International Payroll - P60 Ireland Report               |    |
| International Payroll - UK RTI Feeds                     |    |
| International Payroll - Employee Dental Care Maintenance |    |
| International Payroll - Reports                          |    |
| Available Reports for International Payroll              | 51 |
| Worker Compensation                                      | 51 |
| Tax Reports                                              | 51 |
| Employee Reports                                         | 53 |
| Payroll Reports                                          | 53 |

|   | International Payroll - Worker Compensation Premium Due (CA)                      | . 54 |
|---|-----------------------------------------------------------------------------------|------|
|   | International Payroll - Employment Insurance Report                               |      |
|   | International Payroll - Tax Status Report - Federal                               |      |
|   | International Payroll - Tax Report - Province - Detail                            | 60   |
|   | International Payroll - Tax Report - Province - Quebec                            | . 63 |
|   | International Payroll - Tax Remittance Report                                     | . 64 |
|   | International Payroll - Health Tax Remittance Report                              | . 68 |
|   | International Payroll - Employee Master Listing Report                            | 71   |
|   | International Payroll - Certified Payroll Report (CA)                             | . 73 |
|   | International Payroll - Labor and Overhead Distribution Report (CA)               | 74   |
|   | International Payroll - Detailed Burden Report                                    | 77   |
|   | International Payroll - Year-To-Date Earnings (CA)                                | . 79 |
| l | nternational Payroll - Calculations for Dubai Region                              | 81   |
|   | International Payroll - Employee Setup for Base Wage Calculation - Dubai Region   | . 81 |
|   | Employee Profile                                                                  | 81   |
|   | International Payroll - Employee Package for Companies in the UAE                 | 84   |
|   | International Payroll - Pro-ration of Lump Sum Benefits                           | . 87 |
|   | Overview                                                                          | 87   |
|   | Cash and Non-Cash Lump Sum Benefits                                               | 88   |
|   | Non-Cash Benefits Pro-ration                                                      | 88   |
|   | International Payroll - Annual Leave Processing                                   | . 89 |
|   | International Payroll - Overtime Rate Calculation on Wages, Partial Packages, and |      |
|   | Full Packages                                                                     | . 91 |
|   | International Payroll - Pro-rate Loans and Advances                               | . 93 |
|   | Pause Loan Installment                                                            | 94   |

| International Payroll - Employee Leaves Encashment                              |       |
|---------------------------------------------------------------------------------|-------|
| Exclude Benefit Amounts                                                         |       |
| International Payroll - Unpaid Leave Calculation                                |       |
| International Payroll - Leave Accruals                                          |       |
| International Payroll - Leave Pay Percent for the Dubai Region                  | 102   |
| International Payroll - Employee Nationality, Employee Religion, and Airport De | stin- |
| ation                                                                           |       |
| Employee Nationality                                                            | 105   |
| Human Resources Integration with Employee Nationality                           |       |
| Employee Religion                                                               |       |
| Human Resources Integration with Employee Religion                              |       |
| Airport Destination                                                             | 110   |
| Other Screens Integrated with Airport Destination                               | 111   |
| International Payroll - Pay Stub PYSTB11C for the Dubai Region                  | 114   |
| International Payroll - Overriding the Cash Account for Dubai                   |       |
| Overview                                                                        | 117   |
| Process                                                                         |       |
| International Payroll - Advance Basic Wage and Advance Leave Payments           |       |
| International Payroll - Unpaid Leave During Probation                           |       |
| Setup                                                                           |       |
| Probation Period                                                                |       |
| Employee Profile                                                                |       |
| Human Resources Control File                                                    |       |
| Hour Type                                                                       |       |
| International Payroll - Quebec Insurance Group Maintenance                      |       |

| International Payroll - Process Benefits Based on Camp Information in the         |       |
|-----------------------------------------------------------------------------------|-------|
| Employee Profile                                                                  | 132   |
| International Payroll - Flight Benefits                                           | .135  |
| Fare Class                                                                        | 135   |
| Fare Type                                                                         | 136   |
| Employee Ticket                                                                   | 136   |
| International Payroll - Include Benefit and Deduction in Package                  |       |
| International Payroll - Automatic Determination of Work Province (Canada)         | . 143 |
| Overview                                                                          | . 143 |
| Setup                                                                             | . 144 |
| Employee Profile – Tax Tab                                                        | 144   |
| Payroll Control – Taxes Tab                                                       | . 145 |
| Examples                                                                          | . 146 |
| Auto Work Province Calculation Method set to "All hours for the period, including |       |
| processed cheques"                                                                |       |
| Auto Work Province Calculation Method set to "Newly entered hours for the         |       |
| period, excluding processed checks"                                               | . 147 |
| International Payroll - Standard CA Check Formats                                 | .149  |
| Overview                                                                          | . 149 |
| Canadian Standard Payroll Cheque (PYCHK01C)                                       | . 150 |
| Canadian Standard Payroll Cheque (PYCHK_CA)                                       | .151  |
| Canadian Standard Payroll Cheque – CPA 006 (PYCHK01C_006)                         | . 152 |
| Canadian Standard Paycheck (PYCHK08C)                                             | 153   |
| PY Standard Pay Check – No Bank info (PYCHK02U_NB)                                | . 154 |
| PY Standard Pay Check – 3 Paragraphs (PYCHK07U_3P)                                | . 155 |
| International Payroll - Standard CA Stub Formats                                  | .157  |

| Overview                                                            |     |
|---------------------------------------------------------------------|-----|
| CMiC Standard Pay Stub (Detail) (PYSTB01U)                          |     |
| Canadian Laser 8.5" x 3.5" – 3 (PYSTB03C)                           |     |
| Canadian Laser 8.5" x 5.5" – 2 (PYSTB02C)                           |     |
| Canadian Standard Paystub (PYSTB08C)                                |     |
| Canadian Standard Paystub with Address (PYSTB01C)                   |     |
| PY Standard Pay Stub – 3 Paragraphs (PYSTB07U_3P)                   |     |
| International Payroll - Frequently Asked Questions                  |     |
| Taxes                                                               |     |
| Transactions                                                        |     |
| International Payroll - Quick Guides                                |     |
| International Payroll - Canadian Dental Care Plan Reporting in 2023 |     |
| New Requirements for T4 and T4A Reporting                           |     |
| What to Expect for 2023                                             |     |
| Updating Employee's Canadian Dental Care Plan (CDCP) Codes          | 167 |
| Using the New Employee Dental Care Maintenance Screen               |     |
| International Payroll - Canadian Tax Changes to CPP in 2024         |     |
| What's New in 2024 for Canadian Taxes?                              |     |
| What's Changing?                                                    |     |
| YAMPE Arrival                                                       |     |
| How It Affects You                                                  |     |
| Extra Contributions                                                 | 175 |
| Steady Contributions                                                | 175 |
| What You'll Notice                                                  | 175 |
| Higher Maximum Earnings                                             |     |

| Contribution Rates      |  |
|-------------------------|--|
| Example                 |  |
| T4 & XML Updates        |  |
| Setup in Payroll System |  |
| Index                   |  |

This page is intentionally left blank.

### International and US Payroll

Enterprise provides the ability to process and post payrolls from both American and international companies. As such, the US Payroll and International Payroll modules are similar and share many screens in common. However, there are some key differences between the two.

The International Payroll guide is not exhaustive and only documents these differences. Therefore, this guide should be regarded as supplemental to the US Payroll guide. For any screens in the Enterprise Payroll software that are not documented here, please refer to the US Payroll guide.

This page is intentionally left blank.

# **International Payroll - Setup**

- International Payroll Setting Up Users for International Payroll
- International Payroll User Defaults
- International Payroll Company
- International Payroll Local Tables
- International Payroll Utilities

This page is intentionally left blank.

# International Payroll - Setting Up Users for International Payroll

| Seniority                                |                                                    |  |  |  |
|------------------------------------------|----------------------------------------------------|--|--|--|
| Days to Retain Seniority                 | Auto Calculate Seniority                           |  |  |  |
| Other                                    |                                                    |  |  |  |
| * Apply Exempt Employee Hour Restriction | None 🗸                                             |  |  |  |
| Priority From                            | То                                                 |  |  |  |
|                                          | Customer Implemented International Payroll         |  |  |  |
| (                                        | Activate Other Hours Eligibility by Employee       |  |  |  |
|                                          | Add Burden Cost Code and Category in JCJOBCAT      |  |  |  |
|                                          | Add Hourly Premium to Zero Amount/Not Found Rate   |  |  |  |
| (                                        | Apply Company Security In Payroll                  |  |  |  |
| (                                        | Assign New Check/EFT Number By Bank/Branch/Account |  |  |  |
| (                                        | Check Processing And Printing By Check Location    |  |  |  |
|                                          | Greenshades Installed                              |  |  |  |
| (                                        | ] Payroll/HR Auto Numbering                        |  |  |  |
|                                          | Prefix Company Code when Auto Numbering            |  |  |  |
|                                          | Schedule E-mailing PayStub                         |  |  |  |
| (                                        | SSN Unique by Employee Table                       |  |  |  |
| (                                        | Allow Job Burden Allocation On Work Order Job      |  |  |  |

Pgm: SYSOPT – System Options; standard Treeview path: System > Setup > System Options – Payroll tab

To set up a user for International Payroll, go to the Payroll tab of the System Options screen (standard Treeview path > System Data > Setup > System Options - Payroll tab). There, users will find the 'Customer Implemented International Payroll' checkbox, as highlighted above. Checking this box has several important effects on the Employee Profile and Employee History screens:

- Users can now access all employee records for all companies and all countries, without changing the user's International Payroll User Defaults in International Payroll.
- The Payroll Company and Home Company fields now display all companies from all countries, along with their country codes. These fields can also now be saved as different companies.
- All tax-related information is now hidden from International Payroll screens.

This checkbox therefore allows for moving employee records between companies of different countries.

### International Payroll - User Defaults

| USER DEFAULTS                                                                                  | Table Mode 🛛 💾 Save | 🕞 Exit 📓 | 00 | .   ₽ + O |
|------------------------------------------------------------------------------------------------|---------------------|----------|----|-----------|
| Selection Criteria<br>Current User MISTYR12                                                    |                     |          |    |           |
| User Defaults<br>Ø Search ⊕ Insert ⊕ Delete Ø Workflows ▼ ⊕ Report Options ▼ Ø ECM Documents ▼ | . 중 User Extensions |          |    |           |
| Company CGMMA Q Canadian Test Company Security Group CCC-MASTER Q CCC Master Payroll Security  |                     |          |    |           |

Pgm: PYSET – User Defaults; standard Treeview path: International Payroll > Setup > User Defaults

Prior to entering company data, use this screen to select the default company and security group. If using both the US and International Payroll modules, different default companies should be selected for each module.

Security groups must be set up via the Payroll Security menu in the System Data module (standard Treeview path: System Data > Security > Payroll Security). Once set, this menu does not need to be revisited unless a different default company and security group need to be specified.

#### Company

Enter/select a code for the default company. This company will default for the user in all International Payroll screens.

#### **Security Group**

Enter/select a code for the default security group. This security group will default for all newly created employees that are entered by this user.

This page is intentionally left blank.

### International Payroll - Company

### Payroll Control

### Direct Deposit – Tab

| PAYROLL CONTROL                       |                                                                                                    | Table Mode | 💾 Save | 🕞 Exit       | 6 | (i) (i | ₽ •  | O   |
|---------------------------------------|----------------------------------------------------------------------------------------------------|------------|--------|--------------|---|--------|------|-----|
|                                       |                                                                                                    |            |        |              |   |        |      | _   |
| Selection Criteria                    |                                                                                                    |            |        |              |   |        |      | - 1 |
| * Company CGMMA C                     | Canadian Test Company                                                                                              |            | Сору   | Control File | e |        |      | - 1 |
| General Rate Codes Accounts Direct    | Deposit Rules E-Timesheet Taxes Reports                                                                            |            |        |              |   |        |      |     |
| 🔯 Search 🛛 🗠 Workflows 🔻 🗎 Report Op  | otions $=$ $\begin{tabular}{c} \end{tabular}$ ECM Documents $=$ $\begin{tabular}{c} \end{tabular}$ User Extensions |            |        |              |   |        |      |     |
|                                       |                                                                                                    |            |        |              |   |        |      |     |
|                                       |                                                                                                    |            |        |              |   |        |      |     |
| Direct Deposit Routing Code           | 88863771                                                                                                    |            |        |              |   |        |      |     |
| CPA Code                              | 200                                                                                                    |            |        |              |   |        |      |     |
| Bank                                  | BMO Q                                                                                                    |            |        |              |   |        |      |     |
| Branch                                | QC Q                                                                                                    |            |        |              |   |        |      |     |
| Account                               | 9044281773 Q                                                                                                    |            |        |              |   |        |      |     |
|                                       |                                                                                                    |            |        |              |   |        |      |     |
|                                       |                                                                                                    |            |        |              |   |        |      |     |
| Customer ID                           | 77-8899121 Q                                                                                                    |            |        |              |   |        |      |     |
|                                       | Add 9 blocks at the bottom of ACH                                                                                  |            |        |              |   |        |      |     |
| CRS Account                           | ٩                                                                                                    |            |        |              |   |        |      |     |
| CDA Account                           | Q.                                                                                                    |            |        |              |   |        |      |     |
| * Direct Deposit Stub Secure Password | SSN/SIN Number                                                                                                    |            |        |              |   |        |      |     |
| 1                                     |                                                                                                    |            |        |              |   |        | <br> | _   |

Pgm: PYCOMPRO – Payroll Control; standard Treeview path: International Payroll > Setup > Company > Control – Direct Deposit tab

This screen is functionally similar to the Direct Deposit tab in the US Payroll module.

However, many of the fields differ, as detailed below.

If the company being set up does not use direct deposit payments, the fields in this tab can be left blank.

#### **Direct Deposit Routing Code**

Enter the eight-digit routing code provided by the financial institution.

#### **CPA Code**

Enter the Canadian Payment Association code.

#### Bank, Branch, Account

Enter/select the bank code, branch code, and bank account for return payments.

#### **Customer ID**

Enter/select the customer identification code provided by financial institution.

#### **CRS Account**

Enter/select the account used for check reconciliation services.

#### **CDA Account**

Enter/select the account used to post reconciled checks when using check reconciliation services.

#### **Direct Deposit Stub Secure Password**

Select how the password for the direct deposit stub is generated.

### Rules – Tab

| PAYROLL CONTROL                                                                                                    |                                                                                                   |                   | Table Mode | 💾 Save | 🕞 Exit | 0 | (i) (? | ₽ • | 0 |
|----------------------------------------------------------------------------------------------------|---------------------------------------------------------------------------------------------------|-------------------|------------|--------|--------|---|--------|-----|---|
| Selection Criteria<br>* Company (YYY Q) CCCCOPY<br>General Rate Codes Accounts Direct Deposit Rules                                                                                                    | E-Timesheet Taxes Reports                                                                         | Copy Control File |            |        |        |   |        |     |   |
| 🔯 Search 🛛 🗞 Workflows 🔻 😁 Report Options 👻 🦃 ECN                                                                                                    | ocuments 👻 🖞 User Extensions                                                                      |                   |            |        |        |   |        |     |   |
| Search      Worknows      Allow The Report Options      Allow Cost and Bill Adjustment in Open Period     Allow Cost and Bill Adjustment in Open Period     Allow Cost and Bill Adjustment in Open Period     Allow Cost and Bill Adjustment in Open Period     Allow Cost and Bill Adjustment in Open Period     Validate Payroll Processed Before Printing Checks     Validate When Charging CL for Verhead Timesheets     Validate Meno Charging CL for Verhead Timesheets     Validate Meno Charging CL for Verhead Timesheets     Validate Verhead Timesheet Sin Processing     Validate Verhead Timesheet Sin Processed Before Printing Checks     Validate Verhead Timesheets     Validate Verhead Timesheet     Validate Verhead Timesheets     Validate Verhead Timesheet     Validate Verhead Timesheet     Validate Verhead Timesheet     Validate Verhead Timesheet     Valid |                                                                                                   |                   |            |        |        |   |        |     |   |
| SSN Unique By Company                                                                                                    | ~                                                                                                 |                   |            |        |        |   |        |     |   |
| * Allow Negative Expense Claims Warning 🗸                                                                                                    |                                                                                                   |                   |            |        |        |   |        |     |   |
| Salaried Pay Rate Variable (Based On Period                                                                                                    | 'orking Days)                                                                                     |                   |            |        |        |   |        |     |   |
| More Than Eligible Hours Warning 🗸 🗸                                                                                                    |                                                                                                   |                   |            |        |        |   |        |     |   |
| * Overtime Rule Method 1. Original Method: either                                                                                                    | * Overtime Rule Method 1. Original Method: either daily or weekly overtime rule but not both      |                   |            |        |        |   |        |     |   |
| TD4 Exemption on Timesheet No 🗸                                                                                                    |                                                                                                   |                   |            |        |        |   |        |     |   |
| * Re-Calculate Charge Rate based on Employee Salary Paid in Payroll Period 🗸                                                                                                    |                                                                                                   |                   |            |        |        |   |        |     |   |
| * Salary Charge Rate Calc Method 1. Original Method: Prorat                                                                                                    | * Salary Charge Rate Calc Method 1. Original Method. Prorates full salary wage across all hours 🗸 |                   |            |        |        |   |        |     |   |
| Calculate Salary Charge Rate Processing Option                                                                                                    | e Rate Before Timesheet Posting                                                                   |                   |            |        |        |   |        |     |   |

*Pgm:* PYCOMPRO – Payroll Control; standard Treeview path: International Payroll > Setup > Company > Control – Rules tab

This screen is functionally similar to the Direct Deposit tab in the US Payroll module.

However, the International Payroll module contains an additional field, as detailed below.

#### **TD4 Exemption on Timesheet**

Select the default value for the TD4 Exemption field on the Tax tab of the Employee Profile screen.

### Overriding the Account on Pay Groups

| PAY GROUPS                                                                                      | Table Mode         ➡ Save         ▶ Exit         ➡         (i)         ⑦         △         ↓         ▼         O |
|-------------------------------------------------------------------------------------------------|----------------------------------------------------------------------------------------------------|
|                                                                                                 |                                                                                                    |
| Selection Criteria                                                                              |                                                                                                    |
| Company CGMMA Q Canadian Test Company                                                           |                                                                                                    |
|                                                                                                 |                                                                                                    |
| Pay Group Details                                                                               |                                                                                                    |
| Part Courte Contra Charte Onlines - Direct Descent                                              |                                                                                                    |
| Pay Group Code Check Options Direct Deposit                                                     |                                                                                                    |
| 🔯 Search 🖶 Insert 👼 Delete 🛛 🖨 Previous 🗰 Next 🛛 🗞 Workflows 👻 🕀 Report Options 👻               | မှု ECM Documents 👻 💆 User Extensions                                                                            |
| * Pay Group Code BIWK                                                                           |                                                                                                    |
| Description BIWEEK TEST                                                                         |                                                                                                    |
| Short Description BIWEEK TEST                                                                   |                                                                                                    |
| Bank BOA Q BOA                                                                                  |                                                                                                    |
| Branch EAST Q East Chicago Branch                                                               |                                                                                                    |
| Bank Account Number 100100987 Q                                                                 |                                                                                                    |
| Department 00 Q Company Level                                                                   |                                                                                                    |
| Credit Account Code 1000.200 Q Bank of America (Payroll)                                        | Override Account                                                                                                 |
| 🛛 Secure 🔽 Secure Pay Rate 🗹 * Ignore SSN/SIN Validation 🗌 Separ                                | rate OT/DOT Checks                                                                                               |
| Payroll Overtime Rule Method Original Method: either daily or weekly overtime rule but not both | ♥                                                                                                    |
|                                                                                                 |                                                                                                    |

Pgm: PYPAYGRP – Pay Groups; standard Treeview path: International Payroll > Setup > Company > Pay Groups – Pay Group Code tab

Sometimes a company will post a payroll at the end of the month, but they do not want the pay to go to the employee's bank because payments are only released after approval and could be delayed for three to five business days. In this case, the company may want to override the cash account so that payroll can be deposited into the company control account.

This can be done using the 'Override Account' checkbox on the Pay Groups screen to allow users to override the cash account. The user can override the account on the Pay Group screen without changing it on the global Bank Account Setup screen. For more details, please see Pay Groups in the US Payroll reference guide.

### International Payroll - Local Tables

### Work Locations

| WORK LOCATIONS   |               |                                                                    |
|------------------|---------------|--------------------------------------------------------------------|
| Work Location De | etails        |                                                                    |
| 🔎 Search 🛛 🖶 Ins | sert 🖷 Delete | 💠 Previous 🔿 Next 💩 Workflows 🔻 🖨 Report Options 👻 🍄 ECM Documents |
| * Location Code  | MONTREAL      |                                                                    |
| * Location Name  | Montreal      |                                                                    |
| * Short Name     | Mntrl         |                                                                    |
| * Country        | CA Q          | Canada                                                             |
| * State/Province | QC Q          | Quebec                                                             |
| County/Region    | MTL Q         | QC                                                                 |
| City/Town        | MTL Q         | Montreal                                                           |
|                  |               |                                                                    |
| Sick Policy Code | QUEBEC Q      | Quebec Sick Leave Policy                                           |
| CCQ Region Code  | 04            |                                                                    |
|                  |               |                                                                    |

Pgm: PYWRKLOC – Work Locations; standard Treeview path: Payroll > Setup > Local Tables > Work Locations

This screen shares most of its fields with the corresponding Work Location screen in the US Payroll module. The key difference here is that the Vertex Geo Code field is replaced with the CCQ Region Code field. Vertex software is not used to calculate taxes in the International Payroll module. Instead, calculation is done by Enterprise itself and all tax rates and codes are pre-populated and updated by CMiC.

#### CCQ Region Code

Enter the Commission de la Construction du Quebec (CCQ) code for this work location. If the work location is not in Quebec, then leave this field blank.

### International Payroll - Utilities

### **Employee Nationality Details**

| EMP | PLOYEE NATIONALITY    | DETAILS           |                          |                   |                      |                  |                      |                      | 💾 Save 🌗 E        | xit 🗐 i 🕐              | > ▲   12 -     | 0    |
|-----|-----------------------|-------------------|--------------------------|-------------------|----------------------|------------------|----------------------|----------------------|-------------------|------------------------|----------------|------|
| 1.0 |                       |                   |                          |                   |                      |                  |                      |                      |                   |                        |                |      |
| En  | nployee Nationality D | etails            |                          |                   |                      |                  |                      |                      |                   |                        |                |      |
| Vi  | iew 🔻 🕎 💮 Freeze      | 🖃 Detach 😰 Search | 🖶 Insert 📲 Insert Multip | le 🖶 Delete       | 🎯 Workflows 🔻 🖨      | Report Options   | v 🔜 Export v 🔛 I     | mport 🔻 🧣 ECM Doc    | uments 👻 😤 User E | xtensions              |                |      |
|     | * Employee No.        | Employee Name     | Mothers Name             | Primary<br>Nation | Primary Nation Name  | Second<br>Nation | Second Nation Name   | Passport Issue Place | Passport No.      | Passport Issue<br>Date | Passport Exp D | Date |
|     | ALC-ENG100 Q          | HASSAN JANANI     | MIRA                     | UAE Q             | United Arab Emirates | UAE Q            | United Arab Emirates | UAE                  | 3746923948        | 01-Nov-22              | 01-Nov-25      | è    |
|     | ALC-ENG101            | NASSER AKBARIAN   | JENNY                    | UAE               | United Arab Emirates |                  |                      | UAE                  | 445566            | 01-Jan-21 💼            | 01-Jan-26      | ò    |
|     | ALC-ENG144            | RAK HABIB         |                          | IN                | INDIA                | UAE              | United Arab Emirates |                      |                   | Ëø                     | Ē              | ò    |
|     | ALC-ENG145            | JWANA BEHNMA      | JENEIFER                 | cu                | CUBA                 | UAE              | United Arab Emirates | MMAAKLJSHDSWOL       | 234566643323      | 01-Jun-23 👸            | 30-Jun-23 🛱    | ò    |
|     | ALC-ENG150            | Johnny Dawn       |                          | CA                | Canada               | UAE              | United Arab Emirates |                      |                   | ŝ                      | Ŭ.             | ò    |
|     | ALC-ENG152            | NADINE ALTAEE     | ALMA                     | UAE               | United Arab Emirates |                  |                      | UAE                  | 3344555           | 19-Jan-20 🗟            | 01-Nov-25      | ò    |
|     | ALC-ENG155            | HAD 17-2TEST      | HAD                      | CA                | Canada               | UAE              | United Arab Emirates | UAE                  | 345554            | 01-Feb-23 🗟            | 01-Feb-24 🕅    | ò    |
|     | ALC-ENG156            | HAD ALECFINALTEST | BAN                      | IRN               | IRAN                 | UAE              | United Arab Emirates | CA                   | 34599383          | ĉ                      | Ċ,             | ò    |
|     |                       |                   |                          |                   |                      |                  | -                    |                      |                   |                        |                | Þ    |

Pgm: PYEMPNATIONALITY\_DETAILS – Employee Nationality Details; standard Treeview path: International Payroll > Utilities > Import Employee Nationality

This screen is used to manage employee nationality details. The screen includes information such as the employee number, name, and primary/secondary nation names, as well as other personally identifiable information (PII). Data can be added manually or imported and can be exported to an Excel file.

#### Employee No.

Enter/select the employee code. Employees are maintained in the Employee Profile screen.

#### Mother's Name

Enter the employee's mother's name.

#### **Primary Nation**

Enter/select the country code of the employee's primary nationality. This may be the country of their birth.

#### **Second Nation**

Enter/select the country code of the employee's secondary nationality. This may be due to migration.

#### **Passport Issue Place**

Enter the country where the employee's passport was issued.

#### Passport No., Passport Issue Date, Passport Exp Date

Enter the employee's current passport number, issue date, and expiry date.

#### **Emirates ID**

Enter the employee's Emirates ID.

#### Visa Issue Place

Enter the country where the employee's visa was issued.

#### Visa No., Visa Issue Date, Visa Exp Date

Enter the employee's visa number, issue date, and expiry date.

#### Labor Card No., Labor Card Issue Date, Labor Card Exp Date

Enter the employee's labor card number, issue date, and expiry date.

#### Previous Employee No.

Enter the previously assigned unique identifier of the employee.

This page is intentionally left blank.

# **International Payroll - Administration**

Since taxation in the United States differs from that in other countries, most of the functional differences between the US Payroll and International Payroll modules occur in the Taxes sub-menu.

### Taxes

| MAINTAIN TAXES (C | CANADIAN)                                                                           |
|-------------------|-------------------------------------------------------------------------------------|
| Tax Parameters    |                                                                                     |
| 🖻 Search 🛛 🖛 P    | revious 🔿 Next 🗞 Workflows 👻 🖨 Report Options 👻 🦨 ECM Documents 👻 🖧 User Extensions |
| * Tax Code        | FIT                                                                                 |
| Description       | Federal Tax                                                                         |
| Short Description | Fed Tax                                                                             |
| Reporting Group   | 1 Q                                                                                 |
|                   | Paid by Employer                                                                    |
|                   | Job Allocation                                                                      |
|                   | Department Allocation                                                               |
|                   | Create Voucher For Accounts Payable                                                 |
| Tax ID            | 51 CANADA FEDERAL WITHHOLDING TAX                                                   |
| Print Order       | 1                                                                                   |

Pgm: PYTAXCA – Maintain Taxes (Canadian); standard Treeview path: International Payroll > Administration > Taxes > Taxes

The Maintain Taxes screen is used to create taxes, as well as view taxes that come predefined in the International Payroll module. These pre-populated taxes have several fields that are display-only.

#### Tax Code

Enter the code for the tax. This field is display-only for pre-populated taxes.

#### **Description, Short Description**

The full and short descriptions of the tax appear here. These fields are display-only for all taxes.

#### **Reporting Group**

Enter/select the reporting group for the tax. Reporting groups allow different taxes, benefits, and deductions to be grouped together for reporting purposes.

Leave this field blank to provide detailed display of all items individually on checks and pay stubs.

#### Paid by Employer – Checkbox

If this box is checked the tax is paid for by the employer. This field is display-only for all taxes, which means that only pre-populated taxes can be paid for by employers.

#### Job Allocation – Checkbox

If the 'Paid by Employer' box is checked, then check this box to cost the tax to the job worked by the employee.

#### **Department Allocation** – Checkbox

Check this box to cost the tax to the department of the employee.

#### Create Voucher for Accounts Payable - Checkbox

If checked, payroll processing creates and posts the voucher in Accounts Payable for the tax vendor. Tax vendors can be assigned in the Accounting screen.

#### Tax ID

The ID number for the tax appears here. This field is display-only for all taxes.

#### Print Order

Enter the print order number for the tax. This number determines the order in which the tax is calculated.

### Elements

| PAYROLL TAX ELEMENTS MAINTENANCE           |                                  |                      |                                 | 💾 Save 🕞 Exit                   | 0 0 A   7 - O |
|--------------------------------------------|----------------------------------|----------------------|---------------------------------|---------------------------------|---------------|
| Selection Criteria                         |                                  |                      |                                 |                                 |               |
| * State ON Q Ontario                       |                                  |                      |                                 |                                 |               |
| * Tax EHT Q Ontario Health Tax             |                                  |                      |                                 |                                 |               |
|                                            |                                  |                      |                                 |                                 |               |
| Tax Element Details                        |                                  |                      |                                 |                                 |               |
|                                            |                                  |                      |                                 |                                 |               |
| View 🔻 📴 Freeze 🔐 Detach 🔯 Search 🖶 Insert | 🗿 Insert Multiple 🛛 👼 Delete 🛛 🗞 | 🗟 Workflows 🔻 🔒      | Report Options 👻 🔜 Export 🔗 ECI | M Documents 👻 중 User Extensions |               |
| * Start Date End Date * Type * Code        | Description Dedu                 | duction RgIr Pay Fac | ctor Taxed On                   |                                 |               |
| 20180101 to Deduction • ZZ10 Q             | Employee Group HMO               | Q 🔲 1                | Employee Portion                |                                 |               |

Pgm: PYTAXELM – Payroll Tax Elements Maintenance; standard Treeview path: International Payroll > Administration > Taxes > Elements

The Tax Elements screen is used to define those elements (i.e. benefits, deductions, and expenses) that should be included in the total gross wages from which taxes are calculated during payroll processing.

### **Selection Criteria**

#### State

Enter/select the state code for state taxes or "ALL" for federal taxes.

#### Тах

Enter/select the tax code.

#### **Tax Element Details**

#### Start Date, End Date

Enter/select the range of the tax element. To leave the element turned on, leave the End Date field blank.

#### Туре

Select whether the tax element is a benefit, deduction, or expense.

#### Code

Enter/select the tax element code. The name of the tax element appears in the Description field.

#### **Deduction ID**

Enter/select the ID number that matches the deduction with a recognized, governmentapproved deduction taxation category.

This field is mandatory for deductions and should be left blank for benefits and expenses.

#### Regular Pay – Checkbox

Check this box if the element is calculated as part of regular pay. This box should be checked for benefits only. This box should not be checked for expenses, deductions, or non-standard benefits, such as bonuses, that are only calculated periodically. In the latter case the system applies a flat rate of tax to the benefit amount.

#### Factor

Enter the appropriate factor or leave this field blank if the whole amount of the previously specified element should be included in the tax calculation.

#### Taxed On

Select whether the element is taxed on the employer or the employee portion.

### **Elements By Transaction**

| PAYROLL TAX ELEMENTS MAINTENANCE                                                                                                    | 💾 Save 🕞 Exit 🕡 🕐 🛆 🛛 🖓 🔻 🔾 |
|----------------------------------------------------------------------------------------------------|-----------------------------|
| Selection Criteria                                                                                                    |                             |
| Element Type         Banefit         •           Element Code         ZZ10         Q         Hourty Health and Weifare Ins                        |                             |
| Tax Element Details                                                                                                    |                             |
| View v 🛱 💿 Freeze 📓 Detach 👼 Issert and Insert Multiple 🦝 Delete 🚳 Workflows v 🕒 Report Options v 🐘 Export 🖓 ECM Documents v                      | පි. User Extensions         |
| State         Tax         CTaxName         * Start Date         End Date         Deduction<br>ID         Rgir Pay         Factor         Taxed On |                             |
| ON Q EEH Q Ontario Employee Health Tax 20180101 🏠 🎲 🖉 Employee Portion 🔻                                                                          |                             |

Pgm: PYTAXELM – Payroll Tax Elements Maintenance; standard Treeview path: International Payroll > Administration > Taxes > Element By Transactions

This screen allows tax elements to be sorted and viewed by transaction. The Tax Element Details section is identical to the one in the Elements screen documented above.

### Accounting

The Payroll Taxes Accounting screen is used to assign tax codes to debit and credit accounts.

#### Tax Code

Enter/select the tax code. The name of the tax appears in the Tax Description field.

#### **Credit Department, Debit Department**

Enter/select the company departments to credit and debit the tax amount. If either of these fields are blank, they default to the employee department. The names of the departments appear in the Credit Department Name and Debit Department Name field.

#### **Credit Account, Debit Account**

Enter/select the account credited and debited by the system when the tax is processed. These are typically the liability and expense accounts, respectively, associated with the tax. Leave the Debit Account field blank if the employee pays the tax. If this is the case, the system debits the cash/bank account for the tax because it records the payment by the employee. The names of the accounts appear in the Credit Account Description and Debit Account Description fields, respectively.

#### Vendor

Enter/select the vendor for the tax.

#### Comments

Enter any comments to be displayed in the description for the tax vouchers created.

# **International Payroll - Timesheet**

### **Process Statutory Pay**

| PROCESS STATUTOR   | RY PAY  |               |              |          | 💾 Save | e 🕞 Exit | <b>i</b> (1) | • | ▲   [ | <b>}</b> • | Q |
|--------------------|---------|---------------|--------------|----------|--------|----------|--------------|---|-------|------------|---|
|                    |         |               |              |          |        |          |              |   |       |            | _ |
| Statutory Pay Para | ameters |               |              |          |        |          |              |   |       |            |   |
| Company            | CCC Q   | CMiC Construc | tion Company |          |        |          |              |   |       |            |   |
| Pay Run            | CCCW Q  | CCC Weekly P  | ay Run       |          |        |          |              |   |       |            |   |
| Pay Group          | BW Q    | BI-WEEKLY     |              |          |        |          |              |   |       |            |   |
| Based On Earnings  |         |               |              |          |        |          |              |   |       |            |   |
| From Year          | 2024 Q  | Period 4      | 01222024     | 01282024 |        |          |              |   |       |            |   |
| To Year            | 2024 Q  | Period 5      | 01292024     | 02042024 |        |          |              |   |       |            |   |
| Earnings Lookup    |         |               |              |          |        |          |              |   |       |            |   |
| Year               | 2024 Q  | Period 5      | 01292024     | 02042024 |        |          |              |   |       |            |   |
| Processing         |         |               |              |          |        |          |              |   |       |            |   |
| Year               | 2024 Q  | Period 6      | 02052024     | 02112024 |        |          |              |   |       |            |   |
| Statutory Pay Days | 1       |               |              |          |        |          |              |   |       |            |   |
| Hour Type Code     | HOL Q   | FLOATING HO   | LIDAY        |          |        |          |              |   |       |            |   |
| Rate Code          | SHOL Q  | STAT HOLIDAY  | ,            |          |        |          |              |   |       |            |   |
| Base Code          | 401K Q  | 401k Wages    |              |          |        |          |              |   |       |            |   |
|                    | Process |               |              |          |        |          |              |   |       |            |   |
|                    |         |               |              |          |        |          |              |   |       |            |   |
|                    |         |               |              |          |        |          |              |   |       | _          | _ |

*Pgm:* PYSTATPAY - Process Statutory Pay; standard Treeview path: International Payroll >Timesheet > Process Statutory Pay

This screen is used to process statutory pay for selected hourly employees. Users can base the statutory pay amount on specific wage-earning years and periods. The system will validate the employee's statutory pay eligibility and process the statutory pay amount.

**NOTE**: This screen is only available in the International Payroll module.

### **Statutory Pay Parameters**

#### Company

Enter/select the payroll company.

#### Pay Run

Enter/select a pay run for the selected company.

#### Pay Group

Enter/select a pay group for the selected company.

### **Based On Earnings**

The wage-earning year and period will be used to consider the employee(s) earnings to calculate the statutory pay amount. The system will not calculate statutory pay amounts for employees who have no wages in the specified range.

#### From/To Year

Enter/select a range of dates for the wage-earning year.

#### From/To Period

Enter/select a range of dates for the wage-earning period.

### Earnings Look-up

The system will validate that the employee(s) had earnings in the selected wage look-up year and period before calculating statutory pay for the last four weeks.

#### Year

Enter/select a wage look-up year.

#### Period

Enter/select a wage look-up period.

### Processing

#### Year

Enter/select a pay processing year. The system will create an adjustment in the pay processing year for the employee(s) to pay out the statutory pay amount.

#### Period

Enter/select a pay processing period. The system will create an adjustment in the pay processing period for the employee(s) to pay out the statutory pay amount.

#### **Statutory Pay Days**

Enter the number of statutory pay days. This number will be used to calculate the statutory pay amount. The default value for this field is "1".

#### Hour Type Code

Enter/select an hour type code. This code will be used to create a transaction in the Timesheet Entry screen to pay out the statutory pay amounts to the employee(s).

#### Rate Code

Enter/select a rate code. This code will be used to create a transaction in the Timesheet Entry screen to pay out the statutory pay amounts to the employee(s).

#### Base Code

Enter/select a base code. This code will be used to calculate the statutory pay amount.

#### [Process] - Button

Press this button to process the statutory pay.

Users can process statutory pay for the same Based On dates and same/different Earnings Look-up dates. The system will only process those employees who were not previously processed to avoid double payments.

Statutory pay can be viewed on the Timesheet Edit List Report, as shown below:

| CM                                                | C                             |                                  | PA                                    | ROL                                    | L - 1                                    | TIME                    | ESH   | EET EDI          | T LIST                                                    | BY          | EMP                                    | V<br>PLOYEE                    | Ē                   |        |                                                     | Page<br>Date:<br>Time                        | : 1 of<br>Nov 12<br>: 1:11 PM | 1<br>, 2024<br>M EST  |
|---------------------------------------------------|-------------------------------|----------------------------------|---------------------------------------|----------------------------------------|------------------------------------------|-------------------------|-------|------------------|-----------------------------------------------------------|-------------|----------------------------------------|--------------------------------|---------------------|--------|-----------------------------------------------------|----------------------------------------------|-------------------------------|-----------------------|
| Date                                              | Comp                          | <u>TRN</u> Job/Eqp/W<br>TYP Code | 0 <u>Phase/ Equip.</u><br><u>Cat.</u> | <u>Cat./Tr/ WC</u><br>Exp              | 2 WCB<br>Code                            | <u>Union/</u><br>Batch# | Trade | Work<br>Loc.     | Dept Act                                                  | ount        | <u>Tran</u><br>Stat.                   | Rate Type/<br>Shift/Void Date  | Expense<br>Quantity | Hours  | PayRate                                             | Amount                                       | Billable<br>Rate              | <u>Billab</u><br>Amou |
| Employee: CO                                      | C-HF-01                       | Henry I                          | lynn                                  |                                        |                                          |                         |       |                  |                                                           |             | NWHR:                                  | 300                            | OVHR: 0             |        | DTHR: 0                                             |                                              | OTHR: 7                       | .5                    |
| Period:                                           | 24                            |                                  |                                       |                                        |                                          |                         |       |                  |                                                           |             |                                        |                                |                     |        |                                                     |                                              |                               |                       |
| 10-Jun-2024                                       | CCC                           | J A00001<br>Freshmart (          | 01-3100<br>Grocery Store - North (    | 2000<br>Chicago                        | 5190                                     | 21<br>95732             | ZZ20  | CHICAC           | 3 00 520                                                  | 0.100       | Y                                      | Normal<br>Day Shift            | 0.00                | 75.00  | 32.000                                              | 2,400.00                                     | 32.000                        | 2,400.                |
|                                                   |                               |                                  |                                       |                                        |                                          |                         |       |                  |                                                           |             |                                        | Period                         | d 24 Total:         | 75.00  |                                                     | 2,400.00                                     | _                             | 2,400.                |
| Period:                                           | 25                            |                                  |                                       |                                        |                                          |                         |       |                  |                                                           |             |                                        |                                |                     |        |                                                     |                                              |                               |                       |
| 17-Jun-2024                                       | CCC                           | J A00001<br>Freshmart (          | 01-3100<br>Grocery Store - North (    | 2000<br>Chicago                        | 5190                                     | 21<br>95733             | ZZ20  | CHICAC           | G 00 520                                                  | 0.100       | Y                                      | Normal<br>Day Shift            | 0.00                | 75.00  | 32.000                                              | 2,400.00                                     | 32.000                        | 2,400                 |
|                                                   |                               |                                  |                                       |                                        |                                          |                         |       |                  |                                                           |             |                                        | Period                         | d 25 Total:         | 75.00  |                                                     | 2,400.00                                     |                               | 2,400.0               |
| Period:                                           | 26                            |                                  |                                       |                                        |                                          |                         |       |                  |                                                           |             |                                        |                                |                     |        |                                                     |                                              |                               |                       |
| 24-Jun-2024                                       | CCC                           | J A00001                         | 01-3100                               | 2000                                   | 5190                                     | 21                      | ZZ20  | CHICAG           | G 00 520                                                  | 0.100       | Y                                      | Normal                         | 0.00                | 75.00  | 32.000                                              | 2,400.00                                     | 32.000                        | 2,400                 |
|                                                   |                               | Freshmart (                      | Grocery Store - North                 | Chicago                                |                                          | 95734                   |       | 0                |                                                           |             |                                        | Day Shift                      |                     |        |                                                     |                                              |                               |                       |
|                                                   |                               |                                  |                                       |                                        |                                          |                         |       |                  |                                                           |             |                                        | Period                         | d 26 Total:         | 75.00  |                                                     | 2,400.00                                     |                               | 2,400.                |
| Period:                                           | 27                            |                                  |                                       |                                        |                                          |                         |       |                  |                                                           |             |                                        |                                |                     |        |                                                     |                                              |                               |                       |
| 01-Jul-2024                                       | CCC                           | J A00001                         | 01-3100                               | 2000                                   | 5190                                     | 21                      | ZZ20  | O                | 5 00 520                                                  | 0.100       | Ŷ                                      | Normal                         | 0.00                | 75.00  | 32.000                                              | 2,400.00                                     | 32.000                        | 2,400.0               |
|                                                   |                               | Freshmant                        | arocery Store - North                 | unicago                                |                                          | 95735                   |       |                  |                                                           |             |                                        | Day Shin                       |                     |        |                                                     |                                              |                               |                       |
| 04-Jul-2024                                       | CCC                           | G                                |                                       |                                        |                                          | 21<br>95735             | ZZ20  | CHICAC           | 60 600                                                    | 0.100       | Y                                      | Stat holiday pay<br>All Shifts | 0.00                | 7.50   | 32.000                                              | 240.00                                       | 32.000                        | 240.                  |
|                                                   |                               |                                  |                                       |                                        |                                          |                         |       |                  |                                                           |             |                                        | Period                         | d 27 Total:         | 82.50  | _                                                   | 2,640.00                                     | _                             | 2,640.0               |
|                                                   |                               |                                  |                                       |                                        |                                          |                         |       |                  |                                                           |             |                                        | Employ                         | vee Total:          | 307.50 | _                                                   | 9.840.00                                     | -                             | 9.840.0               |
|                                                   |                               |                                  |                                       |                                        |                                          |                         |       |                  |                                                           |             |                                        | Gr                             | and Total:          | 307.50 |                                                     | 9,840.00                                     | -                             | 9,840.                |
|                                                   |                               |                                  |                                       |                                        |                                          |                         |       |                  |                                                           |             |                                        |                                |                     |        | _                                                   |                                              | -                             |                       |
|                                                   |                               |                                  |                                       | 5 D                                    |                                          |                         |       | Report Par       | ameters                                                   |             | 000 115                                |                                |                     |        |                                                     |                                              |                               |                       |
| Company:<br>Pay Run Code<br>Pay Group Co<br>Year: | cCC<br>e: CCCV<br>de:<br>2024 | v                                |                                       | From D<br>To Doci<br>Rate Us<br>Employ | ocument:<br>ument:<br>sed:<br>ee Pick Li | Pa<br>ist:              | у     | F<br>T<br>T<br>S | rom Employee:<br>o Employee:<br>ransaction Sta<br>ort By: | a:<br>itus: | CCC-HF-<br>CCC-HF-<br>Both<br>Employee | 01<br>01<br>• Code             |                     |        | Run Date:<br>Run Time:<br>Operator:<br>Report Code: | Nov 12, 20<br>1:11 PM E<br>JANINER<br>PY1010 | 024<br>ST<br>12               | 205                   |

Timesheet Edit List Report with statutory pay line highlighted

### Calculations

The following calculations are used to process statutory pay:

Stat hours = (Total of Regular Hours for previous 4 weeks) ÷ 20

Stat dollars = (Total of (Regular Hours + Vac Hours) for previous 4 weeks) ÷ 20
## **International Payroll - Processing**

## Ireland Payroll Processing

| RELAND  | ) PAYROLL   | PROCESSING OVERRIDE                   |                             |                        |          |                            |                    |
|---------|-------------|---------------------------------------|-----------------------------|------------------------|----------|----------------------------|--------------------|
| Oplast  | Devi Devier |                                       |                             |                        |          |                            |                    |
| Select  | Pay Period  |                                       |                             |                        |          |                            |                    |
| Company | CCC         | CMiC Construction Company             |                             |                        |          |                            |                    |
| Pay Run | CCCW        | CCC Weekly Pay Run                    |                             |                        |          |                            |                    |
| Year    | 20          | 8                                     |                             |                        |          |                            |                    |
| Period  | 1           | 20180101 20180                        | 107                         |                        |          |                            |                    |
| Payroll | Processin   | Overrides<br>Freeze 📄 Detach 🛛 Search | 🖶 Insert                    | 🗿 Insert Multiple      | 🖶 Delete | © <sub>©</sub> Workflows ⊽ | - 🔒 Report Options |
|         | * Employee  | Name                                  | PR SI<br>Insurable<br>Weeks | No PAYE/USC<br>Refunds |          |                            |                    |
| CC      | C GR 01 0   | Greg Rappister                        | 2                           |                        |          |                            |                    |

*Pgm:* PYPROCORIDE\_IE – Ireland Payroll Processing Override; standard Treeview path: International Payroll > Processing > Ireland Payroll Processing Override

## **Select Pay Period**

## Company, Pay Run, Year, Period

Enter the company, pay run, year, and period to be processed.

## **Payroll Processing Overrides**

#### Employee

Enter/select the employee whose payroll is being overridden.

International Payroll - R12

## **PRSI Insurable Weeks**

Enter the number of weeks that the employee is eligible for pay related social insurance.

## No PAYE/USC Refunds - Checkbox

Check this box to disallow Pay As You Earn and Universal Social Charge refunds for the employee.

# International Payroll - Government Forms

- International Payroll ROE Form
- International Payroll T4 Forms
- International Payroll T4 Mapping Parameters
- International Payroll T4 Summary Report
- International Payroll P60 Ireland Report
- International Payroll UK RTI Feeds
- International Payroll Employee Dental Care Maintenance

## International Payroll - ROE Form

| ROE PARAMETERS SC    | REEN                                                                                                    | 💾 Save 🍺 Ex          | cit 🗃 🛛 (   | i) ? | ▲   [ | 2 • | Q |
|----------------------|----------------------------------------------------------------------------------------------------|----------------------|-------------|------|-------|-----|---|
|                      |                                                                                                    |                      |             |      |       |     | - |
| Select Parameter     |                                                                                                    |                      |             |      |       |     |   |
| FEIN Number          | 77-8899121 CCC Company Main F                                                                                                    | EIN                  |             |      |       |     |   |
| Company              | CCC Q CMiC Construction Compa                                                                                                    | any                  |             |      |       |     |   |
| Business No.         | Q                                                                                                    |                      |             |      |       |     |   |
| Pay Year             | 2024 Q Period 1 Q 01012024                                                                                                    | 4 🐻 011420           | 24 🗟        |      |       |     |   |
| Employee Pick List   | ٩                                                                                                    |                      |             | Edit |       |     |   |
| From Employee        | CCC-HF-01 Q Henry Flynn                                                                                                    |                      |             |      |       |     |   |
| To Employee          | ٩                                                                                                    |                      |             |      |       |     |   |
| * Recall Date        | Date of Recall   Expected Date of Recall   Expected Date of Recall   Date of Recall   Expected Date of Recall   Expected D | te 01012025          | 0           |      |       |     |   |
| Terminated Since     | 11042024                                                                                                    |                      |             |      |       |     |   |
| * Reason Code        | A00 Shortage of Work / End of Contract or S                                                                                                    | Season 🗸             |             |      |       |     |   |
| * Comm. Preferred    | English 🗸                                                                                                    |                      |             |      |       |     |   |
| ROE Issue Date       | te                                                                                                    |                      |             |      |       |     |   |
|                      | Print Report                                                                                                    |                      |             |      |       |     |   |
| Contact's First Name | Contact's La                                                                                                    | st Name              |             |      |       |     |   |
| Contact's Number     | Ext.                                                                                                    |                      |             |      |       |     |   |
| Issuer Name          |                                                                                                    |                      |             |      |       |     |   |
| Issuer's Number      | Ext.                                                                                                    |                      |             |      |       |     |   |
|                      |                                                                                                    |                      |             |      |       |     |   |
| Comments             |                                                                                                    |                      |             |      |       |     |   |
|                      |                                                                                                    |                      |             |      | 11    |     |   |
| File to be Exported  | ROE_11112024.BLK Note: File will t                                                                                                    | e generated in DOWNI | OADS folder |      |       |     |   |
|                      |                                                                                                    |                      |             |      |       |     |   |
|                      | Box 17A                                                                                                    |                      |             |      |       |     |   |
|                      | Print                                                                                                    |                      |             |      |       |     |   |
|                      |                                                                                                    |                      |             |      |       |     | _ |

*Pgm:* PYROELSR – ROE Parameters Screen; standard Treeview path: International Payroll > Government Forms > ROE Form

The Record of Employment (ROE) screen should be completed by Canadian employers for employees receiving insurable earnings who experience an interruption of earnings. The

form provides information on employment history and is important in establishing claims for employment insurance (EI) benefits.

Completing the screen and pressing the [**Print**] button creates an XML formatted ROE form which can be uploaded to Service Canada.

## Company

Enter/select the company. The corresponding FEIN appears in the FEIN Number field.

## **Business Number**

Enter/select the business number for the company.

## Pay Year, Period

Enter the pay year and period during which the interruption of earnings took place.

## From Employee, To Employee

Enter/select the range of employees whose earnings were interrupted. To complete the form for a single employee, enter the same code in both the From and To fields. To complete the form for the full range of employees, leave both these fields blank.

## **Employee Pick List**

Enter/select a pick list to process a specific group of employees. Employee pick lists are created in the Pick List screen (standard Treeview path: International Payroll > Setup > Local Tables > Employee Pick List). This screen is also located in the US Payroll mod-ule; for more information, refer to the Employee Pick List section in the US Payroll guide. For convenience, the [Edit] button is available to launch the Pick List pop-up directly from the ROE Form screen to edit or create employee pick lists.

## **Recall Date**

Select one of the following options for the expected recall date (i.e., date of return to work) for the employees selected in the From Employee and To Employee fields:

• Not returning: Select this option if the selected employees are not expected to return to work.

- **Unavailable**: Select this option if the date of return is unknown.
- **Date of Recall**: Select this option if the date of return is known. Enter/select the date in the Expected Date field.

## **Expected Date**

Enter/select the expected date of recall. This field is only available if the "Date of Recall" option is selected in the Recall Date field.

## **Terminated Since**

Enter/select the date the employee range was terminated.

## **Reason Code**

Select the reason for the interruption of earnings.

## Comm. Preferred

Select whether the employees should be contacted in English or French.

## **ROE Issue Date**

Enter/select the date the ROE is issued.

#### Print Report – Checkbox

Check this box to print the report along with the XML file when the [**Print**] button is pressed. Checking this box disables all fields below it on this screen.

## Contact's First Name, Contact's Last Name, Contact's Number, Ext

Enter the first name, last name, phone number, and phone extension of the contact.

## Issuer Name, Issuer's Number, Ext

Enter the name, phone number, and phone extension of the person issuing the ROE form.

#### Comments

Enter any further comments here.

## File to be Exported

Enter the file path of the XML file. The screen pre-populates this field when the Company field is filled. The file extension is "BLK" by default.

## [Box 17A] – Button

Press this button to launch the ROE Parameters pop-up screen, which is used to input any vacation pay the employer has paid or will pay to the employee due to the interruption of earnings. For more information on this screen, please see <u>ROE Parameters</u> Pop-Up – ROE Box 17A below.

## [Print] – Button

Press this button after the screen has been completed to create the XML ROE file. The file is exported to the file path entered in the File to be Exported screen.

#### Select Parameter FEIN Number 77-8899121 CCC Company Main FEIN Company CCC Q CMiC Construction Company Business No. Q Pay Year 2023 Q Period 1 Q 12312022 C 01142023 ٩ 🗌 Employee Pick List From Employee CCC-GB-01 Q Greg Bannister To Employee CCC-GB-01 Q Greg Bannister ROE Box 17A View 💌 🕎 🛛 Freeze 🔐 Detach 🔯 Search 🗞 Workflows 🔻 😁 Report Options 💌 🐘 Export 💌 🔗 ECM Documents 💌 🖧 User Extensions To Date Employee No Vacation Pay Type From Date Amount Ë Ē. CCC-GB-01 ~ Close File to be Exported ROE\_2112023.BLK Note: File will be generated in DOWNLOADS folder Box 17A Print

## **ROE Parameters Pop-Up – ROE Box 17A**

Pop-up launched from the [Box 17A] button on the ROE Parameters screen

This pop-up is launched from the [**Box 17A**] button on the ROE Parameters screen, and is used to input any vacation pay the employer has paid or will pay to the employee due to the interruption of earnings.

## Employee No

This is a read-only field showing the employee code and defaults from the ROE Parameters screen.

## Vacation Pay Type

Select one of the following types of vacation pay from the drop-down list:

- **Included with each pay**: This type includes vacation pay that is usually paid as a percentage of the employee's earnings for a pay period and should not be reported in Block 17A. Do not include comments regarding this pay in Block 18.
- **Paid because no longer working**: This type includes any vacation pay that is payable to the employee due to a layoff or termination of employment. Include any amount in the Amount field. Do not include comments regarding this pay in Block 18, such as "17A \$\$ is included in 15C P.P. 1.".
- Paid for a vacation leave period: This type includes any vacation pay that is paid by the employer for a specific period of leave, when the employee plans to take a vacation leave after the date specified in Block 11 and the leave was granted by the employer. For paper ROEs, the dates of the vacation leave should be included in Block 18. For ROE Web online, the dates should be entered in the appropriate fields. Include any vacation pay paid for that specific period of leave in the Amount field.
- Anniversary vacation pay (Paid on a specific date each year): This type includes any vacation pay that is paid on a specific date (or dates) each year, such as an anniversary date. For paper ROEs, the date of the anniversary should be included in Block 18. For ROE Web online, the date should be entered in the appropriate field. Include any amount in the Amount field.

## From Date, To Date

Enter/select the start and end dates of the vacation period.

International Payroll - R12

## Amount

Enter the vacation pay the employer has paid or will pay to the employee.

**Note**: Do not report any amount if the Vacation Pay Type selected is 'Included with each pay'.

## International Payroll - T4 Forms

| T4 FORMS                | 2                                                                                                    | Save 🕞 Exit 🗃 🕃 🕐 🛆 🛛 🖓 🔻 🔾                  |
|-------------------------|----------------------------------------------------------------------------------------------------|----------------------------------------------|
| Selection Criteria      |                                                                                                    |                                              |
| * Form Type             | T4 ~                                                                                                    | •                                            |
| * T4 Tax Year           | 2023                                                                                                    |                                              |
| * FEIN (for address)    | ZZ-ZZ-ZZZ Q                                                                                                    | Company ZZ FEIN                              |
| * Business No./Province | ZZ-ZZ-ZZZ Q                                                                                                    |                                              |
| * Order By              | Last Name 🗸                                                                                                    | •                                            |
| Company Code            | ZZ Q                                                                                                    | CMiC Test Company                            |
| Pay Run Code            | RGWK Q                                                                                                    | RG Weekly                                    |
| Pay Group               | BW Q                                                                                                    | BI-WEEKLY                                    |
| Starting Employee       | 20122026 Q                                                                                                    | Johnson Jackson                              |
| Ending Employee         | 20122026 Q                                                                                                    | Johnson Jackson                              |
| Starting RL-1 Number    |                                                                                                    |                                              |
| * Print Type            | <ul> <li>Employer T4/RL-1 S</li> <li>Amendment</li> <li>Fein Address</li> <li>Use Pre-Print Form</li> <li>Merge multiple Wor</li> <li>Magnetic Media Sum</li> </ul> | k Locations in one T4<br>mary Print Email T4 |

Pgm: PY1070CA – T4 Forms; standard Treeview path: International Payroll > Government Forms > T-4 Forms

The T4 form is used by employers to declare what salaried employees have been paid before deductions. It displays CPP, QPP, EI, and any other contributions deducted from pay checks during the tax year.

International Payroll - R12

## Form Type

Select the type of form to be completed.

## T4 Tax Year

Enter the tax year being processed.

## FEIN (for address)

Enter/select the company FEIN.

## **Business No./Province**

Enter/select the business number corresponding to the FEIN entered above.

## Order By

Select how employees should be ordered on the printed form.

## **Company Code**

Enter/select the company code.

## Pay Run Code, Pay Group

Enter/select the pay run and pay group to be processed.

## Starting Employee, Ending Employee

Enter/select the range of employees whose earnings were interrupted. To complete the form for a single employee, enter the same code in both of these fields. To complete the form for the full range of employees, leave both of these fields blank.

## Starting RL-1 Number

If completing a RL-1 form, enter the starting number here.

## Employer T4/RL-1 Slips – Checkbox

Check this box to return T4 or RL-1 slips for the employer.

## Amendment – Checkbox

Check this box if the information entered in this screen is to amend an already entered form.

## Fein Address – Checkbox

Check this box to use the address listed for the FEIN of the company entered above.

## **Print Type**

Select whether to print or pre-print the T4 form.

## Merge multiple Work Locations in one T4 – Checkbox

Check this box to combine multiple T4 forms from different work locations (i.e., provinces) into one T4 form. When unchecked, the system will generate separate T4 forms for each work location. This field is hidden by default but can be added using Lite Editor.

## [Magnetic Media] - Button

Press this button to bring up the T4 Forms pop-up screen, which is used for generating T4 XML files. An XML file is required by the CRA for the electronic filing of returns. For more information on this screen, please see <u>T4 Forms – Pop-up</u> below.

## [Summary] - Button

Press this button to bring up a summary of pension registration by provinces for the company.

## [Print] – Button

Press this button to print the complete report.

## [Email T4] - Button

Press this button to email the T4 form to the employee.

## T4 Forms – Pop-up

| T4 FORMS                            |                                                                   |                      |  |
|-------------------------------------|-------------------------------------------------------------------|----------------------|--|
|                                     | T4 FORMS                                                          | 🖺 Save 🗐 🕡 🕐 🛆 🔀 🔻 🔾 |  |
| Selection Criteria                  |                                                                   |                      |  |
| * Form Type T4 🗸                    | Use all Business Numbers                                          |                      |  |
| * T4 Tax Year 2024                  | * Submission Refrence Id                                          |                      |  |
| * FEIN (for address) ZZ-ZZ-ZZZ Q    | Data Type Original      Transmitter No                            |                      |  |
| * Business No./Province JDJFHJ82J Q | * Transmitter Type Self                                           |                      |  |
| * Order By Last Name                | * Transmitter Name                                                |                      |  |
| Company Code Q                      |                                                                   |                      |  |
| Pay Run Code                        | Transmitter Address                                               |                      |  |
| Pay Group Q                         |                                                                   |                      |  |
| Starting Employee                   | * Transmitter Country Canada                                      |                      |  |
| Ending Employee                     | * Transmitter City Postal Code                                    |                      |  |
| Starting RL-1 Number                | Contact Name                                                      |                      |  |
| Employer T4/RL-1 S                  | * Contact Phone Ext                                               |                      |  |
| Amendment     Eein Address          | Contact Email                                                     |                      |  |
| * Print Type Use Pre-Print Form     | * Language English                                                |                      |  |
| Merge multiple Work                 | * Employer Name                                                   |                      |  |
| Magnetic Media Sum                  |                                                                   |                      |  |
|                                     |                                                                   |                      |  |
|                                     | Employer Address                                                  |                      |  |
|                                     |                                                                   |                      |  |
|                                     | * Employer Country Canada    * Employer Province                  |                      |  |
|                                     | Employer City * Postal Code                                       |                      |  |
|                                     | Accounting Contract                                               |                      |  |
|                                     | Contact Phone     Ext                                             |                      |  |
|                                     | Employer CPP Amount Employer Second CPP Amount Employer El Amount |                      |  |
|                                     | Proprieter #1 SIN Proprieter #2 SIN                               |                      |  |
|                                     | FileName                                                          |                      |  |
|                                     | Federal Youth Hires Program Indicator                             |                      |  |
|                                     | Process Downlaod File Close                                       |                      |  |
|                                     |                                                                   |                      |  |

Pgm: PY1070CA – T4 Forms; pop-up launched from the [Magnetic Media] button on the T4 Forms screen

This pop-up is launched via the [**Magnetic Media**] button on the T4 Forms screen. This popup is used for generating T4 XML files for the purpose of electronic document filing with the CRA.

#### Use all Business Numbers – Checkbox

Check the 'Use all Business Numbers' box to use all business numbers on this form.

#### Submission Reference Id

Enter a user-defined number to identify each submission filed with the CRA.

## Data Type

Select the data type from the drop-down list to identify the form as either an Original, Amendment, or Test form.

#### **Transmitter Number**

Enter the identification number assigned by the CRA for companies who file information electronically.

## **Transmitter Type**

Select one of the following transmitter types from the drop-down list to identify the user of the T4 form:

- Self
- Others
- Self using software
- Vendor

## **Transmitter Name, Transmitter Address**

Enter the name/address of the transmitter of T4 form.

## **Transmitter Country**

Select "Canada" or "USA" as the country in which the transmitter is located.

## **Transmitter Province**

Enter the province or territory in Canada where the transmitter is located or the state in the USA where the transmitter is located.

## **Transmitter City**

Enter the city where the transmitter is located.

## **Postal Code**

Enter the mailing code used by the postal service in the country where the transmitter is located. Lowercase letters will be converted to uppercase.

## **Contact Name**

Enter the name of the person to contact regarding the information on the T4 form.

## **Contact Phone, Ext**

Enter the phone number and extension of the contact, broken down into its area code and local number.

## **Contact Email**

Enter the email address of the contact.

## Language

Select "English" or "French" as the official language for communication purposes.

## **Employer Name, Employer Address**

Enter the legal name/address of the employer.

## **Employer Country**

Select "Canada" or "USA" as the country in which the employer is located.

## **Employer Province**

Enter the province or territory in Canada where the employer is located or the state in the USA where the employer is located.

## **Employer City**

Enter the city where the employer is located.

## Postal Code

Enter the mailing code used by the postal service in the country where the employer is located. Lowercase letters will be converted to uppercase.

## Accounting Contract

Enter the employer's accounting contract information.

## Contact Phone, Ext

Enter the phone number and extension of the employer, broken down into its area code and local number.

## **Employer CPP Amount**

Enter the amount of CPP paid by the employer on behalf of the detached employee. A detached employee is an employee that is temporarily assigned or posted to another country for a specific period of time.

International Payroll - R12

## **Employer Second CPP Amount**

Enter the amount of second CPP (CPP2) contributions paid by the employer on behalf of the detached employee. A detached employee is an employee that is temporarily assigned or posted to another country for a specific period of time. For more information on CPP2, please refer to International Payroll - Canadian Tax Changes to CPP in 2024.

## **Employer El Amount**

Enter the amount of EI paid by the employer on behalf of the detached employee. A detached employee is an employee that is temporarily assigned or posted to another country for a specific period of time.

#### **Proprietor #1 SIN**

Enter the SIN number of the first proprietor or principal owner. This applies to employers that are Canadian-controlled private corporations or unincorporated.

#### **Proprietor #2 SIN**

Enter the SIN number of the second proprietor or second principal owner. This applies to employers that are Canadian-controlled private corporations or unincorporated.

#### File Name

Enter a file name for the T4 form.

#### Federal Youth Hires Program Indicator- Checkbox

Check this box if the employer is part of an associated group of employers for purposes of the Federal Youth Hires Program.

#### [Process] - Button

Press this button to generate the T4 form.

#### [Download File] - Button

Press this button to download the T4 form as a TXT file.

# International Payroll - T4 Mapping Parameters

| W2/T4 PARAMETE   | ERS MAINTEN | ANCE        |                   |                             |                  |                          |                               |              |        | 💾 Save      | D Exit  | 0 | ▲ | ₽ • | Q |
|------------------|-------------|-------------|-------------------|-----------------------------|------------------|--------------------------|-------------------------------|--------------|--------|-------------|---------|---|---|-----|---|
| * Form Code W2 F | ia<br>orm   |             | • W2/ T           | 4 Default Setup             |                  |                          |                               |              |        |             |         |   |   |     | Ì |
| Mapping Param    | neters      | Detach 🕅 S  | earch 🖶 Insert 👩  | insert Multiple 💈           | Delete           | © <sub>©</sub> Workflows | v 🕀 Report Options v 🛄 Export | 🖇 ECM Docum  | ents 🔻 | 운 User Exte | ensions |   |   |     |   |
| * Box Code       | * Tran Type | * Tran Code | * Amount Type     | * Employer's<br>Contr. Flag | Factor<br>Number | ADP Tax<br>Level         | Description                   | Include Rec. |        |             |         |   |   |     |   |
| 1                | BN Q        | CCMD Q      | Employee Amount 🔹 | All                         | 1                | •                        |                               |              |        |             |         |   |   |     |   |
| 1                | BN          | PEN3        | Employee Amount 🔹 | All                         | 1                | •                        |                               |              |        |             |         |   |   |     |   |
| 1                | BN          | ZZ10        | Employee Amount 🔹 | All                         | 1                | •                        |                               |              |        |             |         |   |   |     |   |
| 1                | BN          | ZZ20        | Employee Amount 🔹 | All                         | 1                | <b></b>                  |                               |              |        |             |         |   |   |     |   |
| 1                | BW          | DTHR        | Employee Amount 🔻 | All                         | 1                | •                        |                               |              |        |             |         |   |   |     |   |
| 1                | BW          | NWHR        | Employee Amount 🔻 | All                         | 1                | •                        |                               |              |        |             |         |   |   |     |   |
| 1                | BW          | OVHR        | Employee Amount 🔻 | All                         | 1                | T                        |                               | •            |        |             |         |   |   |     |   |
| 1                | DE          | ZZ10        | Employee Amount • | All                         | 1                | <b>T</b>                 |                               |              |        |             |         |   |   |     |   |
| 1                | DE          | ZZ20        | Employee Amount 🔻 | All                         | 1                | <b>v</b>                 |                               |              |        |             |         |   |   |     |   |
| 1                | DE          | ZZ21        | Employee Amount 🔻 | All                         | 1                | <b>Y</b>                 |                               | 2            |        |             |         |   |   |     |   |
| 1                | EX          | CAR         | Employee Amount • | All                         | 1                | <b>T</b>                 |                               |              |        |             |         |   |   |     |   |
| 1                | LE          | PTO         | Employee Amount • | All                         | 1                | <b></b>                  |                               |              |        |             |         |   |   |     |   |
| 1                | LE          | STAT        | Employee Amount 🔻 | All                         | 1                | •                        |                               |              |        |             |         |   |   |     |   |
| 1                | LE          | VAC         | Employee Amount • | All                         | 1                | •                        |                               |              |        |             |         |   |   |     |   |
| 17               | BW          | DTHR        | Employee Amount 🔻 | All                         | 1                | •                        |                               |              |        |             |         |   |   | -   |   |

*Pgm: PYW2MAP – W2/T4 Parameters Maintenance; standard Treeview path: International Payroll > Government Forms* This screen is used to map standard payroll screens such as the W2, T4, T4A, ROE, and ADP with the payroll detail supplied by the system. The International Payroll module comes with a standard setup for each of these screens, but it is possible to make modifications and additions to any nonstandard detail.

The [**W2/T4 Default Setup**] button brings up the setup according to the rules defined for taxes for each of the transaction codes on the system. This process can be run at any time and updates any missing transaction types.

This screen is documented further in the Greenshades guide.

**NOTE**: The ADP Tax level field is only available for "ADP – Periodic" and "ADP - Quarterly" codes.

## International Payroll - T4 Summary Report

| Enter Parame    | eters for: T4 S              | ummary Re      | port (PY1070CS)               |                                                       | ×           |  |  |  |  |  |
|-----------------|------------------------------|----------------|-------------------------------|-------------------------------------------------------|-------------|--|--|--|--|--|
|                 |                              |                |                               |                                                       |             |  |  |  |  |  |
| * FEIN Number   | 77-8899121                   | ٩              | CCC Company Main Fl           | EIN                                                   |             |  |  |  |  |  |
| Business Number | 77-8899121                   | Q,             | CAN1                          |                                                       |             |  |  |  |  |  |
| * Payroll Year  | 2023                         | ٩              | Dec 26, 2022 to Jan 6,        | 2024                                                  |             |  |  |  |  |  |
| From Employee   | CCC-GB-01                    | ٩              | Greg Bannister                | Greg Bannister                                        |             |  |  |  |  |  |
| To Employee     | CCC-GB-01                    | ٩              | Greg Bannister                |                                                       |             |  |  |  |  |  |
|                 | Destination<br>Output Format | Preview<br>PDF | <ul><li>✓</li><li>✓</li></ul> | Locale English United States Edit Defaults Run Report | ▼<br>Cancel |  |  |  |  |  |

*Pgm:* PY1070CS – T4 Summary Report; standard Treeview path: International Payroll > Government Reports > T4 Summary Report

The T4 Summary Report screen creates a report of all T4 reports that exist for the entered selection criteria.

#### **FEIN Number**

Enter/select the company FEIN.

#### **Business Number**

Enter/select the business number for the corresponding company.

#### **Payroll Year**

Enter/select the relevant payroll tax year.

#### From Employee, To Employee

Enter/select the range of employees to include in the report. To complete the form for a single employee, enter the same code in both the From and To fields. To complete the form for the full range of employees, leave both these fields blank.

## Destination

Select a destination for the report from the drop-down menu (e.g., Preview, Email, Printer, File, Cold Storage, etc.). The destination selected determines which fields become enabled in the pop-up window.

## **Output Format**

Select an output format from the drop-down menu (e.g. PDF, HTML, Excel, RTF, CSV, etc.). The selection made here will determine the format of the report being generated.

## Locale

Select a locale from the drop-down menu to define the way in which the report will print the date and time.

## [Edit Defaults] - Button

To edit a report's parameters, the Report Definition screen launched using the [**Edit Defaults**] button is used. Access to the [**Edit Defaults**] button limited to users with the Configuration Privilege 'UIREPPRMMD - UI Report: Allow User To Modify Report Parameters Definition'.

**NOTE**: The UIREPPRMMD configuration privilege can only be granted at the site/client level, and it is not necessary to enter a privilege level in the Edit Privilege Levels section, as it is automatically set to the site/client level.

## International Payroll - P60 Ireland Report

| Enter Paramete    | ers for: P60 Ireland | Repo  | ort (PY_IE_P60)           | ×  |
|-------------------|----------------------|-------|---------------------------|----|
| Company           | CCC                  | Q     | CMiC Construction Company |    |
| Year              | 2018                 | Q     | onno oonotaation oompany  |    |
| From Employee     | CCC-GB-01            | Q     | Greg Bannister            |    |
| To Employee       | CCC-GB-01            | Q     | Greg Bannister            |    |
| Sort By Code/Name | N                    | Q     | Order By Name             |    |
| Destination       | Preview V            |       |                           |    |
| Output Format     | PDF •                | Local | e US English 🔻            |    |
|                   |                      |       | Run Report Canc           | el |

Pgm: PY\_IE\_P60 – P60 Ireland Report; standard Treeview path: International Payroll > Government Reports > P60 Ireland Report

The P60 report is an end of year statement issued at the end of the tax year to tax payers. It details employees' taxable income, as well as any deductions made by Pay At Year End (PAYE), Pay Related Social Insurance (PRSI), and other burdens for the tax year. It is the equivalent of the T4 form used in Canadian taxation and the W2 form used in the US.

This screen creates a report of all P60 reports that exist for the entered selection criteria.

## Company

Enter/select the company code.

#### Year

Enter the relevant tax year.

## From Employee, To Employee

Enter/select the range of employees for which to print the report. To print the report for a single employee, enter the same code in both fields. To print reports for the full range of employees, leave both fields blank.

## International Payroll - UK RTI Feeds

| UK RTI FEEDS      |                               |       |       |                   |           |             |       |          | 💾 Save   | D                         | Exit | ð | i | ? |  | ľ | • | 0 |
|-------------------|-------------------------------|-------|-------|-------------------|-----------|-------------|-------|----------|----------|---------------------------|------|---|---|---|--|---|---|---|
| [                 |                               |       |       |                   |           |             |       |          |          |                           |      |   |   |   |  |   |   | - |
| SELECT PARAM      | ETERS                         |       |       |                   |           |             |       |          |          |                           |      |   |   |   |  |   |   |   |
| * Report Type     | Full Payment Submission (FPS) |       |       |                   |           |             |       |          |          | Final Submission For Year |      |   |   |   |  |   |   |   |
| * Company         | 000                           | Q,    | CMiC  | C Construction Co | mpany     |             |       |          |          |                           |      |   |   |   |  |   |   |   |
| Pay Run           | CCBW                          | Q     | ccc   | Biweekly Run      |           |             |       |          |          |                           |      |   |   |   |  |   |   |   |
| Report Year       | 2023 <b>Q</b>                 |       |       |                   |           |             |       |          |          |                           |      |   |   |   |  |   |   |   |
| Period            | 1 🔍                           | Star  | rting | 01012023          | Ending    | 01142023    |       | Pay Date | 01142023 |                           |      |   |   |   |  |   |   |   |
| Financial Year    |                               | 2023- | 2024  |                   |           |             |       |          |          |                           |      |   |   |   |  |   |   |   |
| From Employee     |                               | Q,    |       |                   |           |             |       |          |          |                           |      |   |   |   |  |   |   |   |
| To Employee       |                               | Q,    |       |                   |           |             |       |          |          |                           |      |   |   |   |  |   |   |   |
| Sort Employees by | Last Name                     |       |       | ~                 | City City | Code on Emp | loyee | Address  | ~        |                           |      |   |   |   |  |   |   |   |
|                   | Generate Fi                   | ile   |       |                   |           |             |       |          |          |                           |      |   |   |   |  |   |   |   |
|                   | Download F                    | ile   |       |                   |           |             |       |          |          |                           |      |   |   |   |  |   |   |   |
|                   |                               |       |       |                   |           |             |       |          |          |                           |      |   |   |   |  |   |   |   |
|                   |                               |       |       |                   |           |             |       |          |          |                           |      |   |   |   |  |   |   |   |

*Pgm: PYUKRTIPARM – UK RTI Feeds; standard Treeview path: International Payroll > Government Forms > UK Forms* A Real-Time Information (RTI) feed is used by employers in the UK for tax purposes. An RTI report is required every time employees are paid and is used regularly throughout the tax year. Users can generate full payment submission (FPS) reports and/or employer payment summary (EPS) reports, as well as P11D, P11D(b), P9D, and P60 government reports.

## **Report Type**

Select one of the following government report types from the drop-down menu:

- Full Payment Submission (FPS)
- Employer Payment Summary (EPS)
- Employer Payment Summary Final (EPSF)
- Employer Alignment Submission (EAS)
- P11D File
- P11D(b) File
- P9D File
- P60 File

## Final Submission For Year – [Checkbox]

Check this box if this is the final report of the financial tax year.

## Company

Enter/select the company code.

## Pay Run

Enter/select the pay run to be processed.

## **Report Year**

Enter/select the report year.

## Period

Enter/select the pay period to include on the report.

## **Financial Year**

This field's value defaults from the Report Year field and is editable. This is the 12month period used in the UK for tax purposes.

## From Employee, To Employee

Enter/select the range of employees. To complete the form for a single employee, enter the same code in both the From and To fields. To complete the form for the full range of employees, leave both these fields blank.

## Sort Employees by

Select Employee Code, Last Name, or SSN from the drop-down menu to sort the report.

#### City

Select one of the following address lines to include on the report:

- Address Line 2
- Address Line 3
- City Code on Employee Address

- Address Last Filled Line
- No Action

[Generate File] - Button

Press this button to generate the RTI report.

## [Download File] - Button

Press this button to download the RTI report as a TXT file.

# International Payroll - Employee Dental Care Main-

## tenance

| EMPLOYEE DENTAL CARE | MAINTENANCE                  |                     |                |                                                     | 🖺 s                     | ave 🕞 Exit  |                           | <b>₽ • 0</b> |
|----------------------|------------------------------|---------------------|----------------|-----------------------------------------------------|-------------------------|-------------|---------------------------|--------------|
| Company CCC Q        | CMIC Construction Company    |                     |                |                                                     |                         |             |                           |              |
| View 💌 🕎 🔲 Freeze    | 🗑 Detach 🛛 💆 Search 🖷 Insert | 🖞 Insert Multiple 💈 | Delete         | © <sub>©</sub> Workflows ▼ 🔒 Report Options ▼ 🖫     | Export 👻 😨 Import 🤌 ECM | Documents v | r ⊖<br>čč User Extensions |              |
| * Emp No             | Employee Name                | * Effective Date    | CDCP<br>Option | CDCP Option Description                             | Employee Company        | Latest      |                           |              |
| ССС-ВК-01 Q          | Bob Kinlan                   | 12312023            | 3 Q            | Access for payee, spouse, and dependents.           |                         |             |                           |              |
| CCC-CG-01            | Carol Goodwin                | 12312023            | 5              | Access for payee and dependents only.               | ccc                     |             |                           |              |
| CCC-ES-01            | Ellen Switzer                | 12312023            | 2              | Access for the payee only.                          | ccc                     |             |                           |              |
| CCC-GB-01            | Greg Bannister               | 02072023            | 1              | No access to any dental care insurance or coverage. | CCC                     |             |                           |              |
| CCC-GB-01            | Greg Bannister               | 12312023            | 2              | Access for the payee only.                          | ccc                     |             |                           |              |
| CCC-HR-201           | Kevin McKenin                | 12312023            | 4              | Access for payee and spouse only.                   | ccc                     |             |                           |              |

Pgm: PYEMPCDCP – Employee Dental Care Maintenance; standard Treeview path: International Payroll > Government Forms > Employee Dental Care Maintenance

This screen is used by Canadian employers who are required by the Canada Revenue Agency (CRA) to provide details regarding dental coverage offered to their employees. This information will assist in verifying eligibility for the Canada Dental Benefit. Employers are required to specify whether the employee or any of their family members were eligible for dental care insurance or any form of dental services coverage as of December 31 when submitting the T4 and T4A. This information is reported in box 45 of the T4 and T4A.

The Employee Dental Care Maintenance utility streamlines importing employee data through a CSV file. The file should include three key values: Employee Number, Effective Date, and

CDCP Code. For more information on how to import employee data, please refer to <u>International Payroll - Canadian Dental Care Plan Reporting in 2023</u>.

Use this screen to add a new row for an employee, update the CDCP code, and delete a row if necessary. Users can also import a file with new CDCP codes for the upcoming year or continue to modify existing records.

## Company

Enter/select the company code.

## Emp No.

Enter/select an employee number.

## **Effective Date**

Enter/select the last period end date or Dec 31 of the T4 year.

## **CDCP** Option

Enter/select a CDCP code from the CDCP LOV. These codes are regulated by the CRA and categorize employees' dental care eligibility:

- 1. No access to any dental care insurance or coverage.
- 2. Access for the payee only.
- 3. Access for payee, spouse, and dependents.
- 4. Access for payee and spouse only.
- 5. Access for payee and dependents only.

When importing data without a CDCP code specified, the program automatically assigns a value of 1 to each employee, indicating they are not eligible for dental care coverage.

In the event the employer chooses not to import values, the T4 XML file creation will default to assigning a value of 1 on the T4 slip for every employee.

However, if the employer imports and populates CDCP values within the Employee Dental Care Maintenance screen, this data is considered the source of truth. The CDCP values from this screen will be extracted into the T4 and T4A slips, as well as the XML files, ultimately printing the assigned CDCP values on the respective T4 and T4A slips.

## ${\color{blue}Latest}-{\color{blue}Checkbox}$

This read-only field is applied to an employee's most current record. The record with the 'Latest' box checked will take precedence when printing the T4 form.

# **International Payroll - Reports**

## Available Reports for International Payroll

The US Payroll and International Payroll modules are similar and share many screens in common. The reports listed here for International Payroll should be regarded as supplemental to those listed in the US Payroll guide. For any reports that are not documented here, please refer to the Reports section in the US Payroll guide.

## Worker Compensation

## Worker Compensation Premium Due (CA) (PY1043CA)

This screen is used to generate the Workmen's Compensation Premiums Due Report, which lists the workers' compensation (WC) premiums due for specific pay runs and pay run periods in companies. The report includes a description of the WC codes, policy and state/province subtotal amounts, and grand total amounts.

## Tax Reports

## Employment Insurance Report (PY1037CA)

This screen is used to generate the Employment Insurance Report for a specific year and specific pay periods in companies. The report includes the year's total earnings and El amounts.

## Tax Status Report Federal (PY1063CA)

This screen is used to generate the federal tax status report for a specific year and specific pay periods in companies. The report includes employee personally identifiable International Payroll - R12

information (PII), taxable wages, and employee and employer withheld or paid federal taxes and earnings.

## Tax Report - Province - Detail (PY1061CD)

This screen is used to generate a detailed provincial tax status report for a specific year and specific pay periods in companies. The report includes employee personally identifiable information (PII), gross wages, and employee and employer withheld or paid provincial and health taxes for the selected range of provinces.

## Tax Report - Province - Quebec (PY1111CA)

This screen is used to generate a detailed Quebec tax status report for a specific year and specific pay periods in companies. The report includes employee personally identifiable information (PII), gross wages, and employee and employer withheld Quebecspecific taxes for the selected range of provinces.

## Tax Remittance Report (PY1090)

This screen is used to generate the Tax Remittance Report for a specific year and specific pay periods in companies. The report includes total taxable earnings and EI and CPP amounts remitted by both the employee and employer.

## Tax Remittance Report (PY1090\_DEPT)

This screen is used to generate a Tax Remittance Report that is grouped by department to provide a comprehensive breakdown of payroll information that includes additional subtotal and grand total sections for improved clarity and ease of analysis.

## Health Tax Remittance Report (PY1092)

This screen is used to generate the Health Tax Remittance Report for a specific year and specific pay periods in companies. The report includes employee personally identifiable information (PII), gross and taxable earnings, total renumeration amounts, and remitted health taxes.

## **Employee Reports**

## Employee Master Listing Report (PY1054CA)

This screen is used to generate the Employee Master Listing Report, which is a master list of all employees in companies. The report includes personally identifiable information (PII), EEO details, work location and status, and salary/pay details.

## **Payroll Reports**

## Certified Payroll Report (CA) (PY1064CA)

This screen is used to generate the Certified Payroll report for a specific year and pay periods in companies. The report includes company and employee identification, project hours worked for the week, pay rates and fringe amounts, and gross pay and deductions.

## Labor And Overhead Distribution Report (CA) (PY1059)

This screen is used to generate the Labor and Overhead Distribution Report for a specific year and pay periods in companies. The report is used to show how labor and overhead costs are allocated and funded in companies, and is used for business analysis, payroll, budgeting, and reporting. The report includes hour and wage distributions for the selected report parameters.

## **Detailed Burden Report** (PY1088)

This screen is used to generate the Detailed Burden Report for a specific year and pay periods in companies and reports the total and indirect costs of hiring an employee. The report includes labor burden costs and totals for the selected report parameters.

## Year To Date Earnings (CA) (PY1067CA)

This screen is used to generate the Year-To-Date Earnings Report for a specific year and pay periods in companies. The report includes employee personally identifiable information (PII) and a breakdown of the federal and provincial/local year-to-date earnings and withheld taxes for selected employees.

# International Payroll - Worker Compensation Premium Due (CA)

| Enter Parameters for:    | Worker Co        | mp. Premium | Due (CA) (P       | Y1043C/    | A)                               | ×                 |
|--------------------------|------------------|-------------|-------------------|------------|----------------------------------|-------------------|
| EEIN Number              |                  | 0           |                   |            |                                  |                   |
|                          | [                |             |                   |            |                                  |                   |
| Company                  | CCC              | ٩           | CMiC Constructi   | on Company |                                  |                   |
| Pay Run Code             |                  | ٩           |                   |            |                                  |                   |
| Year                     |                  | Q,          |                   |            |                                  |                   |
| Start Period             |                  | ٩           |                   |            |                                  |                   |
| End Period               |                  | Q,          |                   |            |                                  |                   |
| Start Date               | mmddyyyy         | Ė           | or Relative Date: |            |                                  |                   |
| End Date                 | mmddyyyy         | Ë©          | or Relative Date: |            |                                  |                   |
| * Country                | CA               | Q,          | Canada            |            |                                  | J                 |
| State/Province           |                  | ٩           |                   |            |                                  |                   |
| Include Employee Details | Ν                | ٩           | No                |            |                                  |                   |
|                          | Destination      | Preview     | ~                 |            |                                  |                   |
|                          | Output<br>Format | PDF         | ~                 | Locale     | English United States (Not Tr. 🗸 |                   |
|                          |                  |             |                   |            | Edit Defaults                    | Run Report Cancel |

*Pgm:* PY1043CA – Worker Compensation Premium Due (CA); standard Treeview path: International Payroll > Reports > Worker Compensation > Worker Comp. Premium Due (CA)

This screen is used to generate the Workmen's Compensation Premiums Due Report, which lists the workers' compensation (WC) premiums due for specific pay runs and pay run periods in companies. The report includes a description of the WC codes, policy and state/- province subtotal amounts, and grand total amounts.

## Country

Enter/select the country code.

The report can be further filtered by Pay Run code, Year, Start/End Period, Start/End Date, and State/Province.

## Include Employee Details

Enter/select "Y" for yes or "N" for no to include employee details on the report.

**NOTE**: Workers' compensation rates and codes must first be set up and configured in order to use this screen. For more information, refer to the Workers' Compensation section in the US Payroll Guide.

| PAY                               | ROLL - WORKMEN  | N'S COMP       | ENSATIO            | N PREMIUN     | NS DUE R    | REPORT   | P<br>D<br>T    | age: 1 of 1<br>late: Nov 15, 2023<br>ime: 6:11 PM EST |
|-----------------------------------|-----------------|----------------|--------------------|---------------|-------------|----------|----------------|-------------------------------------------------------|
| IN Number: PYUS-MD14799001        | Company:        | PYUS - LOFT Co | Instructions Marja | in-USA        |             |          |                |                                                       |
| Country: US - United States of Ar | nerica          |                |                    |               |             |          |                |                                                       |
| State: NY - New York              | Effective Deter |                |                    | 5- 4 B-1      |             |          |                |                                                       |
| Policy No: ALL                    | Effective Date: | 01-Jan-2016    |                    | End Dat       | 10:         | 0        |                | Constanting                                           |
| Code                              | Description     |                |                    | Type          |             | Kate     | Amount         | Gross Earning                                         |
| 5606                              | 5606            |                | - Current -        | Percentage    |             | 0.91     | 9.10           | 1,000.00                                              |
|                                   |                 | WC Earning     | WC Amount          | Gross Earning | WC Earoing  | WC Amoun | tear to bate - | Excess Earning                                        |
|                                   | -               | 1,000.00       | 9,10               | 1,000.00      | 1,000.00    | 9.1      | 10 1,000.0     | 00 0.00                                               |
|                                   |                 |                |                    |               | Total for P | Policy:  | 9.10           | 1 000 00                                              |
|                                   |                 |                |                    |               | Total for   | State:   | 9.10           | 1,000.00                                              |
|                                   |                 |                |                    |               | Grand       | Total:   | 9.10           | 1,000,00                                              |
|                                   |                 |                |                    |               |             |          |                |                                                       |
|                                   |                 |                |                    |               |             |          |                |                                                       |

Sample Workmen's Compensation Premiums Due Report (PY1043CA)

# International Payroll - Employment Insurance Report

| Enter Parameter | rs for: Emp | loyment Insu | rance Report      | (PY103       | 7CA)               |                 |              | ×            |
|-----------------|-------------|--------------|-------------------|--------------|--------------------|-----------------|--------------|--------------|
| EEIN Number     |             | 0            |                   |              |                    |                 |              |              |
| Company         | PYMC        | <br>م        | Caspian Canada    | Construction | 5                  |                 |              |              |
| * Report Run By | P           | Q            | Pay Date Setup o  | n Pay Period | Screen             |                 |              |              |
| * Pay Run Code  | CABW        | ۹.           | Biweekly CA       |              |                    |                 |              |              |
| * Year          | 2024        | Q            |                   |              |                    |                 |              |              |
| From Period     | 1           | Q            | From Jan 1, 202   | 4 To Jan 14  | , 2024             |                 |              |              |
| To Period       | 10          | Q            | From May 6, 202   | 4 To May 1   | 9, 2024            |                 |              |              |
| From Quarter    |             | Q,           |                   |              |                    |                 |              |              |
| To Quarter      |             | Q,           |                   |              |                    |                 |              |              |
| From Date       | mm/dd/yyyy  | Ť©           | or Relative Date: |              | ⊟                  |                 |              |              |
| To Date         | mm/dd/yyyy  | Ťo           | or Relative Date: |              |                    |                 |              |              |
| * Report Type   | S           | Q,           | Summary Report    |              |                    |                 |              |              |
|                 |             |              |                   |              |                    |                 |              |              |
|                 | Destination | Preview      | ~                 |              |                    |                 |              |              |
|                 | Format      | PDF          | ~                 | Locale       | English United Sta | ates (Not Tr. 🗸 |              |              |
|                 |             |              |                   |              |                    | Edit Def        | aults Run Re | eport Cancel |

*Pgm:* PY1037CA – *Employment Insurance Report; standard Treeview path: International Payroll > Reports > Tax Reports > Employment Insurance Report* 

This screen is used to generate the Employment Insurance Report for a specific year and specific pay periods in companies. The report includes the year's total earnings and El amounts.

**NOTE**: Federal, state/province, and local taxes must first be set up in order to use this screen. For more information, refer to Payroll Taxes in the US Payroll Guide.

## Report Run By

Enter/select one of the following codes from the Report Run By field's LOV to customize the report:

- **O**: Actual Posting Dates to GL/JC
- **P**: Pay Date Setup on Pay Period Screen
- Q: Quarterly Defined by Month on Pay Period Screen
- R: Pay Period

The report can be further filtered by From/To Period, From/To Quarter, and From/To Date.

## Report Type

Enter/select whether to print a detail or summary report. An example of each type is provided below.

| 8967543-RP01 -                                  | · Caspian Canadian | PAYROLL - EI                                                         | MPLOYMENT IN<br>(Summary)                         | ISURANCE RI                                          | EPORT                                     |                                                              | Page: 1 of 1<br>Date: Apr 09, 2024<br>Time: 10:02 AM EDT |
|-------------------------------------------------|--------------------|----------------------------------------------------------------------|---------------------------------------------------|------------------------------------------------------|-------------------------------------------|--------------------------------------------------------------|----------------------------------------------------------|
| Company<br>PYMC - Caspian Cana                  | ada Constructions  | Total:                                                               | This Year Earnings<br>45,446.40<br>45,446.40      | Earnings<br>45,446.40<br><b>45,446.40</b>            | Earnings<br>45,446.40<br><b>45,446.40</b> | E I Amount<br>754.50<br>754.50                               | 1                                                        |
|                                                 |                    |                                                                      |                                                   |                                                      |                                           |                                                              | -                                                        |
|                                                 |                    |                                                                      |                                                   |                                                      |                                           |                                                              |                                                          |
|                                                 |                    |                                                                      |                                                   |                                                      |                                           |                                                              |                                                          |
|                                                 |                    |                                                                      | Report Par                                        | ametara                                              |                                           |                                                              |                                                          |
| usiness:<br>mpany: PY<br>yy Run: CA<br>sar: 202 | MC<br>BW<br>24     | Starting Period:<br>Ending Period:<br>Starting Date:<br>Ending Date: | Report Par<br>1<br>10<br>01/14/2024<br>05/19/2024 | Starting Quarter:<br>Ending Quarter:<br>Operator: MA | RJANR12                                   | Run Date: A<br>Run Time: 10<br>Operator: M<br>Report Code: P | or 09, 2024<br>:02 AM EDT<br>ARJANR12<br>Y1037CA 200     |

Sample Employment Insurance Report (Summary) (PY1037CA)

| 8967543-RI                        | P01 - Caspian Canac                               | PAYROLL - El<br><sup>dian</sup>    | MPLOYMENT IN<br>(Detail) | ISURANCE                             | REPORT    |                                                  | Page: 1 of 1<br>Date: Apr 09, 2024<br>Time: 10:03 AM EDT |
|-----------------------------------|---------------------------------------------------|------------------------------------|--------------------------|--------------------------------------|-----------|--------------------------------------------------|----------------------------------------------------------|
| Employee                          |                                                   | SIN                                | This Year Earnings       | Earnings                             | Earnings  | E I                                              |                                                          |
| Company: P                        | YMC - Caspian Canada Const<br>Salana Esh14, Cross | tructions 707267729                | 15 149 90                | 15 149 90                            | 15 440 00 | 054.50                                           |                                                          |
| PYC-BW-HP                         | Juler Eeb23, Crain                                | 797357736                          | 15,148.80                | 15,148.80                            | 15,148.80 | 251.52                                           |                                                          |
| PYC-BW-HR-                        | Herman Mar1 Cobb                                  | 983259672                          | 15,148.80                | 15,148,80                            | 15,148.80 | 251.52                                           |                                                          |
|                                   | Subtotal for Comp                                 |                                    | 45,446.40                | 45,446.40                            | 45,446.40 | 754.56                                           |                                                          |
|                                   | outour for compa                                  |                                    |                          |                                      |           |                                                  |                                                          |
|                                   |                                                   | Total:                             | 45,446.40                | 45,446.40                            | 45,446.40 | 754.56                                           |                                                          |
|                                   |                                                   |                                    |                          |                                      |           |                                                  |                                                          |
| Business:<br>Company:<br>Pay Run: | PYMC<br>CABW                                      | Starting Period:<br>Ending Period: | Report Para              | Starting Quarter:<br>Ending Quarter: |           | Run Date: Apr<br>Run Time: 10:0<br>Operator: MAF | 09, 2024<br>3 AM EDT<br>LIANR12                          |
| fear:                             | 2024                                              | Starting Date:<br>Ending Date:     | 01/14/2024<br>05/19/2024 | Operator:                            | MARJANR12 | Report Code: PY1                                 | 037CA 20                                                 |

Sample Employment Insurance Report (Detail) (PY1037CA)

# International Payroll - Tax Status Report - Federal

| TAX STATUS REPORT   | - FEDERAL        |            |                   |   | C | 🔶 Exit | 8 | (i) | ? | Þ | • | 0 |
|---------------------|------------------|------------|-------------------|---|---|--------|---|-----|---|---|---|---|
|                     |                  |            |                   |   |   |        |   |     |   |   |   | _ |
| Tax Status Report - |                  |            |                   |   |   |        |   |     |   |   |   |   |
| FEIN                |                  |            | Q,                |   |   |        |   |     |   |   |   |   |
| Company             | CCC Q            | CMiC Cor   | nstruction Compar | у | ] |        |   |     |   |   |   |   |
| Report Run By       | Pay Date Setup o | n F Q      |                   |   |   |        |   |     |   |   |   |   |
| Payrun              | CCCW Q           | CCC Wee    | kly Pay Run       |   |   |        |   |     |   |   |   |   |
| El Code             | Q                |            |                   |   |   |        |   |     |   |   |   |   |
| Year                | 2023 Q           |            |                   |   |   |        |   |     |   |   |   |   |
| Starting Pay Period | 1 Q              | Start Date | 12312022          |   |   |        |   |     |   |   |   |   |
| Ending Pay Period   | 12 Q             | End Date   | 03242023          |   |   |        |   |     |   |   |   |   |
| Starting Quarter    | Q                | Start Date | Ëc                |   |   |        |   |     |   |   |   |   |
| Ending Quarter      | ٩                | End Date   | Ëo                |   |   |        |   |     |   |   |   |   |
| Starting Pay Date   | 01062023         |            |                   |   |   |        |   |     |   |   |   |   |
| Ending Pay Date     | 03242023         |            |                   |   |   |        |   |     |   |   |   |   |
|                     | Print            |            |                   |   |   |        |   |     |   |   |   |   |

Pgm: PY1063CA – Tax Status Report Federal; standard Treeview path: International Payroll > Reports > Tax Reports > Tax Status Report Federal

This screen is used to generate the federal tax status report for a specific year and specific pay periods in companies. The report includes employee personally identifiable information (PII), taxable wages, and employee and employer withheld or paid federal taxes and earnings.

**NOTE**: Payroll must be processed and posted prior to using this screen. As well, federal, state/province, and local taxes must first be set up in order to use this screen. For more information, refer to Payroll Taxes in the US Payroll Guide.

## Report Run By

Enter/select one of the following values from the Report Run By field's LOV to customize the report:

- Actual Posting Dates to GL/JC
- Check Date

- Pay Date Setup on Pay Period Screen
- Pay Period
- Quarterly Defined by Month on Pay Period Screen

# International Payroll - Tax Report - Province -

## Detail

| Enter Parameters | s for: Tax       | Report - Prov | ince - Detai      | I (PY1061       | CD)                   |              |                 | ×      |
|------------------|------------------|---------------|-------------------|-----------------|-----------------------|--------------|-----------------|--------|
|                  |                  |               |                   |                 |                       |              |                 |        |
| FEIN Number      |                  | Q,            |                   |                 |                       |              |                 |        |
| Company          | PYMC             | Q             | Caspian Canad     | da Construction | 5                     |              |                 |        |
| Report Run By    | P                | Q             | Pay Date Setur    | p on Pay Period | Screen                |              |                 |        |
| From Province    | ON               | Q             | Ontario           |                 |                       |              |                 |        |
| To Province      | ON               | Q             | Ontario           |                 |                       |              |                 |        |
| Pay Run Code     | CABW             | Q             | Biweekly CA       |                 |                       |              |                 |        |
| * Year           | 2024             | Q,            |                   |                 |                       |              |                 |        |
| From Period      | 1                | Q,            | From Jan 1, 2     | 2024 To Jan 14  | , 2024                |              |                 |        |
| To Period        | 1                | Q,            | From Jan 1, 2     | 024 To Jan 14   | , 2024                |              |                 |        |
| From Quarter     |                  | Q,            |                   |                 |                       |              |                 |        |
| To Quarter       |                  | Q             |                   |                 |                       |              |                 |        |
| From Date        | mm/dd/yyyy       | Ċ             | or Relative Date: | :               |                       |              |                 |        |
| To Date          | mm/dd/yyyy       | Ċ             | or Relative Date: | :               |                       |              |                 |        |
| From Employee    |                  | Q             |                   |                 |                       |              |                 |        |
| To Employee      |                  | Q             |                   |                 |                       |              |                 |        |
|                  |                  |               |                   |                 |                       |              |                 |        |
|                  | Destination      | Preview       | ~                 |                 |                       |              |                 |        |
|                  | Output<br>Format | PDF           | ~                 | Locale          | English United States | s (Not Tr. 🗸 |                 |        |
|                  |                  |               |                   |                 |                       | Edit Defa    | ults Run Report | Cancel |

Pgm: PY1061CD – Tax Report – Province – Detail; standard Treeview path: International Payroll > Reports > Tax Reports > Tax Report – Province – Detail

This screen is used to generate a detailed provincial tax status report for a specific year and specific pay periods in companies. The report includes employee personally identifiable

information (PII), gross wages, and employee and employer withheld or paid provincial and health taxes for the selected range of provinces.

**NOTE**: The company must have employees created and processed in all provinces in order to use this screen. As well, federal, state/province, and local taxes must first be set up. For more information, refer to Payroll Taxes in the US Payroll Guide.

## Report Run By

Enter/select one of the following codes from the Report Run By field's LOV to customize the report:

- O: Actual Posting Dates to GL/JC
- **P**: Pay Date Setup on Pay Period Screen
- Q: Quarterly Defined by Month on Pay Period Screen
- R: Pay Period

The report can be further filtered by From/To Province, From/To Period, From/To Quarter, From/To Date, and From/To Employee.

|                 |                       |      |           |                                      | Employe                        | e          |           | Employ                     | /er        |
|-----------------|-----------------------|------|-----------|--------------------------------------|--------------------------------|------------|-----------|----------------------------|------------|
| Employee        | Name                  | Comp | SIN / SSN | <u>Gross Taxable</u><br><u>Wages</u> | Province<br><u>W/H</u>         | Health Tax | Total W/H | <u>Taxable</u><br>Earnings | Health Tax |
| Province:       | ON - Ontario          |      |           |                                      |                                |            |           |                            |            |
| YC-BW-HR-       | Cress, Salena Feb14   | PYMC | 797357738 | 1,893.60                             | 63.71                          | 23.08      | 86.79     | 1,893.60                   | 36.93      |
| YC-BW-HR-<br>01 | Craig, Tyler Feb23    | PYMC | 361807100 | 1,893.60                             | 63.71                          | 23.08      | 86.79     | 1,893.60                   | 36.93      |
| YC-BW-HR-       | Cobb, Herman Mar1     | PYMC | 983259672 | 1,893.60                             | 63.71                          | 23.08      | 86.79     | 1,893.60                   | 36.93      |
|                 | Subtotal for Province | ON   |           | 5,680.80                             | 191.13                         | 69.24      | 260.37    | 5,680.80                   | 110.79     |
|                 | Total                 |      |           | 5,680.80                             | 191.13                         | 69.24      | 260.37    | 5,680.80                   | 110.79     |
|                 |                       |      |           |                                      |                                |            |           |                            |            |
|                 |                       |      |           |                                      |                                |            |           |                            |            |
| lusinese No.    |                       |      | Vear      | Report F                             | Parameters<br>Starting Quarter |            | Due 1     | Noto: Apr 00 2024          |            |

Sample Tax Status Report - Province (Detail) (PY1061CD)
# International Payroll - Tax Report - Province - Que-

| pec |
|-----|
|-----|

| Enter Paramete | ers for: Tax | Report - Pro | vince - Que     | bec (PY111       | 1CA)     |          |                  | ×      |
|----------------|--------------|--------------|-----------------|------------------|----------|----------|------------------|--------|
| FEIN Number    |              | Q            |                 |                  |          |          |                  |        |
| Company        | PYMC         |              | Caspian Can     | ada Constructior | s        |          | )                |        |
| Report Run By  | P            | Q,           | Pay Date Set    | up on Pay Perio  | d Screen |          |                  |        |
| From Province  | QC           | Q,           | Quebec          |                  |          |          |                  |        |
| To Province    | QC           | Q,           | Quebec          |                  |          |          |                  |        |
| Pay Run Code   | CABW         | Q,           | Biweekly CA     |                  |          |          |                  |        |
| * Year         | 2023         | Q,           |                 |                  |          |          |                  |        |
| From Period    | 1            | Q,           | From Jan 1,     | 2023 To Jan 1    | 4, 2023  |          |                  |        |
| To Period      | 1            | Q,           | From Jan 1,     | 2023 To Jan 1    | 4, 2023  |          |                  |        |
| From Quarter   |              | Q,           |                 |                  |          |          |                  |        |
| To Quarter     |              | Q,           |                 |                  |          |          |                  |        |
| From Date      | dd-mmm-yyyy  | Ťo           | or Relative Dat | te:              | ĺ        |          |                  |        |
| To Date        | dd-mmm-yyyy  | Ċ            | or Relative Dat | te:              | 6        |          |                  |        |
| From Employee  |              | Q,           |                 |                  |          |          |                  |        |
| To Employee    |              | ٩            |                 |                  |          |          |                  |        |
|                | Destination  | Proview      | ~               |                  |          |          |                  |        |
|                | Output       | PDE          | •               | Locale           | English  |          |                  |        |
|                | Format       | FUF          | •               | Locale           | English  |          |                  |        |
|                |              |              |                 |                  |          | Edit Def | aults Run Report | Cancel |

Pgm: PY1111CA – Tax Report - Province - Quebec; standard Treeview path: International Payroll > Reports > Tax Reports > Tax Report - Province - Quebec

This screen is used to generate a detailed Quebec tax status report for a specific year and specific pay periods in companies. The report includes employee personally identifiable information (PII), gross wages, and employee and employer withheld Quebec-specific taxes for the selected range of provinces.

**NOTE**: Federal, state/province, and local taxes must first be set up in order to use this screen. For more information, refer to Payroll Taxes in the US Payroll Guide.

#### **Report Run By**

Enter/select one of the following codes from the Report Run By field's LOV to customize the report:

- O: Actual Posting Dates to GL/JC
- P: Pay Date Setup on Pay Period Screen
- Q: Quarterly Defined by Month on Pay Period Screen
- R: Pay Period

The report can be further filtered by From/To Province, From/To Period, From/To Quarter, From/To Date, and From/To Employee.

## International Payroll - Tax Remittance Report

| TAX REMITTANCE REPORT          |                     |                         |   | 🕞 Exit | ø | 0 | ? |   | Þ |   | 0 |
|--------------------------------|---------------------|-------------------------|---|--------|---|---|---|---|---|---|---|
| Select Parameters              |                     |                         |   |        |   |   |   |   |   |   | ٦ |
| Business No.                   |                     | Q                       |   |        |   |   |   |   |   |   |   |
| Company                        | PYMC Q Caspi        | an Canada Constructions |   |        |   |   |   |   |   |   |   |
| Report Run By                  | Pay Date Setup on P | ay Period Screen        | ~ |        |   |   |   |   |   |   |   |
| Pavrun                         | CABW Q Biwee        | kly CA                  |   |        |   |   |   |   |   |   |   |
| El Code                        | EI1 Q               |                         |   |        |   |   |   |   |   |   |   |
| Year                           | 2024 Q              |                         |   |        |   |   |   |   |   |   |   |
| Starting Pay Period            | 1 Q 01012024        | 01142024                |   |        |   |   |   |   |   |   |   |
| Ending Pay Period              | 26 Q 12162024       | ia 12292024 ia          |   |        |   |   |   |   |   |   |   |
| Starting Quarter               | Q                   | Start Date              |   |        |   |   |   |   |   |   |   |
| Ending Quarter                 | Q                   | End Date                |   |        |   |   |   |   |   |   |   |
| Starting Pay Date/Posting Date | 01142024            |                         |   |        |   |   |   |   |   |   |   |
| Ending Pay Date/Posting Date   | 12292024            |                         |   |        |   |   |   |   |   |   |   |
| Starting Employee              |                     |                         |   |        |   |   |   |   |   |   |   |
| Ending Employee                |                     |                         |   |        |   |   |   |   |   |   |   |
| Country                        |                     |                         |   |        |   |   |   |   |   |   |   |
| Province                       |                     |                         |   |        |   |   |   |   |   |   |   |
|                                |                     |                         |   |        |   |   |   |   |   |   |   |
|                                | Group By Depai      | rtment                  |   |        |   |   |   |   |   |   |   |
|                                |                     |                         |   |        |   |   |   |   |   |   |   |
|                                | Print               |                         |   |        |   |   |   |   |   |   |   |
|                                |                     |                         |   |        |   |   |   |   |   |   |   |
|                                |                     |                         |   |        |   | _ | _ | _ | _ | _ |   |

*Pgm:* PY1090 – Tax Remittance Report; standard Treeview path: International Payroll > Reports > Tax Reports > Tax Remittance Report

This screen is used to generate the Tax Remittance Report for a specific year and specific pay periods in companies. The report includes total taxable earnings and EI and CPP amounts remitted by both the employee and employer.

This report can also be grouped by department to provide a comprehensive breakdown of payroll information that includes additional subtotal and grand total sections for improved clarity and ease of analysis.

**NOTE**: Federal, state/province, and local taxes must first be set up in order to use this screen. For more information, refer to Payroll Taxes in the US Payroll Guide.

#### Report Run By

Enter/select one of the following values from the Report Run By field's LOV to customize the report:

- Pay Date Setup on Pay Period Screen
- Actual Posting Dates to GL/JC
- Pay Period
- Quarterly Defined by Month on Pay Period Screen

The report can be further filtered by Starting/Ending Employee and Country.

#### El Code

Enter/select the EI code to include in the report.

#### ASCII File – Checkbox

Check this box to generate an ASCII file of the report.

#### Group By Department – Checkbox

Check this box to group the payroll information by department. This will generate the enhanced Tax Remittance Report (PY1090\_DEPT) with subtotal and grand total sections.

This checkbox is hidden by default and can be added using Lite Editor.

**NOTE**: Payroll processing must be completed before generating this report and should include employees from different departments.

|                  |                       |           |               |            |            |            | EI              |          | CPP          |          | Totals           |          |
|------------------|-----------------------|-----------|---------------|------------|------------|------------|-----------------|----------|--------------|----------|------------------|----------|
| Number           | Namo                  | SIN       | Hours         | Taxable    |            | Provincial | Employee        | Employer | Employee     | Employer | Employee         | Employe  |
| Business No.:    | Hame                  | Company P | YMC - Caspian | Canada Con | structions | E          | El Bus#: 896754 | 3-RP01   | El Rate: 1.4 | T        | otal Employee: 4 | 3        |
| PYC-BW-SAL401    | 401, SAL              | 109354886 | 80            | 1,538.46   | 115.53     | 65.41      | 25.54           | 35.76    | 83.53        | 83.53    | 290.01           | 119.29   |
| PYC-BW-SAL402    | 402 , SAL             | 359666419 | 80            | 1,538.46   | 115.53     | 65.41      | 25.54           | 35.76    | 83.53        | 83.53    | 290.01           | 119.29   |
| PYC-WKHR-507     | NTWKHR-507, HR-507    | 415928608 | 80            | 6,346.15   | 1,155.82   | 524.89     | 105.35          | 147.49   | 369.59       | 369.59   | 2,155.65         | 517.08   |
| PYC-WKSAL-501    | YTWKSAL-501, SAL-501  | 582507232 | 80            | 3,770.77   | 523.87     | 227.52     | 62.60           | 87.64    | 216.35       | 216.35   | 1,030.34         | 303.99   |
| PYC-WKSAL-504    | SKWKSAL-504 , SAL-504 | 160401717 | 80            | 5,019.46   | 814.33     | 489.38     | 83.33           | 116.66   | 290.65       | 290.65   | 1,677.69         | 407.31   |
| PYC-WKSAL-505    | PEWKSAL-505 , SAL-505 | 466456051 | 80            | 1,230.15   | 72.80      | 60.34      | 20.43           | 28.59    | 65.18        | 65.18    | 218.75           | 93.77    |
| PYMC-CABW-NS01   | James , Charlie       | 451799654 | 80            | 2,000.00   | 179.49     | 181.63     | 33.20           | 46.48    | 110.99       | 110.99   | 505.31           | 157.47   |
| PYMC-CABW-NS02   | dawn , Wayne          | 487563214 | 80            | 2,000.00   | 179.49     | 181.63     | 33.20           | 46.48    | 110.99       | 110.99   | 505.31           | 157.47   |
| PYMC-CABW-NS03   | 03, PYMC-CABW-NS      | 456982147 | 80            | 2,000.00   | 179.49     | 181.63     | 33.20           | 46.48    | 110.99       | 110.99   | 505.31           | 157.47   |
| PYMC-CABW-NS04   | 04, PYMC-CABW-NS      | 745325987 | 80            | 2,000.00   | 179.49     | 181.63     | 33.20           | 46.48    | 110.99       | 110.99   | 505.31           | 157.47   |
| PYMC-CABW-PE01   | Lewis , Chris         | 745149873 | 80            | 2,000.00   | 179.49     | 157.84     | 33.20           | 46.48    | 110.99       | 110.99   | 481.52           | 157.47   |
| PYMC-CABW-PE02   | Chris , Edward        | 451789621 | 80            | 2,000.00   | 179.49     | 157.84     | 33.20           | 46.48    | 110.99       | 110.99   | 481.52           | 157.47   |
| PYMC-CABW-PE03   | James , Edward        | 412547964 | 80            | 2,000.00   | 179.49     | 157.84     | 33.20           | 46.48    | 110.99       | 110.99   | 481.52           | 157.47   |
| PYMC-INDI-001    | Taio, Chuki           | 143869212 | 80            | 1,346.15   | 88.88      | 41.00      | 22.35           | 31.29    | 72.09        | 72.09    | 224.32           | 103.38   |
| PYMC-INDI-002    | Kyle , Terrance       | 658452180 | 80            | 0.00       | 0.00       | 0.00       | 39.59           | 55.42    | 95.38        | 95.38    | 134.97           | 150.80   |
| PYMC-INDI-003    | Terence , Samuel      | 363697963 | 80            | 2,500.00   | 266.96     | 147.72     | 41.50           | 58.10    | 140.74       | 140.74   | 596.92           | 198.84   |
| PYMC000000000001 | Seyfried , Samantha   | 363697954 | 80            | 3,788.46   | 527.46     | 261.91     | 62.89           | 88.05    | 217.40       | 217.40   | 1,069.66         | 305.45   |
| Business Total   |                       |           | 3440          | 136,680.76 | 18,685.93  | 10,221.67  | 2,258.71        | 3,162.12 | 6,746.05     | 6,746.05 | 37,912.36        | 9,908.17 |
| Company Total    | PYMC                  |           | 3440          | 136,680.76 | 18,685.93  | 10,221.67  | 2,258.71        | 3,162.12 | 6,746.05     | 6,746.05 | 37,912.36        | 9,908.17 |
| company rotai    |                       |           |               |            |            |            |                 |          |              |          |                  |          |

Sample Tax Remittance Report (PY1090)

#### PYMC - Caspian Canada Constructions PAYROLL - TAX REMITTANCE REPORT

Page: 2 of 3 Date: May 28, 2024 Time: 4:31 PM EDT

|                  |                       |               |              |                    |            |                   | EI       |          | CPF        | <u> </u>       | Totals     |          |  |
|------------------|-----------------------|---------------|--------------|--------------------|------------|-------------------|----------|----------|------------|----------------|------------|----------|--|
| Number           | Name                  | SIN           | Hours        | Taxable<br>Earning | Income Tax | Provincial<br>Tax | Employee | Employer | Employee   | Employer       | Employee   | Employe  |  |
| Business No.:    |                       | Company PYMC  | - Caspian Ca | anada Construc     | tions      | Dept :            | 00       |          | El Bus#: 8 | 8967543-RP01   | El Rate: 1 | .4       |  |
| PYC-BW-SAL401    | 401, SAL              | 109354886     | 80           | 1,538.46           | 115.53     | 65.41             | 25.54    | 35.76    | 83.53      | 83.53          | 290.01     | 119.29   |  |
| PYC-BW-SAL402    | 402 , SAL             | 359666419     | 80           | 1,538.46           | 115.53     | 65.41             | 25.54    | 35.76    | 83.53      | 83.53          | 290.01     | 119.2    |  |
| PYC-WKHR-507     | NTWKHR-507, HR-507    | 415928608     | 80           | 6,346.15           | 1,155.82   | 524.89            | 105.35   | 147.49   | 369.59     | 369.59         | 2,155.65   | 517.0    |  |
| PYC-WKSAL-501    | YTWKSAL-501, SAL-501  | 582507232     | 80           | 3,770.77           | 523.87     | 227.52            | 62.60    | 87.64    | 216.35     | 216.35         | 1,030.34   | 303.99   |  |
| PYC-WKSAL-504    | SKWKSAL-504 , SAL-504 | 160401717     | 80           | 5,019.46           | 814.33     | 489.38            | 83.33    | 116.66   | 290.65     | 290.65         | 1,677.69   | 407.31   |  |
| PYC-WKSAL-505    | PEWKSAL-505 , SAL-505 | 466456051     | 80           | 1,230.15           | 72.80      | 60.34             | 20.43    | 28.59    | 65.18      | 65.18          | 218.75     | 93.77    |  |
| PYMC-INDI-001    | Taio, Chuki           | 143869212     | 80           | 1,346.15           | 88.88      | 41.00             | 22.35    | 31.29    | 72.09      | 72.09          | 224.32     | 103.38   |  |
| PYMC-INDI-002    | Kyle , Terrance       | 658452180     | 80           | 0.00               | 0.00       | 0.00              | 39.59    | 55.42    | 95.38      | 95.38          | 134.97     | 150.80   |  |
| PYMC-INDI-003    | Terence , Samuel      | 363697963     | 80           | 2,500.00           | 266.96     | 147.72            | 41.50    | 58.10    | 140.74     | 140.74         | 596.92     | 198.84   |  |
| PYMC000000000001 | Seyfried , Samantha   | 363697954     | 80           | 3,788.46           | 527.46     | 261.91            | 62.89    | 88.05    | 217.40     | 217.40         | 1,069.66   | 305.45   |  |
| Department Total | 00 E                  | mployees : 36 | 2880         | 122,680.76         | 17,429.50  | 9,021.63          | 2,026.31 | 2,836.76 | 5,969.12   | 5,969.12       | 34,446.56  | 8,805.88 |  |
| Business ito     |                       | Company P THC | · Caspian Ca | mada Construc      | ciona      | Dept .            | 10       |          | Ci Dus#. 0 | 0907 949-RF 01 | Ci Rate. i | *        |  |
| PYMC-CABW-PE01   | Lewis , Chris         | 745149873     | 80           | 2,000.00           | 179.49     | 157.84            | 33.20    | 46.48    | 110.99     | 110.99         | 481.52     | 157.47   |  |
| PYMC-CABW-PE02   | Chris , Edward        | 451789621     | 80           | 2,000.00           | 179.49     | 157.84            | 33.20    | 46.48    | 110.99     | 110.99         | 481.52     | 157.47   |  |
| PYMC-CABW-PE03   | James , Edward        | 412547964     | 80           | 2,000.00           | 179.49     | 157.84            | 33.20    | 46.48    | 110.99     | 110.99         | 481.52     | 157.47   |  |
| Department Total | 10 E                  | mployees : 3  | 240          | 6,000.00           | 538.47     | 473.52            | 99.60    | 139.44   | 332.97     | 332.97         | 1,444.56   | 472.41   |  |
| Business No.:    |                       | Company PTMC  | - Caspian Ca | maga construc      | tions      | Dept :            | 20       |          | EI DUS#: 0 | 090/043-RPUI   | El Rate: 1 | .4       |  |
| PYMC-CABW-NS01   | James , Charlie       | 451799654     | 80           | 2,000.00           | 179.49     | 181.63            | 33.20    | 46.48    | 110.99     | 110.99         | 505.31     | 157.47   |  |
| PYMC-CABW-NS02   | dawn , Wayne          | 487563214     | 80           | 2,000.00           | 179.49     | 181.63            | 33.20    | 46.48    | 110.99     | 110.99         | 505.31     | 157.4    |  |
| PYMC-CABW-NS03   | 03, PYMC-CABW-NS      | 456982147     | 80           | 2,000.00           | 179.49     | 181.63            | 33.20    | 46.48    | 110.99     | 110.99         | 505.31     | 157.4    |  |
| PYMC-CABW-NS04   | 04, PYMC-CABW-NS      | 745325987     | 80           | 2,000.00           | 179.49     | 181.63            | 33.20    | 46.48    | 110.99     | 110.99         | 505.31     | 157.4    |  |
| Department Total | 20 E                  | mployees : 4  | 320          | 8,000.00           | 717.96     | 726.52            | 132.80   | 185.92   | 443.96     | 443.96         | 2,021.24   | 629.8    |  |
|                  |                       |               |              |                    |            |                   |          |          |            |                |            |          |  |

Sample Tax Remittance Report (PY1090\_DEPT) with highlighted subtotal sections

# International Payroll - Health Tax Remittance Report

| Enter Paramete   | ers for: Hea     | th Tax Remit | tance Report      | (PY1092      | 2)                  |                |                  | ×      |
|------------------|------------------|--------------|-------------------|--------------|---------------------|----------------|------------------|--------|
| FEIN Number      |                  | Q            |                   |              |                     |                |                  |        |
| Company          | PYMC             | ٩            | Caspian Canada    | Constructio  | ons                 |                |                  |        |
| Report Run By    | P                | ٩            | Pay Date Setup of | on Pay Perio | d Screen            |                |                  |        |
| Pay Run Code     | CABW             | ٩            | Biweekly CA       |              |                     |                |                  |        |
| * Year           | 2023             | ٩            |                   |              |                     |                |                  |        |
| From Period      | 1                | ٩            | From Jan 1, 202   | 3 To Jan 1   | 4, 2023             |                |                  |        |
| To Period        | 26               | ٩            | From Dec 17, 2    | )23 To Dec   | 30, 2023            |                |                  |        |
| From Date        | mmddyyyy         | Ë            | or Relative Date: |              |                     | ]              |                  |        |
| To Date          | mmddyyyy         | Ëo           | or Relative Date: |              |                     | ]              |                  |        |
| From Quarter     |                  | ٩            |                   |              |                     |                |                  |        |
| To Quarter       |                  | ٩            |                   |              |                     |                |                  |        |
| From Employee    |                  | ٩            |                   |              |                     |                |                  |        |
| To Employee      |                  | Q            |                   |              |                     |                |                  |        |
| * Country        | CA               | Q            | Canada            |              |                     |                |                  |        |
| * State/Province | ON               | ٩            | Ontario           |              |                     |                |                  |        |
|                  |                  |              |                   |              |                     |                |                  |        |
|                  | Destination      | Preview      | ~                 |              |                     |                |                  |        |
|                  | Output<br>Format | PDF          | ~                 | Locale       | English United Stat | tes (Not Tr. 🗸 |                  |        |
|                  |                  |              |                   |              |                     | Edit Defa      | aults Run Report | Cancel |

Pgm: PY1092 – Health Tax Remittance Report; standard Treeview path: International Payroll > Reports > Tax Reports > Health Tax Remittance Report

This screen is used to generate the Health Tax Remittance Report for a specific year and specific pay periods in companies. The report includes employee personally identifiable information (PII), gross and taxable earnings, total renumeration amounts, and remitted health taxes.

**NOTE**: Federal, state/province, and local taxes must first be set up in order to use this screen. For more information, refer to Payroll Taxes in the US Payroll Guide.

#### **Report Run By**

Enter/select one of the following codes from the Report Run By field's LOV to customize the report:

- O: Actual Posting Dates to GL/JC
- P: Pay Date Setup on Pay Period Screen
- Q: Quarterly Defined by Month on Pay Period Screen
- R: Pay Period

The report can be further filtered by From/To Period, From/To Date, From/To Quarter, and From/To Employee.

#### Country

Enter/select the country code.

#### State/Province

Enter/select the state/province code.

#### PYMC - Caspian Canada Constructions PAYROLL - HEALTH TAX REMITTANCE REPORT

Page: 1 of 2 Date: Apr 09, 2024 Time: 10:25 AM EDT

| Employee Number | Name                  | SIN       | Hours | Gross Earnings Tax | kable Earnings | Taxable Allowances | Total Renumaration | Health Tax |
|-----------------|-----------------------|-----------|-------|--------------------|----------------|--------------------|--------------------|------------|
| Business No.    | 8967543-RP01          | Company   | PYMC  | Caspian Canada Co  | onstructions   |                    |                    |            |
| Province        | ON Ontario            |           |       |                    |                |                    |                    |            |
| POM-001         | Sal Pom , 001         | 854586585 | 0     | 0.00               | 59,999.94      | 0.00               | 0.00               | 1,170.00   |
| POM-002         | SAL 002 , POM         | 963524123 | 0     | 0.00               | 59,999.94      | 0.00               | 0.00               | 1,170.00   |
| POM-003         | SAL 003 , POM         | 854756963 | 0     | 0.00               | 0.00           | 0.00               | 0.00               | 0.00       |
| PYC-BW-SAL-506  | PEBWSAL-506, SAL-506  | 834746810 | 0     | 0.00               | 0.00           | 0.00               | 0.00               | 0.00       |
| PYC-BWSAL-509   | NSBWSAL-509, SAL-509  | 605640846 | 0     | 0.00               | 0.00           | 0.00               | 0.00               | 0.00       |
| PYC-BWSAL-510   | NSBWSAL-510, SAL-510  | 212944086 | 0     | 0.00               | 0.00           | 0.00               | 0.00               | 0.00       |
| PYC-BW-SAL-511  | NSBWSAL-511, SAL-511  | 411089097 | 0     | 0.00               | 0.00           | 0.00               | 0.00               | 0.00       |
| PYC-BWSAL-512   | NSBWSAL-512, SAL-512  | 089045413 | 0     | 0.00               | 0.00           | 0.00               | 0.00               | 0.00       |
| PYC-BWSAL-513   | NLBWSAL-513, SAL-513  | 493841399 | 0     | 0.00               | 0.00           | 0.00               | 0.00               | 0.00       |
| PYC-BW-SAL-101  | QCBWSAL-101, SAL-101  | 331191833 | 0     | 0.00               | 0.00           | 0.00               | 0.00               | 0.00       |
| PYC-BW-SAL-300  | ONBWSAL-300, SAL-300  | 430999490 | 0     | 0.00               | 97,000.02      | 0.00               | 0.00               | 1,891.50   |
| PYC-BW-SAL-302  | ONBWSAL-302, SAL-302  | 600975171 | 0     | 0.00               | 198,500.12     | 0.00               | 0.00               | 3,870.88   |
| PYC-BW-SAL-303  | ONBWSAL-303 , SAL-303 | 365136340 | 0     | 0.00               | 214,367.92     | 0.00               | 0.00               | 4,180.28   |
| PYC-BW-SAL-304  | QCBWSAL-304 , SAL-304 | 587733957 | 0     | 0.00               | 0.00           | 0.00               | 0.00               | 0.00       |
| PYC-BW-SAL-305  | ONBWSAL-305, SAL-305  | 264662347 | 0     | 0.00               | 150,472.92     | 0.00               | 0.00               | 2,934.10   |
| PYC-BW-SAL-306  | ONBWSAL-306, SAL-306  | 566074191 | 0     | 0.00               | 78,499.98      | 0.00               | 0.00               | 1,530.62   |
| PYC-BW-SAL-307  | ONBWSAL-307, SAL-307  | 430064124 | 0     | 0.00               | 115,000.08     | 0.00               | 0.00               | 2,242.50   |
| YC-BW-SAL-308   | ONBWSAL-308, SAL-308  | 435119722 | 0     | 0.00               | 75,000.12      | 0.00               | 0.00               | 1,462.50   |
| YC-BW-SAL-309   | BCBWSAL-309, SAI-309  | 629828211 | 0     | 0.00               | 0.00           | 0.00               | 0.00               | 0.00       |
| YC-BW-SAL-310   | NSBWSAL-310, SAL-310  | 620821785 | 0     | 0.00               | 0.00           | 0.00               | 0.00               | 0.00       |
| PYC-BW-SAL-311  | NSBWSAL-311, SAL-311  | 532508801 | 0     | 0.00               | 0.00           | 0.00               | 0.00               | 0.00       |
| PYC-BW-SAL-312  | ONBWSAL-312, SAL-312  | 001489087 | 0     | 0.00               | 102,500.06     | 0.00               | 0.00               | 1,998.88   |
| PYC-BW-SAL-313  | Morgan, Peter         | 164309700 | 0     | 0.00               | 0.00           | 0.00               | 0.00               | 0.00       |
| PYC-BW-SAL-320  | NUBWSAL-320, SAL-320  | 724039805 | 0     | 0.00               | 0.00           | 0.00               | 0.00               | 0.00       |
| PYC-BW-SAL-411  | Cameron , Janet       | 958634107 | 0     | 0.00               | 110,000.02     | 0.00               | 0.00               | 2,145.00   |
| YC-BW-SAL-ON520 | Leroux , Mathias      | 100581909 | 0     | 0.00               | 97,500.00      | 0.00               | 0.00               | 1,901.38   |
| YC-BW-SAL-QC521 | Lassale , Samuel      | 931870448 | 0     | 0.00               | 0.00           | 0.00               | 0.00               | 0.00       |
| YC-BW-SAL400    | 400 , SAL             | 470428699 | 0     | 0.00               | 50,000.08      | 0.00               | 0.00               | 975.00     |
| YC-BW-SAL401    | 401, SAL              | 109354886 | 0     | 0.00               | 39,999.96      | 0.00               | 0.00               | 780.00     |
| YC-BW-SAL402    | 402 , SAL             | 359666419 | 0     | 0.00               | 39,999.96      | 0.00               | 0.00               | 780.00     |
| YC-WK-HR-507    | NTWKHR-507, HR-507    | 415928608 | 0     | 0.00               | 0.00           | 0.00               | 0.00               | 0.00       |

Sample Health Tax Remittance Report (PY1092)

# International Payroll - Employee Master Listing Report

| Enter Paramete                                                     | ers for: Emp                    | oloyee Master                                                    | Listing Rep    | ort (PY10   | 54CA)                            | ×                      |
|--------------------------------------------------------------------|---------------------------------|------------------------------------------------------------------|----------------|-------------|----------------------------------|------------------------|
| FEIN Number<br>Company<br>From Employee<br>To Employee<br>Order By | CCC<br>Employee Num             | Q           Q           Q           Q           Q           Depr | CMiC Construct | ion Company |                                  |                        |
|                                                                    | Destination<br>Output<br>Format | Preview<br>PDF                                                   | *<br>*         | Locale      | English United States (Not Tr. 🗸 | ults Run Report Cancel |

Pgm: PY1054CA – Employee Master Listing Report; standard Treeview path: International Payroll > Reports > Employee Reports > Employee Master Listing Report

This screen is used to generate the Employee Master Listing Report, which is a master list of all employees in companies. The report includes personally identifiable information (PII), EEO details, work location and status, and salary/pay details.

The report can be further filtered by From/To Employee.

#### Order by

Select whether to order the report by employee name or employee number.

## CMIC

#### CCC - CMiC Construction Company PAYROLL - EMPLOYEE MASTER LISTING REPORT

Page: 1 of 12 Date: Apr 08, 2024 Time: 9:39 AM EDT

| omp. | Emp No.             | Name              |       |         |            |             | Annual Salary/ Pay Ra | ate | Pay Type Exemption Amou | nt Job Code     | Work Location |
|------|---------------------|-------------------|-------|---------|------------|-------------|-----------------------|-----|-------------------------|-----------------|---------------|
| ode  | Address & Phon      | e No.             |       |         |            |             | Hire Date             |     | Trade                   | GL A/C Code     | Union Code    |
|      |                     |                   |       |         |            |             | Re-Hire Date          |     | Pay Group               | Cr Clearing A/C | Dept Name     |
|      | Marital Status      | Resident Status   | Sex   | El Code | Days/ Year | Hours/ Year | Birth Date            |     | Pay Run                 | Dr Clearing A/C | Position      |
| C    | 00001               | Smith, Mark       |       |         |            |             | 35                    | .00 | HOURLY                  |                 | WESTMINSTER   |
|      |                     |                   |       |         |            |             | 27-Jun-2022           |     | Eng                     | 6000.100        |               |
|      | IL 60637 United S   | tates of America  |       |         |            |             |                       |     | BI-WEEKLY               | 6900.101        | Company Level |
|      | SINGLE              | CITIZEN           | MALE  |         |            |             | 01-Jun-1980           |     | j .                     | 6900.100        |               |
| c    | 04032024            | Doe, John         |       |         |            |             |                       |     | SALARIED                |                 |               |
|      | 123 Main Street     |                   |       |         |            |             | 03-Apr-2024           |     |                         | 6000.100        |               |
|      | MA 02118 United     | States of America |       |         |            |             |                       |     |                         | 6900.101        |               |
|      | SINGLE              | CITIZEN           | MALE  |         |            |             |                       |     |                         | 6900.100        |               |
| c    | 040324              | Bob, Joe          |       |         |            |             |                       |     | SALARIED                |                 |               |
|      |                     |                   |       |         |            |             | 03-Apr-2024           |     |                         | 6000.100        |               |
|      | IL United States of | f America         |       |         |            |             |                       |     |                         | 6900.101        |               |
|      | SINGLE              | CITIZEN           | MALE  |         |            |             |                       |     |                         | 6900.100        |               |
| С    | 10121212            | ww, www           |       |         |            |             | 110                   | .00 | HOURLY                  |                 | Chicago       |
|      |                     |                   |       |         |            |             | 01-May-2019           |     | NA                      | 1000.100        |               |
|      | NY 10006 United     | States of America |       |         |            |             |                       |     | SALARY NON EXEMPT       | 1000.100        | Company Level |
|      | SINGLE              | CITIZEN           | MALE  |         |            |             | 07-May-2001           |     | CCC Weekly              | 1000.100        |               |
| с    | 12                  | q, q              |       |         |            |             | 15                    | .00 | HOURLY                  |                 | Chicago       |
|      |                     |                   |       |         |            |             | 01-Jan-2019           |     | PRG                     | 1000.100        |               |
|      | NY 10001 United     | States of America |       |         |            |             |                       |     | BIWEEK TEST             | 1000.100        | Company Level |
|      | SINGLE              | CITIZEN           | MALE  |         |            |             | 01-Jan-2000           |     | j.                      | 1000.100        |               |
| с    | 1220                | Khan, Shahrukh    |       |         |            |             | 24                    | .80 | HOURLY                  |                 | BC            |
|      | Test, New Hamps     | hire              |       |         |            |             | 01-Jan-2018           |     | Test                    | 6000.100        |               |
|      | NH 03087 United     | States of America |       |         |            |             |                       |     | JAYA WEEKLY             | 6000.200        | Company Level |
|      | MARRIED             | CITIZEN           | FEMAL |         |            |             | 01-Jan-1990           |     | J Biweekly              | 6000.100        |               |
| c    | 1230                | Khan, Salman      |       |         |            |             | 52                    | .00 | HOURLY                  |                 | Chicago       |
|      | 123 Test            |                   |       |         |            |             | 01-Jan-2018           |     | Electrician A           | 6000.100        | IBEW Local 21 |
|      | IL 60610 United S   | tates of America  |       |         |            |             |                       |     | JAYA WEEKLY             | 6900.101        | Company Level |
|      |                     | 01717751          |       |         |            |             |                       |     |                         |                 |               |

SampleEmployee Master Listing Report (PY1054CA)

## International Payroll - Certified Payroll Report (CA)

| Enter Paramete | ers for: Cer     | tified Payroll F | Report (CA  | ) (PY1064      | CA)                              | ×                        |
|----------------|------------------|------------------|-------------|----------------|----------------------------------|--------------------------|
| FEIN Number    |                  | 0                |             |                |                                  |                          |
| Company        | CCC              | <u>م</u>         | CMiC Constr | uction Company |                                  |                          |
| * Pay Run Code | CCCW             |                  | CCC Weekly  | Pav Run        |                                  |                          |
| * Year         | 2023             | ۹                |             |                |                                  |                          |
| * Period       | 2                | Q                |             |                |                                  |                          |
| Job Company    |                  | ٩                |             |                |                                  |                          |
| From Job       |                  | ٩                |             |                |                                  |                          |
| To Job         |                  | ٩                |             |                |                                  |                          |
| Print Address  | Y                | ٩                | Yes         |                |                                  | j                        |
|                |                  |                  |             |                |                                  |                          |
|                | Destination      | Preview          | ~           |                |                                  |                          |
|                | Output<br>Format | PDF              | ~           | Locale         | English United States (Not Tr. 🗸 |                          |
|                |                  |                  |             |                | Edit De                          | faults Run Report Cancel |

Pgm: PY1064CA – Certified Payroll Report (CA); standard Treeview path: International Payroll > Reports > Payroll Reports > Certified Payroll Report (CA)

This screen is used to generate the Certified Payroll report for a specific year and pay periods in companies. The report includes company and employee identification, project hours worked for the week, pay rates and fringe amounts, and gross pay and deductions.

**NOTE**: Payroll configurations and pay runs must first be set up in order to use this screen. For more information, refer to Company Setup in the US Payroll Guide.

The report can be further filtered by Job Company and From/To Job.

#### **Print Address**

Enter/select "Y" for yes or "N" for no to include the employees' address on the report.

| Bus num:<br>A00001 - Freshmar                                                                          | t Grocery | Store - 1                 | North Chi           | C<br>P.<br>cago             | CC -<br>AYR(<br>company         | CMiC<br>OLL -              | C Cor<br>CER                 | CMIC Cor            | ction<br>ED PA     | Comp<br>YROI                       | oany<br>LL             |                                                     |                          |                         | Page: 1 of<br>Date: Apr 08<br>Time: 9:45 A   | f 2<br>, 2024<br>M EDT         |
|----------------------------------------------------------------------------------------------------|-----------|---------------------------|---------------------|-----------------------------|---------------------------------|----------------------------|------------------------------|---------------------|--------------------|------------------------------------|------------------------|-----------------------------------------------------|--------------------------|-------------------------|----------------------------------------------|--------------------------------|
| Name<br>Address<br>City, State, Postal Code<br><u>Trade, SIN</u><br>Flynn, Henry<br>346 Earland Street | NH        | SAT<br><u>01-07</u><br>40 | SUN<br>01-08        | Hour<br>MON<br><u>01-09</u> | s Worked<br>TUE<br><u>01-10</u> | d this Pro<br>WED<br>01-11 | ојесt<br>тни<br><u>01-12</u> | FRI<br><u>01-13</u> | <u>Iotal</u><br>40 | <u>Pay</u><br><u>Rate</u><br>32.00 | Irade.<br>ZZ20         | Gross by Job<br>Gross Total<br>1,280.00<br>1 380.00 | Federal<br>EL Ot<br>0.00 | CPP<br>her Ded.<br>0.00 | Hrly Fringe<br>Net Benefits<br>660.25 100.00 | <u>Check</u><br>Number         |
| Chicago, IL 60637<br>Elec 444637299<br>Total For CCC-HF-01                                             | -         | 40                        |                     |                             |                                 |                            |                              |                     | 40                 |                                    |                        | 1,000,000                                           | 0.00                     | 2.50                    |                                              |                                |
| Total Hours by Day                                                                                     | -         | 40                        |                     | – Pr                        | roject Hou                      | rs -                       |                              |                     | 40                 |                                    |                        |                                                     | Project Wag              | os —                    |                                              |                                |
|                                                                                                    | I         | Regu                      | <u>ilar (</u><br>40 | <u>Over Time</u>            | Ľ                               | louble                     | ٥                            | <u>ther</u>         | <u>Total</u><br>40 | 1<br><u>Rec</u><br>1,28            | <u>ular \$</u><br>0.00 | <u>Over Time</u><br>0.00                            | Double<br>0.00           | <u>Other</u><br>0.00    | : <u>Total</u><br>1,280.00                   | l<br><u>Benefits</u><br>100.00 |

Sample Certified Payroll report (PY1064CA)

# International Payroll - Labor and Overhead Distribution Report (CA)

| LABOR AND OVERHEAD DIST     | RIBUTION                |                                   |                            | 💾 Save 🕞 Exit 🗃 🕢 🕐 🛧 🄀 🔻 🔿 |
|-----------------------------|-------------------------|-----------------------------------|----------------------------|-----------------------------|
| SELECTION CRITERIA          |                         |                                   |                            |                             |
| Fein Number                 | Q                       |                                   |                            |                             |
| Company                     | 200                     | CMiC Construction Company         |                            |                             |
| From Home Company           |                         |                                   |                            |                             |
| To Home Company             |                         |                                   |                            |                             |
| Papart Pup Py               | Pay Date Setup on Pay P | ariod Screen                      |                            |                             |
| Report Run By               |                         | CCC Weekly Pay Pup                |                            |                             |
| Pay Run                     | 2022                    | CCC Weekly Fay Run                |                            |                             |
| Tear                        | 2023                    |                                   |                            |                             |
| Sort By                     | By Employee             |                                   |                            |                             |
| Job Company                 | ٩                       |                                   |                            |                             |
| From Job                    | ٩                       |                                   | To Job                     |                             |
| From Phase                  | ٩                       |                                   | To Phase                   |                             |
| From Category               | ٩                       |                                   | To Category Q              |                             |
| From Employee               | Q                       |                                   | To Employee                |                             |
| From Department             | Q                       |                                   | To Department              |                             |
| From Trade                  | Q                       |                                   | To Trade                   |                             |
| Start Period                | 10                      | Start Date 12312022 End Pe        | riod 3 Q End Date 01202023 |                             |
| Starting Quarter            |                         | Start Date Ending                 | Quarter Q End Date         |                             |
| Starting Pay Date/Post Date | 01062023 🛱 F            | nding Pay Date/Post Date 01202023 |                            |                             |
| Starting Fuy Dutch Ost Dutc | Include Labor Trans     | fer Adjustment                    |                            |                             |
|                             | Print                   |                                   |                            |                             |

Pgm: PY1059 – Labor And Overhead Distribution Report; standard Treeview path: International Payroll > Reports > Payroll Reports > Labor And Overhead Distribution Report (CA)

This screen is used to generate the Labor and Overhead Distribution Report for a specific year and pay periods in companies. The report is used to show how labor and overhead costs are allocated and funded in companies, and is used for business analysis, payroll, budgeting, and reporting. The report includes hour and wage distributions for the selected report parameters.

**NOTE**: Payroll configurations and pay runs must first be set up in order to use this screen. For more information, refer to Company Setup in the US Payroll Guide.

#### Report Run By

Users can customize the report by selecting one of the following values from the dropdown list:

- Pay Date Setup on Pay Period Screen
- Actual Posting Dates to GL/JC
- Pay Period
- Quarterly Defined by Month on Pay Period Screen

#### Sort By – Radio Buttons

Select 'By Job' or 'By Employee' to sort the report. The 'By Job' radio button is selected by default.

The report can be further filtered by Job, Phase, Category, Employee, Department, and Trade.

Check the 'Include Labor Transfer Adjustment' box to include it on the report.

|                        | Employee                                                      |                |                |           | Hours       |        |       |                |            |         |          |              |        |
|------------------------|---------------------------------------------------------------|----------------|----------------|-----------|-------------|--------|-------|----------------|------------|---------|----------|--------------|--------|
| lumber                 | Name                                                          | Trade          | Regular        | OverTime  | Double      | Other  | Total | Charge<br>Rate | Gross Wage | Fringes | Expenses | Burden Total | To     |
| ein Num:               | 77-8899121                                                    | Compa          | y: CCC -       | CMiC Cons | truction Co | ompany |       |                |            |         |          |              |        |
| lob:                   | A00001 - Freshmart Gro                                        | cery Store - M | orth Chic      | ago       |             |        |       |                |            |         |          |              |        |
| Phase:                 | 01-3100 - Project Manag                                       | ement          |                |           |             |        |       |                |            |         |          |              |        |
| Category:              | 2000 - Subcontract                                            |                |                |           |             |        |       |                |            |         |          |              |        |
| CC-HF-01               | Henry Flynn                                                   | ZZ20           | 40.00          | 0.00      | 0.00        | 0.00   | 40.00 | 32.000         | 1,280.00   | 220.00  | 136.32   | 356.32       | 1,636  |
| Total for Cat          | tegory: 2000                                                  |                | 40.00          | 0.00      | 0.00        | 0.00   | 40.00 |                | 1,280.00   | 220.00  | 136.32   | 356.32       | 1,636. |
| Total                  | for Phase: 01-3100                                            | -              | 40.00          | 0.00      | 0.00        | 0.00   | 40.00 | -              | 1,280.00   | 220.00  | 136.32   | 356.32       | 1,636. |
|                        | Total for Job: A00001                                         | -              | 40.00          | 0.00      | 0.00        | 0.00   | 40.00 | -              | 1,280.00   | 220.00  | 136.32   | 356.32       | 1,636. |
| lob:                   | JB-00001 - New Commu                                          | nity Rec Cent  | er             |           |             |        |       |                |            |         |          |              |        |
| Phase:                 | 16510 - Interior Lighting                                     |                |                |           |             |        |       |                |            |         |          |              |        |
| Category:              | L - Labor                                                     |                |                |           |             |        |       |                |            |         |          |              |        |
| CC-HF-01               | Henry Flynn                                                   | ZZ20           | 8.00           | 0.00      | 0.00        | 0.00   | 8.00  | 32.000         | 256.00     | 100.00  | 27.26    | 127.26       | 383    |
| CC-WK-                 | Francis Charmichael                                           | IE29           | 8.00           | 0.00      | 0.00        | 0.00   | 8.00  | 60.000         | 480.00     | 100.00  | 51.12    | 151.12       | 631    |
| Total for Cal          | tegory: L                                                     |                | 16.00          | 0.00      | 0.00        | 0.00   | 16.00 | -              | 736.00     | 200.00  | 78.38    | 278.38       | 1,014. |
|                        |                                                               | -              | 16.00          | 0.00      | 0.00        | 0.00   | 16.00 | -              | 736.00     | 200.00  | 78.38    | 278.38       | 1,014. |
| Total                  | for Phase: 16510                                              |                |                | 0.00      | 0.00        | 0.00   | 16.00 | -              | 736.00     | 200.00  | 78.38    | 278.38       | 1,014. |
| Total                  | for Phase: 16510<br>Total for Job: JB-00001<br>In Company CCC | -              | 16.00          | 0.00      | 0.00        | 0.00   | 56.00 | -              | 2,016.00   | 420.00  | 214.70   | 634.70       | 2,650  |
| Total<br>GrandTotal Fo | for Phase: 16510<br>Total for Job: JB-80801<br>ir Company CCC | -              | 16.00<br>56.00 | 0.00      | 0.00        | 0.00   | 56.00 | -              | 2,016.00   | 420.00  | 214.70   | 634.70       | 2,650  |

Sample Labor and Overhead Distribution Report by Job (PY1059)

## International Payroll - Detailed Burden Report

| DETAILED BURDE  | N REPORT      | 💾 Save       | 🕞 Exit      | 8   | () () | $\mathbb{A}$ | ₽ • | O |
|-----------------|---------------|--------------|-------------|-----|-------|--------------|-----|---|
|                 |               |              |             |     |       |              |     | _ |
| SELECTION CI    | RITERIA       |              |             |     |       |              |     |   |
| Business No.    | Q             |              |             |     |       |              |     |   |
| Payroll Company | CCC Q         | CMiC Constru | ction Compa | any |       |              |     |   |
| Sort By         | By Job        |              |             |     |       |              |     |   |
| Solution        | O By Employee |              |             |     |       |              |     |   |
| From Employee   | Q             |              |             |     |       |              |     |   |
| To Employee     | ٩             |              |             |     |       | ]            |     |   |
| Job Company     | ٩             |              |             |     |       |              |     |   |
| From Job        | ٩             |              |             |     |       | ]            |     |   |
| To Job          | ٩             |              |             |     |       | ]            |     |   |
| From Phase      | ٩             |              |             |     |       | )            |     |   |
| To Phase        |               |              |             |     |       |              |     |   |
| From Category   | ٩             |              |             |     |       | )            |     |   |
| To Category     | ٩             |              |             |     |       |              |     |   |
| Start Date      | 04012023 🐻 En | d Date 04082 | 024 🐻       |     |       |              |     |   |
|                 | Print         |              |             |     |       |              |     |   |

Pgm: PY1088 – Detailed Burden Report; standard Treeview path: International Payroll > Reports > Payroll Reports > Detailed Burden Report (CA)

This screen is used to generate the Detailed Burden Report for a specific year and pay periods in companies and reports the total and indirect costs of hiring an employee. The report includes labor burden costs and totals for the selected report parameters.

**NOTE**: Payroll configurations and pay runs must first be set up in order to use this screen. For more information, refer to Company Setup in the US Payroll Guide.

#### Sort By - Radio Buttons

Select the 'By Job' or 'By Employee' radio button to sort the report. The 'By Job' radio button is selected by default. The report can be further filtered by From/To Employee, Job Company, From/To Job, From/To Phase, and From/To Category.

| CMIC                                |       | F              | CC<br>PAYRC    | C - CM<br>DLL - D | iC Cor<br>ETAILI<br>-by | nstructi<br>ED BUF<br>Job- | ion Con<br>RDEN R | npany<br>REPOR | т          |              |        | 1       | Page: 1 o<br>Date: Apr 08<br>Time: 10:12 | 3<br>, 2024<br>AM EDT |
|-------------------------------------|-------|----------------|----------------|-------------------|-------------------------|----------------------------|-------------------|----------------|------------|--------------|--------|---------|------------------------------------------|-----------------------|
| Emp No. Name                        | Trade | Charge<br>Rate | Total<br>Hours | Gross Pay         | CPP                     | EI / QEI                   | QPI               | HSF            | CNT        | wc           | ЕНТ    | Fringee | Expenses                                 | Burden<br>Total       |
| Business Num: 77-8899121            |       |                |                | Company:          | CCC - CMIC              | Constructi                 | on Company        | ,              |            |              |        |         |                                          |                       |
| Job: 001122 - JB001                 |       |                |                |                   |                         |                            | Job Com           | pany: CCC      | - CMiC Con | struction Co | ompany |         |                                          |                       |
| Phase: 01130 - Superintendent       |       |                |                |                   |                         |                            |                   |                |            |              |        |         |                                          |                       |
| Category: 2000 - Subcontract        |       |                |                |                   |                         |                            |                   |                |            |              |        |         |                                          |                       |
| RGUS- LeBron James<br>ETIME-01      | 101E  | 25.00          | 8.00           | 0.00              |                         |                            |                   |                |            |              |        |         |                                          |                       |
| Total For Category: 2000            |       | _              | 8.00           | 0.00              | 0.00                    | 0.00                       | 0.00              | 0.00           | 0.00       | 0.00         | 0.00   | 0.00    | 0.00                                     | 0.00                  |
| Total For Phase: 01130              |       |                | 8.00           | 0.00              | 0.00                    | 0.00                       | 0.00              | 0.00           | 0.00       | 0.00         | 0.00   | 0.00    | 0.00                                     | 0.00                  |
| Total For Job: 001122               |       | -              | 8.00           | 0.00              | 0.00                    | 0.00                       | 0.00              | 0.00           | 0.00       | 0.00         | 0.00   | 0.00    | 0.00                                     | 0.00                  |
| Job: ASDF - ASDF JOB                |       |                |                |                   |                         |                            | Job Com           | pany: CCC      | - CMiC Con | struction Co | ompany |         |                                          |                       |
| Phase: 01-3000 - Project Coordina   | ator  |                |                |                   |                         |                            |                   |                |            |              |        |         |                                          |                       |
| Category: 1000 - Labor              |       |                |                |                   |                         |                            |                   |                |            |              |        |         |                                          |                       |
| 00001 Mark Smith                    | 101E  | 35.00          | 20.00          | 700.00            |                         |                            |                   |                |            |              |        |         |                                          |                       |
| Total For Category: 1000            |       |                | 20.00          | 700.00            | 0.00                    | 0.00                       | 0.00              | 0.00           | 0.00       | 0.00         | 0.00   | 0.00    | 0.00                                     | 0.00                  |
| Total For Phase: 01-3000            |       |                | 20.00          | 700.00            | 0.00                    | 0.00                       | 0.00              | 0.00           | 0.00       | 0.00         | 0.00   | 0.00    | 0.00                                     | 0.00                  |
| Total For Job: ASDF                 |       | -              | 20.00          | 700.00            | 0.00                    | 0.00                       | 0.00              | 0.00           | 0.00       | 0.00         | 0.00   | 0.00    | 0.00                                     | 0.00                  |
| Job: CCC-JB-101 - CCC-JB-101        |       |                |                |                   |                         |                            | Job Com           | pany: CCC      | - CMiC Con | struction Co | ompany |         |                                          |                       |
| Phase: 01 - General Conditions      |       |                |                |                   |                         |                            |                   |                |            |              |        |         |                                          |                       |
| Category: 1000 - Labor              |       |                |                |                   |                         |                            |                   |                |            |              |        |         |                                          |                       |
| RGWK-<br>HRLY-CA01 Michael Preston  | 101E  | 30.00          | 131.00         | 5,295.00          |                         |                            |                   |                |            |              |        |         |                                          |                       |
| RGWK-<br>HRLY-CA02<br>Andrea Caglia | 101E  | 30.00          | 40.00          | 1,200.00          |                         |                            |                   |                |            |              |        |         |                                          |                       |
| ETIME-01 LeBron James               | 101E  | 25.00          | 4.00           | 0.00              |                         |                            |                   |                |            |              |        |         |                                          |                       |

Sample Detailed Burden Report by Job (PY1088)

## International Payroll - Year-To-Date Earnings (CA)

| Enter Paramete | ers for: Yea     | r to Date Ea | arnings (CA)      | (PY1067C)       | A)                            |                | ×                |
|----------------|------------------|--------------|-------------------|-----------------|-------------------------------|----------------|------------------|
| FEIN Number    |                  | ٩            |                   |                 |                               |                |                  |
| Company        | PYMC             | Q            | Caspian Canad     | a Constructions |                               |                |                  |
| Report Run By  | P                | Q            | Pay Date Setup    | on Pay Period S | creen                         |                |                  |
| Pay Run Code   | CABW             | Q            | Biweekly CA       |                 |                               |                |                  |
| * Year         | 2023             | Q            |                   |                 |                               |                |                  |
| Up To Period   | 26               | Q            | 2023-12-30 00:    | 0.00:00         |                               |                |                  |
| Up To Quarter  |                  | Q            |                   |                 |                               |                |                  |
| From Employee  |                  | Q            |                   |                 |                               |                |                  |
| To Employee    |                  | Q            |                   |                 |                               |                |                  |
| Up To Date     | mm/dd/yyyy       | Ê            | or Relative Date: |                 |                               |                |                  |
|                |                  |              |                   |                 |                               |                |                  |
|                | Destination      | Preview      | ~                 |                 |                               |                |                  |
|                | Output<br>Format | PDF          | ~                 | Locale          | English United States (Not Tr | ~              |                  |
|                |                  |              |                   |                 | E                             | dit Defaults R | un Report Cancel |

Pgm: PY1067CA– Year-To-Date Earnings (CA); standard Treeview path: International Payroll > Reports > Payroll Reports > Year-To-Date Earnings (CA)

This screen is used to generate the Year-To-Date Earnings Report for a specific year and pay periods in companies. The report includes employee personally identifiable information (PII) and a breakdown of the federal and provincial/local year-to-date earnings and withheld taxes for selected employees.

**NOTE**: Payroll must be processed and posted prior to using this screen. As well, payroll configurations and pay runs must first be set up in order to use this screen. For more information, refer to Company Setup in the US Payroll Guide.

#### **Report Run By**

Enter/select one of the following codes from the Report Run By field's LOV to customize the report:

- O: Actual Posting Dates to GL/JC
- P: Pay Date Setup on Pay Period Screen

- Q: Quarterly Defined by Month on Pay Period Screen
- R: Pay Period

#### Up To Period, Up to Quarter, Up To Date

Enter/select an ending date for the range of dates to include on the report. Leave these fields blank to include the whole year on the report.

|                    |                                           | DAV       | POLL              | Mu           | Itiple C  | ompan<br>FE EAB   | ies       | PEPOE      | οτ       |            |           | Page: 1 c<br>Date: Apr 09 | of 3<br>9, 2024 |
|--------------------|-------------------------------------------|-----------|-------------------|--------------|-----------|-------------------|-----------|------------|----------|------------|-----------|---------------------------|-----------------|
|                    | Employee                                  | 740       |                   |              | — Incom   | e Tax             |           | EI/Q       | e        | CPP /      | QPP       | Time: 10:27               | AM EDT          |
| Number             | Name                                      | Hours     | Gross<br>Earnings | Earnings     | Withheld  | Prov.<br>Earnings | Withheld  | Earnings   | Withheld | Earnings   | Withheld  | Earnings                  | Withheld        |
| Business           | No.: 8967543-RP01 Company:                | PYMC - Ca | aspian Canad      | la Construct | ions      |                   |           |            |          |            |           |                           |                 |
| POM-001<br>SIN :   | Sal Pom , 001<br>854586585                | 2,080.00  | 59,999.94         | 58,946.94    | 6,011.72  | 58,946.94         | 2,534.22  | 59,999.94  | 978.12   | 59,999.94  | 3,361.80  | 0.00                      | 0.00            |
| POM-002            | SAL 002 , POM<br>963524123                | 2,080.00  | 59,999.94         | 58,868.94    | 5,995.60  | 58,868.94         | 2,526.94  | 59,999.94  | 978.12   | 59,999.94  | 3,361.80  | 0.00                      | 0.00            |
| POM-003            | SAL 003 , POM<br>854756963                | 2,080.00  | 59,999.94         | 57,984.94    | 4,813.12  | 58,684.86         | 6,363.10  | 59,999.94  | 762.06   | 59,999.94  | 3,616.08  | 59,999.94                 | 296.40          |
| PYC-BWS<br>SIN :   | AL-506 PEBWSAL-506 , SAL-506<br>834746810 | 2,080.00  | 63,978.98         | 63,978.98    | 7,002.06  | 63,978.98         | 5,899.14  | 63,978.98  | 1,042.86 | 63,978.98  | 3,598.40  | 0.00                      | 0.00            |
| PYC-BWS<br>SIN :   | AL-509 NSBWSAL-509 , SAL-509<br>605640846 | 2,080.00  | 29,590.08         | 29,590.08    | 1,678.04  | 29,590.08         | 1,435.72  | 29,590.08  | 482.56   | 29,590.08  | 1,552.46  | 0.00                      | 0.00            |
| PYC-BWS<br>SIN :   | AL-510 NSBWSAL-510 , SAL-510<br>212944086 | 2,080.00  | 59,179.90         | 59,179.90    | 6,069.18  | 59,179.90         | 5,782.14  | 59,179.90  | 964.86   | 59,179.90  | 3,312.92  | 0.00                      | 0.00            |
| PYC-BWS<br>SIN:    | AL-511 NSBWSAL-511 , SAL-511<br>411089097 | 2,080.00  | 92,999.92         | 92,999.92    | 12,872.34 | 92,999.92         | 11,404.64 | 92,999.92  | 1,516.06 | 92,999.92  | 5,325.32  | 0.00                      | 0.00            |
| PYC-BWS<br>SIN :   | AL-512 NSBWSAL-512 , SAL-512<br>089045413 | 2,080.00  | 149,999.98        | 149,999.98   | 26,740.74 | 149,999.98        | 21,272.42 | 149,999.98 | 2,445.04 | 149,999.98 | 8,716.76  | 0.00                      | 0.00            |
| PYC-BWS<br>SIN :   | AL-513 NLBWSAL-513 , SAL-513<br>493841399 | 2,080.00  | 76,161.02         | 76,161.02    | 9,454.90  | 76,161.02         | 7,270.90  | 76,161.02  | 1,241.50 | 76,161.02  | 4,323.28  | 0.00                      | 0.00            |
| PYC-BW-SA<br>SIN : | AL-101 QCBWSAL-101, SAL-101<br>331191833  | 2,080.00  | 122,000.06        | 122,000.06   | 16,246.36 | 120,684.98        | 19,259.68 | 122,000.06 | 1,549.60 | 122,000.06 | 7,583.94  | 122,000.06                | 602.68          |
| PYC-BW-SA<br>SIN : | AL-300 ONBWSAL-300, SAL-300<br>430999490  | 2,080.00  | 97,000.02         | 97,000.02    | 13,684.06 | 97,000.02         | 6,094.40  | 97,000.02  | 1,581.32 | 97,000.02  | 5,563.22  | 0.00                      | 0.00            |
| PYC-BW-SA<br>SIN : | AL-302 ONBWSAL-302 , SAL-302<br>600975171 | 2,080.00  | 198,500.12        | 198,500.12   | 40,256.58 | 198,500.12        | 23,936.38 | 198,500.12 | 3,235.70 | 198,500.12 | 11,602.50 | 0.00                      | 0.00            |
| PYC-BW-S/<br>SIN:  | AL-303 ONBWSAL-303 , SAL-303<br>365136340 | 2,080.00  | 214,367.92        | 214,367.92   | 44,861.96 | 214,367.92        | 26,916.50 | 214,367.92 | 3,494.40 | 214,367.92 | 12,546.56 | 0.00                      | 0.00            |
| PYC-BW-SA          | AL-304 QCBWSAL-304 , SAL-304<br>587733957 | 2,080.00  | 220,367.94        | 220,367.94   | 38,849.72 | 219,052.86        | 44,328.84 | 220,367.94 | 2,798.90 | 220,367.94 | 13,879.58 | 220,367.94                | 1,088.62        |
| PYC-BW-S/<br>SIN:  | AL-305 ONBWSAL-305 , SAL-305<br>264662347 | 2,080.00  | 150,472.92        | 150,472.92   | 26,862.68 | 150,472.92        | 14,932.58 | 150,472.92 | 2,452.84 | 150,472.92 | 8,744.84  | 0.00                      | 0.00            |
| PYC-BW-S/<br>SIN : | AL-306 ONBWSAL-306 , SAL-306<br>566074191 | 2,080.00  | 78,499.98         | 78,499.98    | 8,925.02  | 78,499.98         | 3,874.00  | 78,499.98  | 1,279.72 | 78,499.98  | 4,462.38  | 0.00                      | 0.00            |

Sample Year-To-Date Earnings Report (PY1067CA)

# International Payroll - Calculations for Dubai Region

## International Payroll - Employee Setup for Base Wage Calculation - Dubai Region

## **Employee Profile**

| EMPLOYEE PROFILE       |                              |                            |                           |                          |                     | Table Mode       | 💾 Save   | 🕞 Exit | ] () | 🛛 ▾ | 0 |
|------------------------|------------------------------|----------------------------|---------------------------|--------------------------|---------------------|------------------|----------|--------|------|-----|---|
| 4 Employee Detail      |                              |                            |                           |                          |                     |                  |          |        |      |     |   |
|                        |                              |                            |                           |                          |                     |                  |          |        |      |     |   |
| 🖉 Search 🛛 🖶 Insert    | 🖶 Delete 🔶 Previous 🌩 Next   | © <sub>©</sub> Workflows ▼ | 🖹 Report Options 🔻 🗒 Impo | t 🦃 ECM Documents 🔻 ස්   | User Extensions     |                  |          |        |      |     |   |
| * Employee # ALC-ENG10 | Employee Full Name JAI       | VANI HASSAN                | Copy Employee             | Notes                    |                     |                  |          |        |      |     |   |
| Personal Company       | Rates/Salary Address HR Info | HCM Exclude Oth            | er Hours Security Project | History Work Category L  | Jser Defined Fields |                  |          |        |      |     |   |
| Prefix                 |                              |                            |                           |                          | 뮲                   |                  |          |        |      |     |   |
| * Last Name            | JANANI                       | * First Name               | HASSAN                    |                          |                     |                  |          |        |      |     |   |
| Initial / Middle Name  |                              | Suffix                     |                           |                          |                     |                  |          |        |      |     |   |
| * SSN / SIN            | 101                          | Alias                      |                           |                          |                     |                  |          |        |      |     |   |
| * Type                 | Salaried V                   | * Full / Part              | Full-Time ~               |                          |                     |                  |          |        |      |     |   |
| * Status               | A Active                     |                            |                           |                          |                     |                  |          |        |      |     |   |
| * Work Status          | Working ~                    | * FLSA Type                | Non-Exempt ~              | Salary Frequency Monthly | ~                   |                  |          |        |      |     |   |
|                        | Allow Accrued Leave          |                            | Employee Package          |                          | Upload Photo        | Remove Photo     |          |        |      |     |   |
|                        | Unionized                    |                            |                           |                          | Create HCM          | Contact to uploa | ad photo |        |      |     |   |
|                        | Eligible for Rehire          |                            |                           |                          |                     |                  |          |        |      |     |   |
| Union                  | ٩                            |                            |                           |                          |                     |                  |          |        |      |     |   |
| Union Membership Date  | Ê©                           | Union Member No.           |                           |                          |                     |                  |          |        |      |     |   |
| Position Description   |                              | ٩                          |                           |                          |                     |                  |          |        |      |     |   |
| * Date of Birth        | 01/01/1970                   | Place of Birth             |                           |                          |                     |                  |          |        |      |     |   |
| * Hire Date            | 01/01/2021                   | Seniority Date             | to                        | Work Days/Year           |                     |                  |          |        |      |     |   |
| Termination Date       | Ê                            | Next Review Date           | to                        | Hours/Year               |                     |                  |          |        |      |     |   |
| Re-Hire Date           | Ú.                           | Adjusted Service Date      | 01/01/2021                | Service/Years 0          |                     |                  |          |        |      |     |   |
| Date Deceased          | Ê                            | * Primary Employee         | ALC-ENG100                |                          |                     |                  |          |        |      |     |   |
|                        | License / Certificate        |                            |                           |                          |                     |                  |          |        |      |     |   |
|                        | Skills                       |                            |                           |                          |                     |                  |          |        |      |     | ~ |

*Pgm:* PYEMPLOY – Employee Profile; standard Treeview path: International Payroll > Setup > Employees > Employee Profile – Personal tab

| EMPLOYEE F    | PROFILE         |            |             |                         |               |                  |              |             |           |            |            |                 |       | Table Mode | 💾 Save | 🕞 Exit | ē | 0 | ? ∆ | ₽• | 0  |
|---------------|-----------------|------------|-------------|-------------------------|---------------|------------------|--------------|-------------|-----------|------------|------------|-----------------|-------|------------|--------|--------|---|---|-----|----|----|
| ▲ Employe     | ee Detail       |            |             |                         |               |                  |              |             |           |            |            |                 |       |            |        |        |   |   |     |    | 1  |
| 🖉 Search      | nsert 🖶         | 👼 Delete   | + Previous  | ⇒ Next © <sub>©</sub> V | /orkflows =   | 🔒 Report (       | Options 👻    | 🗊 Import    | 🖇 ECM D   | ocuments   | <b>▼</b> δ | 3 User Extensio | ons   |            |        |        |   |   |     |    | 11 |
| * Employee #  | # ALC-ENG10     | 10         | Employee    | Full Name JANANI HA     | SSAN          |                  | Copy         | Employee    | Notes     |            |            |                 |       |            |        |        |   |   |     |    | 1  |
| Personal      | Company         | Rates/Sala | ry Address  | HR Info HCM             | Exclude       | Other Hours      | Security     | Project Hi  | istory We | ork Catego | ory U      | ser Defined F   | ields |            |        |        |   |   |     |    |    |
| × M           | Ionthly Salary  |            | 12,000.00   |                         |               |                  |              |             |           |            |            |                 |       |            |        |        |   |   |     |    |    |
|               | * Hourly Rate   |            | * Charge Ou | ut Rate                 | * Billing R   | ate              | GC           | Charge Rate |           | GC Billi   | ling Rate  |                 |       |            |        |        |   |   |     |    |    |
|               | * NWHR Rate     | QREG (     | QAT Regula  | ar Rate                 |               |                  |              |             |           |            |            |                 |       |            |        |        |   |   |     |    |    |
|               | * OT Rate       | OVT (      | Overtime    |                         |               |                  |              |             |           |            |            |                 |       |            |        |        |   |   |     |    |    |
|               | * DOT Rate      | DOT (      | Double Ove  | ertime                  |               |                  |              |             |           |            |            |                 |       |            |        |        |   |   |     |    |    |
|               | * OTH Rate      | OTHR (     | Other       |                         |               |                  |              |             |           |            |            |                 |       |            |        |        |   |   |     |    |    |
| * Prefer      | rred Pay Rate   | Job        |             | $\sim$                  |               | Preferred Cha    | rge Out Rate | Job         |           | ~          |            |                 |       |            |        |        |   |   |     |    |    |
| * Prefe       | erred Bill Rate | Job        |             | *                       | Preferred Met | hod for Direct D | eposit Stubs | Mail        |           | × [        | Entere     | ed Overtime     |       |            |        |        |   |   |     |    |    |
| Direct I      | Deposit Email   |            |             |                         |               | Minimu           | m Hour Code  |             |           | ٩,         | Entere     | ed Double Overt | ime   |            |        |        |   |   |     |    |    |
| Company A     | ALEC            |            | Q           | ALEC UAE Compan         | (             |                  |              |             |           |            |            |                 |       |            |        |        |   |   |     |    |    |
| Job           |                 |            | Q,          |                         |               |                  |              |             |           |            |            |                 |       |            |        |        |   |   |     |    |    |
| Cost Code     |                 |            | Q,          |                         |               |                  |              |             |           |            |            |                 |       |            |        |        |   |   |     |    |    |
| Category      |                 |            | Q,          |                         |               |                  |              |             |           |            |            |                 |       |            |        |        |   |   |     |    |    |
| Equipment     |                 |            | Q,          |                         |               |                  |              |             |           |            |            |                 |       |            |        |        |   |   |     |    |    |
| Cost Code     |                 |            | Q,          |                         |               |                  |              |             |           |            |            |                 |       |            |        |        |   |   |     |    |    |
| Category      |                 |            | Q           |                         |               |                  |              |             |           |            |            |                 |       |            |        |        |   |   |     |    |    |
| Tran Code     |                 |            | Q,          |                         |               |                  |              |             |           |            |            |                 |       |            |        |        |   |   |     |    |    |
| Override Burd | ien Job Allocat | lion       |             |                         |               |                  |              |             |           |            |            |                 |       |            |        |        |   |   |     |    |    |

Pgm: PYEMPLOY – Employee Profile; standard Treeview path: International Payroll > Setup > Employees > Employee Profile – Rates/Salary tab

CMiC includes calculation support for the Dubai region on the International Payroll module. The definition of the base wage in Dubai is a monthly salary which includes monthly allowances. Full wage includes basic salary plus all the employee benefits/allowances. Benefits are calculated as allowances.

The international Employee Profile screen has an option to allow users to define salary as monthly for the Middle East region to avoid rounding issues. The annual salary is changed to salary frequency, as shown in the screenshot above, and two options are provided in the Salary Frequency field: "Annual" (the default option) and "Monthly". The Employee Package screen can be viewed from the Employee Profile screen.

#### Prerequisites

| KACES         Status       Status <th c<="" th=""><th></th><th></th><th></th><th></th><th></th><th></th><th></th><th></th><th></th><th></th><th></th><th>_</th></th>                                                                                                    | <th></th> <th></th> <th></th> <th></th> <th></th> <th></th> <th></th> <th></th> <th></th> <th></th> <th></th> <th>_</th> |          |               |                            |                 |             |                 |                          |           |                              |          |  | _ |
|----------------------------------------------------------------------------------------------------|----------------------------------------------------------------------------------------------------|----------|---------------|----------------------------|-----------------|-------------|-----------------|--------------------------|-----------|------------------------------|----------|--|---|
| Image: Status       Search       Search                                                                                                    | KAGES                                                                                                    |          |               |                            |                 |             |                 |                          |           |                              |          |  |   |
| Status         Code         Vendor         Description         Plan Code         Plan Option         Effective Data         Eligible Amount         Life-To-Date Total<br>Amount         Life-To-Date Total<br>Amount         Eligible Amount         Life-To-Date Total<br>Amount         Eligible Amount         Life-To-Date Total<br>Amount         Eligible Amount         Life-To-Date Total<br>Amount         Eligible Amount         Life-To-Date Total<br>Amount         Eligible Amount         Life-To-Date Total<br>Amount         Eligible Amount         Life-To-Date Total<br>Amount         Eligible Amount         Life-To-Date Total<br>Amount         Eligible Amount         Amount         Life-To-Date Total<br>Amount         Eligible Amount         Amount         Life-To-Date Total<br>Amount         Eligible Amount         Amount         Life-To-Date Total<br>Amount         Eligible Amount         Amount         Life-To-Date Total<br>Amount         Eligible Amount         Amount         Life-To-Date Total<br>Amount         Eligible Amount         Amount         Life-To-Date Total<br>Amount         Eligible Amount         Amount         Life-To-Date Total<br>Amount         Eligible Amount         Amount         Life-To-Date Total<br>Amount         Eligible Amount         Amount         Life-To-Date Total<br>Amount         Eligible Amount         Amount         Life-To-Date Total<br>Amount         Eligible Amount         Amount         Life-To-Date Total<br>Amount         Eligible Amount         Amount         Life-To-Date Total<br>Amount <th>• E<u>7</u></th> <th>Freeze 📰</th> <th>Detach 🗾 Sear</th> <th>ch 💩 Workflows 🔻 🖨 Re</th> <th>eport Options 🔍</th> <th>🔜 Export 👻</th> <th>Second Document</th> <th>s ▼ 50 UserExte</th> <th>ensions</th> <th></th> <th></th> <th></th> | • E <u>7</u>                                                                                                    | Freeze 📰 | Detach 🗾 Sear | ch 💩 Workflows 🔻 🖨 Re      | eport Options 🔍 | 🔜 Export 👻  | Second Document | s ▼ 50 UserExte          | ensions   |                              |          |  |   |
| Base     Wage     Icon     Basic Salary     Icon     Icon     Icon     Icon     Icon     Icon       Eleded     FDLA     AETNA     ALEC Engrs-Food Benefit     ALEC     ALEC     O101/2021 %     G0000     G0000     G0000       Eleded     SNLW     AETNA     ALEC Engrs-General Benefit     ALEC     ALEC     O101/2021 %     G0000     G0000     G0000       Eleded     HSLW     AETNA     ALEC Engrs-Housing Benefit     ALEC     O101/2021 %     G0000     G0000     G0000                                                                                                    | Status                                                                                                    | Code     | Vendor        | Description                | Plan Code       | Plan Option | Effective Date  | Eligible Amount          | Amount    | Life-To-Date Total<br>Amount | End Date |  |   |
| Elected         FDLA         AETNA         ALEC Engrs-Food Benefit         ALEC         0.101/2021 %         60000         60000         60000         60000         60000         60000         60000         60000         60000         60000         60000         60000         60000         60000         60000         60000         60000         60000         60000         60000         60000         60000         60000         60000         60000         60000         60000         60000         60000         60000         60000         60000         60000         60000         60000         60000         60000         60000         60000         60000         60000         60000         60000         60000         60000         60000         60000         60000         60000         60000         60000         60000         60000         60000         60000         60000         60000         60000         60000         60000         60000         60000         60000         60000         60000         60000         60000         60000         60000         60000         60000         60000         60000         60000         60000         60000         60000         60000         600000         60000         60000                                                                                                    | Base                                                                                                    | Wage     |               | Basic Salary               |                 |             | 01/01/2021 🐞    |                          | 12,000.00 |                              | ίο       |  |   |
| Elected         SNLW         AETNA         ALEC Engrs-General Benefit         ALEC         0101/2021 fb         3,000.00         3,000.00         5,000.00           Elected         HSLW         AETNA         ALEC Engrs-Housing Benefit         ALEC         0101/2021 fb         1,500.00         0         0         0         0         0         0         0         0         0         0         0         0         0         0         0         0         0         0         0         0         0         0         0         0         0         0         0         0         0         0         0         0         0         0         0         0         0         0         0         0         0         0         0         0         0         0         0         0         0         0         0         0         0         0         0         0         0         0         0         0         0         0         0         0         0         0         0         0         0         0         0         0         0         0         0         0         0         0         0         0         0         0         0                                                                                                             | Elected                                                                                                    | FDLA     | AETNA         | ALEC Engrs-Food Benefit    | ALEC            | ALEC        | 01/01/2021      |                          | 600.00    |                              | Ċ        |  |   |
| Eleded HSLW AETNA ALEC Engrs-Housing Benefit ALEC ALEC 01/01/2021 to 1,500.00                                                                                                    | Elected                                                                                                    | GNLW     | AETNA         | ALEC Engrs-General Benefit | ALEC            | ALEC        | 01/01/2021 👸    |                          | 3,000.00  |                              | Ċ        |  |   |
|                                                                                                    | Elected                                                                                                    | HSLW     | AETNA         | ALEC Engrs-Housing Benefit | ALEC            | ALEC        | 01/01/2021      |                          | 1,500.00  |                              | Ê        |  |   |
| Elected MDLW AETNA ALEC Engrs-Medical Benefit ALEC ALEC 01/01/2021 🛱 2,000.00                                                                                                    | Elected                                                                                                    | MDLW     | AETNA         | ALEC Engrs-Medical Benefit | ALEC            | ALEC        | 01/01/2021 🗟    |                          | 2,000.00  |                              | Ť0       |  |   |
| Eleded SCLW AETNA ALEC Engrs-School Benefit ALEC ALEC 01/01/2021 👘 1,200.00                                                                                                    | Elected                                                                                                    | SCLW     | AETNA         | ALEC Engrs-School Benefit  | ALEC            | ALEC        | 01/01/2021      |                          | 1,200.00  |                              | Ê        |  |   |
| Elected TRNS AETNA ALEC Engrs-Transportation ALEC ALEC 01/01/2021                                                                                                    | Elected                                                                                                    | TRNS     | AETNA         | ALEC Engrs-Transportation  | ALEC            | ALEC        | 01/01/2021      |                          | 1,200.00  |                              | Ê        |  |   |
| 21,500.00                                                                                                    |                                                                                                    |          |               |                            |                 |             |                 |                          | 21,500.00 |                              |          |  |   |
|                                                                                                    | S<br>Freeze 🗐 🕻                                                                                                    |          | Detach 🙍 Sear | ch 💩 Workflows 🔻 🔒 Re      | eport Options 💌 | 🔜 Export 👻  | Second Document | s ▼ <u>6 6</u> User Exte | ansions   |                              |          |  |   |
| 🔻 🕎 💿 Freeze 📓 Detach 🛛 Search 💩 Workflows 🔻 🔒 Report Options 🔻 🎆 Export 🔻 👙 ECM Documents 👻 🖧 User Extensions                                                                                                    | Status                                                                                                    | Code     | Vendor        | Description                | Plan Code       | Plan Option | Effective Date  | Eligible Amount          | Amount    | Life-To-Date Total<br>Amount | End Date |  |   |
| Image: Code         Vendor         Search         Search         Search         Search         Plan Code         Plan Code         Plan Code         Plan Code         Plan Code         Effective Date         Eligible Amount         Amount         Life-To-Date Total<br>Amount         End Date                                                                                                    | Elected                                                                                                    | CARW     | AETNA         | ALEC Engrs-Car Benefit     | ALEC            | ALEC        | 01/01/2021 🐞    |                          | 1,000.00  | -                            | to       |  |   |
| V *         Freeze         Detach         Detach         Description         *         Export         *         Export         *         Euglisition         Euglisition <t< th=""><td></td><td></td><td></td><td></td><td></td><td></td><td></td><td></td><td></td><td></td><td></td><td></td></t<>                                                                                                    |                                                                                                    |          |               |                            |                 |             |                 |                          |           |                              |          |  |   |

The employee package must include the employee monthly salary and the benefit paid to the employee. Therefore, the employee must have both their benefits that are included in the package and those that are not. The non-package allowances are comprised of company contributions and provisions not paid to the employee.

Those benefits can be elected to the employee in the HR module.

Benefits that are marked as a "Package" are displayed in the Packages section of the Employee Package screen shown above. All non-package benefits are displayed in the Non-Packages section.

# International Payroll - Employee Package for Companies in the UAE

| Status Code Vendor Description Plan Code Plan Option Effective Date Eligible Amount Amount Life-To-Date Total End Date                                                                                                    | PLOYEE PACKAGE                                                                                                    | 💾 Save 🕞 Exit 🗐 🕡                     | ◎ ▲   12 · |
|----------------------------------------------------------------------------------------------------|----------------------------------------------------------------------------------------------------|---------------------------------------|------------|
| View v       If recco       Image: balance       Image: balance                                                                                                    | election Criteria<br>imployee Q As of Date 6 Show Eligible Plans                                                                                           |                                       |            |
| View       Image: Preeze on the construction       Detech       Image: Search on the construction       Report options v       Image: Report v       Q       ECM Documents v       Amount       Life-To-Date Total Amount       End Date         Status       Code       Vendor       Description       Plan Code       Plan Option       Effective Date       Eligible Amount       Amount       Life-To-Date Total Amount       End Date         Io rows yet       Image: Preeze on the construction       Image: Preeze on the construction       Image: Preeze on the construction       Plan Code       Plan Option       Effective Date       Eligible Amount       Amount       Life-To-Date Total Amount       End Date         NON-PACKAGES       Image: Preeze on the construction       Image: Preeze on the construction       Image: Preeze on the construction       Plan Code       Plan Option *       Image: Preeze on the construction       Image: Preeze on the construction                                                                                                    | ACKAGES                                                                                                    |                                       |            |
| Status         Code         Vendor         Description         Plan Code         Plan Option         Effective Date         Eligible Amount         Amount         Life-To-Date Total<br>Amount         End Date           No rows yet         Image: Status         Image: Status                                                                                                    | /iew ▼ 🔄 🐨 Freeze 🔐 Detach 🖉 Search ©, Workflows ▼ 🗃 Report Options ▼ 🛄 Export ▼ 🖗 ECM Documents ▼ 🖧 User Extensions                                       |                                       |            |
| No rows yet.<br>NON-PACKAGES<br>View * Fr Freeze Cade Vendor @ Search @ Workflows * @ Report Options * Export * @ ECM Documents * $\frac{1}{62}$ User Extensions<br>Status Code Vendor Description Plan Code Plan Option Effective Date Eligible Amount Life-To-Date Total Amount Life-To-Date Total Amount Life-To-Date Total Amount Date                                                                                                    | Status         Code         Vendor         Description         Plan Code         Plan Option         Effective Date         Eligible Amount         Amount | Life-To-Date Total<br>Amount End Date |            |
| NON-PACKAGES         View ≠ IF       Freeze       IC Detach Ø Search Ø, Workflows ≠ A Report Options ≠ III. Export ≠ III. Export ≠ III. Export ≠ III. Export ≠ III. Export ≠ III. Export ≠ III. Export ≠ III. Export ≠ III. Export ≠ III. Export ≠ III. Export ≠ III. Export ≠ III. Export ≠ III. Export ≠ III. Export ≠ III. Export ≠ III. Export ≠ III. Export ≠ III. Export ≠ III. Export ≠ IIII. Export ≠ III. Export ≠ IIII. Export ≠ IIII. Export ≠ IIII. Export ≠ IIII. Export ≠ IIII. Export ≠ IIII. Export ≠ IIII. Export ≠ IIII. Export = IIIIIIII. Export = IIIIIIIII. Export = IIIIIIIIIIIIIIIIIIIIIIIIIIIIIIIIIII                                                                                                    | o rows yet                                                                                                    |                                       |            |
| View v Event View v Event View v Event View v Event View v Avent View v Avent View |                                                                                                    |                                       |            |
| Status         Code         Vendor         Description         Plan Code         Plan Option         Effective Date         Eligible Amount         Life-To-Date Total<br>Amount         End Date           o rows yet.                     End Date             End Date                                                                                                    | view 🔻 🖙 💿 Freeze 📓 Detach 🖉 Search 🗠 Workflows 🔻 😁 Report Options 👻 💷 Export 👻 🖗 ECM Documents 👻 🖧 User Extensions                                        |                                       |            |
| lo rows yet                                                                                                    | Status         Code         Vendor         Description         Plan Code         Plan Option         Effective Date         Eligible Amount         Amount | Life-To-Date Total<br>Amount End Date |            |
|                                                                                                    | o rows yet.                                                                                                    |                                       |            |

Pgm: PYEMPBENDEDPKG – Employee Package; standard Treeview path: International Payroll > Setup > Employees > Employee Package

The Employee Package screen displays both package and non-package allowances and all active benefits without an end date. The amount displayed is based on the employee pay run frequency. Benefits are elected for each employee in the Election by Employee screen found under Human Resources > Benefit Administration > Benefit/Deduction Administration on the Treeview.

**NOTE**: This functionality is available for US Payroll and International Payroll.

The Employee Package screen can be added to the Treeview using the Treeview Builder tool, as shown in the screenshot below.

| TREE VIEW BUILDER  |                                 |        |                                            | Current Settings are for: User TERRYR12 | 🖹 Save | 🔛 Save As | Q Reset | 👌 Undo |
|--------------------|---------------------------------|--------|--------------------------------------------|-----------------------------------------|--------|-----------|---------|--------|
| Source Menu        | Current Menu 🕅 Terry R12 Menu 🥜 | Search | Item Properties                            |                                         |        |           |         |        |
| No data to display | International Payroll           | • ^    | System                                     |                                         |        |           |         |        |
|                    | .⊿ Setup                        | •      | Label Employee Package                     |                                         |        |           |         |        |
|                    | User Defaults                   | •      | Ann Code PYC Q                             |                                         |        |           |         |        |
|                    | Company                         |        |                                            |                                         |        |           |         |        |
|                    | ∡ Employees                     | •      | Icon lype 🔿 Menu 💿 Icon                    |                                         |        |           |         |        |
|                    | Employee Profile                | 1      | Default item State O Open 💿 Close          |                                         |        |           |         |        |
|                    | Employment History              | 1      | Target Type UIRuntime Program 🗸            |                                         |        |           |         |        |
|                    | Direct Deposit and Check Acco   | ounts  | Target Name PY - Employee Package          | Q,                                      |        |           |         |        |
|                    | Loans and Advances              | 1      | Target Called Name PYEMPBENDEDPKG          |                                         |        |           |         |        |
|                    | Leaves                          | 1      |                                            |                                         |        |           |         |        |
|                    | Benefits                        |        | Target Window Replace Content V            |                                         |        |           |         |        |
|                    | Deductions                      | 1      | Create New Target Edit Target Assign Roles |                                         |        |           |         |        |
|                    | Employee Package                |        |                                            |                                         |        |           |         |        |
|                    | ▶ Jobs                          | •      |                                            |                                         |        |           |         |        |
|                    | Pay Rates                       | •      |                                            |                                         |        |           |         |        |
|                    | Local Tables                    | •      |                                            |                                         |        |           |         |        |
|                    | Administration                  | • 🗸    |                                            |                                         |        |           |         |        |
|                    | <                               | >      |                                            |                                         |        |           |         |        |

It can also be accessed through the [**Employee Package**] button found on the Employee Profile and Employment History screens. This button will display a screen with the employee total base wage and both package and non-package allowances. By default, this button is a hidden field, known as EmpPackageBtn, and must be added to the screens via the Lite Editor, as shown in the screenshot below.

#### International Payroll - R12

| EMPLOYEE PROFILE           | 📑 Lite Editor                                                    | ×                            | Table Mode 🛛 💾 Save 🕞 Exit 📓 🕼 🕐 🛆 🛛 🖓 🔻 🕻 |
|----------------------------|------------------------------------------------------------------|------------------------------|--------------------------------------------|
| ✓ Employee Detail          | Remove Program Customizations                                    | Editing Level: USER TERRYR12 |                                            |
| 💆 Search 🐳 Insert 👼 Delete | Block PYEMPLOYEETABLE Field Salary Frq                           | Advanced                     | $\Lambda^Q_{\Delta}$ User Extensions       |
| * Employee #               | Table Name                                                       | Field Widget                 |                                            |
| Personal Company Rates/Sa  | PY#EMPLOYEE_PROFILE                                              | DropDownList                 | ategory User Defined Fields                |
| Prefix * Last Name         | Column Title                                                     |                              |                                            |
| Initial / Middle Name      | Visible Visible                                                  | 1                            |                                            |
| * S SN / SIN               | Disabled 🛛 Tab Name Personal Q                                   |                              | /                                          |
| * Type Hourly              | Width 10 Position on the Constant                                |                              |                                            |
| * Work Status Working      | Display Order 1,125<br>Position Field Salary Frq Q               |                              | Annually v                                 |
| Allow Ad                   | Single Row                                                       |                              | Upload Photo                               |
| ✓ Eligible 1               | Nove Clear Save                                                  |                              | Create HCM Contact to upload photo         |
| Union                      | Tab Name Personal                                                |                              |                                            |
| Union Membership Date      | Position Field                                                   |                              |                                            |
| Position Description       |                                                                  |                              |                                            |
| * Date of Birth            | Remove Heid Customizate                                          | ons Add Held Undo Save       |                                            |
| * Hire Date                | Next Review Date US                                              | Hours/Year                   |                                            |
| Re-Hire Date               | Adjusted Service Date         Image: Control of the service date | Service/Years                | 0                                          |
| Date Deceased              | * Primary Employee                                               | /                            |                                            |
| Licens                     | e / Certificate                                                  |                              |                                            |

With the Employee Package screen, the Hour Types screen can be based on types of packages, as described in <u>International Payroll - Overtime Rate Calculation on Wages, Partial</u> <u>Packages, and Full Packages</u>. It is also used alongside the Benefits Master screen through the 'Include in Package' and 'Pro-Rate Lump Sum Benefit' checkboxes, as described in <u>Inter-</u> national Payroll - Pro-ration of Lump Sum Benefits.

# International Payroll - Pro-ration of Lump Sum Benefits

## Overview

| BENEFITS MASTER           |                                                                                               | Table Mode | 💾 Save | Exit | i ( | @ ▲ | ₽•0 |
|---------------------------|-----------------------------------------------------------------------------------------------|------------|--------|------|-----|-----|-----|
| Benefit Details           |                                                                                               |            |        |      |     |     |     |
| 🔯 Search 🐳 Insert 📾       | Delete 🔶 Previous 🔿 Next 🔍 Workflows 🔻 😁 Report Options 🔻 🤌 ECM Documents 🔻 🖧 User Extensions |            |        |      |     |     |     |
| * Code                    | FOLA                                                                                          |            |        |      |     |     |     |
| * Description             | ALEC Engre-Food Benefit                                                                       |            |        |      |     |     |     |
| * Short Description       | FOOD                                                                                          |            |        |      |     |     |     |
| Reporting Group           | ٩                                                                                             |            |        |      |     |     |     |
|                           | Prevailing Wage  Prevailing Wage  Include in Package                                          |            |        |      |     |     |     |
| * Type                    | Lump Sum v V Pro-rate Lump Sum Benefit                                                        |            |        |      |     |     |     |
| * Base Code               | NONE Q None • Employee Level Lump Sum Benefit. Pay Only One Plan Per Pay Period               |            |        |      |     |     |     |
| Amount                    |                                                                                               |            |        |      |     |     |     |
|                           | Paid in Cash     Calculation Benefit                                                          |            |        |      |     |     |     |
|                           | Job Allocation     Work Location                                                              |            |        |      |     |     |     |
|                           | Department Allocation Calculate Overhead                                                      |            |        |      |     |     |     |
|                           | Allocate Non Prevailing Wage Benefits to Prevailing Wage Jobs                                 |            |        |      |     |     |     |
|                           | Dependent Enrollment Allowed Exclude Without Wages                                            |            |        |      |     |     |     |
|                           | Process Separate Check For This Benefit Print Check Only                                      |            |        |      |     |     |     |
|                           | Create Voucher For Accounts Payable  ' Include In Salary In GC Monitor                        |            |        |      |     |     |     |
| * Job Allocation Based On | Default Method v 🛛 Sob Allocation Using User-Defined Base Code                                |            |        |      |     |     |     |
| Temporary Check Number    | Include In Retropay Processing                                                                |            |        |      |     |     |     |
| * Calculation Sequence    | 333333333339 View Used Seq                                                                    |            |        |      |     |     |     |
| Effected Deduction        | Q                                                                                             |            |        |      |     |     |     |
| Print Order               | 1                                                                                             |            |        |      |     |     |     |
| Maximum Limit Group Code  | ٩                                                                                             |            |        |      |     |     |     |

International Payroll includes the functionality of pro-ration for employees hired or terminated mid period. Employees are paid monthly allowances for travel, food, and housing, depending on the camp in which they are housed. These allowances may change mid month if the employee changes jobs/camps or if the employee changes their employment situation.

In the Master Benefit screen, shown above, the 'Pro-rate Lump Sum Benefit' checkbox can be used to indicate that the benefit calculations will pro-rate based on the start date of the employee. If the lump sum benefit will be part of the package calculation, check the 'Include in Package' checkbox.

#### **NOTE**: This functionality is available for US Payroll and International Payroll.

In order to use this calculation method, the following pre-requisites need to be met:

- 1. Alternative work days must be set up for seven working days for the Dubai region.
- 2. To pro-rate for a lump sum benefit, the 'Pro-rate Lump Sum Benefit' box should be checked.

## Cash and Non-Cash Lump Sum Benefits

If a non-packaged percentage benefit needs to be calculated, the cash or non-cash lump sum benefits calculation method can be used. In order to use this calculation method, the following pre-requisites need to be met:

- 1. Alternative work days must be set up for seven working days for the Dubai region.
- 2. For cash and non-cash lump sum benefits, the 'Include in Package' and 'Pro-rate Lump Sum Benefit' checkboxes should be unchecked as these type of benefits should not be part of a package or pro-rated.
- 3. For non-cash lump sum benefits, the 'Paid in Cash' checkbox should be unchecked.
- 4. For cash lump sum benefits, the 'Paid in Cash' checkbox should be checked.

| HOUR TY            | PES                              |               |            |                  |                          |                           |                                |        |                                                  |             |                           |                                  |       |                   |               |                                       | 8                                    | eve 🍺 Exit                       |                   | ₽ • O |
|--------------------|----------------------------------|---------------|------------|------------------|--------------------------|---------------------------|--------------------------------|--------|--------------------------------------------------|-------------|---------------------------|----------------------------------|-------|-------------------|---------------|---------------------------------------|--------------------------------------|----------------------------------|-------------------|-------|
| Selecti<br>Company | on Criteria<br>(ALEC Q) (ALEC U/ | AE Company    |            |                  |                          |                           |                                |        |                                                  |             |                           |                                  |       |                   |               |                                       |                                      |                                  |                   |       |
| Hour T             | /pe Details                      |               |            |                  |                          |                           |                                |        |                                                  |             |                           |                                  |       |                   |               |                                       |                                      |                                  |                   |       |
| View +             | Freeze 🔛                         | Detach 🕅 Sear | rch 🕣 Inse | ert 👩 Insert     | Multiple 🙃 I             | Delete 💿 W                | orkflows 👻                     | ⊖ R    | Report Option                                    | s v 🗒 Ex    | port 👻 🥵 ECM Documents    | $= \frac{Q}{52}$ User Extensions |       |                   |               |                                       |                                      |                                  |                   |       |
| le                 | Rate Name                        | Leave Code    | E-Time     | Overtime<br>Rule | Include For<br>Job Alloc | * Validate<br>In/Out Time | * Defaul<br>Exclude Ot<br>Hour | ther C | xclude From<br>Salary Ch.<br>Rate<br>Calculation | Exempt Rule | Configure Partial Package | Based on Packag                  | •     | * Dept Allocation | n Dept Source | Configure Non-Cash Benefits Proration | Apply<br>Regular Hour<br>Calculation | Include in<br>Equipment<br>Hours | Non-Paid Hours fo | r     |
|                    | Other                            | ANLE          |            |                  | 2                        | 2                         |                                |        |                                                  |             | Configure Partial Package | Partial Package                  | v     | Timesheet         | ~             | Configure Non-Cash Benefits Proration | •                                    |                                  | NONE              | ~     |
|                    | Other                            | ANLE          |            |                  |                          | 2                         | 0                              |        |                                                  |             |                           |                                  | _     | 1.0               | ~             | Configure Non-Cash Benefits Proration |                                      | •                                | NONE              | ~     |
|                    | Other                            | ANLE          |            |                  | •                        | 2                         |                                | HOUF   | R TYPES                                          |             |                           |                                  | (i) A | 112 -             | ~             | Configure Non-Cash Benefits Proration |                                      | 2                                | NONE              | ~     |
|                    | Other                            | ANFP          |            |                  | •                        | •                         |                                | Non-   | Cash Ber                                         | nefits      |                           |                                  |       |                   | ~             | Configure Non-Cash Benefits Proration |                                      | 2                                | NONE              | ~     |
| Q                  | Other                            | ANPP Q        |            |                  | 2                        | 2                         | 0                              | View   | * <b>F</b>                                       | Freeze      | Detach                    |                                  |       |                   | ×.            | Configure Non-Cash Benefits Proration | 0                                    | 2                                | NONE              | ~     |
|                    | Other                            | YLVE          |            |                  | 2                        | 2                         |                                | 4      | ITC                                              |             |                           |                                  |       | 4                 |               | Configure Non-Cash Benefits Proration | 0                                    | 2                                | NONE              | ~     |
|                    | QAT Regular Rate                 |               |            |                  | 2                        | 2                         | 0                              |        |                                                  | Code        | Description               | Exclude from<br>Proration        |       |                   | ~             | Configure Non-Cash Benefits Proration |                                      | 2                                | NONE              | ~     |
|                    | Overtime                         |               |            |                  | •                        |                           | 0                              |        | ITC                                              |             | IT Chargeback             |                                  |       |                   | ~             | Configure Non-Cash Benefits Proration |                                      | •                                | NONE              | ~     |
|                    | Overtime                         |               |            |                  | 2                        | 2                         | 0                              | Save I | & Close                                          |             |                           |                                  |       |                   | v             | Configure Non-Cash Benefits Proration |                                      | 2                                | NONE              | ~     |
|                    | Overtime                         |               |            |                  |                          |                           | 0                              |        |                                                  |             | Configure Partial Package | Full Package                     | ~     | Timesheet         | v             | Configure Non-Cash Benefits Proration |                                      |                                  | NONE              | v     |
|                    | Other                            | JLEV          |            |                  |                          |                           |                                |        |                                                  |             | Configure Partial Package | Partial Package                  | v     | Timesheet         | v             | Configure Non-Cash Benefits Proration |                                      |                                  |                   | Ţ     |
|                    | Other                            | JLEV          |            |                  |                          |                           |                                |        |                                                  |             | Configure Partial Package | Full Package                     | v     | Timesheet         | v             | Configure Non-Cash Benefits Proration |                                      |                                  | NONE              | v     |

### Non-Cash Benefits Pro-ration

*Non-Cash Benefits pop-up launched from the [Configure Non-Cash Benefits Pro-ration] button on the Hour Types screen* Non-cash benefits require distinct pro-ration rules that vary for accrued and non-accrued leave scenarios. Additionally, some non-cash benefits may pro-rate only for accrued leave, exempting non-accrued leave from pro-ration. Users can include or exclude non-cash benefits from pro-ration and adjustment using the [**Configure Non-Cash Benefits Pro-ration**] button on the Hour Types screen (standard Treeview path: International Payroll > Setup > Company > Hour Types). To exclude a non-cash benefit from pro-ration, check the 'Exclude from Pro-ration' box.

## International Payroll - Annual Leave Processing

The Hour Type screen has the option to calculate annual leave based on either "Wage", "Partial Package", or "Full Package". The UAE and its regions have various types of leaves paid for employees. Some of them are regulated by the UAE labour law, such as annual leave. For annual leave, the worker must receive their basic salary in addition to a housing allowance if such an allowance is stipulated in the contract.

Employees are entitled to an annual leave of:

- 2.5 days per month, if they have completed six months of service, but not one year.
- 30 days, if they have completed one year of service.

The calculation of the duration of annual leave will include official holidays specified by law or by agreement and any other leaves caused by sickness if they fall within the annual leave. In order to use this calculation method, the following pre-requisites need to be met:

1. Alternate workdays must be setup for seven working days as per Dubai region.

| ALTERNATE            | E WORK     | DAYS              |                |                         |                        |                          |            |                 |            | 8          | iave 📑 Exit | <b>0</b> | ∆ [⁄ ▼ |
|----------------------|------------|-------------------|----------------|-------------------------|------------------------|--------------------------|------------|-----------------|------------|------------|-------------|----------|--------|
| Selection<br>Company | I Criteria | Q ALEC UAE Compan | Ŋ              |                         |                        |                          |            |                 |            |            |             |          |        |
| View w               | Chedule    | Freeze Detach     | 🗟 Search 🛛 🖷 I | nsert 🏾 🖞 Insert Multip | e 🐻 Delete 🛛 🔍 Workflo | ows 🔻 😁 Report Options 🔻 | 🔜 Export 🔻 | Second Document | s v ਨ User | Extensions |             |          |        |
| * Pa                 | y Run      | Description       | * Pay Grp      | Description             | * Employee No.         | Name                     | * Mon      | * Tue           | * Wed      | * Thu      | * Fri       | * Sat    | * Sun  |
| DBMN                 |            | DUBAI MONTHLY     | ENGR           | ENGINEERS               | •                      | All Employees            | Work ~     | Work v          | Work 👻     | Work ~     | Work ~      | Work ~   | Work   |
| <                    |            |                   |                |                         |                        |                          |            |                 |            |            |             |          |        |

2. Annual leave setup is required, as shown in the example below.

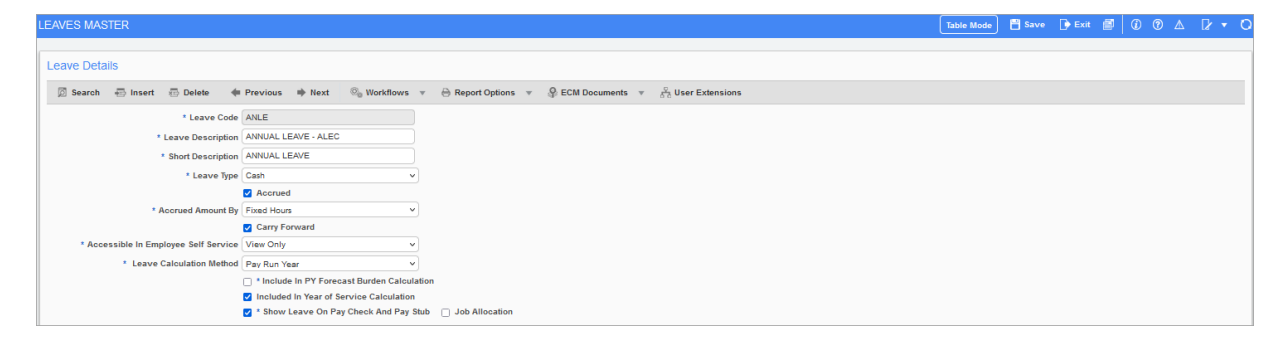

| COMPANY LEAVES                                                              |                                                                            |                                                                                                    |                                                         |        | Table Mode | 💾 Save 🌗 E | xit 🗐 🚺 | @ ∆ | ₽•0 |
|-----------------------------------------------------------------------------|----------------------------------------------------------------------------|----------------------------------------------------------------------------------------------------|---------------------------------------------------------|--------|------------|------------|---------|-----|-----|
| Selection Criteria<br>* Company ALEC<br>* Pay Group ALL<br>* Pay Run DBMN   | Q.     ALEC UAE Company       Q.     All Groups       Q.     DUBAI MONTHLY | Сору                                                                                                    |                                                         |        |            |            |         |     |     |
| Company Leave Details                                                       | \dvanced Setup<br>⊡ Delete de Previous de Next © <sub>o</sub> Vi           | orkflows 🔻 😁 Report Options 👻 🔗 ECM D                                                                                                    | ocuments v $\frac{\nabla}{\lambda^2 \lambda}$ User Exte | nsions |            |            |         |     |     |
| * Leave Code<br>Short Description<br>Leave Calculation Method<br>Leave Troe | ANLE Q) ANNUAL LEAVE - ALEC<br>ANNUAL LEAVE<br>Pay Run Year<br>Cash v      | Pay Percent 100                                                                                                    |                                                         |        |            |            |         |     |     |
| Eligible Days                                                               | 30.00<br>Accrued<br>Carry Forward                                          | Eligible Hours 240.00  Accrued Amount Fixed Hours  Restrict Dist.Type in E-Time Sheet No Restriction Max Carry Forward Method Fixed Hours | )<br>                                                   |        |            |            |         |     |     |
| Max C Forward<br>Max Accrual<br>Sick Policy Code                            | 5.00 40 Additional Cl     Days C Forward Expires     Q                     | Annual Accrual Leave Cap                                                                                                    |                                                         |        |            |            |         |     |     |

3. The Hour Types screen should be setup to have annual leaves based on wage, partial package, and full package just like AL1, AL2, and AL3 below.

| HOUR TYP             | S                                 |                              |                   |              |                      |            |        |                  |                          |                           |                                    |                                                   |             |                               |                   |           |
|----------------------|-----------------------------------|------------------------------|-------------------|--------------|----------------------|------------|--------|------------------|--------------------------|---------------------------|------------------------------------|---------------------------------------------------|-------------|-------------------------------|-------------------|-----------|
| Selection<br>Company | Criteria<br>EC Q ALEC UAE Company |                              |                   |              |                      |            |        |                  |                          |                           |                                    |                                                   |             |                               |                   |           |
| Hour Typ             | Details                           | 🗵 Search 🚓 Insert 👩 Insert N | tuitiple 🗇 Delete | So Workflows | * 🔒 Report Options * | 🔜 Export 👻 |        | cuments 👻        | 응 User Exten             | sions                     |                                    |                                                   |             |                               |                   |           |
| *Co                  | * Description                     | * Short Description          | • туре            | Rate Code    | Rate Name            | Leave Code | E-Time | Overtime<br>Rule | Include For<br>Job Alloc | * Validate<br>In/Out Time | * Default<br>Exclude Other<br>Hour | Exclude<br>From Salary<br>Ch. Rate<br>Calculation | Exempt Rule | * Dept Allocation Dept Source | Based on Package  | Exclusion |
| AL1                  | Annual Leave Base                 | Annual LE Base               | Benefit v         | OTHR         | Other                | ANLE       | 0      | 0                |                          |                           |                                    | 0                                                 | 0           | Timesheet v                   | Waqe v            | Exclusion |
| AL2                  | Annual Leave FP                   | Annual LE Full               | Benefit v         | OTHR         | Other                | ANLE       |        |                  |                          |                           |                                    |                                                   |             | Timesheet v                   | Full Package      | Exclusion |
| AL3                  | Annual Leave PP                   | Annual LE Partia             | Benefit v         | OTHR         | Other                | ANLE       | 0      | 0                |                          |                           |                                    | 0                                                 | 0           | Timesheet v                   | Partial Package v | Exclusion |
| AL4                  | Yearly Leave PP                   | Yearly LE Partia             | Benefit v         | OTHR         | Other                | YUVE       | 0      |                  |                          | •                         |                                    | 0                                                 | 0           | Timesheet v                   | Partial Package v | Exclusion |
| DRI                  | DR/VING                           | DRIVING                      | Benefit v         | от           | Overtime             |            | 0      | 0                |                          | •                         | 0                                  | 0                                                 | 0           | Timesheet v                   | Partial Package v | Exclusion |
| DRV                  | DRIVING                           | DRIVING                      | Benefit v         | от           | Overtime             |            |        |                  |                          |                           |                                    |                                                   |             | Timesheet v                   | Waqe v            | Exclusion |
| HEU                  | HELICOPTER TIME                   | TIME                         | Benefit v         | от           | Overtime             |            | 0      |                  |                          |                           | 0                                  | 0                                                 | 0           | Timesheet v                   | Full Package      | Exclusion |

# International Payroll - Overtime Rate Calculation on Wages, Partial Packages, and Full Packages

| ΗΟΙ | IR TYPES        |               |                  |                          |                           |                                    |                                                   |             |                               |     | 💾 Save          | 🕞 Exit         | <b>a</b>   0 | . ? ▲     | ₽ • O |
|-----|-----------------|---------------|------------------|--------------------------|---------------------------|------------------------------------|---------------------------------------------------|-------------|-------------------------------|-----|-----------------|----------------|--------------|-----------|-------|
| Se  | lection Criteri | a<br>Q CMIC C | construction Com | pany                     |                           |                                    |                                                   |             |                               |     |                 |                |              |           |       |
| Н   | ur Type Detai   | ls            |                  |                          |                           |                                    |                                                   |             |                               |     |                 |                |              |           |       |
| V   | ew 🔻 🕎          | Freeze 🔐      | Detach 💆         | Search 🖶                 | Insert 👩 Inse             | rt Multiple 🛛 📾                    | Delete 🗞                                          | Workflows v | 🔒 Report Options 🔻 🔜 Export   | • 9 | ECM Documents v | ୍ଦ୍ର User Exte | nsions       |           |       |
|     | Leave Code      | E-Time        | Overtime Rule    | Include For<br>Job Alloc | * Validate In/Out<br>Time | * Default<br>Exclude Other<br>Hour | Exclude From<br>Salary Ch.<br>Rate<br>Calculation | Exempt Rule | * Dept Allocation Dept Source |     | Based on F      | ackage         |              | Exclusion |       |
| Г   |                 | ✓             |                  | <b>V</b>                 |                           |                                    |                                                   |             | Timesheet                     | •   | Full Package    |                | ~            | Exclusion |       |
|     | HOL             |               |                  |                          |                           |                                    |                                                   |             | Timesheet                     | ~   | Partial Package |                | ~            | Exclusion |       |
|     | ٩               |               |                  |                          |                           |                                    |                                                   |             | Timesheet                     | ~   | Wage            |                | ~            | Exclusion |       |
|     | PTO             |               |                  |                          |                           |                                    |                                                   |             | Timesheet                     | •   |                 |                | ~            | Exclusion | _     |
|     | PTOS            |               |                  | <b>V</b>                 |                           |                                    |                                                   |             | Timesheet                     | •   |                 |                | ~            | Exclusion |       |
|     | VAC             |               |                  |                          |                           |                                    |                                                   |             | Timesheet                     | ~   |                 |                | ~            | Exclusion |       |
| L   | <               |               |                  |                          |                           |                                    |                                                   |             |                               |     |                 |                |              |           | >     |

The Hour Types screen has two columns, Based on Package and Exclusion, that can be added to the screen using the Lite Editor if overtime rates based on packages need to be calculated.

The Alternate Work Days screen is required to be setup for 7 days a week and setup for overtime packages on the Hour Types screen is required in order to proceed with an overtime rate calculation for packages.

The Based on Package column is a drop-down list that shows three types of packages: "Wage", "Partial Package" (which allows the exclusion of benefits), and "Full Package".

The [**Exclusion**] button opens a pop-up window to select which benefits to exclude for a partial package.

When the Based on Package column is set to "Wage", the other type of overtime calculation are based on the employee's basic salary. This type of calculation does not include any allow-ances in the overtime rate calculation.

When the Based on Package column is set to "Partial Package", CMiC payroll allows users to set up overtime based on the employee's gross wages with the ability to include specific

allowances. As shown below, the employee continues to receive all allowances except food in the overtime rate calculation.

|                    |             |              |                            |        |           |      |                       |         | 💾 Save [            |        |           |
|--------------------|-------------|--------------|----------------------------|--------|-----------|------|-----------------------|---------|---------------------|--------|-----------|
| Selection Criteria |             |              |                            |        |           |      |                       |         |                     |        |           |
| Company ALEC Q     | ALEC UAE Co |              |                            |        |           |      |                       |         |                     |        |           |
| Lieur Ture Detelle | _           | HOUR TYPES   |                            |        |           | D2 💌 |                       | -       |                     | _      |           |
| View v Ev Fr       | eeze 🛞 Deta | View v Ey    | Freeze 📓 Detach            |        |           |      | Export 👻 🍣 ECN        | l Docun | nents ▼ 🖧 User Exte | nsions |           |
| Rate Name          | Leave Code  | * Code       | Description                | * Type | Excluded? |      | t Allocation Dept Sou | Irce    | Based on Packa      | je     | Exclusion |
| r                  | ANLE        | FDLA         | ALEC Engrs-Food Benefit    | BN     |           |      | eet                   | ~       | Wage                | ~      | Exclusion |
|                    |             | GNLW         | ALEC Engrs-General Benefit | BN     |           |      |                       |         | Coll Declares       |        |           |
|                    | ANLE        | TRNS         | ALEC Engrs-Transportation  | BN     |           |      | eet                   | ~       | Е нип Раскаде       | ~      |           |
| r                  | ANLE        | MDLW         | ALEC Engrs-Medical Benefit | BN     |           |      | eet                   | ~       | Partial Package     | ~      | Exclusion |
| r                  | YLVE        | SCLW         | ALEC Engrs-School Benefit  | BN     |           |      | eet                   | ~       | Partial Package     | ~      | Exclusion |
| ime                | ٩           | CMP1         | ALEC Engrs-Camp1           | BN     |           |      | eet                   | ~       | Partial Package     | ~      | Exclusion |
| ime                |             | HSLW         | ALEC Engrs-Housing Benefit | BN     |           |      | eet                   | ~       | Wage                | ~      | Exclusion |
| ime                |             | Save & Close |                            |        |           |      | eet                   | ~       | Full Package        | ~      | Exclusion |
| <                  |             |              |                            |        |           |      |                       |         |                     |        | >         |

When the Based on Package column is set to "Full Package", the calculation will include all allowance benefits employees receive in their monthly pay that are marked as package allowance. Any benefit that has the box checked for 'Include in Package' will be included in the overtime rate calculation.

# International Payroll - Pro-rate Loans and Advances

| COMPANY LOANS AND ADV                    | ANCES            |                                                                                    | Table Mode | 💾 Save | 🕞 Exit | ø | i ? | ▲ | ₽ • | 0 |
|------------------------------------------|------------------|------------------------------------------------------------------------------------|------------|--------|--------|---|-----|---|-----|---|
| Selection Criteria<br>company CCC Q CMIC | Construction Com | any                                                                                |            |        |        |   |     |   |     |   |
| Loans/Advance Details                    |                  |                                                                                    |            |        |        |   |     |   |     |   |
| 🛛 Search 🖷 Insert 👼 I                    | Delete 🔶 🔶 Pre   | ious 🗰 Next 🛛 🗞 Workflows 🔻 😁 Report Options 🔻 🦃 ECM Documents 👻 💆 User Extensions |            |        |        |   |     |   |     |   |
| * Loan/Adv. Code                         | EDU              |                                                                                    |            |        |        |   |     |   |     | _ |
| Loan/Adv. Description                    | Education Loan   |                                                                                    |            |        |        |   |     |   |     | _ |
| Short Description                        | Edu Loan         |                                                                                    |            |        |        |   |     |   |     | _ |
| Maximum Amount                           | 20000            |                                                                                    |            |        |        |   |     |   |     | _ |
| Maximum Periods                          | 52               |                                                                                    |            |        |        |   |     |   |     | _ |
| Interest Rate                            | 1.1              | V Pro-rate Loan Amount                                                             |            |        |        |   |     |   |     | _ |
|                                          | Automatic Carr   | Forward                                                                            |            |        |        |   |     |   |     | _ |
|                                          | Exclude Loan V   | fithout Wages                                                                      |            |        |        |   |     |   |     | _ |
| CR. Dept. (Principal)                    | 00 Q             | Company Level                                                                      |            |        |        |   |     |   |     | _ |
| CR. Account (Principal)                  | 6410 Q           | Advance Holding For Expenses                                                       |            |        |        |   |     |   |     | _ |
| CR. Dept. (Interest)                     | 00 Q             | Company Level                                                                      |            |        |        |   |     |   |     | _ |
| CR. GL Account (Interest)                | (1500.300 Q)     | Interest Receivable                                                                |            |        |        |   |     |   |     |   |

The 'Pro-rate Loan Amount' checkbox can be used to pro-rate loans and advances for the Dubai region. When this checkbox is checked, loans and advances will pro-rate based on the number of days the loan started. The employee's loan start date that has been set on the Employee Loans and Advances screen is used at the time of calculating the total number of days in the loan procedure for the Dubai region.

For example, an employee's hire date is January 1st, 2021 and their loan start date is on January 15th, 2021. The loan calculates from January 15th to January 31st for the monthly period.

**NOTE**: This functionality is available for US Payroll and International Payroll.

In order to access this checkbox, it needs to be added to the Company Loans and Advances screen from the Lite Editor. Alternative work days for the selected company should also be set up for seven working days as per the Dubai region.

#### International Payroll - R12

| COMPANY LOANS AND ADVANC                                                                                                    | 😹 Lite Editor                                                                                                    |                                                                                                    | ×                                      |            | Table Mode | 💾 Save | D Exit | ø   • | i) ? | ▲   ₽ | • | o |
|----------------------------------------------------------------------------------------------------|----------------------------------------------------------------------------------------------------|----------------------------------------------------------------------------------------------------|----------------------------------------|------------|------------|--------|--------|-------|------|-------|---|---|
| COMPANY LOANS AND ADVANC<br>Selection Criteria<br>Company CCC  Cuic C<br>Loans/Advance Details<br>Search Insert Deter<br>Company CCC  Cuic C<br>Loans/Advance Details<br>Cuic C<br>Cuic Cuic Cuic Cuic<br>Cuic Cuic Cuic Cuic Cuic<br>Cuic Cuic Cuic Cuic Cuic Cuic<br>Cuic Cuic Cuic Cuic Cuic Cuic Cuic<br>Cuic Cuic Cuic Cuic Cuic Cuic Cuic Cuic | Lite Editor  Remove Program Customizations  Fields Tabs Table Moc Block PYCOMLOAN  Table Name PYRCOMLOAN  Row Prompt Column Title Uisible  Uisible  Uisible  Uisible  Uisible  Uisible  Uisible  Display Order 210 Single Row New Row Position Field | Je<br>Field LaahitGlAcoName<br>Column Name<br>Add Field ×<br>Action Type Display Hidden Field v<br>Hidden Field (Laa Pro Rated Flag)<br>Position @ After O Before<br>Position Field Interest Rate<br>Clear Save<br>Clear Save<br>Remove Field Customizat | Advanced<br>Field Widget<br>OutputText | Extensions | Table Mode | E Save | Ext    |       |      |       |   |   |
|                                                                                                    |                                                                                                    |                                                                                                    |                                        |            |            |        |        |       |      |       |   |   |

## Pause Loan Installment

| EMPLOYEE LOANS AND ADVANCES                                                                                                    | 💾 Save 🍺 Exit 🗃 👔 | ◎ ▲   ▷ ▪ Ο  |
|----------------------------------------------------------------------------------------------------|-------------------|--------------|
| Selection Criteria         Enter Company Code CCCC       Q         Enter Employee Number (CCCBR-01       Q         Bob Kinlan                                                                                                    |                   |              |
| View v Lev Freeze Detach 20 Search interest Multiple Detach 20 North State Control State State V (CLU Documents v (CLU Documents v (CLU Docume | Pause Reason      | Show Details |
|                                                                                                    |                   | >            |
| Total Explore Package                                                                                                    |                   |              |

*Pgm:* PYEMPLAA - Employee Loans and Advances; standard Treeview path: International Payroll > Setup > Employees > Loans and Advances

The Employee Loans and Advances screen has a Pause Date, Resume Date, Pause Reason, and [**Show Details**] button. It does not allow the loan start date, pause date, and resume date to be on the same date.

**NOTE**: An error message is displayed to stop the user from entering the same pause or resume date as the start date.

When a date is entered in the Pause Date column, the loan is paused and will not be calculated until the date entered in the Resume Date column is reached. When the 'Pro-rate Loan Amount' checkbox is checked, the loan will calculate on a per day basis. When it is unchecked, it will either be at full amount or none depending on the pause and resume dates selected.

# International Payroll - Employee Leaves Encashment

|                                                                                      | EAVES ENCASHMI                                                                 | ENT                                                                                                    |          |                                                                            |                                                                        |                                                                                                    |                                                                                                    |                                                         |                                                                                                    |                                                                                     |                                                                                                    |                                                                                                    | 💾 Save       |    |
|--------------------------------------------------------------------------------------|--------------------------------------------------------------------------------|----------------------------------------------------------------------------------------------------|----------|----------------------------------------------------------------------------|------------------------------------------------------------------------|----------------------------------------------------------------------------------------------------|----------------------------------------------------------------------------------------------------|---------------------------------------------------------|----------------------------------------------------------------------------------------------------|-------------------------------------------------------------------------------------|----------------------------------------------------------------------------------------------------|----------------------------------------------------------------------------------------------------|--------------|----|
|                                                                                      |                                                                                |                                                                                                    |          |                                                                            |                                                                        |                                                                                                    |                                                                                                    |                                                         |                                                                                                    |                                                                                     |                                                                                                    |                                                                                                    |              |    |
| ompany*                                                                              | ALEC Q                                                                         | ALEC UAE Cor                                                                                                    | npany    |                                                                            |                                                                        |                                                                                                    |                                                                                                    |                                                         |                                                                                                    |                                                                                     |                                                                                                    |                                                                                                    |              |    |
| Pay Run*                                                                             | DBMN Q                                                                         | DUBAI MONTH                                                                                                    | LY       |                                                                            |                                                                        |                                                                                                    |                                                                                                    |                                                         |                                                                                                    |                                                                                     |                                                                                                    |                                                                                                    |              |    |
| Pay Group                                                                            | ALL Q                                                                          | All Groups                                                                                                    |          |                                                                            |                                                                        |                                                                                                    |                                                                                                    |                                                         |                                                                                                    |                                                                                     |                                                                                                    |                                                                                                    |              |    |
| Year*                                                                                | 2021 Q                                                                         | From Date*                                                                                                    | 01/01/20 | 21 🐻                                                                       | To Date*                                                               | 31/12/2021                                                                                                    | Č0                                                                                                    |                                                         |                                                                                                    |                                                                                     |                                                                                                    |                                                                                                    |              |    |
| e Code*                                                                              | ANLE Q                                                                         | ANNUAL LEAVE                                                                                                    | - ALEC   |                                                                            | Leave Cal                                                              | c Method Pay R                                                                                                    | un Year                                                                                                    |                                                         |                                                                                                    |                                                                                     |                                                                                                    |                                                                                                    |              |    |
| •                                                                                    | Freeze 📰 🕻                                                                     | Detach 💆 Sear                                                                                                    | ch 🔍     | Workflows                                                                  | e Report                                                               | Options 👻 🛙                                                                                                    | 🖫 Export 👻                                                                                                    | Second Docume                                           | ents <del>v</del> <u>≎</u>                                                                                  | User Extensions                                                                     | ;                                                                                                    |                                                                                                    |              |    |
|                                                                                      |                                                                                |                                                                                                    |          |                                                                            |                                                                        |                                                                                                    |                                                                                                    |                                                         |                                                                                                    |                                                                                     |                                                                                                    |                                                                                                    |              |    |
|                                                                                      | Emp No                                                                         | Employee Hir                                                                                                    | e Date   | Elig. Hours                                                                | Elig. Days                                                             | CF from Last<br>Year                                                                                                | Hours<br>Accrued                                                                                                | Hours Used                                              | Hours Remain                                                                                                | CF Entitled                                                                         | Unprocessed<br>Encashment                                                                                                    | Available for<br>Encashment                                                                                                    | Include Fla  | ag |
|                                                                                      | Emp No                                                                         | Employee Hir                                                                                                    | e Date   | Elig. Hours                                                                | Elig. Days                                                             | CF from Last<br>Year                                                                                                | Hours<br>Accrued                                                                                                | Hours Used                                              | Hours Remain                                                                                                | CF Entitled                                                                         | Unprocessed<br>Encashment                                                                                                    | Available for<br>Encashment                                                                                                    | Include Fla  | ag |
| ALC-ENG                                                                              | Emp No                                                                         | Employee Hir<br>01/01/2021                                                                                                    | e Date   | Elig. Hours                                                                | Elig. Days                                                             | CF from Last<br>Year                                                                                                | Hours<br>Accrued                                                                                                | Hours Used                                              | Hours Remain                                                                                                | CF Entitled                                                                         | Unprocessed<br>Encashment                                                                                                    | Available for<br>Encashment<br>-40                                                                                                    | Include Fla  | ag |
| ALC-ENG                                                                              | Emp No<br>3108<br>3109                                                         | Employee Hin<br>01/01/2021<br>01/01/2021                                                                                      | e Date   | Elig. Hours<br>240<br>240                                                  | Elig. Days<br><br>30                                                   | CF from Last<br>Year<br>0                                                                                           | Hours<br>Accrued<br>0                                                                                           | Hours Used<br>0                                         | Hours Remain<br>0                                                                                           | CF Entitled<br><br>40<br>40                                                         | Unprocessed<br>Encashment<br>0<br>0                                                                                                    | Available for<br>Encashment<br>-40<br>-40                                                                                                    | Include Fla  | ag |
| ALC-ENG<br>ALC-ENG<br>ALC-ENG                                                        | Emp No<br>3108<br>3109<br>3110                                                 | Employee Hin<br>01/01/2021<br>01/01/2021<br>15/04/2021                                                                        | e Date   | Elig. Hours<br><br>240<br>240<br>240                                       | Elig. Days<br>30<br>30<br>30                                           | CF from Last<br>Year<br>0<br>0<br>0                                                                                 | Hours<br>Accrued<br>0<br>0                                                                                      | Hours Used<br>0<br>0                                    | Hours Remain<br>0<br>0<br>60                                                                                | CF Entitled<br>40<br>40<br>40                                                       | Unprocessed<br>Encashment<br>0<br>0<br>0                                                                                                    | Available for<br>Encashment<br>-40<br>-40<br>20                                                                                                    | Include Fla  | ag |
| ALC-ENG<br>ALC-ENG<br>ALC-ENG<br>ALC-ENG                                             | Emp No<br>5108<br>5109<br>5110<br>5111                                         | Employee Hit<br>01/01/2021<br>01/01/2021<br>15/04/2021<br>15/04/2021                                                          | e Date   | Elig. Hours<br>240<br>240<br>240<br>240<br>240                             | Elig. Days<br><br>30<br>30<br>30<br>30                                 | CF from Last<br>Year<br>0<br>0<br>0<br>0<br>0                                                                       | Hours<br>Accrued<br>0<br>0<br>60<br>60                                                                          | Hours Used<br>-<br>-<br>0<br>0<br>0                     | Hours Remain<br>0<br>0<br>60<br>60                                                                          | CF Entitled<br>40<br>40<br>40<br>40                                                 | Unprocessed<br>Encashment<br>0<br>0<br>0<br>0                                                                                                    | Available for<br>Encashment<br>-40<br>-40<br>20<br>20                                                                                                    | Include Fix  | ag |
| ALC-ENG<br>ALC-ENG<br>ALC-ENG<br>ALC-ENG<br>ALC-ENG                                  | Emp No<br>5108<br>51109<br>5111<br>5111<br>5112                                | Employee Hin<br>01/01/2021<br>01/01/2021<br>15/04/2021<br>15/04/2021<br>01/01/2021                                            | e Date   | Elig. Hours<br>240<br>240<br>240<br>240<br>240<br>240                      | Elig. Days<br>30<br>30<br>30<br>30<br>30                               | CF from Last<br>Year<br>0<br>0<br>0<br>0<br>0<br>0<br>0                                                             | Hours<br>Accrued<br>0<br>0<br>0<br>0<br>60<br>60<br>0                                                           | Hours Used<br>                                          | Hours Remain<br>                                                                                            | CF Entitled<br>40<br>40<br>40<br>40<br>40<br>40                                     | Unprocessed<br>Encashment<br>0<br>0<br>0<br>0<br>0<br>0<br>0                                                                                                    | Available for<br>Encashment           -40           -40           20           20           -40                                                                                                    | Include Fla  | ag |
| ALC-ENG<br>ALC-ENG<br>ALC-ENG<br>ALC-ENG<br>ALC-ENG                                  | Emp No<br>5108<br>5109<br>5110<br>5111<br>5112<br>5113                         | Employee Hill<br>01/01/2021<br>01/01/2021<br>15/04/2021<br>15/04/2021<br>01/01/2021<br>01/01/2021                             | e Date   | Elig. Hours<br>240<br>240<br>240<br>240<br>240<br>240<br>240               | Elig. Days<br><br>300<br>300<br>300<br>300<br>300<br>300               | CF from Last<br>Year<br>0<br>0<br>0<br>0<br>0<br>0<br>0<br>0<br>0<br>0<br>0<br>0<br>0                               | Hours<br>Accrued<br>0<br>0<br>60<br>60<br>0<br>0<br>0                                                           | Hours Used<br>-<br>-<br>0<br>0<br>0<br>0<br>0<br>0<br>0 | Hours Remain<br>-<br>-<br>0<br>0<br>-<br>-<br>-<br>-<br>-<br>-<br>-<br>-<br>-<br>-<br>-<br>-<br>-<br>-<br>- | CF Entitled<br>40<br>40<br>40<br>40<br>40<br>40<br>40                               | Upprocessed<br>Encashment<br>0<br>0<br>0<br>0<br>0<br>0<br>0<br>0<br>0                                                                                                    | Available for<br>Encashment           -40           -40           20           20           -40           -40                                                                                                    | Include Fla  | ag |
| ALC-ENG<br>ALC-ENG<br>ALC-ENG<br>ALC-ENG<br>ALC-ENG<br>ALC-ENG<br>ALC-ENG            | Emp No<br>5108<br>5109<br>5111<br>5112<br>5113<br>5114                         | Employee Hill<br>01/01/2021<br>01/01/2021<br>15/04/2021<br>15/04/2021<br>01/01/2021<br>01/01/2021                             | e Date   | Elig. Hours<br>240<br>240<br>240<br>240<br>240<br>240<br>240<br>240        | Elig. Days<br>30<br>30<br>30<br>30<br>30<br>30<br>30<br>30             | Cf from Last<br>Year<br>0<br>0<br>0<br>0<br>0<br>0<br>0<br>0<br>0<br>0<br>0<br>0<br>0<br>0<br>0<br>0<br>0<br>0<br>0 | Hours<br>Accrued<br>0<br>0<br>0<br>0<br>0<br>0<br>0<br>0<br>0<br>0                                              | Hours Used<br>                                          | Hours Remain<br>                                                                                            | CF Entitled<br>40<br>40<br>40<br>40<br>40<br>40<br>40<br>40<br>40                   | Upprocessed<br>                                                                                                    | Available for<br>Encashment           -40           -40           20           20           -40           -40           -40           -40           -40           -40           -40           -40           -40           -40           -40           -40           -40           -40           -40 |              | ag |
| ALC-ENG<br>ALC-ENG<br>ALC-ENG<br>ALC-ENG<br>ALC-ENG<br>ALC-ENG<br>ALC-ENG<br>ALC-ENG | Emp No<br>6108<br>6109<br>6110<br>6111<br>6112<br>6113<br>6114<br>6115         | Employee Hill<br>01/01/2021<br>01/01/2021<br>15/04/2021<br>15/04/2021<br>01/01/2021<br>01/01/2021<br>01/01/2021<br>01/01/2021 | e Date   | Elig. Hours<br>240<br>240<br>240<br>240<br>240<br>240<br>240<br>240<br>240 | Elig. Days<br>30<br>30<br>30<br>30<br>30<br>30<br>30<br>30             | CF from Last<br>Year<br>0<br>0<br>0<br>0<br>0<br>0<br>0<br>0<br>0<br>0<br>0<br>0<br>0<br>0<br>0<br>0<br>0<br>0<br>0 | Hours<br>Accrued<br>0<br>0<br>0<br>60<br>60<br>0<br>0<br>0<br>0<br>0<br>240                                     | Hours Used                                              | Hours Remain<br>-<br>-<br>-<br>-<br>-<br>-<br>-<br>-<br>-<br>-<br>-<br>-<br>-                               | CF Entitled<br>40<br>40<br>40<br>40<br>40<br>40<br>40<br>40<br>40                   | Unprocessed<br>Incashment<br>0<br>0<br>0<br>0<br>0<br>0<br>0<br>0<br>0<br>0<br>0                                                                                                    | Available for<br>Encashment<br>-40<br>20<br>20<br>-40<br>-40<br>-40<br>-40<br>72                                                                                                    | Include File | ag |
| ALC-ENG<br>ALC-ENG<br>ALC-ENG<br>ALC-ENG<br>ALC-ENG<br>ALC-ENG<br>ALC-ENG<br>ALC-ENG | Emp No<br>5108<br>5109<br>5110<br>5111<br>5112<br>5113<br>5114<br>5115<br>5116 | Employee Hill<br>01/01/2021<br>01/01/2021<br>15/04/2021<br>15/04/2021<br>01/01/2021<br>01/01/2021<br>01/01/2021<br>01/01/2021 |          | Elig. Hours<br>240<br>240<br>240<br>240<br>240<br>240<br>240<br>240<br>240 | Elig. Days<br>30<br>30<br>30<br>30<br>30<br>30<br>30<br>30<br>30<br>30 | CF from Last<br>Year<br>0<br>0<br>0<br>0<br>0<br>0<br>0<br>0<br>0<br>0<br>0<br>0<br>0<br>0<br>0<br>0<br>0<br>0<br>0 | Hours<br>Accrued<br>0<br>0<br>0<br>0<br>0<br>0<br>0<br>0<br>0<br>0<br>0<br>0<br>0<br>0<br>0<br>0<br>0<br>0<br>0 | Hours Used                                              | Hours Remain                                                                                                | CF Entitied<br>40<br>40<br>40<br>40<br>40<br>40<br>40<br>40<br>40<br>40<br>40<br>40 | Unprocessed<br>Construction<br>Construction<br>Con | Available for<br>Encashment           -40           -40           -20           -40           -40           -40           -40           -40           -40           -40           -40           -40           -40           -40                                                                     |              | ag |

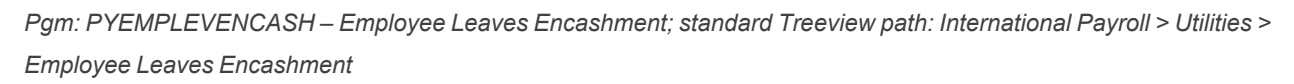

The Employee Leaves Encashment utility screen can be run, prior to payroll processing for the period, to determine how many employees' yearly leave cycles have been completed and how much leave encashment the employee is due. The utility screen checks if the employee anniversary date falls in the period entered on the header and only displays the balances of those employees in the detail section.

To use this screen, it can be added to the Treeview using the Treeview Builder tool if necessary. Alternate workdays should be set to seven working days as per the Dubai region, and the employee must have worked for a year. If they did not use their leaves, then the utility screen will pay the employee for the leave days in cash. The utility allows users to select all employees who have a remaining balance and all employees that need to encash their leave amount.

| EE LEAVES ENCAS    | SHMENT                                                                             |                                                                                                    |                                                                                                    |                                                                                                    |                                                                                                    |                                                                                                    | ⓓ ▲   🗗 ▾                                                                                                    |
|--------------------|------------------------------------------------------------------------------------|----------------------------------------------------------------------------------------------------|----------------------------------------------------------------------------------------------------|----------------------------------------------------------------------------------------------------|----------------------------------------------------------------------------------------------------|----------------------------------------------------------------------------------------------------|----------------------------------------------------------------------------------------------------|
| ncashmnet          |                                                                                    |                                                                                                    |                                                                                                    |                                                                                                    |                                                                                                    |                                                                                                    |                                                                                                    |
| LEC Q              | ALEC UAE Company                                                                   |                                                                                                    |                                                                                                    |                                                                                                    |                                                                                                    |                                                                                                    |                                                                                                    |
| OBMN Q             | DUBAI MONTHLY                                                                      |                                                                                                    |                                                                                                    |                                                                                                    |                                                                                                    |                                                                                                    |                                                                                                    |
| 2023 Q             |                                                                                    |                                                                                                    |                                                                                                    |                                                                                                    |                                                                                                    |                                                                                                    |                                                                                                    |
| 1 Q                | 01012023                                                                           | Ë                                                                                                    | 07192023                                                                                                 | 10                                                                                                    | Sub Period                                                                                                    | Q                                                                                                    |                                                                                                    |
| ccept/Process Clos | e                                                                                  |                                                                                                    |                                                                                                    |                                                                                                    |                                                                                                    |                                                                                                    |                                                                                                    |
|                    | E LEAVES ENCAS<br>cashmnet<br>EC Q<br>MN Q<br>2023 Q<br>1 Q<br>ccept/Process Closs | E LEAVES ENCASHMENT<br>cashmnet<br>EC Q ALEC UAE Company<br>MN Q DUBAI MONTHLY<br>2023 Q<br>1 Q 01012023<br>ccept/Process Close | E LEAVES ENCASHMENT<br>cashmnet<br>EC Q ALEC UAE Company<br>MN Q DUBAI MONTHLY<br>2023 Q<br>1 Q 01012023 | E LEAVES ENCASHMENT<br>cashmnet<br>EC Q ALEC UAE Company<br>IMN Q DUBAI MONTHLY<br>2023 Q<br>1 Q 01012023 C<br>ccept/Process Close | E LEAVES ENCASHMENT<br>cashmnet<br>EC Q ALEC UAE Company<br>IMN Q DUBAI MONTHLY<br>2023 Q<br>1 Q 01012023 C 07192023 C<br>ccept/Process Close | E LEAVES ENCASHMENT<br>cashmnet<br>EC Q ALEC UAE Company<br>IMN Q DUBAI MONTHLY<br>2023 Q<br>1 Q 01012023 © 07192023 © Sub Period<br>ccept/Process Close | ELEAVES ENCASHMENT  cashmnet  EC Q ALEC UAE Company  MN Q DUBAI MONTHLY  2023 Q  1 Q 01012023 © 07192023 © Sub Period Q  ccept/Process Close |

Once employees have been selected, the [**Submit**] button will display a pop-up window to insert the data into the adjustment table, as shown in the screenshot above. The pop-up window will be displayed to choose the pay year and period for leave processing. The pop-up window will default the current open period for the company and pay run from the Selection Criteria section of the screen.

The Sub Period field is used to support companies that require sub-payroll processing and is not mandatory for leave processing. The Sub Period field is hidden by default and can be added to the pop-up window using the Lite Editor. For more information on sub-periods, please refer to the Pay Periods section in the US Payroll Guide.

| MPLOYEE   | LEAVES ENG    | CASHME | NT           |          |     |               |              |         |   |   |    |   |     | Save L | 🕈 Exit 📑 |  |  |
|-----------|---------------|--------|--------------|----------|-----|---------------|--------------|---------|---|---|----|---|-----|--------|----------|--|--|
| Pay Grou  | up ALL        | ٩      | All Groups   |          |     |               |              |         |   |   |    |   |     |        |          |  |  |
| Yea       | ır*           | 2021 Q | From Date*   |          | tio | To Date*      |              | Ċ.      |   |   |    |   |     |        |          |  |  |
| Leave Cod | e* ANLE       | ٩      | ANNUAL LEAVE | E - ALEC |     | Leave Calc Me | thod Pay R   | un Year |   |   |    |   |     |        |          |  |  |
|           | Refresh       |        |              |          |     |               |              |         |   |   |    |   |     |        |          |  |  |
|           |               |        |              |          |     |               |              |         |   |   |    |   |     |        |          |  |  |
|           |               |        |              |          |     |               |              |         |   |   |    |   |     |        |          |  |  |
|           |               |        |              |          |     |               |              |         |   |   |    |   |     |        |          |  |  |
|           |               |        |              |          |     | Alert         |              |         |   |   |    |   |     | lag    |          |  |  |
| any ALEC  |               | ALEC U | AE Company   |          |     | Processi      | ing Complete | d       |   |   |    |   |     |        |          |  |  |
| Run DBMN  |               |        |              |          |     |               | Ok           |         |   |   |    |   |     |        |          |  |  |
| /ear      |               |        |              |          |     |               |              |         |   |   |    |   |     |        |          |  |  |
| riod      | 12 Q          |        |              |          |     |               |              |         |   |   |    |   |     |        |          |  |  |
| Accept    | /Process Clos | se     |              |          |     |               |              |         |   |   |    |   |     |        |          |  |  |
| ALC-EI    | NG104         |        | 01/01/2021   | 10       | 240 | 30            | 0            | 0       | 0 | 0 | 40 | 0 | -40 |        |          |  |  |
| ALC-EI    | NG105         |        | 01/01/2021   | Ê        | 240 | 30            | 0            | 0       | 0 | 0 | 40 | 0 | -40 |        |          |  |  |
| ALC-EI    | NG106         |        | 01/01/2021   | Ê        | 240 | 30            | 0            | 0       | 0 | 0 | 40 | 0 | -40 |        |          |  |  |
| ALC-EI    | NG107         |        | 01/01/2021   | Ê        | 240 | 30            | 0            | 0       | 0 | 0 | 40 | 0 | -40 |        |          |  |  |
| ALC-EI    | NG108         |        | 01/01/2021   | ĉ        | 240 | 30            | 0            | 0       | 0 | 0 | 40 | 0 | -40 |        |          |  |  |
| ALC-EI    | NG109         |        | 01/01/2021   | ie.      | 240 | 30            | 0            | 0       | 0 | 0 | 40 | 0 | -40 |        |          |  |  |
|           |               |        |              | -        |     |               |              |         |   |   |    |   |     |        |          |  |  |

After clicking on the [Accept/Process] button, an Alert pop-up window will confirm that the process has completed, as shown in the screenshot above, and the data will be inserted into

the Payroll Adjustment Entry screen with the 'Leave Cash' box checked.

| PAYROLL                     | ADJUSTM     | ENT E   | ENTRY       |             |                           |              |          |             |             |         |                          |            |               |              |          |            | 💾 Save   | 🕞 Exit    | đ     | 1      | ^ ©        |     | • 0 |
|-----------------------------|-------------|---------|-------------|-------------|---------------------------|--------------|----------|-------------|-------------|---------|--------------------------|------------|---------------|--------------|----------|------------|----------|-----------|-------|--------|------------|-----|-----|
|                             |             |         |             |             |                           |              |          |             |             |         |                          |            |               |              |          |            |          |           |       |        |            |     |     |
| Selectio                    | n Criteria  |         |             |             |                           |              |          |             |             |         |                          |            |               |              |          |            |          |           |       |        |            |     |     |
| * Company                   | ALEC        | Q       | ALEC UAE CO | ompany      |                           |              |          |             |             |         |                          |            |               |              |          |            |          |           |       |        |            |     |     |
| * Pay Run                   | DBMN        | Q,      | DUBAI MONT  | HLY         |                           |              |          |             |             |         |                          |            |               |              |          |            |          |           |       |        |            |     |     |
| * Year                      | 202         | 1 Q,    |             |             |                           |              |          |             |             |         |                          |            |               |              |          |            |          |           |       |        |            |     |     |
| * Period                    | 1           | 2 Q,    | 01/12/2021  | Ē           | 31/12/2021                | Ċo           |          |             |             |         |                          |            |               |              |          |            |          |           |       |        |            |     |     |
| * Display                   | ALL Adjustr | nent(s) |             | ~           |                           |              |          |             |             |         |                          |            |               |              |          |            |          |           |       |        |            |     |     |
| -                           |             |         |             |             |                           |              |          |             |             |         |                          |            |               |              |          |            |          |           |       |        |            |     |     |
| Adjustm                     | ent Detai   | s       |             |             |                           |              |          |             |             |         |                          |            |               |              |          |            |          |           |       |        |            |     |     |
| View w                      | F 🔲         | Freeze  | Detacl      | h 🖾 Searc   | :h 🖶 Inse                 | ert 👩 Insert | Multiple | 🖶 Delete    | Duplicate   | Record  | © <sub>©</sub> Workflows | <b>v</b> ( | B Report      | Options      | v 🗒 Đ    | oport 🐨    | 🗊 Import |           | Docum | ents   | Ŧ          |     | »   |
|                             | * Employee  |         | WC Code     | WCB Policy  | PL Code                   | PLC Polic    |          | Sector Code |             |         | Schedule Code            |            | Leave<br>Cash | Gross<br>Amt | Processe | Receivab   | Adjust   | ment Type |       | Loa    | n Receivat | les |     |
| ALC                         | ENG115      | ٩       | ٩           | ALL Q       |                           | ۲) ALL       | ۹ 🗆      |             | Q,          |         | ٩                        | )          |               |              |          |            |          | ```       |       | Normal | Adjustment | ~   |     |
| <                           |             |         |             |             |                           |              |          |             |             |         |                          |            |               |              |          |            |          |           |       |        |            | >   |     |
| Employee Name MANI SISTAANI |             |         |             | Plan Name   |                           |              |          |             | Job Company |         |                          |            |               |              |          | VC Descrip | tion     |           |       |        |            |     |     |
| Union Name                  |             |         |             | Plan Option | Plan Option               |              |          |             | Job         |         |                          |            |               | PL Descrip   | tion     |            |          |           |       |        |            |     |     |
| Work Location DUBAI         |             |         |             | Trade       | Trade Engineers Cost Code |              |          |             |             | t Code  |                          |            |               |              |          |            |          |           |       |        |            |     |     |
| Transaction Desc.           |             |         |             |             |                           |              |          |             | Ca          | itegory |                          |            |               |              |          |            |          |           |       |        |            |     |     |

The data can be reviewed by the user and adjusted if needed once verified in the Payroll Adjustment Entry screen.

## **Exclude Benefit Amounts**

| BENEFITS MASTER                                                                                                   |                                                               | Table Mode 💾 Save 🕩 Exit 🗃 🕼 🕐 🛆 🛛 🖓 🔻 🔾                            |  |  |  |  |  |  |  |  |  |  |  |  |
|----------------------------------------------------------------------------------------------------|---------------------------------------------------------------|---------------------------------------------------------------------|--|--|--|--|--|--|--|--|--|--|--|--|
| Benefit Details                                                                                                   |                                                               |                                                                     |  |  |  |  |  |  |  |  |  |  |  |  |
| 🔟 Search 🖶 Insert 🤠 Delete 🖕 Previous 🌩 Next 🧠 Workflows 🔻 🕀 Report Options 🔻 🕀 ECM Documents 🔻 🖧 User Extensions |                                                               |                                                                     |  |  |  |  |  |  |  |  |  |  |  |  |
| * Code                                                                                                    | HML                                                           |                                                                     |  |  |  |  |  |  |  |  |  |  |  |  |
| * Description                                                                                                    | HIGH MILEAGE ALEC                                             |                                                                     |  |  |  |  |  |  |  |  |  |  |  |  |
| * Short Description                                                                                               | HIGH MILEAGE                                                  |                                                                     |  |  |  |  |  |  |  |  |  |  |  |  |
| Reporting Group                                                                                                   | ٩                                                             | 🗹 Include in Package 🔽 Exclude Encashment 📋 Fully Paid On Leave     |  |  |  |  |  |  |  |  |  |  |  |  |
|                                                                                                    | Prevailing Wage                                               | Pro-rate Lump Sum Benefit                                           |  |  |  |  |  |  |  |  |  |  |  |  |
| * Type                                                                                                    | Lump Sum 🗸                                                    |                                                                     |  |  |  |  |  |  |  |  |  |  |  |  |
| * Base Code                                                                                                    | NONE Q None                                                   | * Employee Level Lump Sum Benefit. Pay Only One Plan Per Pay Period |  |  |  |  |  |  |  |  |  |  |  |  |
| Amount                                                                                                    |                                                               |                                                                     |  |  |  |  |  |  |  |  |  |  |  |  |
|                                                                                                    | Paid in Cash                                                  | Calculation Benefit                                                 |  |  |  |  |  |  |  |  |  |  |  |  |
|                                                                                                    | Job Allocation                                                | Work Location Allocation                                            |  |  |  |  |  |  |  |  |  |  |  |  |
|                                                                                                    | Department Allocation                                         | Calculate Overhead                                                  |  |  |  |  |  |  |  |  |  |  |  |  |
|                                                                                                    | Allocate Non Prevailing Wage Benefits to Prevailing Wage Jobs | Daily One Max Value                                                 |  |  |  |  |  |  |  |  |  |  |  |  |
|                                                                                                    | Dependent Enrollment Allowed                                  | Exclude Without Wages                                               |  |  |  |  |  |  |  |  |  |  |  |  |
|                                                                                                    | Process Separate Check For This Benefit                       | Print Creck Unity                                                   |  |  |  |  |  |  |  |  |  |  |  |  |
|                                                                                                    | Create voucher For Accounts Payable                           | include in Salary in GC Monitor                                     |  |  |  |  |  |  |  |  |  |  |  |  |
| * Job Allocation Based On                                                                                         | Default Method                                                | Job Allocation Using User-Defined Base Code                         |  |  |  |  |  |  |  |  |  |  |  |  |

Pgm: PYBENFIT – Benefits Master; standard Treeview path: International Payroll > Administration > Benefits > Master

Benefits can be excluded from leave encashment by checking the 'Exclude Encashment' box on the Benefits Master screen. For example, a cash benefit such as a high mileage allowance that is included in employee package calculations may be excluded when the employee has opted to encash the accrued annual leave. The benefit must also be included in employee package calculations (i.e., the 'Include in Package' box must be checked on the Benefits Master screen). For more information, please refer to <u>International Payroll - Include Benefit and Deduction in Package</u>.

**NOTE**: The 'Exclude Encashment' and 'Include in Package' fields are hidden by default but may be added using the Lite Editor.

## International Payroll - Unpaid Leave Calculation

| EM | PLOYEE WORK ST   | ATUS                            |               |                   |           |         |                  |          |                |        | 💾 Save               | 🕞 Exit | 0 | i () | ▲ | ₽ • | C |
|----|------------------|---------------------------------|---------------|-------------------|-----------|---------|------------------|----------|----------------|--------|----------------------|--------|---|------|---|-----|---|
| E  | nployee Work Sta | itus                            |               |                   |           |         |                  |          |                |        |                      |        |   |      |   |     |   |
| ١  | iew 👻 🕎 Fr       | eeze 🗐 Detach 🛛 💆 Search 🖷 Inse | rt 📲 Insert M | lultiple 🛛 🖶 Dele | e 💿 Workt | flows v | 🔒 Report Options | ▼ Export | ▼ 🗣 ECM Docume | ents 💌 | ्<br>ठेठे User Exten | sions  |   |      |   |     |   |
|    | * Code           | Description                     | Active Status |                   |           |         |                  |          |                |        |                      |        |   |      |   |     |   |
| IE | w                | Working                         |               |                   |           |         |                  |          |                |        |                      |        |   |      |   |     | ^ |
|    | LEAV             | On LEAVE - ALEC                 |               |                   |           |         |                  |          |                |        |                      |        |   |      |   |     |   |
|    | Y                | ON LEAVE - Y - ALEC             |               |                   |           |         |                  |          |                |        |                      |        |   |      |   |     |   |
|    | Ν                | ON LEAVE - INACTIVE - ALEC      |               |                   |           |         |                  |          |                |        |                      |        |   |      |   |     |   |
|    | v                | On Leave                        |               |                   |           |         |                  |          |                |        |                      |        |   |      |   |     |   |
|    | L                | Temporary Layoff                |               |                   |           |         |                  |          |                |        |                      |        |   |      |   |     |   |
|    | F                | FMLA                            |               |                   |           |         |                  |          |                |        |                      |        |   |      |   |     |   |
|    | с                | W/C                             |               |                   |           |         |                  |          |                |        |                      |        |   |      |   |     |   |
|    | s                | Suspension                      |               |                   |           |         |                  |          |                |        |                      |        |   |      |   |     |   |
|    | м                | Military                        |               |                   |           |         |                  |          |                |        |                      |        |   |      |   |     |   |
|    | LP               | LOA-Paid Leave                  |               |                   |           |         |                  |          |                |        |                      |        |   |      |   |     |   |
|    | LU               | LOA-Unpaid Leave                |               |                   |           |         |                  |          |                |        |                      |        |   |      |   |     |   |
|    | LB               | LOA-Unpaid with Benefits        |               |                   |           |         |                  |          |                |        |                      |        |   |      |   |     |   |
|    | LL.              | LOA-LTD                         |               |                   |           |         |                  |          |                |        |                      |        |   |      |   |     |   |
|    | LS               | LOA-STD                         |               |                   |           |         |                  |          |                |        |                      |        |   |      |   |     | ~ |

*Pgm:* PYEMPSUBSTATUS - Employee Work Status; standard Treeview path: International Payroll > Setup > Employees > Employee Work Status
| EMPLOYEE PROFILE                               |                                                                          | Table Mode 🗎 Save 🕞 Exit 🗃 🛛 🕢 🛆 🛛 🏹 🔻 🔾              |
|------------------------------------------------|--------------------------------------------------------------------------|-------------------------------------------------------|
| ▲ Employee Detail                              |                                                                          | ^                                                     |
| 🔯 Search 🖶 Insert 👼 Delete 🔶 Previous 🌩 Next   | © <sub>0</sub> Workflows ▼ ⊖ Report Options ▼ 🕞 Import 🖓 ECM Documents ▼ | $\frac{\varphi}{\delta \cdot \delta}$ User Extensions |
| * Employee # ALC-ENG136 Employee Full Name SIN | IGH SUNNY Copy Employee Notes                                            |                                                       |
| Personal Company Rates/Salary Address HR Info  | HCM Exclude Other Hours Security Project History Work Category           | User Defined Fields                                   |
| Prefix                                         |                                                                          | B                                                     |
| * Last Name SINGH                              | * First Name SUNNY                                                       |                                                       |
| Initial / Middle Name                          | Suffix                                                                   |                                                       |
| * SSN / SIN 456765434                          | Alias                                                                    |                                                       |
| * Type Salaried V                              | * Full / Part Full-Time V                                                |                                                       |
| * Status A Active                              |                                                                          |                                                       |
| * Work Status On LEAVE - ALEC                  | * FLSA Type Non-Exempt V Salary Frequency Monthly                        | ~                                                     |
| Allow Accrued Leave                            | Employee Package                                                         | Upload Photo Remove Photo                             |
| Unionized 4CHAF                                | { WORK                                                                   | Create HCM Contact to upload photo                    |
| Eligible for Rehire                            |                                                                          |                                                       |
| Union                                          |                                                                          |                                                       |
| Union Membership Date                          | Union Member No.                                                         |                                                       |
| Position Description                           | Q                                                                        |                                                       |
| * Date of Birth 01/01/1980                     | Place of Birth                                                           |                                                       |
| * Nice Or Sin III Concentration                | Seniority Date Work Dave/Year                                            |                                                       |
| Termination Date                               | Next Review Date                                                         |                                                       |
| Re.Hire Date                                   | Adjusted Service Date                                                    |                                                       |
| Data Dacagood                                  | Drimary Employee     Al C-ENC128                                         |                                                       |

*Pgm:* PYEMPLOY - Employee Profile; standard Treeview path: International Payroll > Setup > Employees > Employee Profile

When an employee is on unpaid leave, they receive no paid wages or allowances. The Employee Work Status field on the Employee Profile screen will allow users to put an employee on permanent unpaid leave for a longer period instead of entering unpaid leave timesheets. The employee can be active but on an unpaid leave for as long as required.

**NOTE**: This functionality is available for US Payroll and International Payroll.

If needed, the Employee Work Status screen can be added to the Treeview using the Treeview Builder tool, as shown in the screenshot below.

| TREE VIEW BUILDER  |                                                            |                                            | Current Settings are for: User TERRYR12 | 💾 Save | 🔛 Save As | 🔘 Reset | 🌖 Undo |
|--------------------|------------------------------------------------------------|--------------------------------------------|-----------------------------------------|--------|-----------|---------|--------|
| Source Menu        | Current Menu 🕅 Search<br>Terry R12 Menu - Terry R12 Menu 🧪 | Item Properties                            |                                         |        |           |         |        |
| No data to display | ✓ International Payroll                                    | System                                     |                                         |        |           |         |        |
|                    | ∡ Setup                                                    | Label Employee Work Status                 |                                         |        |           |         |        |
|                    | User Defaults  Company                                     | App Code PY Q                              |                                         |        |           |         |        |
|                    | Employees                                                  | Icon Type 🔿 Menu 📀 Icon                    |                                         |        |           |         |        |
|                    | Employee Profile                                           | Default Item  Open  Close State            |                                         |        |           |         |        |
|                    | Employment History                                         | Target Type UIRuntime Program 👻            |                                         |        |           |         |        |
|                    | Loans and Advances                                         | Target Name PY - Work Status Codes         | Q,                                      |        |           |         |        |
|                    | Leaves                                                     | Target<br>Called Name                      |                                         |        |           |         |        |
|                    | Benefits                                                   | Target Replace Content                     |                                         |        |           |         |        |
|                    | Deductions                                                 | Window Veplace content                     |                                         |        |           |         |        |
|                    | Employee Package                                           | Create New Target Edit Target Assign Roles |                                         |        |           |         |        |
|                    | Employee Work Status                                       |                                            |                                         |        |           |         |        |
|                    | Jobs                                                       |                                            |                                         |        |           |         |        |
|                    | Pay Rates                                                  |                                            |                                         |        |           |         |        |
|                    | Local Tables                                               |                                            |                                         |        |           |         |        |

Before changing the work status for the employee, create a new inactive work status on the Employee Work Status screen. The "N" code has the 'Active Status' box unchecked, and the "W" code cannot be changed as it is system defined.

The work status code can be up to four characters and can be used on the Employee Profile screen.

The processing looks up the new "Active" status from the setup table for work status. If the work status has an unchecked 'Active Status' box, then it will not be included for processing.

**NOTE**: Timesheet entry will be modified in the next patches to warn users if the employee work status is inactive.

# International Payroll - Leave Accruals

| LEAVES MASTER                                                                                                    | Table Mode | 💾 Save | 🕞 Exit | 6 | <b>(i)</b> ( | 2 🛆 | • 0 |
|----------------------------------------------------------------------------------------------------|------------|--------|--------|---|--------------|-----|-----|
| Leave Details                                                                                                    |            |        |        |   |              |     |     |
| 🔯 Search 🖶 Insert 🖶 Delete 🔶 Previous 🌩 Next 🚳 Workflows 🔻 🔒 Report Options 🔻 🚱 ECM Documents 🔻 🖧 User Extensions                                                                                                    |            |        |        |   |              |     |     |
| * Leave Code JLEV                                                                                                    |            |        |        |   |              |     | _   |
| * Leave Description UOB LEAVE-ALEC                                                                                                    |            |        |        |   |              |     |     |
| * Short Description JOB LEAVE                                                                                                    |            |        |        |   |              |     |     |
| * Leave Type Cash v                                                                                                    |            |        |        |   |              |     |     |
| Accrued                                                                                                    |            |        |        |   |              |     |     |
| * Accrued Amount By Fixed Hours                                                                                                    |            |        |        |   |              |     |     |
| Carry Forward                                                                                                    |            |        |        |   |              |     |     |
| * Accessible In Employee Self Service No v                                                                                                    |            |        |        |   |              |     |     |
| * Leave Calculation Method Pay Run Year                                                                                                    |            |        |        |   |              |     |     |
| the induction of the induction of the i |            |        |        |   |              |     |     |
| ✓ Included In Year of Service Calculation                                                                                                    |            |        |        |   |              |     |     |
| ☑ * Show Leave On Pay Check And Pay Stub ☑ Job Allocation                                                                                                    |            |        |        |   |              |     |     |

*Pgm: PYLEAVE – Leaves Master; standard Treeview path: International Payroll > Administration > Leaves > Master* Some leaves are accrued in a certain region and must be charged to the job. The leave accrual must also accrue based on worked hours in a period for salaried employees. The worked hours are paid wage hours and not the timesheet hours.

To enable this:

- 1. Alternate work days should be set to seven working days as per the Dubai region working days.
- 2. The 'Job Allocation' checkbox needs to be added via the Lite Editor on the Leaves Master screen and checked.

The 'Job Allocation' checkbox is only enabled when the 'Accrued' box is checked. The payroll processing has been modified to allocate the accrued leave on jobs similar to other burdens. Accrual must be allocated to the job charged on leaves only.

**NOTE**: This functionality is available for US Payroll and International Payroll.

# International Payroll - Leave Pay Percent for the Dubai Region

| BENEFIT DED  | UCTION TABLE      | BASE                                 |                   |                                                |              |             |         | Table Mode     | 💾 Save      | 🕞 Exit   | 0    | 1 7      | ▲   🗗 | • 0 |
|--------------|-------------------|--------------------------------------|-------------------|------------------------------------------------|--------------|-------------|---------|----------------|-------------|----------|------|----------|-------|-----|
|              |                   |                                      |                   |                                                |              |             |         |                |             |          |      |          |       | -   |
| Bed Ded Ta   | ble Base          |                                      |                   |                                                |              |             |         |                |             |          |      |          |       |     |
| 💆 Search     | 🖶 Insert 🛛 📾      | Delete 🔶 🔶 P                         | Previous 🔿 Next   | 🗞 Workflows 🔻                                  | 🔒 Report Opt | tions 🔻 💡   | ECM Dod | uments 🔻       | ි User Exte | ensions  |      |          |       |     |
| * Table Code | AZETCA            |                                      | Table Description | AZETCA PTO                                     |              |             |         |                |             |          |      |          |       |     |
| * Table Type | Leave Pay Percent | t v                                  | * Effective Date  | 01-Jan-2021                                    | Ê            |             |         |                |             |          |      |          |       |     |
| * Based On   | Leave Taken YTD   | ~                                    | * Term            | Month                                          |              | ~           |         |                |             |          |      |          |       |     |
| * Retrieve   | Single Row        | ~                                    | Apply To Base     | <ul> <li>Factor</li> <li>Percentage</li> </ul> |              |             |         |                |             |          |      |          |       |     |
|              |                   |                                      |                   |                                                |              |             |         |                |             |          |      |          |       | _   |
| Ben Ded Ta   | ble Rows          |                                      |                   |                                                |              |             |         |                |             |          |      |          |       |     |
| View - E     | Freeze            | 📄 Detach 🛛 🗖                         | Search 🛛 🖶 Inser  | t 📲 Insert Multiple                            | e 👼 Delete   | So Workflow | s v (   | 🔒 Report Optio | ns 🔻 🖪      | Export 👻 | S EC | M Docume | nts 🔻 | >>  |
|              |                   | * Value/                             |                   |                                                |              |             |         |                |             |          |      |          |       |     |
| From         | То                | Effective<br>Days/ Eligible<br>Hours |                   |                                                |              |             |         |                |             |          |      |          |       |     |
| 0            | 15                | 100                                  |                   |                                                |              |             |         |                |             |          |      |          |       |     |
| 16           | 30                | 50                                   |                   |                                                |              |             |         |                |             |          |      |          |       |     |
| 31           | 999               | 0                                    |                   |                                                |              |             |         |                |             |          |      |          |       |     |
|              |                   | 1                                    |                   |                                                |              |             |         |                |             |          |      |          |       |     |

Pgm: PYBDTAB – Benefit Deduction Table Base; standard Treeview path: International Payroll > Administration > Leaves > Table Bases

For the Benefit Deduction Table Base screen, a pay percent based on leave taken by year to date for the Dubai Region is available. The Table Type field must be set to the "Leave Pay Percent" option, the Based On field should be set to the "Leave Taken YTD" option, and the Apply to Base field should have the 'Percentage' radio button selected.

The employee is entitled to a sick leave of no more than 90 days per year, only after three months of continuous service following the probation period.

The 90 days of sick leave can be continuous or intermittent, and the salary is paid as follows:

- Full payment for the first 15 days
- Half payment for the next 30 days
- No payment for the rest of 45 days

#### International Payroll - R12

| COMPANY LEAVES                                                                                                    |                                         |                                                    | Table Mode      | 💾 Save                 | 🕞 Exit  | <b>ð</b> | i (? | ▲ | • 0 |
|----------------------------------------------------------------------------------------------------|-----------------------------------------|----------------------------------------------------|-----------------|------------------------|---------|----------|------|---|-----|
| Selection Criteria                                                                                                    |                                         |                                                    |                 |                        |         |          |      |   |     |
| * Company CCC Q C                                                                                                    | CMiC Construction Company               |                                                    |                 |                        |         |          |      |   |     |
| * Pay Group ALL Q A                                                                                                    | All Groups                              |                                                    |                 |                        |         |          |      |   |     |
| * Pay Run DBMN Q E                                                                                                    | DUBAI MONTHLY                           | Сору                                               |                 |                        |         |          |      |   |     |
| Company Leave Details<br>General Accounting Advanced 3<br>Search ♣ Insert ♣ Delete<br>* Leave Code SICK<br>Short Description SICK<br>Leave Calculation Method Pay Run | Setup<br>Previous Next & Work<br>C SICK | xflows ▼ 🔒 Report Options ▼ 🖓 ECM D                | ocuments 💌      | <sup>중</sup> User Exte | ensions |          |      |   |     |
| Leave Type Cash                                                                                                    | ~                                       | Pay Percent                                        |                 |                        |         |          |      |   |     |
| Eligible Days                                                                                                    |                                         | Eligible Hours                                     |                 |                        |         |          |      |   |     |
| V Accru                                                                                                    | ued                                     | * Accrued Amount Fixed Hours                       | ~               |                        |         |          |      |   |     |
| Accrued Percentage                                                                                                    | *1                                      | Restrict Dist. Type in E-Time Sheet No Restriction | ~               |                        |         |          |      |   |     |
| Carry                                                                                                    | y Forward                               | Max Carry Forward Method Fixed Hours               | ~               |                        |         |          |      |   |     |
| Max C Forward                                                                                                    | Additional CF                           |                                                    |                 |                        |         |          |      |   |     |
| Max Accrual                                                                                                    | Days C Forward Expires                  | Annual Accrual Leave Cap                           |                 |                        |         |          |      |   |     |
| Sick Policy Code                                                                                                    | Q,                                      | * Validate Eligible Hours Taken b                  | ased on Balance | Hours v                |         |          |      |   |     |

Pgm: PYCOMLEV – Company Leaves; standard Treeview path: International Payroll > Administration > Leaves > Company

| ompany le                        | EAVES                             |                                                                                    |                           |                                                               |             |       |                  |                                      | l                    | Table Mod | a 💾 Sav                    | e 🕞 Exit | đ | 1 | ? 2 | <u>A</u> | ₽ • | C |
|----------------------------------|-----------------------------------|------------------------------------------------------------------------------------|---------------------------|---------------------------------------------------------------|-------------|-------|------------------|--------------------------------------|----------------------|-----------|----------------------------|----------|---|---|-----|----------|-----|---|
| Selection (                      | Criteria                          |                                                                                    |                           |                                                               |             |       |                  |                                      |                      |           |                            |          |   |   |     |          |     |   |
| * Company                        | ССС                               | Q,                                                                                 | CMiC Construction C       | ompany                                                        |             |       |                  |                                      |                      |           |                            |          |   |   |     |          |     |   |
| * Pay Group                      | ALL                               | Q                                                                                  | All Groups                |                                                               |             |       |                  |                                      |                      |           |                            |          |   |   |     |          |     |   |
| * Pay Run                        | DBMN                              | Q,                                                                                 | DUBAI MONTHLY             |                                                               |             | Conv  |                  |                                      |                      |           |                            |          |   |   |     |          |     |   |
| Company l<br>General             | Leave Det<br>Accounting           | ails<br>Advanc                                                                     | ed Setup<br>te 🔶 Previous | ➡ Next                                                        | Se Workfic  | ows v | Report Options   |                                      | :M Docu              | iments 👻  | 윤 User E                   | tensions |   |   |     |          |     |   |
| Company I<br>General<br>Ø Search | Leave Det<br>Accounting           | Advanc                                                                             | ed Setup<br>te 🐗 Previous | ➡ Next                                                        | So Workflo  | ows v | 🕀 Report Options | ▼ ♀ EC                               | :M Docu              | iments 💌  | ୁ<br>ନିର୍ଦ୍ଧ User E        | tensions |   |   |     |          |     |   |
| Company I<br>General             | Leave Det<br>Accounting           | Advanc<br>Advanc<br>Base Eleme<br>Table Ba                                         | ed Setup<br>te            | ⇒ Next                                                        | So Workfle  | ows v | 🔒 Report Options | Create Bas                           | M Docu<br>ase        | iments 💌  | <u>ୁ</u><br>ନିର୍ଦ୍ଧ User E | tensions |   |   |     |          |     |   |
| Company I<br>General             | Leave Det<br>Accounting<br>Insert | Advanc<br>Advanc<br>Dele<br>Base Eleme<br>Table Ba<br>'ay Table Ba                 | ed Setup<br>te            | ⇒ Next<br><br><br><br>                                        | So Workfle  | ows • | 🕀 Report Options | Create Bas<br>Table Bas<br>Table Bas | :M Docu<br>ase<br>se | iments 💌  | ୍ରି User E                 | tensions |   |   |     |          |     |   |
| Company I<br>General             | Leave Det<br>Accounting           | Advanc<br>Advanc<br>Dele<br>Base Eleme<br>Table Ba<br>Pay Table Ba<br>Eligible Hou | ed Setup<br>te            | ▶ Next <ul> <li>Q</li> <li>Q</li> <li>Q</li> <li>Q</li> </ul> | S Workfield | ows v | 🕀 Report Options | Create Bas<br>Table Bas<br>Table Bas | M Docu<br>ase<br>se  | iments 👻  | ਨੂੰ<br>ਨੂੰ User E          | tensions |   |   |     |          |     |   |

Pgm: PYCOMLEV – Company Leaves; standard Treeview path: International Payroll > Administration > Leaves > Company - Advanced tab

On the Company Leaves screen users can assign the payment policy to the leave. The Leave Pay Table Base LOV under the Advanced Setup tab only displays table bases setup as "Leave Pay Percent" on the Benefit Deduction Table Base screen. Users can also click the [**Table Base**] button to create a new table from the Company Leaves screen.

#### NOTE:

- If users assign a value for the Leave Pay Table Base field, then it will take precedence over the Pay Percent field on the General tab.
- Payroll processing for salaried employees has been modified to pay employees based on the new table base rules.
- The Timesheet screen considers the new table base rule to populate the rate accordingly when the leave is entered.

# International Payroll - Employee Nationality, Employee Religion, and Airport Destination

The Employee Nationality, Employee Religion, and Airport Destination screens are available to be added to International Payroll, as well as other different fields integrated within HR and Payroll. They are not in Standard Menu and need to be added from the Treeview Builder. Any fields related to these screens need to be made visible through the Lite Editor.

**NOTE**: The countries available for use on these screens are managed on the Countries screen located under the Setup > Local Tables > Geographies submenu for International Payroll. If multiple countries need to be added, the standard CMiC Import feature on the Toolbar can be used.

# **Employee Nationality**

| EMPLOYEE NATIONALITY DETAIL           |                                                                               | Table Mode | 💾 Save | 🕞 Exit | <b>s</b>   G | ) (? | ▲   [ | 2 • | 0 |
|---------------------------------------|-------------------------------------------------------------------------------|------------|--------|--------|--------------|------|-------|-----|---|
| Select Employee<br>Employee CCC-GB-01 | Q Greg Bannister                                                              |            |        |        |              |      |       |     |   |
| Nationality Details                   |                                                                               |            |        |        |              |      |       |     |   |
| 🖾 Search 🖷 Insert 📾 Delete            | 🗞 Workflows 🔻 🖂 Report Options 🔻 😨 Import 🖓 ECM Documents 👻 🖧 User Extensions |            |        |        |              |      |       |     |   |
| Employee Mother's Name                | Barnett                                                                       |            |        |        |              |      |       |     |   |
| Employee Primary Nationality          | UAE Q United Arab Emirates                                                    |            |        |        |              |      |       |     |   |
| Employee Secondary Nationality        | CA Q Canada                                                                   |            |        |        |              |      |       |     |   |
| Passport Place of Issue               | CA Q Canada                                                                   |            |        |        |              |      |       |     |   |
| Passport No                           | 123456789                                                                     |            |        |        |              |      |       |     |   |
| Passport Date of Issue                | 15-Jan-2015                                                                   |            |        |        |              |      |       |     |   |
| Passport Expiry Date                  | 15-Jan-2025                                                                   |            |        |        |              |      |       |     |   |
| Employee Emirates ID                  | 748502                                                                        |            |        |        |              |      |       |     |   |
| Visa Place of Issue                   | CA Q Canada                                                                   |            |        |        |              |      |       |     |   |
| Employee Visa No                      | 583040                                                                        |            |        |        |              |      |       |     |   |
| Visa Issue Date                       | 01-Jan-2022                                                                   |            |        |        |              |      |       |     |   |
| Visa Expiry Date                      | 31-Dec-2023                                                                   |            |        |        |              |      |       |     |   |

Pgm: PYEMPNATIONAL - Employee Nationality; standard Treeview path: International Payroll > Setup > Employees > Employee Nationality

The Employee Nationality screen is used to store applicant/employee nationality or Visa information. The screen can also be accessed using the [**Employee Nationality**] button on the Employee Profile and Employee History screens. The button is hidden by default and can be added via the Lite Editor.

**NOTE**: Validation for Pyen\_Passport\_Place\_Issue and Pyen\_Visa\_Place\_Issue have been removed, as well as table mode and import have been removed.

The following describes the fields available on the screen:

#### Employee

Enter the employee/applicant number.

#### **Employee Mother's Name**

The maiden name of the employee's mother.

#### **Employee Primary Nationality**

The employee's primary nationality (may be by birth).

International Payroll - R12

#### **Employee Secondary Nationality**

The employee's secondary nationality by migration.

#### Passport Place of Issue

The country where the passport was issued.

#### **Passport No**

The employee's passport number.

#### **Passport Date of Issue**

The date the passport was issued.

#### **Passport Expiry Date**

The passport's expiry date.

#### **Employee Emirates ID**

The employee's Emirates ID.

#### Visa Place of Issue

The country the Visa was issued.

#### **Employee Visa No**

The employee's Visa number.

#### Visa Issue Date

The date the Visa was issued.

#### Visa Expiry Date

The Visa's expiry date.

# Human Resources Integration with Employee Nationality

| RULES                                                                                         | Column(S) List                                                                                                    |                                                                                                    |               | ×        | 💾 si          | ive  | 🕞 Exit | Ø      | (i) | ? 4 | 2   D | •       | 0 |
|-----------------------------------------------------------------------------------------------|----------------------------------------------------------------------------------------------------|----------------------------------------------------------------------------------------------------|---------------|----------|---------------|------|--------|--------|-----|-----|-------|---------|---|
| DEFAULT Default<br>DENTALE1 Dental E<br>DENTALE2 Dental F<br>DENTC Dental C<br>DENTS Dental S | Match  All O Any Name EMP Description                                                                                                    | %                                                                                                    | Adv<br>Search | Reset    |               |      |        |        |     |     |       |         | ^ |
| Show Audit Process Criteria Details View v Ey Freeze Rule Field Name                          | Name           EMP_POSITION_CODE           EMP_POS_CODE           EMP_PRIMARY_NATION           EMP_PRN_CODE           EMP_PYG_CODE           EMP_REGION_CODE           EMP_REGION_CODE | Description<br>Employee Position Code<br>Employee Position<br>Employee Primary Nationality<br>Employee Pay Run<br>Employee Pay Group<br>Region Code |               | <b>^</b> | Report Optior | 15 ¥ | Exp    | oort 🚽 |     |     |       | ><br>>> |   |
| P_PRIMARY_NATION Q                                                                            | EMP_RESIDENT_STAT                                                                                                    | Employee Re-Hire Date<br>Employee Secondary Nationality<br>Employee Seniority Date<br>Employee Seniority Date                                       | ОКС           |          | Report Option | S ¥  | Exp    | port 🔻 | ,   |     |       | »       |   |
| Code<br>No rows yet.                                                                          | Description                                                                                                    |                                                                                                    |               |          |               |      |        |        |     |     |       |         |   |

### **HR Benefit Eligibility Rules**

Pgm: HRRULADM - Rules; standard Treeview path: Human Resources > Benefit Administration > Benefit/Deduction Administration > Rules

The EMP\_PRIMARY\_NATIONALITY, EMP\_SECOND\_NATIONALITY, and EMP\_ MONTHLY\_SALARY fields are available in the Human Resource Rules screen (located under the Benefit Administration > Benefit/Deduction Administration submenu) to allow users to set up benefit eligibility rules.

The three fields can be found under the Criteria Details section of the Rules screen in the Rule Field Name LOV. The Rule Value field will show the list of countries in the LOV.

**NOTE**: The list of countries for EMP\_PRIMARY\_NATIONALITY and EMP\_SECOND\_ NATIONALITY is limited based on the Employee Nationality screen.

Static values of EMP\_PRIMARY\_NATIONALITY and EMP\_SECOND\_NATIONALITY will only show the country selected in the LOV of the Criteria Details section.

## **HR Employee Relatives**

| RELATIVES                                          |                                  |                              |                                                 |                   |             |    | Table Mode | 💾 Save | Exit | 0 | 1 ? | ) ▲ | ₽ • | 0 |
|----------------------------------------------------|----------------------------------|------------------------------|-------------------------------------------------|-------------------|-------------|----|------------|--------|------|---|-----|-----|-----|---|
| Selection Criteria<br>Emp# ALC-ENG100 Q<br>SSN 101 | Last Name JANAN<br>Status Active | ll<br>V                      | First Name HASSAN<br>Date of Birth 01/01/1970 ( | è                 |             |    |            |        |      |   |     |     |     |   |
| Relative Details Tick                              | ets                              |                              |                                                 |                   |             |    |            |        |      |   |     |     |     |   |
| 🔎 Search 🛛 🖶 Insert                                | 🖶 Delete 🛛 🔶 Previ               | ious 🜩 Next 🗞 Workflows      | 🔻 🔒 Report Options 🧃                            | FCM Documents     |             | ns |            |        |      |   |     |     |     |   |
| * First Name TAREK                                 | Mi                               | iddle Name                   | * Last Name HASS                                | SAN               |             |    |            |        |      |   |     |     |     |   |
| * Status Active                                    | ✓ State                          | us Effective Date 01/11/2022 | 10                                              |                   |             |    |            |        |      |   |     |     |     |   |
| Personal Info. Addre                               | ss Contact Info.                 | Benefits                     |                                                 |                   |             |    |            |        |      |   |     |     |     |   |
| Date of Birth                                      | 01/01/1970                       | Place of Birth               | * Gender                                        | ● Male ○ Female ○ | ) Not Known |    |            |        |      |   |     |     |     |   |
| * Relationship                                     | HUSBAND Q                        | Husband                      |                                                 |                   |             |    |            |        |      |   |     |     |     |   |
| * Priority                                         | Normal ~                         |                              |                                                 |                   |             |    |            |        |      |   |     |     |     |   |
| SSN                                                | 766383736                        |                              |                                                 |                   |             |    |            |        |      |   |     |     |     |   |
| Working As                                         | ٩                                |                              |                                                 | Emergency Contact |             |    |            |        |      |   |     |     |     |   |
| Primary Nationality                                | UAE Q                            | United Arab Emirates         |                                                 |                   |             |    |            |        |      |   |     |     |     |   |
| Secondary Nationality                              | CA Q                             | Canada                       |                                                 |                   |             |    |            |        |      |   |     |     |     |   |
|                                                    | Hold Residance Visa              |                              | J                                               |                   |             |    |            |        |      |   |     |     |     |   |
|                                                    |                                  |                              |                                                 |                   |             |    |            |        |      |   |     |     |     |   |

Pgm: HREMPREL - Relatives; standard Treeview path: Human Resources > Personnel > Employee Relatives

The below fields are available to add to the Employee Relatives screen using the Lite Editor:

#### **Primary Nationality**

The employee's primary nationality that may be by birth.

#### **Secondary Nationality**

The employee's secondary nationality by migration.

#### Hold Residance Visa – Checkbox

Check this box for relatives if they have a residence Visa and are living with the employee.

# **Employee Religion**

| REL | IGION                |                       |                   |          |                          |         | 💾 Save      | 🕞 Exit | 8      | 1    |      | D • C |
|-----|----------------------|-----------------------|-------------------|----------|--------------------------|---------|-------------|--------|--------|------|------|-------|
| De  | etails               |                       |                   |          |                          |         |             |        |        |      |      |       |
| v   | lew 🔻 🔄 Freeze 📄 Det | ach 🛛 Search 🖶 Insert | 🗿 Insert Multiple | 🖶 Delete | ⊗ <sub>☉</sub> Workflows | 🔻 🔒 Rep | ort Options | ▼ 🔜 Ex | oort 🔻 | 🕀 Im | port | >>    |
|     | * Religion Code      | Religion Name         |                   |          |                          |         |             |        |        |      |      |       |
|     | CHR                  | CHRISTIAN             |                   |          |                          |         |             |        |        |      |      |       |
|     | HIN                  | HINDU                 |                   |          |                          |         |             |        |        |      |      |       |
|     | BD                   | BUDIST                |                   |          |                          |         |             |        |        |      |      |       |
|     | JW                   | JEWISH                |                   |          |                          |         |             |        |        |      |      |       |
|     | MUS                  | MUSLIM                |                   |          |                          |         |             |        |        |      |      |       |

Pgm: PYRELIGION - Employee Nationality; standard Treeview path: International Payroll > Setup > Employees > Employee Religion

The screen allows users to add or import data for different religions using the Religion Code and Religion Name fields. This information is needed in the Dubai Region for the foreman to maintain a proper schedule. For example, if a Friday schedule is needed for Muslims for Friday prayer.

The Religion Code and Religion Name fields can also be added to the Employee Profile and Employee History screens via the Lite Editor.

## Human Resources Integration with Employee Religion

The Human Resources Control File screen allows users to set the default probation month using the End of Probation field under the General tab. This field is hidden by default and needs to be added via the Lite Editor. The data can be set up using the drop-down menu to select the frequency option of "Weeks", "Months", or "Not Applicable".

**NOTE**: Upon updating the End of Probation field on the Human Resources Control File, an alert with the message, "Do you want to update all employees with the new probation?" will be displayed upon clicking the [**Save**] button.

On the Employee Profile screen, users are able to calculate the probation based on the hire or re-hire date, and the Probation Date field can be enabled via the Lite Editor.

When the frequency is set up as "Months", the formula is:

End Of Probation Date = add\_months(Hire Date, Probation Period)

When the frequency is set up as "Weeks", the formula is:

End Of Probation Date = Hire Date + (Probation Period \* 7)

# **Airport Destination**

| AIRPORT DESTINATIONS |                           |                            |                        | 🎬 Save 🅞 Exit 🗐 🛛        |              |
|----------------------|---------------------------|----------------------------|------------------------|--------------------------|--------------|
| Airport Details      |                           |                            |                        |                          |              |
| View 🔻 🔄 Freeze 📄 D  | etach 🛛 🗖 Search 🖶 Insert | 🗿 Insert Multiple 🛛 👼 Dele | te 💩 Workflows 🔻 🔒 Rep | ort Options 🔻 🔜 Export 👻 | 🖫 Import 🛛 » |
| Airport Code         | Airport Name              | * Fare Type                | Adult Fare             | Child Fare               |              |
| YYZ                  | Torornto pearson aiport   | Economy ~                  | 600                    | 300                      |              |
| IAH                  | George bush international | Business                   | 700                    | 350                      |              |
| DXB                  | United arab kingdom       | First Class                | 1000                   | 950                      |              |
|                      |                           |                            |                        |                          | -            |

Pgm: PYAIRPORTS - Employee Nationality; standard Treeview path: International Payroll > Setup > Employees > Airport Destinations

This screen allows users to set up airports in countries. The Airport Code, Airport Name, Airport Fare Type, and Airport Fare Type Name fields are also available on the HR tab, (next to the 'Able to Travel' checkbox) of the Employee Profile screen and the HR Info tab (next to the 'Able to Travel' checkbox) of the Employee History screen. These fields are hidden by default and can be added to the screens via Lite Editor. The field information can also be found on the Tickets tab of the Employee Relatives screen.

The following describes the fields available on the screen:

#### Airport Code

This is the code set up by the user for the airport.

#### Airport Name

This is the name of the airport.

#### Fare Type

This is the type of fare with the following drop-down menu options:

- Economy
- Business

• First Class

#### Adult Fare

This is the average adult fare for the associated airport code.

#### Child Fare

This is the average child fare for the associated airport code.

# Other Screens Integrated with Airport Destination

| ADES                 |                          |                              |                         |                       |                         |
|----------------------|--------------------------|------------------------------|-------------------------|-----------------------|-------------------------|
| letails              |                          |                              |                         |                       |                         |
| View 👻 🕎 Freeze 🗐 De | tach 🛛 🕅 Search 🖶 Insert | 🗿 Insert Multiple 🛛 🖶 Delete | © Workflows             | 🔻 🔒 Repo              | ort Options 🔍           |
| * Code               | Description              | Short Description            | Entitled for<br>Tickets | School<br>Entitlement | % Paid for<br>Schooling |
| 101                  | Grade level 1            |                              |                         |                       |                         |
| 102                  | Grade level 2            |                              |                         |                       |                         |
| 103                  | Grade level 3            |                              |                         |                       |                         |
| 104                  | Grade level 4            |                              |                         |                       |                         |
| 105                  | Grade level 5            | 5                            |                         |                       |                         |
| 111                  | РМ                       | PM                           |                         |                       |                         |
| 201                  | EP Grade Level           | EP Grade Level               |                         |                       |                         |
| A                    | Excellent                | Above Avg                    |                         |                       |                         |
| A1                   | Excellent Performance    | Excellent                    |                         |                       |                         |
| ARC1                 | Standard                 | Standard                     |                         |                       |                         |
| ARC2                 | Good                     | Good                         |                         |                       |                         |
| ARC3                 | Excellent                | Excellent                    |                         |                       |                         |
| ARC4                 | Poor                     | Poor                         |                         |                       |                         |
| в                    | Above Average            | Avg                          |                         |                       |                         |
|                      |                          |                              |                         |                       |                         |

## Grades

Pgm: PYGRADES - Grades; standard Treeview path: International Payroll > Setup > Local Tables > Grades

The 'Eligible for Tickets' checkbox can be added to the Grades screen via Lite Editor. The grade code that has the 'Eligible for Tickets' box checked can then be assigned to an employee using the Grade field found on the Company tab of the Employee History screen.

#### International Payroll - R12

| EMPLOYEE HIST  | ORY            |                     |                    |                                                    |                                        |                                     | Table Mode | 🕞 Exit     | <b>i</b>   () | ?∆ | .   🕞 🕶 |
|----------------|----------------|---------------------|--------------------|----------------------------------------------------|----------------------------------------|-------------------------------------|------------|------------|---------------|----|---------|
| ▲ Selection C  | riteria        |                     |                    |                                                    |                                        |                                     |            |            |               |    |         |
| Employee       | ALC-ENG10      | 00 Q                | HASSAN J           | IANANI                                             | SSN 101-                               |                                     |            |            |               |    |         |
| * Action       | Change         |                     | <b>~</b>           |                                                    |                                        |                                     |            |            |               |    |         |
| Effective Date | 01/01/2022     | Ê                   | Current Date       | 14/11/2022 Concess Employ                          | yee Package                            |                                     |            |            |               |    |         |
|                | UAE            |                     |                    |                                                    |                                        |                                     |            |            |               |    |         |
| Employee Hist  | tory Detai     | ils                 |                    |                                                    |                                        |                                     |            |            |               |    |         |
| 🖉 Search 🖷     | Insert 📲       | Alert               | Drovievo 📩         | Nove 🖗 MortiBours - D. Donard One                  | iona Q ECH Decumenta                   | Q Haar Futansiana                   |            |            |               |    |         |
| Personal Cor   | mpany i        | Ra System will upda | ate all future rec | cords with new changes, press "Yes" to update them | n, "No" to just to insert the new reco | rd, "Cancel" for no operation.      |            |            |               |    |         |
| Payr           | oll Company    | C                   |                    |                                                    |                                        | Yes No Cancel Q                     |            | WC<br>Name |               |    |         |
| Hon            | ne Company     | ALEC                | 4                  | ALEC ONE COmpany                                   |                                        |                                     |            |            |               |    |         |
|                | Payroll Dept   | 00                  | Q,                 | Company Level                                      |                                        | Uvrkers Comp from Job               |            |            |               |    |         |
|                | Home Dept      | 00                  | Q,                 | Company Level                                      |                                        |                                     |            |            |               |    |         |
| Debi           | t Salary Acc   | 6000.100            | Q,                 | Non Job Salary Expense                             |                                        | Work Location for Job               |            |            |               |    |         |
| Credit         | Clearing Acc   | 6000.100            | Q,                 | Non Job Salary Expense                             |                                        | Include in Exception Report         |            |            |               |    |         |
| Debit (        | Clearing Acc   | 6000.100            | Q,                 | Non Job Salary Expense                             |                                        | Include in Certified Payroll Report |            |            |               |    |         |
| Leave          | Exp Accrual    | 6000.300            | Q,                 | Employer Paid Benefits                             |                                        | Include in Generate Timesh Utility  |            |            |               |    |         |
| Leave Liat     | oility Accrual | 6000.400            | Q,                 | Car Allowance                                      |                                        | Available for Dispatch              |            |            |               |    |         |
|                | Pay Run        | DBMN                | Q,                 | DUBAI MONTHLY                                      |                                        | Include In Field Tracking           |            |            |               |    |         |
|                | Pay Group      | ENGR                | Q,                 | ENGINEERS                                          |                                        |                                     |            |            |               |    |         |
| Wi             | ork Location   | DUBAI               | ٩                  | DUBAI                                              |                                        |                                     |            |            |               |    |         |
|                | Grade          | 105                 | ٩                  | Grade level 5                                      |                                        |                                     |            |            |               |    |         |
|                |                |                     | -                  |                                                    |                                        |                                     |            |            |               |    |         |

The School Entitlment and % Paid for Schooling fields can also be added to the Grades screen using the Lite Editor and are used against schooling fees for employees by employee grade. This allows users to set up the schooling entitlement.

An example of how they are currently used:

New hires will be elected as per grade:

- D1, D2 to D5 = 70%
- E1 higher = 90%
- C5 below = NA

| R | ADES                   |                        |                              |                         |                       |                         |
|---|------------------------|------------------------|------------------------------|-------------------------|-----------------------|-------------------------|
| D | etails                 |                        |                              |                         |                       |                         |
|   | View 🔻 🕎 🔲 Freeze 😭 De | tach 🖻 Search 🖶 Insert | 🗿 Insert Multiple 🛛 👼 Delete | © Workflows             | 🔻 🔒 Repo              | ort Options 🔍           |
|   | * Code                 | Description            | Short Description            | Entitled for<br>Tickets | School<br>Entitlement | % Paid for<br>Schooling |
|   | 101                    | Grade level 1          |                              |                         |                       |                         |
|   | 102                    | Grade level 2          |                              |                         |                       |                         |
|   | 103                    | Grade level 3          |                              |                         |                       |                         |
|   | 104                    | Grade level 4          |                              |                         |                       | 90                      |
|   | 105                    | Grade level 5          | 5                            |                         |                       | 70                      |
|   | 111                    | PM                     | PM                           |                         |                       |                         |
|   | 201                    | EP Grade Level         | EP Grade Level               |                         |                       |                         |
|   | A                      | Excellent              | Above Avg                    |                         |                       |                         |
|   | A1                     | Excellent Performance  | Excellent                    |                         |                       |                         |
|   | ARC1                   | Standard               | Standard                     |                         |                       |                         |
|   |                        |                        |                              |                         |                       |                         |

Pgm: PYGRADES - Grades; standard Treeview path: International Payroll > Setup > Local Tables > Grades

The School Eligibility % field can also be added to the HR Info tab of the Employee Profile screen and to the HR Info tab of the Employee History screen using the Lite Editor. When a grade is selected on the Employee History screen, the School Eligibility % field on the HR Info tab populates automatically.

### **Employee Relative**

| RELATIVES                 |                             |                        |                          |                   |                           |       | Table Mode | 💾 Save | 💽 Exit | <b>a</b>   0 |      | ₽ • | 0 |
|---------------------------|-----------------------------|------------------------|--------------------------|-------------------|---------------------------|-------|------------|--------|--------|--------------|------|-----|---|
|                           |                             |                        |                          |                   |                           |       |            |        |        |              |      |     |   |
| Selection Criteria        |                             |                        |                          |                   |                           |       |            |        |        |              |      |     |   |
| Emp # ALC-ENG100 Q        | Last Name JANANI            |                        | First Name HASSAN        |                   |                           |       |            |        |        |              |      |     |   |
| SSN 101                   | Status Active               | ~                      | Date of Birth 01/01/1970 | 0                 |                           |       |            |        |        |              |      |     |   |
|                           |                             |                        |                          |                   |                           |       |            |        |        |              | <br> |     | _ |
| Relative Details Tickets  |                             |                        |                          |                   |                           |       |            |        |        |              |      |     |   |
| 🖉 Search 🖷 Insert 🖷       | Delete 🔶 Previo             | ous 🔿 Next 🗞 Workflows | 👻 🖨 Report Options       | ECM Documents     | ▼ _ <u>ট</u> ট User Exten | sions |            |        |        |              |      |     |   |
| * First Name DENESE       | Mic                         | Idle Name              | * Last Name HOP          | KIN               |                           |       |            |        |        |              |      |     |   |
| * Status Active           | <ul> <li>✓ Statu</li> </ul> | s Effective Date       | i o                      |                   |                           |       |            |        |        |              |      |     |   |
| Personal Info             | Contact Info                | Benefits               |                          |                   |                           |       |            |        |        |              |      |     |   |
| Date of Pirth 03/         | 01/2018                     | Place of Birth         | * Gondoi                 | Mala O Eemala O   | NotKnown                  |       |            |        |        |              |      |     |   |
| * Polationship            |                             | Child                  | Gender                   |                   | Notraiowi                 |       |            |        |        |              |      |     |   |
| A Driority Nor            | rmal v                      | Child                  |                          |                   |                           |       |            |        |        |              |      |     |   |
| Phoney Nor                | 5564562                     |                        |                          |                   |                           |       |            |        |        |              |      |     |   |
| 55N 555                   | 004003                      |                        |                          |                   |                           |       |            |        |        |              |      |     |   |
| Working As                | 4                           |                        |                          | Emergency Contact |                           |       |            |        |        |              |      |     |   |
| Primary Nationality CA    | <u> </u>                    | Canada                 |                          |                   |                           |       |            |        |        |              |      |     |   |
| Secondary Nationality UAE | E Q                         | United Arab Emirates   |                          |                   |                           |       |            |        |        |              |      |     |   |
|                           | Hold Residance Visa         | Entitled for Ticket    |                          |                   |                           |       |            |        |        |              |      |     |   |
|                           |                             |                        |                          |                   |                           |       |            |        |        |              |      |     |   |
|                           |                             |                        |                          |                   |                           |       |            |        |        |              |      |     |   |
|                           |                             |                        |                          |                   |                           |       |            |        |        |              |      |     |   |

Pgm: HREMPREL - Relatives; standard Treeview path: Human Resources > Personnel > Employee Relatives

The Employee Relative screen displays the ticketing cost based on the employee's airport destination.

The Tickets tab on the Employee Relatives screen displays all employee relatives' names with their relationship, and the cost of the fare from the Airport Destination table when the relationship type is entitled to the tickets. The 'Ticket Entitled' checkbox allows users to set up whether or not the relative is entitled to a ticket.

The adult fare is shown for all relationships except child and the 'Ticket Entitled' checkbox can be added via the Lite Editor on the Relative Details tab.

**NOTE**: When a relative holds a residence Visa they are automatically entitled for the ticket, therefore they will have a cost on the Fare field of the Tickets tab.

# International Payroll - Pay Stub PYSTB11C for the Dubai Region

| PAY PE                                  | RIODS                                            |                                              |         |                                                 |                    |            |           |                                          |                 |                |                                        |              |                | Table Mode                | 💾 Save | 🕞 Exit | 8 | ?∆ | 🛛 | • 0 |
|-----------------------------------------|--------------------------------------------------|----------------------------------------------|---------|-------------------------------------------------|--------------------|------------|-----------|------------------------------------------|-----------------|----------------|----------------------------------------|--------------|----------------|---------------------------|--------|--------|---|----|---|-----|
| Selec                                   | ction C                                          | riteria<br>c Q A                             | LEC UAE | Company                                         |                    |            |           |                                          |                 |                |                                        |              |                |                           |        |        |   |    |   |     |
| Payl                                    | Run                                              |                                              |         |                                                 |                    |            |           |                                          |                 |                |                                        |              |                |                           |        |        |   |    |   |     |
| j :                                     | Search                                           | 🖶 insert 🐇                                   | Delete  | 🗰 Previous                                      | s 🔿 Ne             | xt 💿 Wor   | kflows    | ▼ 🔒 Report                               | Options         | ▼ 💡 ECM Do     | cuments                                | ▼ <u>\$</u>  | User Extension | s                         |        |        |   |    |   |     |
| Pay R<br>* Ye<br>* Che<br>* St<br>Pay I | un DBM<br>ear 20<br>ck PYCI<br>ub PYST<br>Period | N Q D<br>D21 • Periods<br>HK01U 0<br>TB11C 0 |         | ITHLY * Start Date 0 Standard Payroll 0 Payslip | 1/01/2021<br>Check | Frequen    | for Posti | ng Date Rates On Check<br>Rates On Depos | Add Day<br>Stub | s for Pay Date | ispatch<br>nESS                        | Create Perio | ods]           |                           |        |        |   |    |   |     |
|                                         | Period                                           | Start Da                                     | ate ate | End Dat                                         | te                 | Process    | Date      | Posting                                  | late            | Pay Dat        | te .                                   | Month        | Posted Flag    | * Close Etimesheet Period |        |        |   |    |   | - 1 |
|                                         | 1                                                | 01/01/2021                                   | Č.      | 31/01/2021                                      | ii a               | 31/01/2021 | Č6        | 31/01/2021                               | Ë6              | 31/01/2021     | ii ii ii ii ii ii ii ii ii ii ii ii ii | 1            |                | None ~                    |        |        |   |    |   |     |
|                                         | 2                                                | 01/02/2021                                   | Ê       | 28/02/2021                                      | Č.                 | 28/02/2021 | Ë.        | 28/02/2021                               | Ċ.              | 28/02/2021     | i o                                    | 2            |                | None ~                    |        |        |   |    |   |     |
|                                         | 3                                                | 01/03/2021                                   | Ċo      | 31/03/2021                                      | Č0                 | 31/03/2021 | i 🕞       | 31/03/2021                               | Ċ               | 31/03/2021     | Ċ.                                     | 3            |                | None ~                    |        |        |   |    |   |     |
|                                         | 4                                                | 01/04/2021                                   | Ê       | 30/04/2021                                      | i îo               | 30/04/2021 | i.        | 30/04/2021                               | i.              | 30/04/2021     | Ċ                                      | 4            |                | None                      |        |        |   |    |   |     |
|                                         | 5                                                | 01/05/2021                                   | Ċ       | 31/05/2021                                      | Ċ                  | 31/05/2021 | i 🖗       | 31/05/2021                               | Ċ               | 31/05/2021     | Ċ                                      | 5            |                | None 🗸                    |        |        |   |    |   |     |
|                                         | 6                                                | 01/06/2021                                   | Ċo      | 30/06/2021                                      | Ċ                  | 30/06/2021 | Ċo        | 30/06/2021                               | ΰø              | 30/06/2021     | Ċ0                                     | 6            |                | None v                    |        |        |   |    |   |     |
|                                         | 7                                                | 01/07/2021                                   | Ċ.      | 31/07/2021                                      | Č.                 | 31/07/2021 | i o       | 31/07/2021                               | Ċo              | 31/07/2021     | Ë.                                     | 7            |                | None                      |        |        |   |    |   |     |
|                                         |                                                  |                                              |         |                                                 |                    |            |           |                                          |                 |                |                                        |              |                |                           |        |        |   |    |   |     |

The PYSTB11C pay stub has an Earnings section and a Deduction section. The Earnings section prints all wages, leaves, expenses, and benefits. The Deduction section prints all deductions, loan principles, and advance transactions.

To use this pay stub, the employee's Split Type field must be set to "Direct Deposit" on the Direct Deposit and Check Accounts screen. Then, on the Pay Periods screen, the Stub field should be set to "PYSTB11C", as shown in the above screenshot.

This stub can be printed from the Check Printing screen and the Pay Stub Printing screen. Once the report is run through one of the printing screens, it will print in the following format:

| AI N<br>DUI          | leydan Road<br>3AI EM 125212 |        |           |            |        |             |             |          | P        | AYSLIP       |
|----------------------|------------------------------|--------|-----------|------------|--------|-------------|-------------|----------|----------|--------------|
| C                    | OMPANY                       |        |           | DATE       |        |             | EMPL        | OYEE NAM | 1E       |              |
| ALEC UAE Company (EN | GINEERS - ENGR)              |        | 28/02/2   | 2021       | direct | deposit (87 | 66546789)   |          |          |              |
| EMPLOYEE NO.         | OCCUPATION                   | 4      | PAYPOINT  | GRADE      | DEP    | ARTMENT     | PAY METHOD  | BANK     | BANK     | ACCOUNT NO.  |
| ALC-DIRECTDEPO       | ENG                          | 0      | 0         |            | Comp   | any Level   | TBD         | 002      | 10000200 |              |
|                      |                              |        |           |            |        |             |             |          |          |              |
|                      | EARNING                      | is 🛛   |           |            |        |             |             | DEDUCTIO | NS       |              |
| DESCRIPTION          | DAYS/HRS                     | RATE   | AMOUNT    | YEAR TO DA | ATE    |             | DESCRIPTION |          | AMOUNT   | YEAR TO DATE |
| REGULAR WAGES        | 0.00                         | 48.39  | 0.00      | 12,00      | 74.42  | TELEPHONE   |             |          | 200.00   | 500.00       |
| REGULAR WAGES        | -48.00                       | 50.00  | -2,571.42 | -2,5/      | 1.42   |             |             |          |          |              |
|                      | 224.00                       | 23.27  | 12,000.00 | 12,00      | 0.00   |             |             |          |          |              |
|                      | 4.00                         | /5.00  | 300.00    | 30         | 0.00   |             |             |          |          |              |
|                      | 4.00                         | 100.00 | 400.00    | 40         | 0.00   |             |             |          |          |              |
|                      | 48.00                        | 53.57  | 2,5/1.42  | 2,5/       | 1.42   |             |             |          |          |              |
|                      | 0.00                         |        | 1,007.14  | 1,00       | J7.14  |             |             |          |          |              |
|                      | 0.00                         |        | 4/1.43    | 1,0/       | 1.43   |             |             |          |          |              |
| GENERAL              | 0.00                         |        | 2,357.14  | 5,38       | 57.14  |             |             |          |          |              |
| HOUSING              | 0.00                         |        | 1,1/8.5/  | 2,0/       | 18.57  |             |             |          |          |              |
| PERCENTAGE           | 0.00                         |        | 127.00    | 24         | ¥7.00  | TOTAL DED   | UCTIONS     |          |          | 200.0        |
| SCHOOL               | 0.00                         |        | 942.86    | 2,14       | 42.86  | NET         | PAY         |          |          | 21,012.7     |
| IRANSPORT            | 0.00                         |        | 942.86    | 2,14       | 12.80  |             |             |          |          |              |
|                      | 0.00                         |        | 785.71    | 1,78       | 35.71  |             |             |          |          |              |
| LAR                  | 0.00                         |        | 100.05    | 10         | 0.05   |             |             |          |          |              |
| TOTAL EARNINGS       |                              |        |           | 21,21      | 2.76   |             |             |          |          |              |
| DATE ENGAGED 01/0    | )1/2021                      |        |           |            |        |             |             |          |          |              |
|                      |                              |        |           |            |        |             |             |          |          |              |
|                      |                              |        |           |            |        |             |             |          |          |              |
|                      |                              |        |           |            |        |             |             |          |          |              |

**NOTE**: Non-cash benefits should not be on the stub.

The top section displays information in the following order:

- 1. Company Name
- 2. Period End Date

- 3. Employee Full Name
- 4. Employee Number
- 5. Occupation
- 6. Pay Point This is pulled from the Employee Profile screen. If there's a job setup for the employee it will display the job, otherwise it will display the payroll department of the employee.
- 7. Employee Grade From Profile
- 8. Employee Payroll Department Name
- 9. Pay Method
- 10. Employee Bank Name From Paycheck Table
- 11. Employee Bank Account Number From Paycheck Table

The Earnings section displays information in the following order:

- 1. The short description for the transaction code
- 2. Total number of hours worked
- 3. Per day rate calculated based on the total package allowance
- 4. Total amount paid for the period per transaction
- 5. Total year to date paid per transaction
- 6. Date engaged "hire date"

The Deductions section displays information in the following order:

- 1. The short description for the transaction code
- 2. Total amount paid for the period per transaction
- 3. Total year to date paid per transaction

The stub can also be scheduled to be emailed to the employee by checking the 'E-mail' box when running the report in the Pay Stub Printing screen.

| PAY STUB PRINTING                                                                                                    | ;                                                                                                    |                                                                                                    |                                                                                               |                                                                                  |                                                                  |          |             |        |  | 💾 Save | 🕞 Exit | ð | 1 | ?∆  | 12 | • | 2 |
|----------------------------------------------------------------------------------------------------|----------------------------------------------------------------------------------------------------|----------------------------------------------------------------------------------------------------|-----------------------------------------------------------------------------------------------|----------------------------------------------------------------------------------|------------------------------------------------------------------|----------|-------------|--------|--|--------|--------|---|---|-----|----|---|---|
| PAY STUB PRINTING<br>Selection Criteria<br>FEIN Number<br>Company<br>Pay Run<br>Pay Year<br>Period<br>Check Location<br>Pay Group<br>To Pay Group<br>Employee Pick List<br>From Employee<br>To Employee<br>Language<br>+ Print Type | ALEC Q<br>DBMN Q<br>2021 Q<br>2 Q<br>Q<br>Q<br>ALC-DIRECTDEP<br>ALC-DIRECTDEP<br>English<br>Direct Deposit En | ALEC UAE C<br>DUBAI MONT<br>01/02/2021<br>Q<br>0<br>0<br>0<br>0<br>0<br>0<br>0<br>0<br>0<br>0<br>0<br>0<br>0<br>0<br>0<br>0<br>0<br>0 | Company<br>THLY<br>Report of<br>Destination<br>Format<br>Locale<br>E-Mail<br>Mail<br>Schedule | Configurat<br>Preferred Co<br>PDF<br>English<br>Preview<br>O Run Now<br>O Run On | ion for: PYSTB11C<br>intact Method v<br>v<br>2022-11-11T11:15 to | - UAE Pa | yslip (PYS1 | TB11C) |  | E Save | Exit   | 2 |   | ② ▲ |    | • |   |
| * Sort By                                                                                                    | Default<br>Report PYSTB110                                                                                    | has been sen                                                                                                    | it to report serv                                                                             | er                                                                               |                                                                  |          | <u>ייי</u>  |        |  |        |        |   |   |     |    |   |   |
|                                                                                                    | Process                                                                                                    |                                                                                                    |                                                                                               |                                                                                  |                                                                  |          |             |        |  |        |        |   |   |     |    |   |   |
|                                                                                                    |                                                                                                    |                                                                                                    |                                                                                               |                                                                                  |                                                                  |          |             |        |  |        |        |   |   |     |    |   |   |

This stub can also be printed with sub-periods by using the Sub Period field in the Pay Stub Printing screen. This field is hidden by default and can be added using the Lite Editor. For more information on sub-periods, please refer to the Pay Periods section in the US Payroll Guide.

# International Payroll - Overriding the Cash Account for Dubai

# Overview

During the Payroll process for the Dubai region, if the cash account needs to be overridden, the 'Override Account' checkbox on the Pay Groups screen can be checked. This will allow the account on the Pay Groups screen to be overridden without changing it on the global Bank Account Setup screen. When the 'Override Account' box is checked, the user can select a credit account code and when it's unchecked, it will populate its original account before the change.

# Process

1. Alternate work days under company is required to be set to 7 working days as per Dubai region working days.

| ALTERNATE WORK DAYS                     |                      |                        |                      |                          |               |             |                   | 💾 Save 🌗 Ex | n 📾   🛈 C |        |
|-----------------------------------------|----------------------|------------------------|----------------------|--------------------------|---------------|-------------|-------------------|-------------|-----------|--------|
| Selection Criteria<br>Company ALEC Q AL | UAE Company          |                        |                      |                          |               |             |                   |             |           |        |
| Weekly Schedule                         | Detach 🖾 Search 📼 In | sert 🖷 Insert Multiple | 🙃 Delete 🔍 Workflows | ▼ A Report Options ▼ ■ E | xport - Q ECM | Documents v | 오 User Extensions |             |           |        |
| * Pay Run E                             | cription * Pay Grp   | Description            | * Employee No.       | Name                     | * Mon         | * Tue       | * Wed             | * Thu       | * Fri     | * Sat  |
| DBMN DUBAI MO                           | THLY ENGR            | ENGINEERS              | •                    | All Employees            | Work 🗸        | Work 🗸      | Work 🗸            | Work 🗸      | Work 🗸    | Work V |
| <                                       |                      |                        |                      |                          |               |             |                   |             |           | >      |

2. Check the 'Override Account' checkbox and select an account on the Pay Groups screen. In the example below, it's the Suspense Holding Account (9999.99).

| PAY GROUPS                                                                              |                                   | Table Mode                      | 💾 Save 🕞 Exit | ≝   0 0 <b>∆</b>   1⁄2 ▼ O |
|-----------------------------------------------------------------------------------------|-----------------------------------|---------------------------------|---------------|----------------------------|
| Selection Criteria<br>Company ALEC Q ALEC UAE Company                                   |                                   |                                 |               |                            |
| Pay Group Details           Pay Group Code         Check Options         Direct Deposit |                                   |                                 |               |                            |
| 🖾 Search 🖶 Insert 🖶 Delete 🔶 Previous 🌩 Next 🚳 Workflo                                  | vs 🔻 🔒 Report Options 👻 🦃 E       | ECM Documents 👻 🖧 User Extensio | ns            |                            |
| * Pay Group Code ADMN                                                                   |                                   |                                 |               |                            |
| Description ADMINSTRATION                                                               |                                   |                                 |               |                            |
| Short Description ADMINSTRATION                                                         |                                   |                                 |               |                            |
| Bank 00001 Q Tangerine                                                                  |                                   |                                 |               |                            |
| Branch 1-000 Q Tangerine                                                                |                                   |                                 |               |                            |
| Bank Account Number 10002944 Q                                                          |                                   |                                 |               |                            |
| Department 00 Q Company Level                                                           |                                   |                                 |               |                            |
| Credit Account Code 9999.99 Q Suspense Acco                                             | unt (Holding)                     | 🗹 Override Account              |               |                            |
| Secure Secure Pay Rate * Ignore                                                         | SSN/SIN Validation Separate OT/DO | l Checks                        |               |                            |
| Payroll Overtime Rule Method                                                            |                                   | ✓                               |               |                            |
|                                                                                         |                                   |                                 |               |                            |

3. Print all checks after payroll processing and check processing.

| PAYROLL CHECK PRINTING    |                 |                                                                         | 💾 Save | 🕞 Exit | 8 | () () | ▲ | ₽ • |
|---------------------------|-----------------|-------------------------------------------------------------------------|--------|--------|---|-------|---|-----|
| Selection Criteria        |                 |                                                                         |        |        |   |       |   |     |
| FEIN Number               | Q               |                                                                         |        |        |   |       |   |     |
| Company                   | ALEC Q          | ALEC UAE Company                                                        |        |        |   |       |   |     |
| Pay Run                   | DBMN Q          | DUBAIMONTHLY                                                            |        |        |   |       |   |     |
| Pay Year                  | 2023 Q          | Period 3 Q 01/03/2023 31/03/2023                                        |        |        |   |       |   |     |
| Pay Date                  | 31/03/202       |                                                                         |        |        |   |       |   |     |
| From Pay Group            | ۹,              |                                                                         |        |        |   |       |   |     |
| To Pay Group              | ۹.              |                                                                         |        |        |   |       |   |     |
| Check Location            |                 | ٩                                                                       |        |        |   |       |   |     |
| Loc'n Signature Pay Group |                 |                                                                         |        |        |   |       |   |     |
| Check Number For Reprint  |                 | Q.                                                                      |        |        |   |       |   |     |
| Bank                      | CBD Q           | Commerical bank of Dubai                                                |        |        |   |       |   |     |
| Branch                    | CBDUA Q         | COMMERCIAL BANK OF DUBAI                                                |        |        |   |       |   |     |
| Account Number            | 2127004509 Q    |                                                                         |        |        |   |       |   |     |
| Last Check Number         | 409             | User Define Check For Print                                             |        |        |   |       |   |     |
| Employee Pick List        |                 | Q Edit                                                                  |        |        |   |       |   |     |
| From Employee             |                 | Q,                                                                      |        |        |   |       |   |     |
| To Employee               |                 | Q Language English                                                      |        |        |   |       |   |     |
|                           | Print Direct De | xosit Stub * Deposit Type Direct Deposit Employees Only V 🗌 Sort By Job |        |        |   |       |   |     |
|                           | ASCII File      |                                                                         |        |        |   |       |   |     |
|                           |                 |                                                                         |        |        |   |       |   |     |
|                           | Print           |                                                                         |        |        |   |       |   |     |
|                           |                 |                                                                         |        |        |   |       |   |     |
|                           |                 |                                                                         |        |        |   | _     | _ | _   |

4. Post payroll and verify that the GL posting report includes the credit account selected on the Pay Groups screen

| PAYROLL POST    |                        |                             |            |                                               |                      |  |  | 💾 Save |  |  |  |
|-----------------|------------------------|-----------------------------|------------|-----------------------------------------------|----------------------|--|--|--------|--|--|--|
| Selection Crite | eria                   |                             |            |                                               |                      |  |  |        |  |  |  |
| * Company       | ALEC Q                 | ALEC UAE Company            |            |                                               |                      |  |  |        |  |  |  |
| * Pay Run       | DBMN Q                 | DUBAI MONTHLY               |            |                                               |                      |  |  |        |  |  |  |
| * Pay Year      | 2023                   |                             |            |                                               |                      |  |  |        |  |  |  |
| * Period        | 3 Q,                   | 01/03/2023                  | 31/03/2023 |                                               |                      |  |  |        |  |  |  |
| * Posting Date  | 31/03/2023             |                             |            |                                               |                      |  |  |        |  |  |  |
| * Journal       | PY Q                   | Payroll                     |            | Report Configuration                          |                      |  |  |        |  |  |  |
|                 | Preview Posting        | Print Reports Immediate     | ły         | Select Reports 🔽 PY                           |                      |  |  |        |  |  |  |
|                 | Posting Completed succ | essfully. Created Batch Nun | 10er 61209 | Constantion Preview Format PDF Locale English | edger Posting Report |  |  |        |  |  |  |
|                 |                        |                             |            |                                               | Run Report) Close    |  |  |        |  |  |  |

|                | Page Date: Department         Account Name         Post Date         Source         Reference         Debit         Credit         Exchange Amount CC           Damy ALEC - ALEC UAE Company         0         1000.200         Bank of America (Payroll)         31/03/2023         PYDBMN 2023 3         ALEC DBMN         30.00         0.00         11,000.00         11,000.00         11,000.00         11,000.00         11,000.00         12,916.66         0.00         2,916.66         0.00         2,916.66         0.00         2,916.66         0.00         2,916.66         0.00         2,916.66         0.00         2,916.66         0.00         2,916.66         0.00         2,916.66         0.00         2,916.66         0.00         2,916.66         0.00         2,916.66         0.00         2,916.66         0.00         2,916.66         0.00         2,916.66         0.00         2,916.66         0.00         2,916.66         0.00         2,916.66         0.00         2,916.66         0.00         2,916.66         0.00         2,916.66         0.00         2,916.66         0.00         2,916.66         0.00         2,916.66         0.00         2,916.66         0.00         2,916.66         0.00         2,916.66         0.0 |                              |            |               |           |              |              |                          |         |  |  |  |
|----------------|----------------------------------------------------------------------------------------------------|------------------------------|------------|---------------|-----------|--------------|--------------|--------------------------|---------|--|--|--|
| Department     | Account                                                                                                    | Account Name                 | Post Date  | Source        | Reference | Debit        | Credit       | Exchange Amount Currency | Rate    |  |  |  |
| mpany ALEC -   | ALEC UAE                                                                                                    | Company                      |            |               |           |              |              | Curre                    | ncy USD |  |  |  |
| 00             | 1000.200                                                                                                    | Bank of America (Payroll)    | 31/03/2023 | PYDBMN 2023 3 | ALEC DBMN | 30.00        | 0.00         | 30.00 USD                | 1.0000  |  |  |  |
| 00             | 1500.200                                                                                                    | Retainage Receivable         | 31/03/2023 | PYDBMN 2023 3 | ALEC DBMN | 0.00         | 11,000.00    | -11,000.00 USD           | 1.0000  |  |  |  |
| 00             | 1500.300                                                                                                    | Interest Receivable          | 31/03/2023 | PYDBMN 2023 3 | ALEC DBMN | 0.00         | 36.84        | -36.84 USD               | 1.0000  |  |  |  |
| 00             | 5200.100                                                                                                    | Job Cost Expenses            | 31/03/2023 | PYDBMN 2023 3 | ALEC DBMN | 2,916.66     | 0.00         | 2,916.66 USD             | 1.0000  |  |  |  |
| 00             | 6000.100                                                                                                    | Non Job Salary Expense       | 31/03/2023 | PYDBMN 2023 3 | ALEC DBMN | 658,610.00   | 0.00         | 658,610.00 USD           | 1.0000  |  |  |  |
| 00             | 6000.300                                                                                                    | Employer Paid Benefits       | 31/03/2023 | PYDBMN 2023 3 | ALEC DBMN | 403,003.38   | 0.00         | 403,003.38 USD           | 1.0000  |  |  |  |
| 00             | 6000.400                                                                                                    | Car Allowance                | 31/03/2023 | PYDBMN 2023 3 | ALEC DBMN | 0.00         | 112,750.04   | -112,750.04 USD          | 1.0000  |  |  |  |
| 00             | 6001.100                                                                                                    | Workers Compensation         | 31/03/2023 | PYDBMN 2023 3 | ALEC DBMN | 240.00       | 0.00         | 240.00 USD               | 1.0000  |  |  |  |
| 00             | 6400.400                                                                                                    | Advance Holding For Expenses | 31/03/2023 | PYDBMN 2023 3 | ALEC DBMN | 0.00         | 3,349.47     | -3,349.47 USD            | 1.0000  |  |  |  |
| 00             | 9999.99                                                                                                    | Suspense Account (Holding)   | 31/03/2023 | PYDBMN 2023 3 | ALEC DBMN | 0.00         | 937,663.69   | -937,663.69 USD          | 1.0000  |  |  |  |
| Total for Cor  | npany ALEC                                                                                                    | C - ALEC UAE Company         |            |               | -         | 1,064,800.04 | 1,064,800.04 |                          |         |  |  |  |
| al for Currenc | y USD                                                                                                    |                              |            |               | -         | 1,064,800.04 | 1,064,800.04 |                          |         |  |  |  |

5. For further validation, you can manually enter General Journal transactions, then post and print the report.

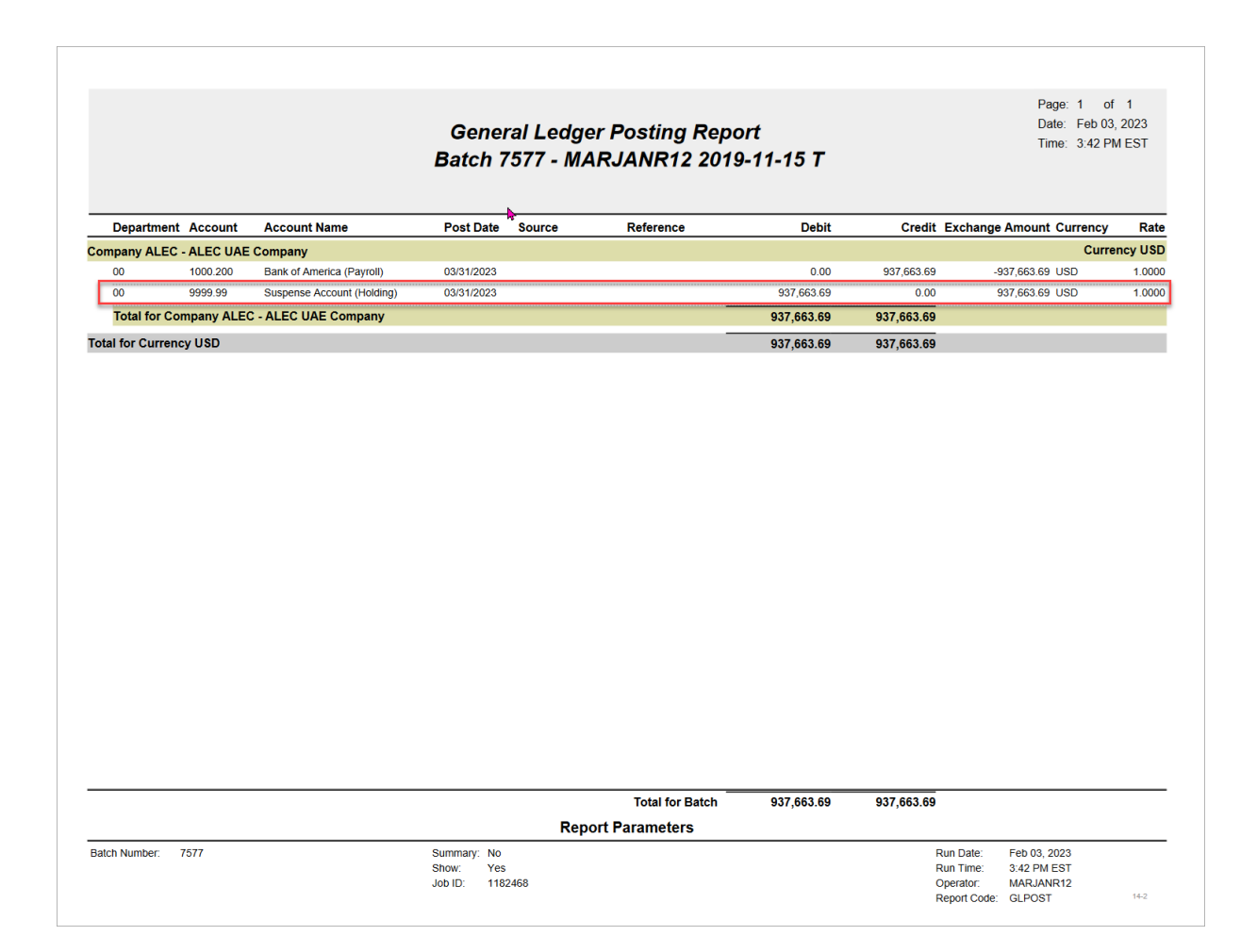

# International Payroll - Advance Basic Wage and

# Advance Leave Payments

Users in the UAE have the option of calculating regular hours based on actual workdays and can enable advanced payments with month-specific calculations. These options allow users to include missing hours or advance leave payments in the next month's period or sub-period with accurate pay scale calculations.

For example, if an employee is hired and joined in the last week of August, and if the current payroll period is September, then the user can create a timesheet with a specific number of missing hours for August. The system will calculate the pay rate using a 31-day month, to be paid in addition to the September pay (which will calculate on a 30-day month rate).

| ноц       | IR TYPES       |                            |           |                |             |                  |                          |                            |                                    |                                                   |              |                           |                   |                                  |                                       | <b>1</b>                             | ave 🕞 Exil                       |                  | D • |
|-----------|----------------|----------------------------|-----------|----------------|-------------|------------------|--------------------------|----------------------------|------------------------------------|---------------------------------------------------|--------------|---------------------------|-------------------|----------------------------------|---------------------------------------|--------------------------------------|----------------------------------|------------------|-----|
| Se<br>Cor | lection Criter | a<br>Q ALEC UAE Cor<br>ils | npany     | all leasest Ma | friola 🚍 De | lata O. W        | ockflours -              | Depart Option              | 1 × = Fro                          | out a Diff                                        | CM Documents |                           |                   |                                  |                                       |                                      |                                  |                  | _   |
|           | * Type         | Rate Code                  | Rate Name | Leave Code     | E-Time      | Overtime<br>Rule | Include For<br>Job Alloc | * Validate In/<br>Out Time | * Default<br>Exclude Other<br>Hour | Exclude<br>From Salary<br>Ch. Rate<br>Calculation | Exempt Rule  | Configure Partial Package | Based on Package  | * Dept Allocation<br>Dept Source | Configure Non-Cash Benefits Proration | Apply<br>Regular Hour<br>Calculation | Include in<br>Equipment<br>Hours | Non-Paid Hours I | for |
|           | ch 、           | OTHR                       | Other     | ANLE           |             |                  | 2                        | •                          |                                    |                                                   |              | Configure Partial Package | Partial Package 🗸 | Timesheet v                      | Configure Non-Cash Benefits Proration |                                      |                                  | NONE             | ~   |
|           | eneft 🔹        | OTHR                       | Other     | ANLE           |             |                  |                          |                            |                                    |                                                   |              | Configure Partial Package | Wage 🗸            | Timesheet 🗸 🗸                    | Configure Non-Cash Benefits Proration |                                      |                                  | NONE             | ~   |
|           | eneft 🔹        | OTHR                       | Other     | ANEP           |             |                  |                          |                            |                                    |                                                   |              | Configure Partial Package | Full Package 🗸 🗸  | Timesheet v                      | Configure Non-Cash Benefits Proration |                                      |                                  | NONE             | ×   |
|           | enefit 💊       | OTHR                       | Other     | ANPP           |             |                  |                          |                            |                                    |                                                   |              | Configure Partial Package | Partial Package 🗸 | Timesheet v                      | Configure Non-Cash Benefits Proration |                                      |                                  | NONE             | ~   |
|           | enefit 💊       | OTHR                       | Other     | YLVE           |             |                  |                          |                            |                                    |                                                   |              | Configure Partial Package | Partial Package 🗸 | Timesheet v                      | Configure Non-Cash Benefits Proration |                                      |                                  | NONE             | ~   |
|           | enefit 💊       | от                         | Overtime  |                |             |                  |                          |                            |                                    |                                                   |              | Configure Partial Package | Partial Package 🗸 | Timesheet v                      | Configure Non-Cash Benefits Proration |                                      |                                  | NONE             | ~   |
|           | enefit 💊       | от                         | Overtime  |                |             |                  |                          |                            |                                    |                                                   |              | Configure Partial Package | Wage v            | Timesheet v                      | Configure Non-Cash Benefits Proration |                                      |                                  | NONE             | ~   |
|           | eneft 、        | от                         | Overtime  |                |             |                  |                          |                            |                                    |                                                   |              | Configure Partial Package | Full Package 🗸    | Timesheet v                      | Configure Non-Cash Benefits Proration |                                      |                                  | NONE             | ~   |

Pgm: PYHRTYPE – Hour Types; standard Treeview path: International Payroll > Setup > Company > Hour Types

Users can check the 'Apply Regular Hour Calculation' checkbox on the Hour Types screen to base the non-overtime hours calculations for BW or BN transaction types on the actual workdays in the month.

This field is required to enable the 'Leave Advance Flag' checkbox and Payment Month field in the Timesheet Entry screen, as shown in the screenshot below.

| TIMESHEET EN     | TRY          |                  |                 |                |                                 |                     |              |                       |                      |                  |                       |                    | 💾 Save   | 🕞 Exit 👔  | ■   @ @              | ▲     | ₽ •     | C  |
|------------------|--------------|------------------|-----------------|----------------|---------------------------------|---------------------|--------------|-----------------------|----------------------|------------------|-----------------------|--------------------|----------|-----------|----------------------|-------|---------|----|
| Selection Crit   | eria         |                  |                 |                |                                 |                     |              |                       |                      |                  |                       |                    |          |           |                      |       |         |    |
| Company          | ALEC Q       | ALEC UAE Company |                 |                |                                 |                     |              |                       |                      |                  |                       |                    |          |           |                      |       |         |    |
| Pay Rur          | DBMN Q       | DUBAI MONTHLY    |                 |                |                                 |                     |              |                       |                      |                  |                       |                    |          |           |                      |       |         |    |
| Yea              | 2023         |                  |                 |                |                                 |                     |              |                       |                      |                  |                       |                    |          |           |                      |       |         |    |
| Period           | 6 Q,         | 06012023         | i o             | 06302023       |                                 | ΰĝ                  | Sub Period   |                       | Q,                   |                  |                       |                    |          |           |                      |       |         |    |
| Documen          | ADV1         | Q,               |                 |                |                                 |                     |              |                       |                      |                  |                       |                    |          |           |                      |       |         |    |
| NH Tota          | 0            | OT Total         | 0               | DOT Total      |                                 | 0                   | Other Total  | (                     | 64                   |                  |                       |                    |          |           |                      |       |         |    |
| Currency         | USD          | Total Hours      | 664             |                |                                 |                     |              |                       |                      |                  |                       |                    |          |           |                      |       |         |    |
|                  |              |                  |                 |                |                                 |                     |              |                       |                      |                  |                       |                    |          |           |                      |       |         | _  |
| Employee ALC-E   | NG202 202 AL | CENG             |                 | TAC Aut        | o Recall                        | Create Cos          | t Code Cat   | NH<br>Total 0<br>purs | OT<br>Total<br>hours | 0 Total<br>hours | Othe<br>Tota<br>Hours | f 664 Tot<br>Hours | al       |           |                      | 664   | Refresh | 0  |
| Timesheet Detail | s Employee   | Equipment        |                 |                |                                 |                     |              |                       |                      |                  |                       |                    |          |           |                      |       |         |    |
| View 👻 🕎         | Freeze 🔐 Del | ach 🕅 Search     | 🖶 Insert        | 🖞 Insert Multi | ple 🐻 I                         | Delete              | Duplicate R  | ecord                 | 80 Workfic           | ows 👻 😁 P        | Report Options        | v 🔣 Export         | v 🗊 Impo | ort 🖉 Att | achments             | Notes |         | >> |
| Seq No           | * Employee   | Date             | OT Rate<br>Code | OT Pay Rate    | Double<br>Over<br>Time<br>Hours | DOT<br>Rate<br>Code | DOT Pay Rate | Other<br>Hours        | Туре                 | Rate Code        | Leave Adv<br>Flag     | Payment<br>Month   | Pay Rate | Expense   | Expense Hour<br>Type | Qua   | antity  |    |
| 215382 A         | C-ENG202     | 06012023 🚱       | OVT             | 31.2500        | 0                               | DOT                 | 41.6660      | 88                    | AD1                  | OTHR             |                       | 6                  | 20.8330  |           | ~                    |       |         |    |
| 215382 A         | .C-ENG202    | 06022023 👸       | OVT             | 31.2500        | 0                               | DOT                 | 41.6660      | 248                   | AD1                  | OTHR             |                       | 7                  | 20.1610  |           | ~                    |       |         |    |
| 215382 A         | C-ENG202     | 06052023 🗯       | OVT             | 31.2500        | 0                               | DOT                 | 41.6660      | 248                   | AD1                  | OTHR             |                       | 8                  | 20.1610  |           | ~                    |       |         |    |
| 215382 A         | .C-ENG202 Q  | 06062023 6       | OVT Q           | 31.2500        | 0                               | DOT Q               | 41.6660      | 80                    | AD1 Q                | OTHR Q           |                       | 9                  | 20.8330  | ٩         | ~                    |       |         | Г  |
|                  |              |                  | 1               |                |                                 |                     |              | -                     |                      |                  |                       |                    |          |           |                      |       |         |    |

Pgm: PYTIMSTM – Timesheet Entry; standard Treeview path: International Payroll > Timesheet > Timesheet Entry

On the Timesheet Entry screen, the following fields are hidden by default and can be added using the Lite Editor. They are also available when importing data using the [**Import**] button on the Block Toolbar of the Timesheet Entry screen, as well as when importing timesheets from Oracle using the Timesheet Import Multiuser screen.

#### Leave Advance Flag- Checkbox

Check this box to consider the pay type transaction as an advance leave payment. The leave payment will be processed in the current payroll period.

#### **Payment Month**

Enter the payment month number. This field is used to ensure the accurate calculation of month-specific regular hours in the pay scale calculation and is used for both missing hours and leave advance calculations. For example, enter an "8" for the month of August to ensure calculations use 31 days.

This field is only enabled when the 'Apply Regular Hour Calculation' checkbox is enabled for hours entered in the Other Hours field.

# International Payroll - Unpaid Leave During Proba-

# tion

| OMPANY LEAVES                                                                                                    |                                                                                                    |                              |               |                       |                                                                                                    |                                                                                                    |         | Table Mode                            | 💾 Save | 🕞 Exit | ð | (i) (i | 2 1 | • C |
|----------------------------------------------------------------------------------------------------|----------------------------------------------------------------------------------------------------|------------------------------|---------------|-----------------------|----------------------------------------------------------------------------------------------------|----------------------------------------------------------------------------------------------------|---------|---------------------------------------|--------|--------|---|--------|-----|-----|
| Selection Criteria                                                                                                    |                                                                                                    |                              |               |                       |                                                                                                    |                                                                                                    |         |                                       |        |        |   |        |     |     |
| * Company ALEC                                                                                                    | Q ALEC                                                                                                    | UAE Company                  |               |                       |                                                                                                    |                                                                                                    |         |                                       |        |        |   |        |     |     |
| * Pay Group ALL                                                                                                    | Q All G                                                                                                    | oups                         |               |                       |                                                                                                    |                                                                                                    |         |                                       |        |        |   |        |     |     |
| * Pay Run DBMN                                                                                                    | Q DUB/                                                                                                    | M MONTHLY                    |               | Сору                  |                                                                                                    |                                                                                                    |         |                                       |        |        |   |        |     |     |
| 🖉 Search 🖷 Insert 🤞                                                                                                    | Delete                                                                                                    | Previous ⇒ SICK              | Next 💩 Wo     | orkflows 🔻            | A Report Options                                                                                        | ▼ ♀ ECM Documer                                                                                       | nts 🔻   | $\frac{\phi}{\delta}$ User Extensions |        |        |   |        |     |     |
| Short Description                                                                                                    | SICK<br>Pay Run Year                                                                                                    |                              | ~             |                       |                                                                                                    |                                                                                                    |         |                                       |        |        |   |        |     |     |
| Short Description<br>Leave Calculation Methor<br>Leave Type                                                                       | SICK<br>Pay Run Year<br>Cash                                                                                                    |                              | v<br>v        |                       |                                                                                                    | Unpaid Leave when probation                                                                           | on      | Pay Percent                           | 100    |        |   |        |     |     |
| Short Description<br>Leave Calculation Methor<br>Leave Type<br>Eligible Days                                                      | SICK<br>Pay Run Year<br>Cash<br>90.                                                                                                    | 00                           | ~             |                       | Eligible Hours                                                                                          | Unpaid Leave when probation 720.00                                                                    | on      | Pay Percent                           | 100    |        |   |        |     |     |
| Short Description<br>Leave Calculation Methor<br>Leave Type<br>Eligible Days                                                      | SICK<br>Pay Run Year<br>Cash<br>Cash<br>90.<br>Accrued                                                                                                    | 00                           | >             |                       | Eligible Hours<br>* Accrued Amount                                                                      | Unpaid Leave when probation 720.00 Fixed Hours                                                        | on      | Pay Percent                           | 100    |        |   |        |     |     |
| Short Description<br>Leave Calculation Methor<br>Leave Type<br>Eligible Days<br>Accrued Percentage                                | SICK<br>Pay Run Year<br>Cash<br>Cash<br>Accrued<br>Carry Fo                                                                                                    | 00<br>ward                   | v<br>v        | * Restrict Dis        | Eligible Hours<br>* Accrued Amount<br>t.Type in E-Time Sheet<br>Carry Forward Method                    | Unpaid Leave when probation<br>720.00<br>Fixed Hours V<br>No Restriction<br>Fixed Hours               | on<br>> | Pay Percent                           | 100    |        |   |        |     |     |
| Short Description<br>Leave Calculation Methou<br>Leave Type<br>Eligible Days<br>Accrued Percentage<br>Max C Forward               | SICK Pay Run Year Cash Cash Cash Carry For Carry For Car | 20<br>ward                   | Additional CF | * Restrict Dis<br>Max | Eligible Hours<br>* Accrued Amount<br>t.Type in E-Time Sheet<br>Carry Forward Method                    | Unpaid Leave when<br>probation<br>720.00<br>Fixed Hours<br>Vio Restriction<br>Fixed Hours             | on<br>> | Pay Percent                           | 100    |        |   |        |     |     |
| Short Description<br>Leave Calculation Methor<br>Leave Type<br>Eligible Days<br>Accrued Percentage<br>Max C Forward<br>Max Accrua | SICK Pay Run Year Cash Cash Accrued Carry For                                                                                                    | 20<br>ward<br>Days C Forward | Additional CF | * Restrict Dis<br>Max | Eligible Hours<br>* Accrued Amount<br>t. Type in E-Time Sheet<br>Carry Forward Method<br>Annual Accrual | Unpaid Leave when<br>probation<br>720 00<br>Fixed Hours<br>No Restriction<br>Fixed Hours<br>Leave Cap | on<br>V | Pay Percent                           | 100    |        |   |        |     |     |

Pgm: PYCOMLEV – Company Leaves; standard Treeview path: International Payroll > Administration > Leaves > Company – General tab

The Company Leaves screen allows users to indicate that leave (e.g., sick leave) taken during the employee's probation period will be unpaid leave. For example, employees in the UAE are not eligible for paid sick leave during their probation period. The system ensures that this leave is not included in the calculation of paid leave when processing payroll.

#### NOTE: This field is available in the US and International Payroll modules.

#### **Unpaid Leave when on probation** – Checkbox

Check this box to indicate that leave taken during the employee's probation period will be unpaid leave. This field is hidden from view and can be added using the Lite Editor. This box is enabled when the table base type is set as "Leave Pay Percent" on the Benefit Deduction Table Base screen, which is available from the [**Table Base**] button on the Advanced Setup tab.

# Setup

The following setup is required prior to using the 'Unpaid Leave when on probation' checkbox:

- Probation Period
- Hour Type

# **Probation Period**

An employee's probation period is calculated from their hire or re-hire date to the end date set in the Probation Date field on the Personal tab of the Employee Profile screen. This field defaults from the End of Probation field on the General tab on the Human Resources Control File in the Human Resources module.

## **Employee Profile**

| EMPLOYEE PROFILE                                                                                                    | Add New 🖹 Save 🕞 Exit 📓   🕡 🕐 🛆 🍞 🗸 🖓 |
|----------------------------------------------------------------------------------------------------|---------------------------------------|
| Country<br>Country UAE                                                                                                    |                                       |
| ▲ Data Filters                                                                                                    |                                       |
| Filter Profile PRANESH v Cost as Default Data Execute                                                                                                    | Match All v Apply Filter Auto-Hide    |
| ▲ Values                                                                                                    |                                       |
| Employee Starts with v ALC-ENG4577 Pay Run Equals v Q Emp Type Equals v Q                                                                                                    |                                       |
| Name Starts with v Pay Group Equals v Q Hire Date Equals v dd-mmm-9999 16                                                                                                    |                                       |
| Payroll Company (Equals V) (ALEC Q) Date of Birth (Equals V) (dd-mmm-yyy (b)                                                                                                    |                                       |
| Work Location Equals                                                                                                    |                                       |
| Add Value Reset Values                                                                                                    | Reorder Values                        |
| Save Profile Save Profile As                                                                                                    | Delete Profile                        |
| Employee Profile Details                                                                                                    |                                       |
| View v 📅 🗍 Freeze 📓 Delach 😰 Search 🖶 Insert 😳 Delete 🗞 Workflows v 🕀 Report Options v 🗒 Export v 😨 Import v 🚱 ECM Documents v 🖧 User Extensions                                                                                                    |                                       |
| Find Go                                                                                                    |                                       |
| Full Hame *Employee # *Type *Status Company *Pay Group *Hire Date Probation Date Trade Hame                                                                                                    | EmpPosName                            |
| Image: Image: |                                       |

*Pgm:* PYEMPLOY – Employee Profile; standard Treeview path: International Payroll > Setup > Employees > Employee Profile

#### **Probation Date**

This field displays the date on which this employee's probation period ends based on the employee's hire or re-hire date. This field defaults from the End of Probation field on the General tab on the Human Resources Control File in the Human Resources module.

## Human Resources Control File

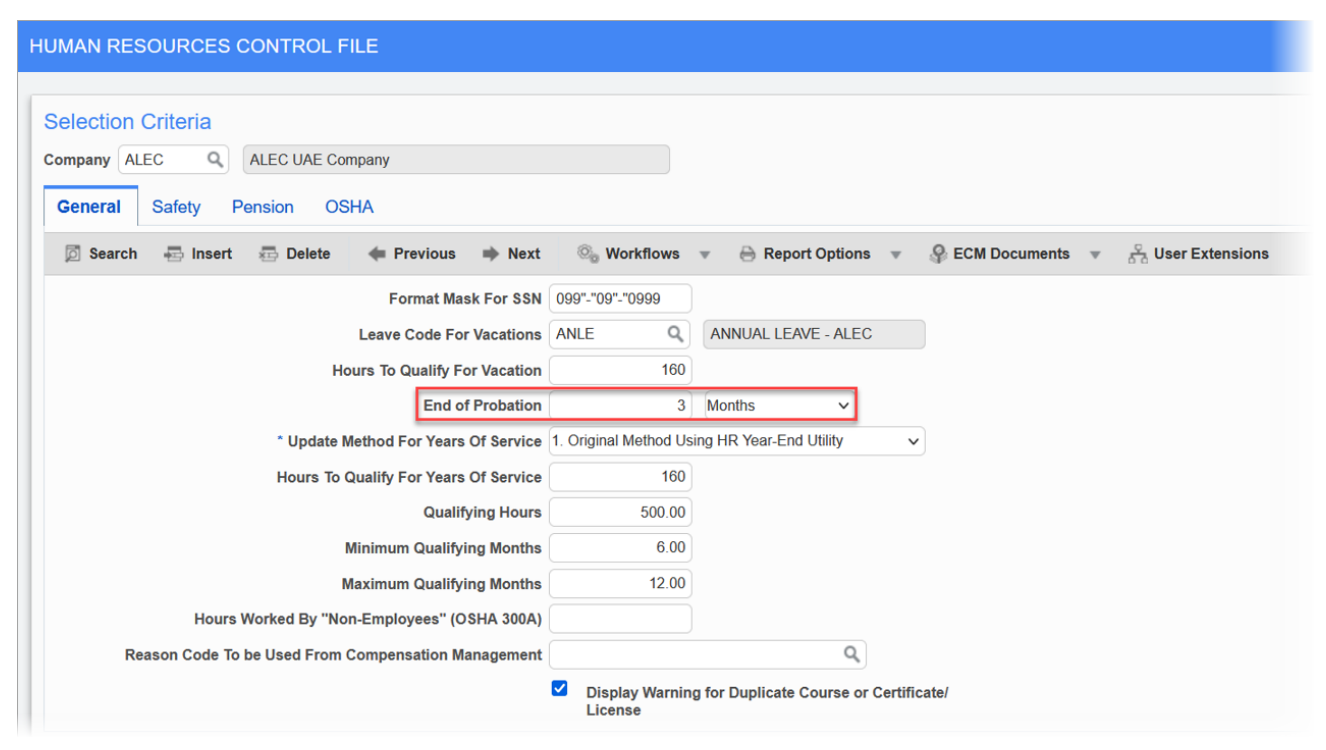

Pgm: HRCTRLFM – Human Resources Control File; standard Treeview path: Human Resources > Setup > Local Tables > Control – General tab

#### End of Probation

This field is used to set the default probation period based on the employee's hire or rehire date. The data can be set up using the drop-down menu to select the frequency option of "Weeks", "Months", or "Not Applicable". This field is hidden by default and can be added using the Lite Editor.

When the frequency is set up as "Months", the formula is:

End Of Probation Date = add\_months(Hire Date, Probation Period)

When the frequency is set up as "Weeks", the formula is:

End Of Probation Date = Hire Date + (Probation Period \* 7)

**NOTE**: Upon updating the End of Probation field, an alert with the message, "Do you want to update all employees with the new probation?" will be displayed upon clicking the [**Save**] button.

# Hour Type

| HOUR         | TYPES            |                          |                            |                                               |                                                   |             |                           |                           |                               |                                       | 🗎 Sav                                | e 🕞 Exit                         | <b>a</b>   0 | ⑦▲            | D∕ • C |
|--------------|------------------|--------------------------|----------------------------|-----------------------------------------------|---------------------------------------------------|-------------|---------------------------|---------------------------|-------------------------------|---------------------------------------|--------------------------------------|----------------------------------|--------------|---------------|--------|
| Sele<br>Comp |                  | ria<br>Q ALEC U          | IAE Company                |                                               | h                                                 |             |                           |                           |                               |                                       |                                      |                                  |              |               |        |
| Hou          | r Type Deta      | ails<br>Freeze 🛒         | Detach 🕅                   | Search 🖶 Ins                                  | ert 🎒 Insert                                      | Multiple 🙃  | Delete 🔍 Workflows 🔻      | 🕀 Report Options 👻 🐻 Expo | rt 👻 🍄 ECM Documents 👻        | ှိ User Extensions                    |                                      |                                  |              |               |        |
| 2            |                  |                          |                            |                                               |                                                   |             |                           |                           |                               |                                       |                                      |                                  |              |               |        |
|              | Overtime<br>Rule | Include For<br>Job Alloc | * Validate In/<br>Out Time | <sup>-</sup> Default<br>Exclude Other<br>Hour | Exclude From<br>Salary Ch.<br>Rate<br>Calculation | Exempt Rule | Configure Partial Package | Based on Package          | * Dept Allocation Dept Source | Configure Non-Cash Benefits Proration | Apply<br>Regular Hour<br>Calculation | Include in<br>Equipment<br>Hours | N            | on-Paid Hours | for    |
|              |                  |                          |                            |                                               |                                                   |             | Configure Partial Package | Full Package 🗸 🗸          | Timesheet ~                   | Configure Non-Cash Benefits Proration |                                      |                                  | NONE         |               | ~      |

*Pgm: PYHRTYPE – Company Leaves; standard Treeview path: International Payroll > Setup > Company > Hour Types* The Based on Package field in the Hour Types screen must be set to "Full Package". For more information, please refer to Overtime Rate Calculation on Wages, Partial Packages, and Full Packages in the International Payroll guide. International Payroll - R12

This page is intentionally left blank.

# International Payroll - Quebec Insurance Group Maintenance

| QUEBEC INSURANCE GR                    | OUP MAINTENANCE           |                          |          |                                     |                  |              | 💾 Save          | D Ex | it 🞒            | 1 ?         | ▲   12 | • Q |
|----------------------------------------|---------------------------|--------------------------|----------|-------------------------------------|------------------|--------------|-----------------|------|-----------------|-------------|--------|-----|
| Selection Criteria<br>company CCC Q CM | IC Construction Company   |                          |          |                                     |                  |              |                 |      |                 |             |        |     |
| Groups                                 |                           |                          |          |                                     |                  |              |                 |      |                 |             |        |     |
| View 💌 🕎 Freeze                        | 🗐 Detach 🛛 🗖 Search 🖷     | hisert 🗿 Insert Multiple | 🖶 Delete | $\odot_{\odot}$ Workflows $\bullet$ | 🔒 Report Options | v 🗒 Export v | Second Deciment | ts v | ్ది Use         | r Extension | 6      |     |
| * Group Code                           | Description               | Employer Contr. Percent  |          |                                     |                  |              |                 |      |                 |             |        |     |
| HEALTH                                 | Health Insurance Group    | 50                       |          |                                     |                  |              |                 |      |                 |             |        |     |
| Group Items                            |                           |                          |          |                                     |                  |              |                 |      |                 |             |        |     |
| View v Ey Freeze                       | 📓 Detach 🛛 🗖 Search 🖷     | insert 📲 Insert Multiple | 🖶 Delete | $\odot_{\odot}$ Workflows $	imes$   | 🔒 Report Options | v 🗒 Export v | Sec M Documen   | ts v | ్ద్ Use         | r Extension | 6      |     |
| * Deduction Code                       | Description               | Employer Priority        |          |                                     |                  |              |                 |      |                 |             |        |     |
| HINT                                   | HEALTH COVERAGE INT PAYRC | 1                        |          |                                     |                  |              |                 |      |                 |             |        |     |
| DISS Q                                 | Short Term Disability     | 2                        |          |                                     |                  |              |                 |      |                 |             |        |     |
| Province Override                      |                           |                          |          |                                     |                  |              |                 |      |                 |             |        |     |
| View 👻 🔄 Freeze                        | 🗑 Detach 🛛 💆 Search 🖛     | Insert 🍵 Insert Multiple | 🖶 Delete | © <sub>©</sub> Workflows ▼          | 🔒 Report Options | v 🗒 Export v | Sec M Documen   | ts v | ్<br>స్ట్రీ Use | r Extension | 6      |     |
| * Province Code                        | Description               | * Employer Percent       |          |                                     |                  |              |                 |      |                 |             |        |     |
| ON Q                                   | Ontario                   | 70                       |          |                                     |                  |              |                 |      |                 |             |        |     |

Pgm: PYQCINSGRP – Quebec Insurance Group Maintenance; standard Treeview path: International Payroll > Administration > Deductions > Quebec Insurance Group Maintenance

The employer contribution of the deductions in the insurance group can be determined with the ability to group a set of related deductions into an insurance group. The user can specify the employer contribution for the group expressed as a percentage, specify the priority order when allocating the employer portion, and specify if each deduction in the group is subject to employer contribution. The amount paid by the employee is not tax deductible, but the amount paid by the employer can be subject to tax.

An insurance group can be set up in the Administration > Deductions > Quebec Insurance Group Maintenance screen, which can be added to the Treeview if needed using the Treeview Builder tool. The employer maximum contribution is specified as a percentage of the total employee insurance premium. The deductions in the group are assigned a priority to specify the order in which the deductions will be distributed, allocating as much as it can to each until the maximum is reached or there are no more deductions.

The Quebec Insurance Group Maintenance screen has a section called Province Override where the Province and Employer Contr. Percentage columns are available. This gives users the ability to change the employer contribution based on the work province of the employee. By default, the company pays 70% of the insurance prime in the province of Quebec, and pays 100% of the insurance prime outside the province of Quebec.

The user can enter alternate percentage values for other provinces against the company and group code selected. No changes are needed under the Group Items section, which display a list of deductions for the selected Group Code.

The existing Employer Contr. Percent column on the Groups section will be considered as a Quebec percentage, whereas for the other provinces, the user will be able to enter different percentages in the Province Override section. If the override values are available for the work province of the employee, then the system will take that percentage, otherwise the system will take the percentage from the Groups section.

| DEDUCTIONS MASTER         |                                  |                             |                     |                     | (                 | Table Mode      | 💾 Save      | 🕞 Exit       | ø | 1 | ₽ • | 0   |
|---------------------------|----------------------------------|-----------------------------|---------------------|---------------------|-------------------|-----------------|-------------|--------------|---|---|-----|-----|
| Deduction Details         |                                  |                             |                     |                     |                   |                 |             |              |   |   |     |     |
| 🖾 Search 🖷 Insert 📾       | elete 🔶 Previous 🔿 Next          | 🗞 Workflows 👻 🔒 Re          | eport Options 🔻 🧣 E | CM Documents 👻 🖧    | S User Extensions | 6               |             |              |   |   |     |     |
| * Code                    | INT                              |                             |                     |                     |                   |                 |             |              |   |   |     |     |
| * Description             | EALTH COVERAGE INT PAYROLL       |                             |                     |                     |                   |                 |             |              |   |   |     |     |
| * Short Description       | EALTH COVERAGE                   |                             |                     |                     |                   |                 |             |              |   |   |     |     |
| Reporting Group           | ٩                                |                             |                     |                     |                   |                 |             |              |   |   |     |     |
| * Type                    | ump Sum                          | ~                           |                     |                     |                   |                 |             |              |   |   |     |     |
| Based On                  | IONE Q None                      |                             |                     | * Employee Level Lu | ump Sum Deductio  | on. Deduct Only | One Plan Pe | er Pav Perio | đ |   |     |     |
| Amount                    |                                  |                             |                     |                     |                   | ,               |             |              |   |   |     |     |
|                           | Mandatory                        |                             |                     |                     |                   |                 |             |              |   |   |     |     |
|                           | Employer Contribution            |                             |                     |                     |                   |                 |             |              |   |   |     |     |
|                           | Job Allocation                   |                             |                     |                     |                   |                 |             |              |   |   |     |     |
|                           | Work Location Allocation         |                             |                     |                     |                   |                 |             |              |   |   |     |     |
|                           | Department Allocation            |                             |                     |                     |                   |                 |             |              |   |   |     |     |
|                           | Include on Invoices              |                             |                     |                     |                   |                 |             |              |   |   |     | - 1 |
|                           | * Dependents Enrollment Allowed  | * Job Allocate Using User-D | Defined Base Code   |                     |                   |                 |             |              |   |   |     | - 1 |
|                           | Create Voucher For Accts Payable | * Include In Retropay Proce | essing              |                     |                   |                 |             |              |   |   |     | - 1 |
|                           | Exclude Without Wages            |                             |                     |                     |                   |                 |             |              |   |   |     | - 1 |
| * Job Allocation Based On | efault Method                    | ~                           |                     |                     |                   |                 |             |              |   |   |     |     |
| * Calculation Sequence    | 20016 All Used Sequence          | S                           |                     |                     |                   |                 |             |              |   |   |     |     |
| Priority                  | 1                                |                             |                     |                     |                   |                 |             |              |   |   |     |     |
| Print Order               | 1                                |                             |                     |                     |                   |                 |             |              |   |   |     |     |
| Maximum Limit Group Code  | ٩                                |                             |                     |                     |                   |                 |             |              |   |   |     |     |

Pgm: PYDEDUCT – Deductions Master; standard Treeview path: International Payroll > Administration > Deductions > Master The deductions are set up at the master, company, and employee level if necessary. The Employer Contribution checkbox on the Deductions Master screen, shown above, will indicate if the deduction has an employer contribution, or if the deduction is only paid by the employee. Please see the US Payroll guide for further details on deductions.

| PAYROLL TAX                             | ELEMEN                | NTS               |                       |               |                             |               |               |          | 💾 Save                     | 🕞 Exit 🗐 🚺 🕐 🛆 🗌                | <b>⊳</b> • 0 |
|-----------------------------------------|-----------------------|-------------------|-----------------------|---------------|-----------------------------|---------------|---------------|----------|----------------------------|---------------------------------|--------------|
| Selection Cr<br>Country<br>State<br>Tax | CA<br>CA<br>QC<br>EHT | Q Queb<br>Q Emplo | ec<br>oyer Health Tax |               |                             |               |               |          |                            |                                 |              |
| Tax Element<br>View ▼ 문                 | Details               | eeze 🗐 Deta       | ich 🖾 Search          | 🖶 insert 📲 li | isert Multiple 👼 Delete 🏻 🎯 | 💩 Workflows 🔻 | 🔒 Report C    | ptions v | 🐘 Export 👻 🤌 ECM Documents | ত ত ্রি<br>রন্ট User Extensions |              |
| * Start I                               | Date                  | End Date          | Туре                  | Code          | Description                 | Deduc         | tion RgIr Pay | Factor   | Taxed On                   | Country Code                    |              |
| 01-Nov-202                              | 20 💼                  | Ċ                 | Expense               | ✓ EXP2        | Expense 2                   |               |               |          | Employee Portion V         | CA                              |              |
| 01-Jun-202                              | 22 🐻                  | Ëø                | Deduction             | HINT Q        | HEALTH COVERAGE INT PAYROL  | LL 0          | ۹ 🔽           |          | Employee Portion V         | CA                              |              |

Pgm: PYTAXELM – Payroll Tax Elements; standard Treeview path: International Payroll > Administration > Taxes > Elements

In the Payroll Tax Elements and Tax Elements by Transaction screens show above, the user can specify whether the employee deduction is tax deductible or whether the employer portion is subject to tax. A deduction code can only have one or the other selected but not both. Please see the US Payroll guide for further details on the Payroll Tax Elements and Tax Elements by Transaction screens.

During payroll processing, the maximum for the insurance group is determined by the percentage defined for the group multiplied by the total amount of the employee portion of the deductions.

# International Payroll - Process Benefits Based on Camp Information in the Employee Profile

| EMPLOYEE PROFILE                                                                                                    | Table Mode 💾 Save 🌗 Exit 📓   🕢 🅐 🛆   🕻 🔹 |
|----------------------------------------------------------------------------------------------------|------------------------------------------|
| ▲ Employee Detail                                                                                                    |                                          |
| 🔯 Search 🖶 Insert 👼 Delete 🔶 Previous 🌩 Next 🚳 Workflows 👻 🔒 Report Options 👻 📴 Import 🖓 ECM Documents 👻 🖧 User Ex     | xtensions                                |
| * Employee # ALC2-22.61481 Employee Full Name MITWALI JAWANAA Copy Employee Notes                                      |                                          |
| Personal Company, Balas/Gelay, Address, UDI Feelude Oliver Laure, Country, Dreinet History, Made Calagons, Liner Date  | ned Fielde                               |
| Personal Company Ratesisalary Aduress In Rino nom Exclude other nouis Security Project history work category user bein |                                          |
|                                                                                                    |                                          |
| Mailing Address                                                                                                    |                                          |
| Foreign Address                                                                                                    |                                          |
| Com 6                                                                                                    |                                          |
| lehel al hissen                                                                                                    |                                          |
| * 7in Code 13802                                                                                                    |                                          |
| * Country Code UAE Q United Arab Emirates Country Code Q                                                               |                                          |
| * State/Province DBA Q DUBA State/Province Q                                                                           |                                          |
|                                                                                                    |                                          |
| County/Region                                                                                                    |                                          |
| City/Town                                                                                                    |                                          |
| Home Phone Work Phone                                                                                                  |                                          |
| Home Fax Work Fax                                                                                                    |                                          |
| Cell Phone Work Cell Phone                                                                                             |                                          |
| Email Address Work Email Address                                                                                       |                                          |
| Pager                                                                                                    |                                          |
| Latitude Business Partner Code Create BP/Vendor                                                                        |                                          |
| Longitude AP EFT Distribution Method Email                                                                             |                                          |

Pgm: PYEMPLOY - Employee Profile; standard Treeview path: International Payroll > Setup > Employees > Employee Profile

The following three address fields are available on the Address tab of the Employee Profile screen to allow users to process benefits based on camp information by adding the fields to the Human Resources Benefit Eligibility Rule table.

- EMP\_ADDRESS1 represents Room Number and Block
- EMP\_ADDRESS2 represents Camp Number/Name
- EMP\_ADDRESS3 represents Area

The following steps show how to set up the benefits/deductions rules:

1. Set up the Employee Profile screen by entering values for the three address fields.

| Employee Deta                                                                                                    | il             |            |                  |           |               |                                                                                                    |                    |           |             |            |                     |  |  |  |  |
|----------------------------------------------------------------------------------------------------|----------------|------------|------------------|-----------|---------------|----------------------------------------------------------------------------------------------------|--------------------|-----------|-------------|------------|---------------------|--|--|--|--|
| Search 🖷 Inse                                                                                                    | rt 👼 Delete    | + Previous | ⇒ Next 🛞         | Workflows | s v ⊜I        | Repo                                                                                                    | rt Options 👻 💮 Imp | ort 💡 ECM | 1 Documents | <b>▼</b> { | S User Extensions   |  |  |  |  |
| Employee # ALC2-22                                                                                                    | .61481         | Employee   | Full Name MITWAL | JAWANAA   |               |                                                                                                    | Copy Employee      | Notes     |             |            |                     |  |  |  |  |
| rsonal Compan                                                                                                    | v Rates/Salar  | V Address  | HR Info H        | CM Exc    | lude Other I  | Hour                                                                                                    | s Security Project | t History | Work Cateo  | orv        | User Defined Fields |  |  |  |  |
| Geo Code From Mail                                                                                                    | ing Address    |            | ~                |           |               |                                                                                                    |                    |           |             |            |                     |  |  |  |  |
| Mailing Addr                                                                                                    | ess            |            |                  |           |               | 1 [                                                                                                    | A Physical Addre   | ess       |             |            |                     |  |  |  |  |
| Ŭ.                                                                                                    | Foreian Addres | 35         |                  |           |               |                                                                                                    |                    | Foreign A | idress      |            |                     |  |  |  |  |
|                                                                                                    | Room B-0-12    |            |                  |           |               |                                                                                                    |                    |           |             |            |                     |  |  |  |  |
|                                                                                                    | Camp 6         |            |                  |           |               | Index Mode       Save       F. Sate       Image: Control of the second second |                    |           |             |            |                     |  |  |  |  |
|                                                                                                    | PROFILE        |            |                  |           |               |                                                                                                    |                    |           |             |            |                     |  |  |  |  |
| LOYEE PROFILE        Low todom     Image: Decision     Image: Decision |                |            |                  |           |               |                                                                                                    |                    |           |             |            |                     |  |  |  |  |
| * Country Code                                                                                                    | UAE            | Q United   | Arab Emirates    |           |               |                                                                                                    | Country Code       |           | ٩           |            |                     |  |  |  |  |
| * State/Province                                                                                                    | DBAI           | Q DUBAI    |                  |           |               |                                                                                                    | State/Province     |           | ٩           |            |                     |  |  |  |  |
| OYEE PROFILE       Table Mode       Is see       Is test       Is       Is                                                                                                    |                |            |                  |           |               |                                                                                                    |                    |           |             |            |                     |  |  |  |  |
| Jounty/Region                                                                                                    | Q              |            |                  |           |               |                                                                                                    |                    |           |             |            |                     |  |  |  |  |
| City/Town                                                                                                    | Q              |            |                  |           |               |                                                                                                    |                    |           |             |            |                     |  |  |  |  |
| Home Phone                                                                                                    |                |            |                  |           | Work Phone    |                                                                                                    |                    |           |             |            |                     |  |  |  |  |
| Home Fax                                                                                                    |                |            |                  |           | Work Fax      |                                                                                                    |                    |           |             |            |                     |  |  |  |  |
| Cell Phone                                                                                                    |                |            |                  | Wo        | rk Cell Phone |                                                                                                    |                    |           |             |            |                     |  |  |  |  |
| mail Address                                                                                                    |                |            |                  | Work E    | mail Address  |                                                                                                    |                    |           |             |            |                     |  |  |  |  |
| Pager                                                                                                    |                |            |                  |           |               |                                                                                                    |                    |           |             |            |                     |  |  |  |  |
| Latitude                                                                                                    |                |            |                  | Business  | Partner Code  |                                                                                                    |                    |           | Create      | BP/Vend    | lor                 |  |  |  |  |

Pgm: PYEMPLOY - Employee Profile; standard Treeview path: International Payroll > Setup > Employees > Employee Profile

2. Create a rule and assign the address fields to the proper value from the LOV that were set in the Employee Profile screen.

| RULES              |                            |                              |                 |            |        |                |       |          |         |           |                  | 💾 Savi        | • 🕞 E | cit 📑 | 0 | 0 | ▲   □ | 2 • |
|--------------------|----------------------------|------------------------------|-----------------|------------|--------|----------------|-------|----------|---------|-----------|------------------|---------------|-------|-------|---|---|-------|-----|
| Rule Details       |                            |                              |                 |            |        |                |       |          |         |           |                  |               |       |       |   |   |       |     |
| View w Ey          | Freeze 📓 Detach 🛛 🖻 Search | 🖶 Insert 🛛 🗿 Insert Multip   | le 🐺 Delete     | 🗞 Workflor | vs 🔻 d | 🔒 Report Optic | ons v | 🔜 Export | ▼ 🗣 ECM | locuments | ▼ <del>8</del> 8 | User Extensio | ons   |       |   |   |       |     |
| * Rule ID          | Description                | Status                       |                 | Apply Rule |        |                |       |          |         |           |                  |               |       |       |   |   |       |     |
| ALCHRE             | ALCHRE 22.61481            | Rule Last Processed Date 0   | 9-NOV-2022      |            |        |                |       |          |         |           |                  |               |       |       |   |   |       | ^   |
| BALA TEST          | Test                       | Rule Last Processed Date 1   | 0-JUN-2022      |            |        |                |       |          |         |           |                  |               |       |       |   |   |       |     |
| DEFAULT            | Default                    | Rule Last Modified Date 26-/ | UG-2022         |            |        |                |       |          |         |           |                  |               |       |       |   |   |       |     |
| DENTALE1           | Dental Emp + ChildDental   | Rule Last Processed Date 1   | 9-SEP-2021      |            |        |                |       |          |         |           |                  |               |       |       |   |   |       |     |
| DENTALE2           | Dental Family              | Rule Last Processed Date 1   | 9-SEP-2021      |            |        |                |       |          |         |           |                  |               |       |       |   |   |       |     |
| DENTC              | Dental Core Emp + Spouse   | Rule Last Processed Date 1   | 9-SEP-2021      |            |        |                |       |          |         |           |                  |               |       |       |   |   |       |     |
| DENTS              | Dental Single              | Rule Last Processed Date 1   | 9-SEP-2021      |            |        |                |       |          |         |           |                  |               |       |       |   |   |       |     |
| ENGINEERS          | Engineers                  | Rule Last Processed Date 0   | 9-NOV-2022      |            |        |                |       |          |         |           |                  |               |       |       |   |   |       | ~   |
| Show Audit Process |                            |                              |                 |            |        |                |       |          |         |           |                  |               |       |       |   |   |       |     |
|                    |                            |                              |                 |            |        |                |       |          |         |           |                  |               |       |       |   | _ | _     | _   |
| Criteria Details   |                            |                              |                 |            |        |                |       |          |         |           |                  |               |       |       |   |   |       |     |
| View w Ey          | reeze 📰 Detach 🛛 🕅 Search  | 🖶 Insert 🛛 🗂 Insert Multip   | le 🖶 Delete     | © Workflow | vs 🔻 d | 🔒 Report Optic | ons 🔻 | 🔜 Export | ▼ 🗣 ECM | ocuments  | ▼ 8 <sup>0</sup> | User Extensio | ons   |       |   |   |       |     |
| Rule Field Na      | me Field Name              | * Rule Operator              |                 | Rule Value |        |                |       |          |         |           |                  |               |       |       |   |   |       |     |
| EMP_ADDRESS1       | Employee Address           | = •                          | Room B-0-12     |            |        |                |       |          |         |           |                  |               |       |       |   |   |       |     |
| EMP_ADDRESS2       | Employee Address           | = ~                          | Camp 6          |            |        |                |       |          |         |           |                  |               |       |       |   |   |       |     |
| EMP_ADDRESS3       | Employee Address           | = ~                          | Jebel al hussen |            | J      |                |       |          |         |           |                  |               |       |       |   |   |       |     |
| EMP_COMP_CODE      | Employee Company           | = ~                          | ALEC            |            |        |                |       |          |         |           |                  |               |       |       |   |   |       |     |

Pgm: HRRULADM - Rules; standard Treeview path: Human Resources > Benefit Administration > Benefit/Deduction Administration > Rules

3. Assign the benefits/deductions to the rule created in step 2.

| NEFTLAND DEDUCT                                                                                                    | TION SETUP                                                                                                    | N SETUP                                                                                                    |                                                                                                    |                                                                                                    |                        |                                                                                                    |                                |                                                                                                    |              |                               |                 |   |  |  |
|----------------------------------------------------------------------------------------------------|----------------------------------------------------------------------------------------------------|----------------------------------------------------------------------------------------------------|----------------------------------------------------------------------------------------------------|----------------------------------------------------------------------------------------------------|------------------------|----------------------------------------------------------------------------------------------------|--------------------------------|----------------------------------------------------------------------------------------------------|--------------|-------------------------------|-----------------|---|--|--|
| laster                                                                                                    | AND DEDUCTION SETUP  AND DEDUCTION SETUP  Some Exact Source Free Free Free Free Free Free Free F                                                                                                    |                                                                                                    |                                                                                                    |                                                                                                    |                        |                                                                                                    |                                |                                                                                                    |              |                               |                 |   |  |  |
| View 🔻 📴 Fre                                                                                                    | eeze 📓 Detach                                                                                                    | 🖾 Search 🛛 🖶 In                                                                                                    | sert 🏼 🗂 Insert M                                                                                                    | ultiple 🛛 🖶 Delete                                                                                                    | © <sub>©</sub> Workflo | ows 👻 😁 Rep                                                                                                    | ort Options 👻 🔜 E              | Export 👻 🐰                                                                                                    | ECM Document | s ⊽ <del>ç</del>              | User Extensions | ; |  |  |
|                                                                                                    | CMP6                                                                                                    |                                                                                                    |                                                                                                    | Insert Multiple  Delete  Benefit Deduction Type Benefit Deduction Type Benefit Deduction Type Benefit Deduction Remittance Ant Lump Sum 120.000 Benefit Deduction Table Table Delete Benefit Deduction Table Coverage Area Area Description Auto Elect Elect E |                        |                                                                                                    |                                |                                                                                                    |              |                               |                 |   |  |  |
| * Type                                                                                                    | * Code                                                                                                    | * Vendor                                                                                                    | Vendor                                                                                                    | Name                                                                                                    | Long                   | Code                                                                                                    | Description                    |                                                                                                    |              |                               |                 |   |  |  |
| Benefit ~                                                                                                    | CMP6 Q                                                                                                    | ADNOC Q                                                                                                    | ADNOC                                                                                                    |                                                                                                    | CMP6-ALEC              |                                                                                                    | CMP6-ALEC                      |                                                                                                    |              | Cocuments v A User Extensions |                 |   |  |  |
| py Master Setup                                                                                                    | DEDUCTION SETUP       Issue       Image: Image: Im                                                                                                    |                                                                                                    |                                                                                                    |                                                                                                    |                        |                                                                                                    |                                |                                                                                                    |              |                               |                 |   |  |  |
|                                                                                                    |                                                                                                    |                                                                                                    |                                                                                                    |                                                                                                    |                        |                                                                                                    |                                |                                                                                                    |              |                               |                 |   |  |  |
| etail                                                                                                    | DEDUCTION SETUP       Issert       Issert       Iss                                                                                                    |                                                                                                    |                                                                                                    |                                                                                                    |                        |                                                                                                    |                                |                                                                                                    |              |                               |                 |   |  |  |
| etail<br>Setup Advance                                                                                                    | ET A ND DEDUCTION SETUP     ter     ***     ***     ***     ***     ***     ***     ***     ***     ***     ***     ***     ***     ***     ***     ***     ***     ***     ***     ***     ***     ***     ***     ***     ***     ***     ***     ***      ***     ***     ***     ***     ***     ***     ***                                                                                                    |                                                                                                    |                                                                                                    |                                                                                                    |                        |                                                                                                    |                                |                                                                                                    |              |                               |                 |   |  |  |
| etail<br>Setup Advance /<br>View • Et T Fre                                                                               | AP Setup Health                                                                                                    | Care                                                                                                    | sert 🏼 👩 insert M                                                                                                    | ultiple 🐵 Delete                                                                                                    | ©g Workflo             | ows 🔻 🔒 Rep                                                                                                    | ort Options 👻 🏨 B              | Export v ;                                                                                                    | ECM Document | s ⊽ <del>5</del> 00           | User Extension  | 3 |  |  |
| etail<br>Setup Advance A<br>View v Ey Fre<br>Duplicate * Pla                                                              | AP Setup Health<br>Beze 📰 Detach<br>Ian Code * Pl                                                                                                    | Care 🗟 Search 🖶 In<br>an Option                                                                                                    | sert 🏼 🖞 Insert M<br>Effective Date                                                                                                    | uttiple 📅 Delete<br>Benefit/Deduc                                                                                                    | ି <sub>ତ</sub> Workflo | ows ▼ ⊖ Rep<br>Benefit/Deduction<br>Amount                                                                                                    | ort Options 👻 🏨 Remittance Amt | © Save       Image: Save       Image: Save |              |                               |                 |   |  |  |
| etail<br>Setup Advance A<br>View • Ey Fre<br>Duplicate • Pla<br>Duplicate ALEC                                            | AP Setup Health<br>ezze Detach<br>an Code PI<br>ALEC                                                                                                    | Care  Search 🖶 In an Option 01/01/                                                                                                    | Image: The Same       Image: The Same       Image: The Same <td< td=""></td<> |                                                                                                    |                        |                                                                                                    |                                |                                                                                                    |              |                               |                 |   |  |  |
| etail<br>Setup Advance //<br>View V Er Fre<br>Duplicate ^Pk<br>Duplicate ALEC                                             | ON SETUP<br>ON SETUP<br>ON SET |                                                                                                    |                                                                                                    |                                                                                                    |                        |                                                                                                    |                                |                                                                                                    |              |                               |                 |   |  |  |
| etail<br>Setup Advance //<br>View V EP Pre<br>Duplicate ALEC<br>Ules Detail                                               | D DEDUCTION SETUP<br>D DEDUCTION SETUP<br>D EDUCTION SETUP<br>D Exat  D Exat  D Exa                                                                                                    |                                                                                                    |                                                                                                    |                                                                                                    |                        |                                                                                                    |                                |                                                                                                    |              |                               |                 |   |  |  |
| etali<br>Setup Advance /<br>Mew v Er Fre<br>Duplicate ALEC<br>Ules Detali                                                 | AP Setup Health heath an Code PI ALEC                                                                                                    | Care<br>Search In In<br>an Option<br>01/01/                                                                                                    | sert 🗊 Insert M<br>Effective Date<br>2022 👘                                                                                                    | uttiple 🖶 Delete<br>Benefit/Deduc<br>Lump Sum                                                                                                    | © Workflo              | Image: Some Image: Some Image: Som |                                |                                                                                                    |              |                               |                 |   |  |  |
| etail<br>Setup Advance /<br>View v Er Fre<br>Duplicate Plu<br>Duplicate ALEC                                              | AP Setup Health<br>eeze <u>10 Detach</u><br>an Code PP<br>ALEC<br>eeze <u>10 Detach</u>                                                                                                    | Care Search I in an Option Search I in an Option Search I in an Op | Insert Multiple       Delete       % Workflows × A Report Options × III. Export × Ø ECM Documents × Å User Extensions         Insert Multiple       Delete       % Workflows × A Report Options × III. Export × Ø ECM Documents × Å User Extensions         Insert Multiple       Delete       % Workflows × A Report Options × III. Export × Ø ECM Documents × Å User Extensions         Insert Multiple       Delete       % Workflows × A Report Options × III. Export × Ø ECM Documents × Å User Extensions         Insert Multiple       Delete       % Workflows × A Report Options × III. Export × Ø ECM Documents × Å User Extensions         Insert Multiple       Delete       % Workflows × A Report Options × III. Export × Ø ECM Documents × Å User Extensions         Insert Multiple       Delete       % Workflows × A Report Options × III. Export × Ø ECM Documents × Å User Extensions         Insert Multiple       Delete       % Workflows × A Report Options × III. Export × Ø ECM Documents × Å User Extensions         Insert Multiple       Delete       % Workflows × A Report Options × III. Export × Ø ECM Documents × Å User Extensions         Int III Insert Multiple       Delete       % Workflows × A Report Options × III. Export × Ø ECM Documents × Å User Extensions                                                                                                    |                                                                                                    |                        |                                                                                                    |                                |                                                                                                    |              |                               |                 |   |  |  |
| etail Setup Advance / View v Er Fre Dupticate · · Pli Dupticate ALEC ULES Detail New v Er Fre · Rale ID · · · · · · · · · | UCTION SETUP       Isseet       Isseet                                                                                                    |                                                                                                    |                                                                                                    |                                                                                                    |                        |                                                                                                    |                                |                                                                                                    |              |                               |                 |   |  |  |

*Pgm:* HRBDADM - Benefit and Deduction Setup; standard Treeview path: Human Resources > Benefit Administration > Benefit/Deduction Administration > Benefit/Deduction

- 4. Navigate to the Human Resources Rules screen and process the rule.
- 5. Navigate to election by employee, select the employee with those address fields, and elect the plans for them to activated.

| oyee ALC  | 2-22.61481             | Q JAWANAA MIT      | WALI        |            |               |             |                      |               |                           |                            |                             |                       |                                       |    |     |
|-----------|------------------------|--------------------|-------------|------------|---------------|-------------|----------------------|---------------|---------------------------|----------------------------|-----------------------------|-----------------------|---------------------------------------|----|-----|
| ble Plan  | I(S)                   |                    |             |            |               |             |                      |               |                           |                            |                             |                       |                                       |    |     |
| v Ey      | Freeze                 | 📄 Detach 🛛 💆 Sear  | ch 💿 Wor    | kflows 🔻 🤅 | Report Option | \$ <b>v</b> | 🖫 Export 🔻 🤶         | ECM Document  | s ⊽ 5 <sup>0</sup> ∂UserE | xtensions                  |                             |                       |                                       |    |     |
| Status    | * Code                 | * Vendor           | Comp.       | Pay Run    | Pay GRP.      | * Type      | * Eligibility Date   | * Plan Co     | de * Plan Opti            | on Remittance<br>Frequency | Eligible Amou               | nt Employee<br>Amount | Select Flag                           |    |     |
|           | CARW                   | AETNA              | ALEC        | DBMN       | ENGR          | BN          | 01/01/2021           | ALEC          | ALEC                      | Bi-Weekly                  |                             | 1,000.00              |                                       |    |     |
|           | CMP1                   | AETNA              | ALEC        | DBMN       | ENGR          | BN          | 01/01/2021           | ALEC          | ALEC                      | BI-Weekly                  |                             | 1,500.00              |                                       |    |     |
|           | CMP2                   | AETNA              | ALEC        | DBMN       | ENGR          | BN          | 01/01/2021           | ALEC          | ALEC                      | Bi-Weekly                  |                             | 5.00                  |                                       |    |     |
|           | CMP3                   | AETNA              | ALEC        | DBMN       | ENGR          | BN          | 01/01/2021           | ALEC          | ALEC                      | Bi-Weekly                  |                             | 50.00                 |                                       |    |     |
| Elected   | CMP6                   | ADNOC              | ALEC        | DBMN       | ENGR          | BN          | 01/01/2022           | ALEC          | ALEC                      | Bi-Weekly                  |                             | 120.00                |                                       |    |     |
|           | FDLA                   | AETNA              | ALEC        | DBMN       | ENGR          | BN          | 01/01/2021           | ALEC          | ALEC                      | Bi-Weekly                  |                             | 600.00                |                                       |    |     |
| scription | ALEC Engrs-Car         | Benefit            | Type Lump   | Sum        |               |             | Show Eligible Histor | y Elect       |                           |                            |                             |                       |                                       |    |     |
| ted Plar  | n <b>(s)</b><br>Freeze | 📓 Detach 🛛 🔯 Seard | ch 👼 Deleti | e 💿 Workf  | 1ows 🔻 🕀      | Report O    | ptions 🔻 🏗 E         | kport ∞ 💡 E   | CM Documents 💌            | ੂ<br>ਨੂੰ User Extens       | ions                        |                       |                                       |    |     |
| Status    | Code                   | Vendor             | Des         | scription  | Plan Co       | de          | Plan Option * E      | ffective Date | Eligible Amount           | Amount 1                   | Life-To-Date<br>otal Amount | End Date              | Employer<br>Portion<br>Effective Date | Co | omi |
| Elected   | CMP6                   | ADNOC              | CMP6-ALEC   |            | ALEC          | A           | LEC 01               | 01/2022 🖾     |                           | 120.00                     |                             | (in)                  | 11e                                   |    |     |

*Pgm: HRELGADM - Election by Employee; standard Treeview path: Human Resources > Benefit Administration > Benefit/Deduction Administration > Election by Employee*
# **International Payroll - Flight Benefits**

In the UAE and nearby countries within the MENA region, employment offer letters usually include annual flight allowances as almost 90% of employees are expats. The following screens are used to calculate an employee's flight benefits eligibility based on their hiring date and grade:

- Fare Class
- Fare Type
- Employee Ticket

These screens can be added to the Treeview using the Treeview Builder tool, using the following target names: "PY- Fare Class", "PY- Fare Type", and "PY - Employee Tickets". For more information, please refer to the Treeview Builder section in the Getting Started guide.

## **Fare Class**

| FARE CLASS                                | 🖺 Save 🕞 Exit 🗾   🕃 🛆   🖓 🔻 🔾                                                                              |
|-------------------------------------------|----------------------------------------------------------------------------------------------------|
| Details                                   |                                                                                                    |
| View 🔻 📴 Freeze 🗑 Detach 🔯 Search 🖶 Inser | 🚦 Insert Multiple 🖶 Delete 🔍 Workflows 🔻 🔒 Report Options 👻 🌇 Export 👻 🖓 ECM Documents 👻 🖧 User Extensions |
| * Fare Class Code Fare Class Description  |                                                                                                    |
| BUSINESS Business                         |                                                                                                    |
| ECONOMOY Economy                          |                                                                                                    |

*Pgm: PYFARECLASS – Fare Class; standard Treeview path: International Payroll > Setup > Employees > Fare Class* The Fare Class screen is used to maintain airline classes, such as business, economy, or premium economy, as part of the Flight Benefits feature.

#### Fare Class Code, Fare Class Description

Enter a fare class code and description.

# Fare Type

| FARE TYPE              |                         |                              |               |                  | 💾 Save   | 🕞 Exit | <b>d</b>   () | ? ∆   | .   🗗 🔹 | 0 |
|------------------------|-------------------------|------------------------------|---------------|------------------|----------|--------|---------------|-------|---------|---|
| Details                |                         |                              |               |                  |          |        |               |       |         |   |
| View 👻 🔄 Freeze 🔄 Deta | ach 🛛 🗖 Search 🖶 Insert | 🗿 Insert Multiple 🛛 👼 Delete | 🗞 Workflows 🔻 | 🔒 Report Options | ▼ Export |        | ECM Docume    | nts 💌 |         | » |
| * Fare Type Code       | Fare Type Description   | Age                          |               |                  |          |        |               |       |         |   |
| A                      | Adult                   |                              |               |                  |          |        |               |       |         |   |
| с                      | Child                   | 15                           |               |                  |          |        |               |       |         |   |
| 1                      | Infant                  | 2                            |               |                  |          |        |               |       |         |   |
|                        |                         |                              |               |                  |          |        |               |       |         |   |

*Pgm: PYFARETYPE – Fare Type; standard Treeview path: International Payroll > Setup > Employees > Fare Type* The Fare Type screen is used to maintain the airline fare types, such as family, child, or infant, as part of the Flight Benefits feature.

#### Fare Type Code, Fare Type Description

Enter a fare type code and description.

#### Age

Enter a maximum age value for the fare type. This value is used to calculate the accrual amount by month and the payment amount based on the dependent's age. The calculation will also use the dependent's date of birth to determine the correct fare amount.

## **Employee Ticket**

| MPLO | YEE TICKET                     |                      |                |                 |              |                 |           |            |             |             |                     |
|------|--------------------------------|----------------------|----------------|-----------------|--------------|-----------------|-----------|------------|-------------|-------------|---------------------|
| Empl | oyee Ticket                    | Q 8                  | tatus Active   | ~               | Grade        | E - Exceptional |           |            | Ticke       | ts Due 3.2  | 271                 |
| Fire | ALC                            | Date of              | Birth 01011998 | 60              | Entitlement  | 01012022        |           | ŝ          | Tickets Red | eemed       | 0<br>Tinket Details |
| Des  | tination IAH - George Bush Int | l aiport             | 5IN 223343232  |                 | ontract type | F - Family      |           |            |             | Redeem lici | licket Details      |
|      |                                |                      |                |                 |              |                 |           |            |             |             |                     |
| View | ▼ E                            | Detach 🖾 Search 🗠 Wo | kflows 👻 🖨 Re  | eport Options v | Export       | * 🖗 ECM Do      | cuments v | ్ర్ User E | Extensions  |             |                     |
|      | First Name                     | Last Name            | Rel Name       | * Status        | E.           | are Type        | Fare      | Class      | Fare        | Ticket Due  | Amount Due          |
|      | ALC                            | ENG194               | Self           | Active          | Adult        | ~               | Business  | ~          | 5,000.00    | 3.271       | 16,355.00           |
| 1    | NIFE                           | HANNAH               | Wife           | Active          | Adult        | ~               | Business  | ~          | 5,000.00    | 3.271       | 16,355.00           |
|      | DNE                            | CHILD                | Child          | Active          | Adult        | ~               | Business  | ~          | 5,000.00    | 3.271       | 16,355.00           |
|      |                                |                      |                |                 |              |                 |           |            | 15,000.00   |             | 49,065.00           |

*Pgm: PYEMPTCKT – Employee Ticket; standard Treeview path: International Payroll > Setup > Employees > Employee Ticket* 

The Employee Ticket screen is used to view and/or redeem an employee's flight tickets, as part of the Flight Benefits feature. An employee's dependents are entitled to tickets if they have the 'Entitled for Ticket' checkbox checked on the Personal Info tab of the Relatives screen (standard Treeview path: Human Resources > Personnel > Employee Relatives).

#### Employee #

Enter/select the employee number.

#### Destination

This field is read-only. Users can set a default airport destination in the Nearest International Airport in your Hometown field on the HR Info tab of the Employee Profile screen. Airport destinations and destination ticket details are maintained in the Airport Destination screen (standard Treeview path: International Payroll > Setup > Employees > Airport Destination).

**NOTE**: The Nearest International Airport in your Hometown field is hidden by default and can be added using the Lite Editor. The Airport Destination screen can be added to the Treeview using the Treeview Builder tool, using the following target name: "PY- Airport Destination".

#### Grade

This field is read-only. An employee's grade is set on the Company tab of the Employee Profile screen and is used to determine their fare classes, fare types, and frequency of the tickets received within the year. These details are set in the Ticket Frequency field and in the Flight Ticket Frequency Details pop-up launched from the [**Flight Frequency Details**] button in the Grades screen (standard Treeview path: International Payroll > Setup >Local Tables > Grades).

| GRADES                   |                             |                                |                                          |                                             |                                                                                                    | 🖺 Save 🍺 Exit 📓 ( |
|--------------------------|-----------------------------|--------------------------------|------------------------------------------|---------------------------------------------|----------------------------------------------------------------------------------------------------|-------------------|
| Details                  |                             |                                |                                          |                                             |                                                                                                    |                   |
| View 👻 🔄 Freeze          | 🗑 Detach 🛛 💆 Search 🖷 Inser | t 👩 Insert Multiple 🛛 🚈 Delete | 🗞 Workflows 👻 🔒 F                        | Report Options 👻 🛄 Export                   | $=$ $\[ \begin{subarray}{c} $\Psi$ & $\Theta$ ECM Documents & $\Psi$ & $\frac{S}{55}$ User Extensions & $\Psi$ & $\Psi$ & $ |                   |
| <u>∠</u> E%              |                             |                                |                                          |                                             |                                                                                                    |                   |
| * Code                   | Description                 | Short Description              | School % Paid fo<br>Entitlement Schoolin | r Entitled for Ticket<br>g Tickets Frequenc | cy                                                                                                    |                   |
| E                        | Exceptional                 | Exceptional                    |                                          |                                             | 2                                                                                                    |                   |
| E1                       | Excentional                 | (Pve                           |                                          |                                             |                                                                                                    |                   |
| Flight Frequency Details | GRADES                      |                                |                                          |                                             | 🖺 Save 🗐                                                                                                    |                   |
|                          | Flight Ticket Free          | quency Details                 |                                          |                                             |                                                                                                    |                   |
|                          | View 🔻 🗳                    | Freeze 🔐 Detach 🛛 💆 Searc      | ch 🖶 Insert 👩 Insert Mu                  | iltiple 🖶 Delete 🔍 Wor                      | rkflows 👻 🔒 Report Options 👻 🖫 Export 👻 🦃 ECM                                                                                                    | Documents 👻 ≫     |
|                          | * C                         | lass *Fa                       | ге Туре                                  |                                             |                                                                                                    |                   |
|                          | Business                    | ✓ Adult                        | ~                                        |                                             |                                                                                                    |                   |
|                          | economy                     | <ul> <li>✓ Infant</li> </ul>   | ~                                        |                                             |                                                                                                    |                   |
|                          | Save and Exit Can           | cel                            |                                          |                                             |                                                                                                    |                   |
|                          |                             |                                |                                          |                                             |                                                                                                    |                   |

Flight Ticket Frequency Details pop-up launched from the [Flight Frequency Details] button in the Grades screen

For example, as shown in the screenshot above, an employee may be eligible for two tickets a year per family member, with adults eligible for business class fares and infants eligible for economy class fares.

**NOTE**: The Ticket Frequency field and [**Flight Frequency Details**] button are hidden by default and can be added using the Lite Editor.

#### Entitlement

This field is read-only. Ticket eligibility is based on the employee hire or re-hire date, as set on the Personal tab of the Employee Profile screen (standard Treeview path: International Payroll > Setup > Employees > Employee Profile).

#### Contract Type

This field is read-only. The total number of tickets an employee will receive is based on their employee contract type, as set on the HR Info tab in the Employee Profile screen (standard Treeview path: International Payroll > Setup > Employees > Employee Profile).

| Contract Type | Ticket Eligibility                                                              |
|---------------|---------------------------------------------------------------------------------|
| S – Single    | Only one                                                                        |
| M – Married   | Two                                                                             |
| F – Family    | Up to a set maximum, per family member<br>(as defined in the Employee Relatives |

| Contract Type | Ticket Eligibility |
|---------------|--------------------|
|               | screen)            |

**NOTE**: Users can modify the maximum number of tickets for the "Family" contract type in the Employee Contract Type screen (standard Treeview path: International Payroll > Setup > Employees > Employee Contract. This screen can be added to the Treeview using the Treeview Builder tool, using the following target name: "PY - Employee Contract Type".

#### Tickets Due

This field is read-only. This amount reflects the current balance of the employee's accrued eligible ticket amount, and is based on eligibility and date factors.

#### **Tickets Redeemed**

This field is read-only. This amount reflects the number of tickets already redeemed by the employee.

#### [Redeem Tickets] – Button

| EMPLOYEE TICKET                                                                     |  |
|-------------------------------------------------------------------------------------|--|
| Redeem Tickets         Tickets Paid Date       07312023         PROCEED       CLOSE |  |

Redeem Tickets pop-up launched from the [Redeem Tickets] button

Press this button to launch the Redeem Tickets pop-up, as shown in the screenshot above. Enter/select the current date and enter the number of tickets per eligible members. Press [**Proceed**] to redeem.

#### [Ticket Details] - Button

| ACCENO154 Q<br>H ALCE ADDITED ADDITED AD | YEE TICKET           |                         |                   |                     |                       |            |               |                |                    |                     |             | De Exit 📓 🕢 🧿 |  |
|----------------------------------------------------------------------------------------------------|----------------------|-------------------------|-------------------|---------------------|-----------------------|------------|---------------|----------------|--------------------|---------------------|-------------|---------------|--|
| ployee     4.4.6-E01034     •     Sbasis     Active     •     Gradie     E-Exceptional     Tickets David     0       stature     Exclose     Exclose     E-Exceptional     Tickets David     5.271     Ticket David     Ticket David       stature     Exclose     Exclose     F-F Smily     Exclose     F-F Smily     Ticket David     Ticket David       *     Free     Datach     Search     6.4000     Free     Free     Ticket David       *     Free     Datach     Search     6.4000     •     Free     Ticket David       *     Free     Datach     Search     6.4000     •     Free     Ticket David       *     Free     Note     Active     •     Free Type     Free Case     Free     Ticket David       *     Free     Note     Active     Active     •     Stative     •     Stative     •       *     Free     Free     Search     Active     Active     Stative     •     Stative     •     Stative       *     Mall     *     Stative     *     Active     Stative     Stative     *     Stative     Stative     Stative       *     Mall     *     Stative                                                                                                    | loyee Ticket         |                         |                   |                     |                       |            |               |                |                    |                     |             |               |  |
| First Name         Last         State of Blain         Bit Integration         Extensione         Distribution         Distribution <thdistribution< th=""> <thdistribution< th=""></thdistribution<></thdistribution<>                                                                                                    | nployee # ALC-ENG194 | Q)                      | Status Active     | ~                   | Grade E - Exception   | əl         |               | Tickets        | Due                | 0                   |             |               |  |
| Att Aler Organization         State         Contract Type         F-Femily         Redeem Ticket         Taket Dealth           w Tr         Form         Datah         Serie         On the state         Serie         Serie         Serie         Serie         Addr<         Series         Series         Serie                                                                                                    | irst Name ALC        | Date o                  | of Birth 01011998 | Co E                | ntitlement 01012022   |            | 60            | Tickets Redeer | ned 3.2            | 71                  |             |               |  |
|                                                                                                    | ast Name ENG194      |                         | SIN 223343232     | Con                 | tract Type F - Family |            |               |                | Redeem Tick        | tets Ticket Details |             |               |  |
| First Name     Last Name     Rel Name     Status     Fare Type     Fare Class     Fare     Ticket Due     Amount Due       ALC     EV0194     Seif     Advie v     Advit v     Business v     5.000 00     0     0.001       WFE     HANRAHH     Wre     Advie v     Advit v     Business v     5.000 00     0     0.001                                                                                                    | IAH - George Bush I  | Intl aiport             |                   |                     |                       |            |               |                |                    |                     |             |               |  |
| First Name         Last Name         Rel Name         Status         Fare Space         Fare Class         Fare Class <th>w 🕶 🕎 🗍 Freeze</th> <th>📰 Detach 🛛 Search 🔍 🛛 W</th> <th>orkflows 🔻 🕀</th> <th>Report Options 👻 🐻</th> <th>Export 👻 💡 ECM De</th> <th>ocuments 👻</th> <th>న్లోని User E</th> <th>Extensions</th> <th></th> <th></th> <th></th> <th></th> <th></th>                                                                                                    | w 🕶 🕎 🗍 Freeze       | 📰 Detach 🛛 Search 🔍 🛛 W | orkflows 🔻 🕀      | Report Options 👻 🐻  | Export 👻 💡 ECM De     | ocuments 👻 | న్లోని User E | Extensions     |                    |                     |             |               |  |
| ALC         (EN0194         Self         Adult         Adult         Buiness         S.500.00         0         0.00           WIFE         HAXPLM         Wife         Adult         X         Buiness         X         5.000.00         0         0.00                                                                                                    | First Name           | Last Name               | Rel Name          | * Status            | Fare Type             | Fare 0     | llass         | Fare           | Ticket Due         | Amount Due          |             |               |  |
| WFE HARRAM We Asive V Asive V Buines V 500000 0 500                                                                                                    | ALC                  | ENG194                  | Self              | Active V            | Adult 🗸               | Business   | v             | 5,000.00       | 0                  | 0.00                |             |               |  |
|                                                                                                    | WIFE                 | HANNAH                  | Wife              | Active ~            | Adult 🗸               | Business   | ~             | 5,000.00       | 0                  | 0.00                |             |               |  |
| ONE         CHILD         Child         Adve         ×         Adult         ×         5,000.00         0         0.00         0                                                                                                    | ONE                  | CHILD                   | Child             | Active ~            | Adult ~               | Business   | ~             | 5,000.00       | 0                  | 0.00                |             |               |  |
| 15,000,00 0.00                                                                                                    |                      |                         |                   |                     |                       |            |               | 15,000.00      |                    | 0.00                |             |               |  |
|                                                                                                    |                      | EMPLOYEE TICKET         |                   |                     |                       |            |               |                |                    | <b>e</b>   0        | ® ▲   ▷ • O |               |  |
|                                                                                                    |                      | View                    | 📄 Detach 🛛        | Search 🛛 🗐 World    | lows 👻 😑 Report C     | Options v  | Export v      | ECM Documents  | ≂ <u>δ</u> ∂User E | extensions          |             |               |  |
| EMPLOYEE TICKET B C & C C C C C C C C C C C C C C C C C                                                                                                    |                      | * Tickets Due Taker     | n *1              | No. of Tickets Paid | * Tickets Pair        | d Date     |               | * Amount Paid  | Cre                | ate Date            |             |               |  |
| EMPLOYEE TICKET       Image: Control of the second second se                                           |                      |                         | 3.271             |                     | 3 08212023            | i o        |               | 49,065.00      | 08212023           | Ŭ.                  |             |               |  |
| Image: Second Second S                                              |                      | CLOSE                   |                   |                     |                       |            |               |                |                    |                     |             |               |  |

Employee Ticket pop-up launched from the [Ticket Details] button

Press this button to launch the Employee Ticket Details pop-up, as shown in the screenshot above. The amount paid is calculated using the following formula:

Amount Paid = Tickets Due Taken x (Employee Fare Amount + Dependent Fare Amounts).

#### **Detail – Section**

This section displays a breakdown of the total fare amounts for the employee and their rel-

atives. Only relatives eligible for tickets are displayed in this section.

The following formula is used to calculate the amount due:

```
Amount Due = Ticket Due x Fare Amount
```

# International Payroll - Include Benefit and Deduction in Package

| BENEFIT AND DEDUCTION    | N SETUP                                                                          | (i) . | ▲   🛛 | • |
|--------------------------|----------------------------------------------------------------------------------|-------|-------|---|
| Benefit/Deduction Maste  | r Setup                                                                          |       |       |   |
| 🗞 Workflows 👻 🖨 Repo     | ert Options 💌 🖉 Attachments 🗏 Notes 🥵 ECM Documents 💌 🖧 User Extensions          |       |       |   |
|                          |                                                                                  |       |       |   |
| * Code                   | AD&D                                                                             |       |       |   |
| Long Description         | Life Insurance Employee Level Lump Sum Benefit. Pay Only One Plan Per Pay Period |       |       |   |
| Short Description        | LIFE INSUR                                                                       |       |       |   |
| Reporting Group          | ٩                                                                                |       |       |   |
| Туре                     | Lump Sum 🗸                                                                       |       |       |   |
| Calculation Sequence     | 3333333333333                                                                    |       |       |   |
| Print Order              | 1                                                                                |       |       |   |
| Maximum Limit Group Code | ٩                                                                                |       |       |   |
|                          | Job Allocation                                                                   |       |       |   |
|                          | Work Location Allocation                                                         |       |       |   |
|                          | Department Allocation                                                            |       |       |   |
|                          | Allow Dependents                                                                 |       |       |   |
|                          | Allow Beneficiaries                                                              |       |       |   |
|                          | Create Voucher For Accounts Payable                                              |       |       |   |
|                          | Health Care Insurance                                                            |       |       |   |
|                          | Include In Retropay Processing                                                   |       |       |   |
|                          | Job Allocation Using User-Defined Base Code                                      |       |       |   |
|                          |                                                                                  |       |       |   |
| Include in Package Flag  |                                                                                  |       |       |   |
| Deduction Open Enrollme  | ent                                                                              |       |       |   |
| Close                    |                                                                                  |       |       |   |

Benefit/Deduction Master Setup pop-up; standard Treeview path: Human Resources > Benefit Administration > Benefit/Deduction Administration > Benefit/Deduction – [Master Setup]

Users can decide whether to include certain benefits and deductions in employee package calculations. Selecting to include a benefit or deduction will trigger distinct accounting and calculation procedures when an employee is on leave.

**NOTE**: This functionality is available for US Payroll and International Payroll.

The Include in Package Flag field, as shown in the screenshot above, is available on the Benefit/Deduction Master Setup pop-up launched from the [**Master Setup**] button on the Benefit and Deduction Setup screen. The Include in Package field is also available on the Deductions Master screen (standard Treeview path: Human Resources > Benefit Administration > Deductions > Master) and as a checkbox on the Benefits Masters screen (standard Treeview path: Human Resources > Master). This field is hidden by default and can be added using Lite Editor.

Employee package definitions are defined in the Hour Types screen. For more information, please refer to International Payroll - Overtime Rate Calculation on Wages, Partial Packages, and Full Packages.

The default value for this field is "No". For selected deductions, users have the additional option of selecting "Not Applicable".

For wage type packages, the values "No" and "Not Applicable" have the same functionality. For full or partial type packages, the "Not Applicable" value will overwrite the package definition in the Hour Types screen. For example, when an employee is taking leave, the deduction code will ignore the package definition and be calculated as a flat amount.

# International Payroll - Automatic Determination of Work Province (Canada)

## Overview

To streamline tax calculations for businesses operating in Canada and to comply with CRA regulations, the International Payroll module allows for the automatic determination of an employee's work province. This method automatically determines the work province based on timesheet data for hourly and salaried employees.

# Setup

## Employee Profile – Tax Tab

| EMPLOYEE PROFILE                                                                                                    | Table Mode         ■         Save         ▶         Exit         ■         ↓         ⑦         △         ↓         ▼         ○ |
|----------------------------------------------------------------------------------------------------|----------------------------------------------------------------------------------------------------|
| ✓ Employee Detail                                                                                                    | 5 m m m m m m m m m m m m m m m m m m m                                                                                        |
| 20 Search       ⊕ Insert       ⊕ Insert       ⊕ Insert       ⊕ Insert       ⊕ Insert       ⊕ Import v       ⊕ Import v       < | vocuments v స్ట్రీ User Extensions                                                                                             |
| Personal Company Rates/Salary Address Tax HR Info HCM Exclude Other Hours Security Project History                                                                                                    | Work Category User Defined Fields                                                                                              |
| Residential Status Critzen                                                                                                    |                                                                                                    |
| Work Province ON Q Ontario                                                                                                    |                                                                                                    |
| Apply Automatic Work Province Include                                                                                                    |                                                                                                    |
| TD4 Exempt                                                                                                    |                                                                                                    |
| Federal Exemption Amount Provincial Exemption Amount                                                                                                    |                                                                                                    |
| El Code El 1                                                                                                    |                                                                                                    |
|                                                                                                    |                                                                                                    |
|                                                                                                    |                                                                                                    |
| Overrides                                                                                                    |                                                                                                    |
| Country<br>Country CA                                                                                                    |                                                                                                    |

Pgm: PYEMPLOY – Employee Profile; standard Treeview path: International Payroll > Setup > Employees > Employee Profile – Taxes tab

This tab is available in the International Payroll module when the selected company has the country code "CA" for Canada.

#### **Apply Automatic Work Province**

Select whether to include or exclude the employee from automatic work province calculations. If "Include" is selected, the system will analyze the timesheet data based on the rules for hourly and salaried employees and identify the province where the employee worked the most hours during the specified period. This allows the system to override the province manually set in the Work Province field on this tab.

For salaried employees, the determination of the work province will depend on the total hours recorded:

- 1. **Sufficient Hours Recorded**: If the total hours recorded on the timesheet for a salaried employee are equal to or exceed the hours required for their pay period frequency (e.g., 40 hours for a 40-hour work week), the system will determine the work province based on the timesheet data.
- 2. **Insufficient Hours Recorded**: If the timesheet hours are less than the required hours for the pay period frequency, the system will default to the work province set in the Work Province field on this screen. For example, an employee with the Work Province field set to "ON" enters 19 hours for the work location Vancouver (BC) for a 40-hour week. After the timesheet is posted and payroll is processed, taxes will be calculated for ON.

## Payroll Control – Taxes Tab

| PAYROLL CONTROL                                        |                   |                 | Table Mode 💾 Save 🌗 Exit 📓 🕼 🕐 🛆 🛛 🖓 🔻 🔾                  |
|--------------------------------------------------------|-------------------|-----------------|-----------------------------------------------------------|
| Selection Criteria                                     |                   |                 |                                                           |
| * Company CAN1 Q Canadian Com                          | any               |                 | Copy Control File                                         |
| General Rate Codes Accounts Direct Deposit Rules       | E-Timesheet       | Taxes           | Reports                                                   |
| Employment Insurance Rates                             |                   |                 |                                                           |
| View 🔻 📴 Freeze 🔛 Detach 🖾 Search 🖷 I                  | isert 👩 Insert    | t Multiple      | 🖻 Delete 🔍 Workflows 🔻 🖨 Report Options 👻 🏨 Export 👻 🚿    |
| * El Code * Business Number * El R                     | ate               | Default         |                                                           |
| EI 77-8899121                                          | 1.200000          |                 |                                                           |
| * Health Rate for Employer for Ontario                 |                   | 1.200           | 0                                                         |
| Health Rate for Employer for Manitoba                  |                   |                 |                                                           |
| Health Rate for Employer for British Columbia          |                   |                 |                                                           |
| Health Rate for Employer for Newfoundland and Labrador |                   |                 |                                                           |
| Health Rate for Employer for Quebec                    |                   |                 | Exempted From the Contribution To The Health Service Fund |
| Auto Work Province Calculation Method                  | All hours for the | period, includi | ng processed cheques                                      |
|                                                        |                   |                 |                                                           |
|                                                        | All hours for the | period, includi | ng processed cheques                                      |
|                                                        | Newly entered h   | ours for the pe | riod, excluding processed cheques                         |

*Pgm: PYCOMPRO – Payroll Control; standard Treeview path: International Payroll > Setup > Company > Control – Tax tab* This tab is available in both the US and International Payroll modules. However, the Auto Work Province Calculation Method field is only available in the International Payroll module when the selected company has the country code "CA" for Canada.

#### Auto Work Province Calculation Method

Select whether to include all hours for the period, including processed checks, or to include only newly entered hours for the period, excluding processed checks, when using the automatic work province calculation method.

## Examples

The following examples include scenarios for hourly and salaried employees:

## Auto Work Province Calculation Method set to "All hours for the period, including processed cheques"

#### Scenario 1: Hourly Employee

Timesheet hours entered for an hourly employee with the Work Province field set to "ON":

- 1 hour for Toronto (ON)
- 2 hours for Quebec City (QC)
- 4 hours for Vancouver (BC)

After the timesheet is posted and payroll is processed, taxes will be calculated for BC.

#### Scenario 2: Salaried Employee with Sufficient Hours

Timesheet hours entered for a salaried employee with a 40-hour week with the Work Province field set to "ON":

• 29 hours for Vancouver (BC)

After the timesheet is posted and payroll is processed, taxes will be calculated for BC.

#### Scenario 3: Salaried Employee with Insufficient Hours

Timesheet hours entered for a salaried employee with a 40-hour week with the Work Province field set to "ON":

• 19 hours for Vancouver (BC)

After the timesheet is posted and payroll is processed, taxes will be calculated for ON.

## Auto Work Province Calculation Method set to "Newly entered hours for the period, excluding processed checks"

#### Scenario: Hourly Employee

Timesheet hours entered for an hourly employee with the Work Province field set to "ON":

- Prior timesheet with 5 hours for Vancouver (BC) with check already processed
- 4 hours for Quebec City (QC)

After the timesheet is posted and payroll is processed, taxes will be calculated for QC even though the timesheet has less hours than those posted for BC.

International Payroll - R12

This page is intentionally left blank.

# International Payroll - Standard CA Check Formats

## Overview

The following are examples of standard CA check formats which are available for Enterprise and Cloud clients.

## Canadian Standard Payroll Cheque (PYCHK01C)

| Vifred Montague       |                     | XXX                        | K-XX-0000 |           |                                   | MGI      | MT        |                                               | 240115                 |                            |
|-----------------------|---------------------|----------------------------|-----------|-----------|-----------------------------------|----------|-----------|-----------------------------------------------|------------------------|----------------------------|
| TAXABL                | EARN                | NGS AND                    | BENEFITS  |           |                                   |          | TAXES & D | EDUCTIONS                                     |                        |                            |
| DESCRIPTION           | RATE                | HOURS                      | AMOUNT    | TO - DATE | DESCRIPTION                       | AMOUNT   | TO - DATE | DESCRIPTION                                   | AMOUNT                 | TO - DA                    |
| Regular Hours         |                     | 104.00                     | 4,250.00  | 4,250.00  | Fed Tax                           | 532.07   | 1,238.33  | "TOTAL"                                       |                        |                            |
| Regular Hours         |                     | 0.00                       | 0.00      | 4,250.00  | Fed Tax                           | 706.26   | 1,238.33  | "TOTAL"                                       |                        |                            |
| TOTAL                 |                     | 104.00                     | 4,250.00  | 4,250.00  | PWHTQC<br>PWHTQC                  | 003.62   | 663.62    |                                               |                        |                            |
| TOTAL*                |                     | 0.00                       | 5 000 00  | 4,250.00  | 00001.000                         | 0.00     | 21.00     |                                               |                        |                            |
| Bonus                 |                     | 0.00                       | 0.00      | 5,000.00  | OPIP1 OC                          | 21.00    | 21.00     |                                               |                        |                            |
| TOTAL OTHER EARNINGS* |                     | 0.00                       | 5.000.00  | 5.000.00  | QE1                               | 63.50    | 117.48    |                                               |                        |                            |
| TOTAL OTHER EARNINGS* |                     | 0.00                       | 0.00      | 5,000.00  | QEI1                              | 53.98    | 117.48    |                                               |                        |                            |
| Group Term Life       |                     | 0.00                       | 163.46    | 163.46    | QPP1 QC                           | 262.67   | 582.67    |                                               |                        |                            |
| Group Term Life       |                     | 0.00                       | 0.00      | 163.46    | QPP1 QC                           | 320.00   | 582.67    |                                               |                        |                            |
| Pansion Earnings      |                     | 0.00                       | 0.00      | 4,250.00  | "TOTAL"                           | 1,089.76 | 2,623.10  |                                               |                        |                            |
| Pension Earnings      |                     | 0.00                       | 4,250.00  | 4,250.00  | "TOTAL"                           | 1,533.34 | 2,623.10  |                                               |                        |                            |
| TOTAL NON-CASH*       |                     | 0.00                       | 0.00      | 4,413.46  |                                   | I        |           |                                               |                        |                            |
|                       |                     |                            |           |           |                                   |          |           |                                               |                        |                            |
|                       |                     |                            |           |           |                                   |          |           | TOTAL TAXES &<br>DEDUCTIONS<br>CHEQUE<br>2401 | 2,623.10<br>DATE<br>15 | 5,246<br>CHEQUE N<br>12400 |
| OTAL EARNINGS         |                     |                            | 27,326.92 | K4 653 B4 | NON TAX TOTAL<br>CO. PD. BENEFITS | 8,826.92 |           | Cł                                            | 2,716.66               |                            |
|                       | СМІС                | C Canada                   | R12 TEST  |           |                                   |          | En        | aployee ID                                    | Date                   | Check No.                  |
|                       | 4850<br>Toron<br>ON | Keele St<br>to<br>M3J 3L7M | 114       |           |                                   |          |           | 3001 1                                        | 5-JAN-2024             | 12400                      |
| Pay : TWO T           | UAE<br>HOUS         | AND SE                     | VEN HUND  | RED SIXT  | EEN DOLLARS 6                     | 6/100    |           |                                               |                        | *2,716.66                  |
| TO Martin             | U.O. A.H            | fead                       |           |           |                                   |          |           |                                               |                        |                            |
| Nontag                | ue, All             | 190                        |           |           |                                   |          |           |                                               |                        |                            |
| THE 3750 P            | lace de             | e Marie                    |           |           |                                   |          |           |                                               |                        |                            |
| ORDER                 |                     |                            |           |           |                                   |          |           |                                               |                        |                            |
| OF Montre             | al QC I             | H1B 1B1                    |           |           |                                   |          |           |                                               |                        |                            |
|                       |                     |                            |           |           |                                   |          |           |                                               |                        |                            |

## Canadian Standard Payroll Cheque (PYCHK\_CA)

| EMPLOYEE NAME<br>Montague, Alfred                                                                            |                                                                                                    | SOCIAL INSU                                                              | IRANCE NUM<br>XXX-XX-                                                          | IBER UNION                                                   | TRADE<br>MGMT                                            | -                                                           | CONTRACT NO                           | PERIOD EN<br>240115 | IDING DATE               |
|----------------------------------------------------------------------------------------------------|----------------------------------------------------------------------------------------------------|--------------------------------------------------------------------------|--------------------------------------------------------------------------------|--------------------------------------------------------------|----------------------------------------------------------|-------------------------------------------------------------|---------------------------------------|---------------------|--------------------------|
| TAXABLE                                                                                                    | EARNINGS                                                                                                  | AND BENEFITS                                                             |                                                                                |                                                              |                                                          | TAXES & D                                                   | EDUCTIONS                             |                     |                          |
| DESCRIPTION                                                                                                  | RATE HOU                                                                                                  | URS AMOUN                                                                | TO - DATE                                                                      | DESCRIPTION                                                  | AMOUNT                                                   | TO - DATE                                                   | DESCRIPTION                           | AMOUNT              | TO - DATE                |
| Regular Hours<br>"TOTAL"<br>Bonus<br>"TOTAL OTHER<br>Group Term Life<br>Pension Earnings<br>"TOTAL NON-CASH" |                                                                                                    | 104 4.250.0<br>104 4.250.0<br>0 0.0<br>0 163.4<br>0 4.250.0<br>0 4.413.4 | 0 4.250.00<br>0 4.250.00<br>0 5.000.00<br>6 163.46<br>0 4.250.00<br>6 4.413.46 | Fed Tax<br>PWHT QC<br>QPIP1 QC<br>GEI1<br>QPP1 QC<br>"TOTAL" | 532.07<br>663.62<br>21.00<br>53.98<br>202.67<br>1,533.34 | 1,238.33<br>663.62<br>21.00<br>117.48<br>592.67<br>2,623.10 | "TOTAL"                               |                     |                          |
|                                                                                                    |                                                                                                    |                                                                          |                                                                                |                                                              |                                                          |                                                             | TOTAL TAXES &<br>DEDUCTIONS<br>CHEQUE | = 2,623.10<br>DATE  | = 5,246.20<br>CHEQUE NO. |
|                                                                                                    |                                                                                                    |                                                                          |                                                                                |                                                              |                                                          |                                                             | 24011                                 | 5                   | 12400                    |
| TOTAL EARNINGS                                                                                               |                                                                                                    |                                                                          | = 9,250.00                                                                     | TOTAL CO.                                                    | PD. BENEFITS                                             | # 8,826.92                                                  | CH                                    | IEQUE AMOUNT        |                          |
|                                                                                                    |                                                                                                    |                                                                          |                                                                                |                                                              |                                                          |                                                             |                                       |                     |                          |
| TWO THOUSANI<br>TO Montag<br>THE 3750 PI<br>ORDER Montrea<br>OF                                              | CMIC Car<br>4850 Keele<br>Toronto<br>ON M3J 3<br>UAE<br>D SEVEN I<br>ue, Alfred<br>ace de Ma<br>al QC H1B | nada R12 TEST<br>s St<br>SL/M 1T4<br>HUNDRED SI<br>arie<br>1B1           | XTEEN DOL                                                                      | LARS 66/100                                                  |                                                          |                                                             | 3001                                  |                     | *2,716.66                |
| u•.                                                                                                    | 01240                                                                                                    | 00" "12                                                                  | 099390                                                                         | )5 <b>:</b> 000                                              | 1112211                                                  | 11.                                                         |                                       |                     |                          |

# Canadian Standard Payroll Cheque – CPA 006 (PYCHK01C\_ 006)

| Alfred Montag    | NAME S                        | SOCIAL INSUR | XXXX-XXX  | -0000         | Trac<br>MG | de<br>MT  | CONTRACT N                            | O PERIO<br>240115 | D END DATE            |
|------------------|-------------------------------|--------------|-----------|---------------|------------|-----------|---------------------------------------|-------------------|-----------------------|
|                  | TAXABLE EARNINGS AN           | D BENEFITS   |           |               |            | TAXES & D | EDUCTIONS                             |                   |                       |
| DESCRIPTION      | HOURS                         | AMOUNT       | TO - DATE | DESCRIPTION   | AMOUNT     | TO - DATE | DESCRIPTION                           | AMOUNT            | TO - DAT              |
| Regular Hours    | 0.0                           | 0.00         | 4,250.00  | Fed Tax       | 706.26     | 1,238.33  | "TOTAL"                               |                   |                       |
| Regular Hours    | 104.0                         | 4,250.00     | 4,250.00  | Fed Tax       | 532.07     | 1,238.33  | "TOTAL"                               |                   |                       |
| 'TOTAL"          | 0.0                           | 0.00         | 4,250.00  | PWHT QC       | 0.00       | 663.62    |                                       |                   |                       |
| TOTAL            | 104.0                         | 0 4,250.00   | 4,250.00  | PWHT QC       | 663.62     | 663.62    |                                       |                   |                       |
| Bonus<br>Bonus   | 0.0                           | 0 5,000.00   | 5,000.00  | QPIP1 QC      | 21.00      | 21.00     |                                       |                   |                       |
| TOTAL OTHER (    | EARNINGS* 0.0                 | 0.00         | 5,000.00  | OEX           | 53.98      | 117.48    |                                       |                   |                       |
| TOTAL OTHER      | EARNINGS* 0.0                 | 5,000.00     | 5,000.00  | QE1           | 63.50      | 117.48    |                                       |                   |                       |
| Group Term Life  | 0.0                           | 0.00         | 163.46    | QPP1 QC       | 320.00     | 582.67    |                                       |                   |                       |
| Group Term Life  | 0.0                           | 0 163.46     | 163.46    | QPP1 QC       | 262.67     | 582.67    |                                       |                   |                       |
| Pension Earnings | 0.0                           | 0.00         | 4,250.00  | "TOTAL"       | 1,089.76   | 2,623.10  |                                       |                   |                       |
| Pension Earnings | 0.0                           | 0 4,250.00   | 4,250.00  | 'TOTAL'       | 1,533.34   | 2,623.10  |                                       |                   |                       |
| TOTAL NON-CA     | SH" 0.0                       | 0.00         | 4,413.46  |               |            |           |                                       |                   |                       |
|                  |                               |              |           |               |            |           |                                       |                   |                       |
|                  |                               |              |           |               |            |           | TOTAL TAXES &<br>DEDUCTIONS<br>CHEQUE | 2,623.10<br>DATE  | 5,246.2<br>CHEQUE NO. |
|                  |                               |              |           |               |            |           | 24011                                 | 15                | 12400                 |
| TOTAL EARNI      | NGS                           | 18,500       | .00       | NON TAX TOTAL | 8,826.92   |           | CH                                    | IEQUE AMOUNT      |                       |
|                  | CMiC Canad<br>4850 Keele St   | ia R12 TEST  |           |               |            | En        | 1 <b>ployee ID</b><br>3001 15         | Date              | Check No.<br>12400    |
|                  | Toronto<br>ON M3J 3L78<br>UAE | <i>l</i> 1T4 |           |               |            |           |                                       |                   | *2 716 66             |
| Pay :<br>TO      | Montague, Alfred              | EVEN HUND    | RED SIXT  | EEN DOLLARS 6 | 6/100      |           |                                       |                   | 2,710.00              |
| TUE              | 0750 Diaca da M               |              |           |               |            |           |                                       |                   |                       |
| ORDER            | 3750 Made de Marie            |              |           |               |            |           |                                       |                   |                       |
| OF               | Montreal QC H1B 1E            | 31           |           |               |            |           |                                       |                   |                       |
|                  |                               |              | 9939      | 05: 0001      | 112211     | 1 1       |                                       |                   |                       |

## Canadian Standard Paycheck (PYCHK08C)

| CMIC Co<br>4850 Ke<br>Torpoto                                                                              | eneda R1<br>ele St<br>ON M3.1 | 2 TEST<br>3L7M 1T4           | Emplo                                                         | any:<br>yee ID:        | 30<br>3001                                       |                                                      |                  | Tra<br>Uni                               | on:                                 | Start Date: 2                          | 2024-01-01   |
|----------------------------------------------------------------------------------------------------|-------------------------------|------------------------------|---------------------------------------------------------------|------------------------|--------------------------------------------------|------------------------------------------------------|------------------|------------------------------------------|-------------------------------------|----------------------------------------|--------------|
|                                                                                                    |                               |                              | Emplo                                                         | yee Name:              | Monta                                            | igue, Alfred                                         | 1                | Deş                                      | at: 00                              | End Date: 2                            | 2024-01-15   |
|                                                                                                    | E/                            | ARNING                       | 5                                                             |                        |                                                  |                                                      |                  | DEDUC                                    | TIONS                               |                                        |              |
| DESCRIPTION                                                                                                | RATE                          | HOURS                        | THIS PERIOD                                                   | TO - DATE              | DESCR                                            | IPTION                                               | THIS PERIOD      | TO - DATE                                | DESCRIPTION                         | THIS PERIOD                            | TO - DATE    |
| REGULAR WAGES                                                                                              |                               | 104                          | 4,250.00                                                      | 4,250.00               | PWHT (                                           | ic .                                                 | 663.62           | 663.62                                   |                                     |                                        |              |
| Bonus                                                                                                    |                               |                              | 5,000.00                                                      | 5,000.00               | QPIP1 (                                          | 2C                                                   | 21.00            | 21.00                                    |                                     |                                        |              |
| TOTAL                                                                                                    |                               | 104                          | 9,250.00                                                      | 9,250.00               | OPP1 0                                           | c                                                    | 117.48<br>582.67 | 582.67                                   |                                     |                                        |              |
| Employer Portion:                                                                                          |                               |                              |                                                               |                        | "TOTA                                            | L**                                                  | 2,623.10         | 2,623.10                                 |                                     |                                        |              |
| Group Term Life<br>Pension Eeminos                                                                         |                               |                              | 163.46                                                        | 163.46                 |                                                  |                                                      |                  |                                          |                                     |                                        |              |
| "TOTAL"                                                                                                    |                               |                              | 4,413.46                                                      | 4,413.46               |                                                  |                                                      |                  |                                          |                                     |                                        |              |
|                                                                                                    |                               |                              |                                                               |                        |                                                  |                                                      |                  |                                          |                                     |                                        |              |
| Total Gross<br>Taxable Gross<br>Pensionable Earnir<br>CPP Contribution<br>Insurable Earning<br>EI Premiums |                               | YTD Ar                       | nounts To<br>9250<br>9,250.00<br>0.00<br>0.00<br>0.00<br>0.00 | tal this R<br>9.<br>9. | 250.00<br>250.00<br>0.00<br>0.00<br>0.00<br>0.00 | Total Net:<br>Pay Date:<br>Cheque No:<br>On File Exe | mption Amt:      | 3,910.24<br>240115<br>12402<br>10,527.00 | Leave Balar<br>The balances shown t | nce (in days)<br>below are as of today |              |
|                                                                                                    |                               |                              |                                                               |                        |                                                  |                                                      |                  |                                          |                                     |                                        |              |
|                                                                                                    | CMIC                          | Canad                        | a R12 TEST                                                    |                        |                                                  | Cdn Im                                               | perial Bank of   |                                          | Che                                 | que No: 124                            | 02           |
|                                                                                                    | 4850 K                        | ceele St<br>p ON M3          | J 3L7M 1T4                                                    |                        |                                                  | Toronto E                                            | Branch           |                                          |                                     |                                        | 12848        |
|                                                                                                    |                               |                              |                                                               |                        |                                                  | Toronto.                                             | on M3J 1P2       |                                          |                                     |                                        | 12848        |
|                                                                                                    |                               |                              |                                                               |                        |                                                  |                                                      |                  |                                          | D                                   | DATE: 2024                             | 1-01-15      |
| TUDEET                                                                                                    | 0.110                         |                              |                                                               | 050 75                 |                                                  | 1 4 5 6 6                                            | 4/400            |                                          |                                     | S****                                  | 3.910.24     |
| THREE TH                                                                                                   | 005/                          | AND N                        | INE HUND                                                      | REDIE                  | N DOI                                            | LARS 2                                               | 4/100            |                                          |                                     | •                                      |              |
| TO Mo<br>THE 37<br>ORDER Mo<br>OF                                                                          | ontagu<br>50 Pla<br>ontreal   | e, Alfre<br>ce de N<br>QC H1 | ed<br>farie<br>B 1B1                                          |                        |                                                  |                                                      |                  |                                          |                                     |                                        |              |
|                                                                                                    |                               |                              |                                                               |                        |                                                  |                                                      |                  |                                          |                                     | AUTHORIZ                               | ED SKINATURE |
| "• 🗆                                                                                                    | 1 2 4                         | 0.21                         | 1 20                                                          | 99-3                   | 90:                                              | 000                                                  | 111221           | 111.                                     |                                     |                                        |              |
|                                                                                                    |                               |                              |                                                               |                        |                                                  |                                                      |                  |                                          |                                     |                                        |              |

## PY Standard Pay Check – No Bank info (PYCHK02U\_NB)

|          | e Name   |                                                    |                                                                                  |                                                                                                    |                                                                                                    | Period Ending                                                                                                    | Check No                                                                                                    |                                                                                                    |
|----------|----------|----------------------------------------------------|----------------------------------------------------------------------------------|----------------------------------------------------------------------------------------------------|----------------------------------------------------------------------------------------------------|----------------------------------------------------------------------------------------------------|----------------------------------------------------------------------------------------------------|----------------------------------------------------------------------------------------------------|
| Alfred I | Montague |                                                    |                                                                                  |                                                                                                    |                                                                                                    | 02-29-2024                                                                                                    | 12401                                                                                                    |                                                                                                    |
|          |          |                                                    | Current                                                                          | YTD                                                                                                    | Taxes Withheld                                                                                                    |                                                                                                    | Current                                                                                                    | ΥT                                                                                                    |
|          |          |                                                    | 4250.00                                                                          | 8500.00                                                                                                    | Fed Tax                                                                                                    |                                                                                                    | 532.07                                                                                                    | 1770.4                                                                                                    |
| ements   |          |                                                    | 0.00                                                                             | 5000.00                                                                                                    | PWHT QC                                                                                                    |                                                                                                    | 663.62                                                                                                    | 1327.2                                                                                                    |
|          |          |                                                    | 1533.34                                                                          | 4156.44                                                                                                    | QEI1                                                                                                    |                                                                                                    | 53.98                                                                                                    | 171.4                                                                                                    |
|          |          |                                                    |                                                                                  |                                                                                                    | QPIP1 QC                                                                                                    |                                                                                                    | 21.00                                                                                                    | 42.0                                                                                                    |
|          |          |                                                    | 2740.00                                                                          | £400.00                                                                                                    | QPP1 QC                                                                                                    |                                                                                                    | 262.67                                                                                                    | 845.3                                                                                                    |
|          | Hour     |                                                    | 2716.00                                                                          | 0433.32                                                                                                    |                                                                                                    |                                                                                                    |                                                                                                    |                                                                                                    |
| Pata     | Current  | *<br>vm                                            | Current                                                                          | ninga                                                                                                    |                                                                                                    |                                                                                                    |                                                                                                    |                                                                                                    |
| Carter   | 96.00    | 200.00                                             | 4250.00                                                                          | 8500.00                                                                                                    |                                                                                                    |                                                                                                    |                                                                                                    |                                                                                                    |
|          | Ta       | xable                                              | Current                                                                          | YTD                                                                                                    |                                                                                                    |                                                                                                    |                                                                                                    |                                                                                                    |
|          |          | YES                                                | 0.00                                                                             | 5000.00                                                                                                    |                                                                                                    |                                                                                                    |                                                                                                    |                                                                                                    |
|          |          | No                                                 | 163.46                                                                           | 326.92                                                                                                    |                                                                                                    |                                                                                                    |                                                                                                    |                                                                                                    |
|          |          | No                                                 | 4250.00                                                                          | 8500.00                                                                                                    |                                                                                                    |                                                                                                    |                                                                                                    |                                                                                                    |
|          | Rate     | Alfred Montague sements Hour Rate Current 96.00 Ta | Alfred Montague sements Hours Rate Current YTD 96.00 200.00 Taxable YES No No No | Alfred Montague         Current           4250.00         4250.00           sements         0.00           1533.34         2716.66           Hours         Ear           Rate         Current           96.00         200.00           4250.00         4250.00           Taxable         Current           YES         0.00           No         163.46           No         4250.00 | Alfred         Montague           Current         YTD           4250.00         8500.00           sements         0.00         5000.00           1533.34         4156.44           2716.66         5433.32           Hours         Earnings           Rate         Current         YTD           96.00         200.00         4250.00         8500.00           Taxable         Current         YTD           YES         0.00         5000.00           No         163.46         326.92           No         4550.00         8500.00 | Alfred Montague         Current         YTD           4250.00         8500.00         Fed Tax           4250.00         5000.00         Fed Tax           1533.34         4156.44         Fed Tax           PWHT QC         QEI1         QIPI QC           2716.66         5433.32         Fed Tax           Hours         Earnings         QIPI QC           Hours         Earnings         YTD           96.00         200.00         4250.00         8500.00           Taxable         Current         YTD           YES         0.00         5000.00           No         163.46         326.92           No         4250.00         \$500.00 | Alfred Montague         02-29-2024           Current         YTD           4250.00         8500.00           4250.00         8500.00           1533.34         4156.44           PWHT QC         QEI1           QPI1 QC         QPI1 QC           96.00         200.00         4250.00           State         Current         YTD           YTD         Current         YTD           YES         0.00         5000.00           No         163.46         326.92 | Alfred Montague         02-29-2024         12401           Current         YTD         Taxes Withheld         Current           4250.00         8500.00         Fed Tax         532.07           9WHT QC         663.62         6211         53.98           QEI1         53.98         001 200.00         200.00           2716.66         5433.32         6433.32         262.67           Hours         Earnings         200.00         4250.00         8500.00           Taxable         Current         YTD         YTD           YES         0.00         5000.00           No         163.46         326.92           No         4550.00         8500.00 |

## PY Standard Pay Check – 3 Paragraphs (PYCHK07U\_3P)

| EMPLOYEE NAI<br>Montague, Alfred   | ME                            |                              | UNION                                      |                          | Trad<br>MGM                 | e<br>IT          | Project    | t                     | 240229              | D DATE                    |
|------------------------------------|-------------------------------|------------------------------|--------------------------------------------|--------------------------|-----------------------------|------------------|------------|-----------------------|---------------------|---------------------------|
|                                    | E                             | ARNING                       | s                                          |                          |                             |                  | DEDUCT     | IONS                  |                     |                           |
| ESCRIPTION                         | RATE                          | HOURS                        | THIS PERIOD                                | TO - DATE                | DESCRIPTION                 | THIS PERIOD      | TO - DATE  | DESCRIPTION           | THIS PERIOD         | TO - DATE                 |
| egular Hours                       |                               | 96                           | 4,250.00                                   | 8,500.00                 | Fed Tax                     | 532.07           | 1,770.40   | 'TOTAL'               |                     |                           |
| OTAL*                              |                               | 90                           | 4,250.00                                   | 8,500.00                 | PWHT QC                     | 663.62           | 1,327.24   |                       |                     |                           |
| onus                               |                               | 9                            | 0.00                                       | 5,000.00                 | QPIP1 QC                    | 21.00            | 42.00      |                       |                     |                           |
| OTAL OTHER                         |                               |                              | 0.00                                       | 5,000.00                 | QEI1                        | 53.98            | 171.46     |                       |                     |                           |
| roup Term Life                     |                               |                              | 4 250 00                                   | 8 500 00                 | TOTAL                       | 1 533 34         | 4 156 44   |                       |                     |                           |
| OTAL NON-CASH*                     |                               | c                            | 4,413.46                                   | 8,826.92                 |                             |                  | 4,122.14   |                       |                     |                           |
| ROSS EARNING                       | s<br>s to da                  | TE                           | 4,250.00                                   | 8,500.00                 | DEDUCTIONS<br>DEDUCTIONS TO | 1,533.34<br>DATE | 4,156.44   | <b>DATE</b><br>240229 | NET<br>****2,716.66 | СНЕСК NO.<br>12401        |
|                                    |                               |                              | CMiC Canada<br>4850 Ke<br>Toro<br>ON M3J 3 | ele St<br>nto<br>L7M 1T4 | T Cdn Ir                    | nperial Bank of  | Commerce   | No. 1                 | <b>2401</b>         | 12001<br>12848<br>EB-2024 |
| D                                  | UAE                           |                              |                                            |                          |                             |                  |            | Г                     | ****2               | 716.66                    |
| Pay: IWC                           |                               | JOANL                        | J SEVEN HU                                 | NURED                    | SIATEEN DOLL                | ARS 00/100       |            | L                     | -                   |                           |
| TO Mo<br>THE 375<br>ORDER Mo<br>OF | ntague<br>50 Plac<br>ntreal ( | e, Alfred<br>æ de N<br>QC H1 | t<br>Iarie<br>B 1B1                        |                          |                             |                  |            |                       |                     |                           |
|                                    |                               |                              |                                            |                          |                             |                  |            |                       | AUTHORIZED          | SIGNATURE                 |
|                                    |                               |                              |                                            |                          |                             |                  | AUTHORIZED | DIGNATURE             |                     |                           |

International Payroll - R12

This page is intentionally left blank.

# International Payroll - Standard CA Stub Formats

## Overview

The following are examples of standard CA stub formats which are available for Enterprise and Cloud clients.

## CMiC Standard Pay Stub (Detail) (PYSTB01U)

| Company                                     | CMIC Canada R12 TEST                                                                  |                                                              | Pay Peri                                                                                                    | od 240114                                                                 | То                                           | 240120                                                                    |
|---------------------------------------------|---------------------------------------------------------------------------------------|--------------------------------------------------------------|----------------------------------------------------------------------------------------------------|---------------------------------------------------------------------------|----------------------------------------------|---------------------------------------------------------------------------|
| Employee                                    | Maxime Fontaine                                                                       |                                                              |                                                                                                    |                                                                           |                                              |                                                                           |
|                                             | QC H4Z 7P0                                                                            |                                                              |                                                                                                    |                                                                           |                                              |                                                                           |
|                                             |                                                                                       |                                                              |                                                                                                    |                                                                           |                                              |                                                                           |
|                                             |                                                                                       |                                                              |                                                                                                    |                                                                           |                                              |                                                                           |
|                                             |                                                                                       |                                                              |                                                                                                    |                                                                           |                                              |                                                                           |
|                                             |                                                                                       |                                                              |                                                                                                    |                                                                           |                                              |                                                                           |
|                                             |                                                                                       |                                                              |                                                                                                    |                                                                           |                                              |                                                                           |
| Employee N                                  | umber 688                                                                             |                                                              |                                                                                                    |                                                                           |                                              |                                                                           |
|                                             |                                                                                       |                                                              |                                                                                                    |                                                                           |                                              |                                                                           |
| Trans                                       | Pay Amount                                                                            | Adjustments                                                  | Description                                                                                                    | YTD Pay                                                                   | YTD Adj                                      | YTD Tota                                                                  |
| NWHR                                        | 3,846.15                                                                              | 0.00                                                         | Normal Hour *QC*                                                                                                    | 3,846.15                                                                  | 0.00                                         | 3,846.15                                                                  |
| OMER                                        | -561.54                                                                               | 0.00                                                         | OMERS                                                                                                    | -561.54                                                                   | 0.00                                         | -561.54                                                                   |
|                                             |                                                                                       |                                                              |                                                                                                    |                                                                           |                                              |                                                                           |
| FIT                                         | -652.19                                                                               | 0.00                                                         | Federal Tax *ALL*                                                                                                    | -652.19                                                                   | 0.00                                         | -652.19                                                                   |
| FIT                                         | -652.19<br>-761.06                                                                    | 0.00                                                         | Federal Tax *ALL*<br>Provincial Witholding Tax *QC*                                                                                                    | -652.19<br>-761.06                                                        | 0.00                                         | -652.19<br>-761.06                                                        |
| FIT<br>PWHT<br>QEI1                         | -652.19<br>-761.06<br>-48.85                                                          | 0.00<br>0.00<br>0.00                                         | Federal Tax *ALL*<br>Provincial Witholding Tax *QC*<br>Employement Insurance EMPLY *A                                                                                                    | -652.19<br>-761.06<br>-48.85                                              | 0.00<br>0.00<br>0.00                         | -652.19<br>-761.06<br>-48.85                                              |
| FIT<br>PWHT<br>QEI1<br>QPP1                 | -652.19<br>-761.06<br>-48.85<br>-241.85                                               | 0.00<br>0.00<br>0.00<br>0.00                                 | Federal Tax *ALL*<br>Provincial Witholding Tax *QC*<br>Employement Insurance EMPLY *A<br>QPP Premium EMPLY *QC*                                                                                | -652.19<br>-761.06<br>-48.85<br>-241.85                                   | 0.00<br>0.00<br>0.00<br>0.00                 | -652.19<br>-761.06<br>-48.85<br>-241.85                                   |
| FIT<br>PWHT<br>QEI1<br>QPP1<br>QPI1         | -652.19<br>-761.06<br>-48.85<br>-241.85<br>-19.00                                     | 0.00<br>0.00<br>0.00<br>0.00<br>0.00                         | Federal Tax *ALL*<br>Provincial Witholding Tax *QC*<br>Employement Insurance EMPLY *A<br>QPP Premium EMPLY *QC*<br>QC Parental Insur. Plan EMPLY                                               | -652.19<br>-761.06<br>-48.85<br>-241.85<br>-19.00                         | 0.00<br>0.00<br>0.00<br>0.00<br>0.00         | -652.19<br>-761.06<br>-48.85<br>-241.85<br>-19.00                         |
| FIT<br>PWHT<br>QEI1<br>QPP1<br>QPI1<br>DPST | -652.19<br>-761.06<br>-48.85<br>-241.85<br>-19.00<br>1.561.66                         | 0.00<br>0.00<br>0.00<br>0.00<br>0.00<br>0.00                 | Federal Tax *ALL*<br>Provincial Witholding Tax *QC*<br>Employement Insurance EMPLY *A<br>QPP Premium EMPLY *QC*<br>QC Parental Insur. Plan EMPLY<br>Direct Deposit                             | -652.19<br>-761.06<br>-48.85<br>-241.85<br>-19.00                         | 0.00<br>0.00<br>0.00<br>0.00<br>0.00         | -652.19<br>-761.06<br>-48.85<br>-241.85<br>-19.00                         |
| FIT<br>PWHT<br>QEI1<br>QPP1<br>QPI1<br>DPST | -652.19<br>-761.06<br>-48.85<br>-241.85<br>-19.00<br>1.561.66<br>1.561.66             | 0.00<br>0.00<br>0.00<br>0.00<br>0.00<br>0.00                 | Federal Tax *ALL*<br>Provincial Witholding Tax *QC*<br>Employement Insurance EMPLY *A<br>QPP Premium EMPLY *QC*<br>QC Parental Insur. Plan EMPLY<br>Direct Deposit<br>Net Pay                  | -652.19<br>-761.06<br>-48.85<br>-241.85<br>-19.00<br>1,561.66             | 0.00<br>0.00<br>0.00<br>0.00<br>0.00         | -652.19<br>-761.06<br>-48.85<br>-241.85<br>-19.00<br>1.561.66             |
| FIT<br>PWHT<br>QEI1<br>QPP1<br>QPI1<br>QPST | -652.19<br>-761.06<br>-48.85<br>-241.85<br>-19.00<br>1.561.66<br>1.561.66<br>3.846.15 | 0.00<br>0.00<br>0.00<br>0.00<br>0.00<br>0.00<br>0.00<br>0.00 | Federal Tax *ALL*<br>Provincial Witholding Tax *QC*<br>Employement Insurance EMPLY *A<br>QPP Premium EMPLY *QC*<br>QC Parental Insur. Plan EMPLY<br>Direct Deposit<br>Net Pay<br>Taxable Gross | -652.19<br>-761.06<br>-48.85<br>-241.85<br>-19.00<br>1,561.66<br>3,846,15 | 0.00<br>0.00<br>0.00<br>0.00<br>0.00<br>0.00 | -652.19<br>-761.06<br>-48.85<br>-241.85<br>-19.00<br>1,561.66<br>3.846.15 |

## Canadian Laser 8.5" x 3.5" – 3 (PYSTB03C)

|                                     | Employee Name | e: Maxime Fontaine | •            |          |                 | Period Start Date : 240114 |          |
|-------------------------------------|---------------|--------------------|--------------|----------|-----------------|----------------------------|----------|
|                                     | Employee No   | <b>b:</b> 688      |              | s        | IN: 550-161-350 | Period End Date : 240120   |          |
|                                     | Unior         | n:                 |              | Contract | No:             | Trade: 1000                |          |
|                                     | TAX           | ABLE EARNINGS      | AND BENEFITS |          |                 | TAXES & DEDUCTIONS         |          |
| CMIC Canada R12 TEST                | DESCRIPTION   | RATE HOURS         | AMOUNT       | YTD      | DESCRIPTION     | AMOUNT                     | YTC      |
| 850 Keele St                        | REGULAR       | 48.00              | 3,846.15     | 3,846.15 | Fed Tax         | 652.19                     | 652.19   |
| levente et                          | WAGES         |                    |              |          | PWHT QC         | 761.06                     | 761.06   |
| oronto                              | • TOTAL •     | 48.00              | 3,846.15     | 3,846.15 | QPIP1 QC        | 19.00                      | 19.00    |
| DN M3J 3L7M 1T4                     |               |                    |              |          | QEI1            | 48.85                      | 48.85    |
| JAE                                 |               |                    |              |          | QPP1 QC         | 241.85                     | 241.85   |
|                                     |               |                    |              |          | OMERS           | 561.54                     | 561.54   |
| 15 20-Jan-24 66633154 1.561.66<br>9 |               |                    |              |          | *TOTAL*         | 2,284.49                   | 2,284.49 |
|                                     | Gross Ta      | xable:             | 3,846.15     | 3,846.15 |                 | Net Pay:                   | 1,561.66 |

## Canadian Laser 8.5" x 5.5" – 2 (PYSTB02C)

|                                                                | Employee Name: Maxi | ime Fontaine | Þ            |          |               | Period Start Date : 240114 |          |
|----------------------------------------------------------------|---------------------|--------------|--------------|----------|---------------|----------------------------|----------|
|                                                                | Employee No: 688    |              |              | s        | SIN: XXX-XXXX | Period End Date : 240120   |          |
|                                                                | Union:              |              |              | Contract | No:           | Trade: 1000                |          |
|                                                                | TAXABLE E           | EARNINGS     | AND BENEFITS |          |               | TAXES & DEDUCTIONS         |          |
| CMIC Canada R12 TEST                                           | DESCRIPTION         | HOURS        | AMOUNT       | YTD      | DESCRIPTION   | AMOUNT                     | YTD      |
| 4850 Keele St                                                  | REGULAR             | 48.00        | 3,846.15     | 3,846.15 | Fed Tax       | 652.19                     | 652.19   |
| Toronto                                                        | WAGES               | 40.00        | 2010.15      | 2 242 45 | PWHT QC       | 761.06                     | 761.06   |
| ON M21217M 174                                                 | - TOTAL -           | 48.00        | 3,846.15     | 3,846.15 | QPIP1 QC      | 19.00                      | 19.00    |
| UNE MODISCIMITIN                                               |                     | I            |              |          | QEI1          | 48.85                      | 48.85    |
| UAE                                                            |                     | I            |              |          | QPP1 QC       | 241.85                     | 241.85   |
|                                                                |                     | I            |              |          | OMERS         | 561.54                     | 561.54   |
| Ch/DD Date A/C # Amoun<br>215 20-Jan-24 66653154 1,561.64<br>9 | <u>e</u>            |              |              |          | TOTAL         | 2,284.49                   | 2,284.49 |
|                                                                |                     |              |              |          |               |                            |          |
|                                                                |                     |              |              |          |               |                            |          |
|                                                                |                     |              |              |          |               |                            |          |
|                                                                |                     |              |              |          |               |                            |          |
|                                                                |                     |              |              |          |               |                            |          |
|                                                                |                     |              |              |          |               |                            |          |
|                                                                |                     |              |              |          |               |                            |          |
|                                                                |                     |              |              |          |               |                            |          |
|                                                                | Gross Taxable:      |              | 3,846.15     | 3,846.15 |               | Net Pay:                   | 1,561.66 |

## Canadian Standard Paystub (PYSTB08C)

| CMIC C<br>4850 K<br>Toronte            | anada R1<br>sele St<br>o ON M3 | 2 TEST<br>J 3L7M 1T | 4 Emplo              | any:<br>byee ID:<br>byee Name | 30<br>688<br>: Fonta                      | ine, Maxim                   | e                                                               | Tra<br>Un<br>De                                                 | ade: 1000<br>ion:<br>pt: 00    | Pay Period: 3<br>Start Date: 2<br>End Date: 2 | 024-01-14<br>024-01-20 |
|----------------------------------------|--------------------------------|---------------------|----------------------|-------------------------------|-------------------------------------------|------------------------------|-----------------------------------------------------------------|-----------------------------------------------------------------|--------------------------------|-----------------------------------------------|------------------------|
|                                        | E                              | ARNING              | 8                    |                               |                                           |                              |                                                                 | DEDUC                                                           | TIONS                          |                                               |                        |
| DESCRIPTION                            | RATE                           | HOURS               | THIS PERIOD          | TO - DATE                     | DESCR                                     |                              | THIS PERIOD                                                     | TO - DATE                                                       | DESCRIPTION                    | THIS PERIOD                                   | TO - DATI              |
| Ixxable:<br>REGULAR WAGES<br>**TOTAL** |                                | 48                  | 3,846.15<br>3,846.15 | 3,846.15<br>3,846.15          | PWHT<br>QPIP10<br>QEI1<br>QPP10<br>••TOTA | г                            | 652.19<br>761.06<br>19.00<br>48.85<br>241.85<br><b>1,722.95</b> | 652.19<br>761.06<br>19.00<br>48.85<br>241.85<br><b>1,722.95</b> | After.Tax:<br>OMERS<br>"TOTAL" | 561.54<br>561.54                              | 561.54<br>561.54       |
|                                        |                                |                     |                      |                               |                                           |                              |                                                                 |                                                                 |                                |                                               |                        |
|                                        |                                |                     | nounte To            | tal this R                    | ecord                                     | Total Nat                    |                                                                 | 1 561 6                                                         | <u>ا</u>                       |                                               |                        |
| Total Gross                            |                                | I I D AI            | 3.846.15             | 3                             | 846.15                                    | Pay Date:                    |                                                                 | Jan 20, 202                                                     |                                |                                               |                        |
| Taxable Gross                          |                                |                     | 3,846.15             | 3                             | ,846.15                                   | EFT Numbe                    | r:                                                              | 21                                                              | 5                              |                                               |                        |
| Pensionable Earni                      | ng                             |                     | 0.00                 |                               | 0.00                                      |                              |                                                                 |                                                                 | 1                              |                                               |                        |
| CPP Contribution                       |                                |                     | 0.00                 |                               | 0.00                                      |                              |                                                                 |                                                                 | 1                              |                                               |                        |
| Insurable Earning                      |                                |                     | 0.00                 |                               | 0.00                                      |                              |                                                                 |                                                                 | 1                              |                                               |                        |
| El Premiums                            |                                |                     | 0.00                 |                               | 0.00                                      |                              |                                                                 |                                                                 |                                |                                               |                        |
|                                        |                                |                     |                      | CMiC<br>4850<br>Toron         | Canad<br>Keele S<br>nto ON                | la R12 TES<br>St<br>M3J 3L7M | T<br>I 1T4                                                      |                                                                 |                                |                                               |                        |
|                                        |                                |                     |                      |                               |                                           |                              |                                                                 |                                                                 |                                |                                               |                        |
|                                        |                                |                     |                      |                               |                                           |                              |                                                                 |                                                                 |                                |                                               |                        |

## Canadian Standard Paystub with Address (PYSTB01C)

|                                                          | Employee Name: MA         | XIME FONTAIN | F        |          |             | Period Start Date : 24011 | 4        |
|----------------------------------------------------------|---------------------------|--------------|----------|----------|-------------|---------------------------|----------|
|                                                          | Employee No: 688          |              | -        | Contract | No:         | Period End Date : 24012   | 0        |
|                                                          | Union                     | ·            |          | Contract |             | Trade: 1000               |          |
|                                                          | TAXABLE                   |              | DENEEITS |          |             | TAX & DEDUCTIONS          |          |
| ONO Oneste Dia TEAT                                      |                           | TE HOURS     | AMOUNT   | VTD      | DESCRIPTION | AMOUNT                    | VTD      |
| CMC Canada R12 TEST                                      | REGULAR WAGES             | 48.00        | 3.846.15 | 3,846,15 | Fed Tax     | 652.19                    | 652.19   |
| 4850 Keele St                                            | . TOTAL .                 | 48.00        | 3,846.15 | 3,846,15 | PWHT QC     | 761.06                    | 761.06   |
| Toursto                                                  |                           |              |          |          | QPIP1 QC    | 19.00                     | 19.00    |
| Toronto                                                  |                           |              |          |          | QEI1        | 48.85                     | 48.85    |
| ON M3J 3L/M 114                                          |                           |              |          |          | QPP1 QC     | 241.85                    | 241.85   |
| UAE                                                      |                           |              |          |          | OMERS       | 561.54                    | 561.54   |
| Ch/DD# Date A/C# A                                       | Amount (01.66             |              |          |          | "TOTAL"     | 2,284.49                  | 2,284.49 |
|                                                          |                           |              |          |          |             |                           |          |
|                                                          |                           |              |          |          |             |                           |          |
|                                                          | Gross Taxab               | le:          | 3,846.15 | 3,846.15 |             | Net Pay :                 | 1,561.66 |
| CMiC Canada R12 TEST<br>4850 Keele St<br>ON M3J 3L7M 1T4 | Gross Taxab               | te:          | 3,846.15 | 3,846.15 |             | Net Pay :                 | 1,561.64 |
| UAE                                                      | M. Fontaine<br>QC H4Z 7P0 |              |          |          |             |                           |          |

## PY Standard Pay Stub – 3 Paragraphs (PYSTB07U\_3P)

| Maxime Fontaine | b E  |                    | UNION              |           | 1000        | 0           | Project   |             | 240120      | DATE      |
|-----------------|------|--------------------|--------------------|-----------|-------------|-------------|-----------|-------------|-------------|-----------|
|                 | E/   | RNING              | S                  |           |             |             | DEDUCT    | IONS        |             |           |
| DESCRIPTION     | RATE | IOURS              | THIS PERIOD        | TO - DATE | DESCRIPTION | THIS PERIOD | TO - DATE | DESCRIPTION | THIS PERIOD | TO - DATE |
| REGULAR WAGES   |      | 48                 | 3,846.15           | 3,846.15  | Fed Tax     | 652.19      | 652.19    | "TOTAL"     |             |           |
| • TOTAL •       |      | 48                 | 3,846.15           | 3,846.15  | PWHT QC     | 761.06      | 761.06    |             |             |           |
|                 |      |                    |                    |           | OFIL        | 48.85       | 48.85     |             |             |           |
|                 |      |                    |                    |           | QPP1 QC     | 241.85      | 241.85    |             |             |           |
|                 |      |                    |                    |           | OMERS       | 561.54      | 561.54    |             |             |           |
|                 |      |                    |                    |           | *TOTAL*     | 2,284.49    | 2,284.49  |             |             |           |
|                 |      |                    |                    |           |             |             |           |             |             |           |
|                 |      |                    |                    |           |             |             |           |             |             |           |
| GROSS EARNING   | 5    |                    | 3,846.15           |           | DEDUCTIONS  | 2,284.49    |           |             | NET         |           |
|                 | CMIC | Canada<br>1850 Kee | R12 TEST<br>ale St |           |             |             |           |             |             |           |
|                 | ON   | Toron<br>M3J 3     | to<br>L7M 1T4      |           |             |             |           |             |             |           |

# International Payroll - Frequently Asked Questions

## Taxes

#### Are Canadian taxes calculated using Vertex?

Calculation of Canadian taxes is done completely through Enterprise and does not use Vertex software. The tax codes and rates are pre-populated and are updated by CMiC with every tax change.

#### How can I verify taxes were calculated prior to printing the payroll checks?

The most direct method of verification is to run the Payroll Register Report or the Employee Pay History query for an employee in the current payroll run. Specify the current period only and browse for TX (Tax) Transactions. This can be done to verify the benefits, deductions, leave used, expenses paid, or loan payments made in the period. Once verified, proceed with the printing of the Payroll Checks and EFT Payments.

#### What's new in 2023 for Canadian taxes?

There is an important update to Canadian taxes in 2023 regarding the Canadian Dental Care Plan (CDCP) reporting on T4 and T4A tax slips. The Canada Revenue Agency (CRA) will be requiring employers to provide details regarding dental coverage offered to their employees. This information will assist in verifying eligibility for the Canada Dental Benefit. Employers are required to specify whether the employee or any of their family members were eligible for dental care insurance or any form of dental services coverage as of December 31, 2023, when submitting the 2023 T4. To learn more about this update, refer to International Payroll - Canadian Dental Care Plan Reporting in 2023.

#### What's new in 2024 for Canadian taxes?

There is an important update to Canadian taxes in 2024 regarding the Canada Pension Plan (CPP) and the Quebec Pension Plan (QPP). A second earnings ceiling (YAMPE) will be introduced, requiring both employees and employers to contribute an additional 4% on earnings exceeding the standard limit. Please anticipate adjustments in your 2024 T4 slip, specifically in boxes 16A and 17A, reflecting extra CPP2 and/or QPP2 contributions. To learn more about this new update, refer to <u>International Payroll - Canadian</u> Tax Changes to CPP in 2024.

## Transactions

#### What are the standard transaction types as coded for queries, screens, and reports?

There are several queries and reports that may include a transaction type to represent the type of item being detailed. The standard transaction types used throughout the CMiC Enterprise system are:

- BN Benefit
- BW Basic Wage
- DE Deduction
- EX-Expense
- LE-Leave
- LI Loan Interest
- LP Loan Principle
- TX-Tax
- WC Workers' Compensation

#### What are the various transaction codes?

Unlike the transaction types which are standard, there are customized transaction codes. Standard codes are used to identify items like normal hours (NWHR) or double overtime (DTHR). Others exist depending on the codes used when setting up items like

the tax codes, benefits, deductions, etc., from the Local Tables sub-menu. As such, they may vary from company to company.

International Payroll - R12

This page is intentionally left blank.

# International Payroll - Quick Guides

# International Payroll - Canadian Dental Care Plan Reporting in 2023

## New Requirements for T4 and T4A Reporting

#### What to Expect for 2023

There is an important update to Canadian taxes in 2023 regarding the Canadian Dental Care Plan (CDCP) reporting on T4 and T4A tax slips. The Canada Revenue Agency (CRA) will be requiring employers to provide details regarding dental coverage offered to their employees. A new box 45 has been added to the T4. This information will assist in verifying eligibility for the Canada Dental Benefit. Employers are required to specify whether the employee or any of their family members were eligible for dental care insurance or any form of dental services coverage as of December 31, 2023, when submitting the 2023 T4

## Updating Employee's Canadian Dental Care Plan (CDCP) Codes

CMiC has introduced a new screen called the Employee Dental Care Maintenance screen, which is accessible via International Payroll > Government Forms > Employee Dental Care Maintenance. This tool streamlines importing employee data through a CSV file. The file should include three key values: Employee Number, Effective Date, and CDCP Code.

The Effective Date field can be set as the last period end date or Dec 31, 2023 (the T4 year). CDCP codes, regulated by the CRA, categorize employees' dental care eligibility:

- 1. Not eligible for any dental care insurance or coverage.
- 2. Payee only.

- 3. Payee, spouse, and dependent children.
- 4. Payee and their spouse.
- 5. Payee and their dependent children.

When importing data without a CDCP code specified, the program automatically assigns a value of 1 to each employee, indicating they are not eligible for dental care coverage.

In the event the employer chooses not to import values for 2023, the T4 XML file creation will default to assigning a value of 1 on the T4 slip for every employee. However, if the employer imports and populates CDCP values within the Employee Dental Care Maintenance screen, this data is considered the source of truth. The CDCP values from this screen will be extracted into the T4 and T4A slips, as well as the XML files, ultimately printing the assigned CDCP values on the respective T4 and T4A slips.

## Using the New Employee Dental Care Maintenance Screen

To get started using this new screen, please follow the steps provided below.

1. Navigate to the Employee Dental Care Maintenance screen in the International Payroll module and click on the [**Import**] button to launch the Data Import pop-up window.

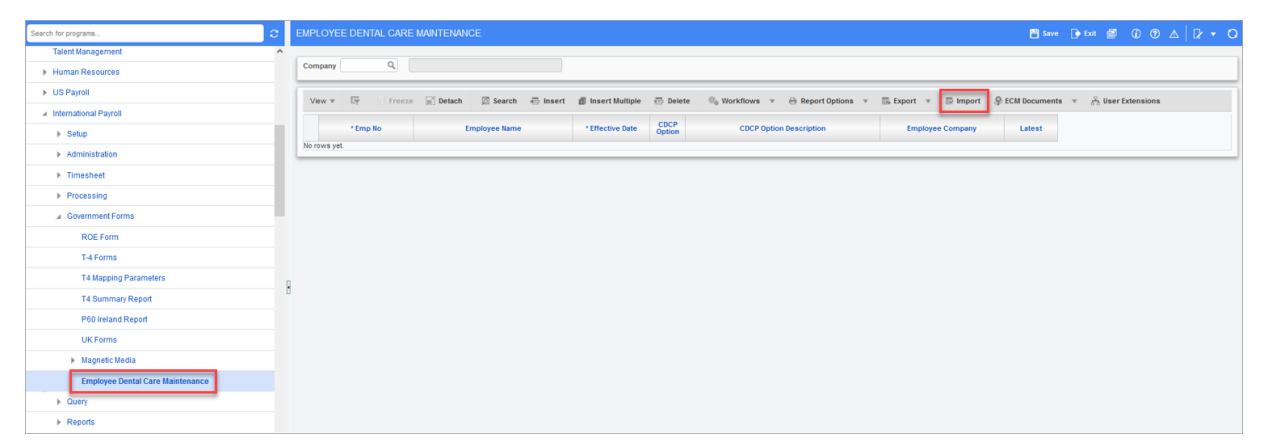

*Pgm:* PYEMPCDCP – Employee Dental Care Maintenance; standard Treeview path: International Payroll > Government Forms > Employee Dental Care Maintenance

In the Data Import pop-up window, click the [Upload New] button and then select
 "Download CSV template" from the drop-down menu.

| ta Import                                                                                                    |                                                        |
|----------------------------------------------------------------------------------------------------|--------------------------------------------------------|
| Data to Import into Table PYEMPCDCP<br>Table < <pyempcdcp_tn>&gt;PY -<br/>Description: Employee Canadian Dental<br/>Care Plan Indicator</pyempcdcp_tn> | Quick 🗹 🤇                                              |
| View  Recall Previous Upload New Download CSV Template Teffective Date CDCP Option                                                                     | Errors only                                            |
| No data to display.                                                                                                    |                                                        |
|                                                                                                    |                                                        |
|                                                                                                    |                                                        |
| Validation Message:                                                                                                    |                                                        |
| Summary:                                                                                                    |                                                        |
| ™Date values in import should be in dd/MM/yyyy format.                                                                                                 | Save For Later Validate Line Validate File Import File |
|                                                                                                    |                                                        |

Pop-up window launched from the [Import] button on the Employee Care Maintenance screen

 The template has three key values: Employee Number, Effective Date, and CDCP Option. Populate the CSV file and then import the file into the Employee Dental Care Maintenance screen.

|    | А                | в               | c           | D | E | F | G | н |  |
|----|------------------|-----------------|-------------|---|---|---|---|---|--|
| 1  | Employee Number* | Effective Date* | CDCP Option |   |   |   |   |   |  |
| 2  | 90001            | 31/12/2023      | 2           |   |   |   |   |   |  |
| 3  | 90002            | 31/12/2023      | 2           |   |   |   |   |   |  |
| 4  | 90003            | 31/12/2023      | 2           |   |   |   |   |   |  |
| 5  | 90004            | 31/12/2023      | 2           |   |   |   |   |   |  |
| 6  | 90005            | 31/12/2023      | 2           |   |   |   |   |   |  |
| 7  | 90006            | 31/12/2023      | 2           |   |   |   |   |   |  |
| 8  | 90007            | 31/12/2023      | 3           |   |   |   |   |   |  |
| 9  | 90008            | 31/12/2023      | 3           |   |   |   |   |   |  |
| 10 | 90009            | 31/12/2023      | 3           |   |   |   |   |   |  |
| 11 | 90010            | 31/12/2023      | 3           |   |   |   |   |   |  |
| 12 | 90011            | 31/12/2023      | 3           |   |   |   |   |   |  |
| 13 | 90012            | 31/12/2023      | 3           |   |   |   |   |   |  |
| 14 | 90013            | 31/12/2023      | 3           |   |   |   |   |   |  |
| 15 | 90014            | 31/12/2023      | 3           |   |   |   |   |   |  |
| 16 | 90015            | 31/12/2023      | 3           |   |   |   |   |   |  |
| 17 | 90016            | 31/12/2023      | 3           |   |   |   |   |   |  |
| 18 | 90017            | 31/12/2023      | 3           |   |   |   |   |   |  |
| 19 | 90018            | 31/12/2023      | 4           |   |   |   |   |   |  |
| 20 | 90019            | 31/12/2023      | 4           |   |   |   |   |   |  |
| 21 | 90020            | 31/12/2023      | 4           |   |   |   |   |   |  |
| 22 | 90021            | 31/12/2023      | 4           |   |   |   |   |   |  |
| 23 | 90022            | 31/12/2023      | 4           |   |   |   |   |   |  |
| 24 | 90023            | 31/12/2023      | 4           |   |   |   |   |   |  |
| 25 | 90024            | 31/12/2023      | 4           |   |   |   |   |   |  |
| 26 | 90025            | 31/12/2023      | 4           |   |   |   |   |   |  |
| 27 | 90026            | 31/12/2023      | 4           |   |   |   |   |   |  |
| 28 | 90027            | 31/12/2023      | 4           |   |   |   |   |   |  |
| 29 | 90028            | 31/12/2023      | 4           |   |   |   |   |   |  |
| 30 | 90029            | 31/12/2023      | 4           |   |   |   |   |   |  |
| 31 | 90030            | 31/12/2023      | 4           |   |   |   |   |   |  |
| 32 | 90031            | 31/12/2023      | 4           |   |   |   |   |   |  |
| 33 | 90032            | 31/12/2023      | 4           |   |   |   |   |   |  |
| 34 | 90033            | 31/12/2023      | 3           |   |   |   |   |   |  |
| 35 | 90034            | 31/12/2023      | 3           |   |   |   |   |   |  |
| 36 | 90035            | 31/12/2023      | 3           |   |   |   |   |   |  |
| 37 | 90036            | 31/12/2023      | 3           |   |   |   |   |   |  |
| 38 | 90037            | 31/12/2023      | 3           |   |   |   |   |   |  |
| 39 | 90038            | 31/12/2023      | 2           |   |   |   |   |   |  |
| 40 | 90039            | 31/12/2023      | 2           |   |   |   |   |   |  |
| 41 | 90040            | 31/12/2023      | 2           |   |   |   |   |   |  |
| 42 | 90041            | 31/12/2023      | 2           |   |   |   |   |   |  |
| 43 | 90042            | 31/12/2023      | 2           |   |   |   |   |   |  |
| 44 | 90043            | 31/12/2023      | 5           |   |   |   |   |   |  |
| 45 | 90044            | 31/12/2023      | 5           |   |   |   |   |   |  |

4. Copy the Excel data and paste it in the Paste From Excel field in the Data Import pop-up window.
| ata to<br>Ta<br>escript | o Imp<br>able <sup>&lt;</sup><br>tion: E | port into Table<br>< <pyempcdcp_tn>&gt;<br/>Employee Canadian D<br/>Care Plan Indicator</pyempcdcp_tn> | PYEMPCDC           | P               |                 |          |                  |             | C<br>I | Quick 🗹<br>Mode | ( |
|-------------------------|------------------------------------------|----------------------------------------------------------------------------------------------------|--------------------|-----------------|-----------------|----------|------------------|-------------|--------|-----------------|---|
| View                    | •                                        | Recall Previous                                                                                        | Upload New v       | 🖶 Insert Record | 🕮 Delete Record | 🔜 Export | Paste From Excel | Errors only |        |                 |   |
| Statu: /                | Action                                   | *Employee<br>Number                                                                                    | *Effective Date    | CDCP Option     |                 |          |                  | -           |        |                 |   |
| o data t                | to displa                                | lay.                                                                                                   |                    |                 |                 |          |                  |             |        |                 |   |
|                         |                                          |                                                                                                    |                    |                 |                 |          |                  |             |        |                 |   |
|                         |                                          |                                                                                                    |                    |                 |                 |          |                  |             |        |                 |   |
|                         |                                          |                                                                                                    |                    |                 |                 |          |                  |             |        |                 |   |
|                         |                                          |                                                                                                    |                    |                 |                 |          |                  |             |        |                 |   |
|                         |                                          |                                                                                                    |                    |                 |                 |          |                  |             |        |                 |   |
|                         |                                          |                                                                                                    |                    |                 |                 |          |                  |             |        |                 |   |
| lidatio                 | n Mes                                    | isage:                                                                                                 |                    |                 |                 |          |                  |             |        |                 |   |
| lidatio                 | n Mes<br>Sumi                            | isage:<br>imary:                                                                                       |                    |                 |                 |          |                  |             |        |                 |   |
| lidation                | n Mes<br>Sumi                            | ssage:<br>imary:<br>import should be in c                                                              | śd/MM/yyyy format. |                 |                 |          |                  |             |        |                 |   |

5. Once the data is pasted, it will populate in the next block. Validate the file and import the data.

| Data Imp               | port            |                                                                                        |                                                    |              |               |          |                  |                |                  |                     |              | >    |
|------------------------|-----------------|----------------------------------------------------------------------------------------|----------------------------------------------------|--------------|---------------|----------|------------------|----------------|------------------|---------------------|--------------|------|
| Data t<br>T<br>Descrip | Table fition:   | PORT INTO TABLE<br>PYEMPCDCP_TN>>P<br>mployee Canadian De<br>are Plan Indicator        | PYEMPCDCI<br>YY -<br>Initial                       | 2            |               |          |                  |                |                  | Qui                 | ck 🔽         | 0    |
| View                   | •               | Recall Previous                                                                        | Upload New 🔻                                       | nsert Record | Delete Record | 🔜 Export | Paste From Excel |                | Errors only      |                     |              |      |
| Status                 | Action          | *Employee<br>Number                                                                    | *Effective Date                                    | CDCP Option  |               |          |                  |                |                  |                     |              |      |
| •                      | Insert          | 90001                                                                                  | 31/12/2023                                         | 2            |               |          |                  |                |                  |                     |              | ^    |
| ٠                      | Insert          | 90002                                                                                  | 31/12/2023                                         | 2            |               |          |                  |                |                  |                     |              |      |
| •                      | Insert          | 90003                                                                                  | 31/12/2023                                         | 2            |               |          |                  |                |                  |                     |              |      |
| ٠                      | Insert          | 90004                                                                                  | 31/12/2023                                         | 2            |               |          |                  |                |                  |                     |              |      |
| •                      | Insert          | 90005                                                                                  | 31/12/2023                                         | 2            |               |          |                  |                |                  |                     |              | ~    |
| Validatio<br>**Date va | on Mess<br>Sumr | sage: This Line is 1<br>mary: Validation Cc<br>63 of 63 lines<br>mport should be in dd | Valid<br>omplete<br>are valid<br>///M/yyyy format. |              |               |          |                  | Save For Later | Validate Line Va | 1<br>lidate File Ir | 2<br>nport f | File |

6. After importing the data, the Employee Dental Care Maintenance screen will automatically display the records once the Data import pop-up is closed.

| EMP | LOYEE DENTAL CARE | MAINTENANCE                  |                   |                |                                           |                       | 🖹 Save       | 🕞 Exit 🗃 🛈 🕐 🛆 🛛 🖓         | - c |
|-----|-------------------|------------------------------|-------------------|----------------|-------------------------------------------|-----------------------|--------------|----------------------------|-----|
| Con | npany Q           |                              |                   |                |                                           |                       |              |                            |     |
| V   | ew 🔻 📴 Freeze     | 🗟 Detach 🛛 🖾 Search 🖶 Insert | 🖞 Insert Multiple | 🐵 Delet        | e 🔍 Workflows 🔻 😁 Report Options 🔻        | 🔜 Export 🔻 🔛 Import 💡 | ECM Document | s ⊽ రైంద్ర User Extensions |     |
|     | * Emp No          | Employee Name                | * Effective Date  | CDCP<br>Option | CDCP Option Description                   | Employee Company      | Latest       |                            |     |
|     | 90001             | Mark Justin                  | 31/12/2023        | 2              | Access for the payee only.                | PYMC                  |              |                            | ^   |
|     | 90002             | Martha Kendel                | 31/12/2023        | 2              | Access for the payee only.                | PYMC                  |              |                            |     |
|     | 90003             | Samantha Border              | 31/12/2023        | 2              | Access for the payee only.                | PYMC                  |              |                            |     |
|     | 90004             | Susan Rangler                | 31/12/2023        | 2              | Access for the payee only.                | PYMC                  |              |                            |     |
|     | 90005             | Nadia Taylor                 | 31/12/2023        | 2              | Access for the payee only.                | PYMC                  |              |                            |     |
|     | 90006             | Tom Anderson                 | 31/12/2023        | 2              | Access for the payee only.                | PYMC                  |              |                            |     |
|     | 90007             | Kyle Pelletier               | 31/12/2023        | 3              | Access for payee, spouse, and dependents. | PYMC                  |              |                            |     |
|     | 90008             | Samuel Bond                  | 31/12/2023        | 3              | Access for payee, spouse, and dependents. | PYMC                  |              |                            |     |
|     | 90009             | Mathew Corp                  | 31/12/2023        | 3              | Access for payee, spouse, and dependents. | PYMC                  |              |                            |     |
|     | 90010             | Mily Gagnon                  | 31/12/2023        | 3              | Access for payee, spouse, and dependents. | PYMC                  |              |                            |     |
|     | 90011             | Derek Smith                  | 31/12/2023        | 3              | Access for payee, spouse, and dependents. | PYMC                  |              |                            |     |
|     | 90012             | Joseph Wilson                | 31/12/2023        | 3              | Access for payee, spouse, and dependents. | PYMC                  |              |                            |     |
|     | 90013             | Shawn Kingston               | 31/12/2023        | 3              | Access for payee, spouse, and dependents. | PYMC                  |              |                            |     |
|     | 90014             | Shelly Young                 | 31/12/2023        | 3              | Access for payee, spouse, and dependents. | PYMC                  |              |                            |     |
|     | 90015             | Jerry Cote                   | 31/12/2023        | 3              | Access for payee, spouse, and dependents. | PYMC                  |              |                            | ~   |

7. Make any changes to the CDCP codes directly on the screen. There are five options available for selection in the CDCP field's pop-up window for an employee.

| EMF | PLOYEE DENTAL CARE | MAINTEN       | ANCE                                                                 |         |                                    |                |                       | 💾 Save        | D |
|-----|--------------------|---------------|----------------------------------------------------------------------|---------|------------------------------------|----------------|-----------------------|---------------|---|
| Co  | mpany Q            |               |                                                                      |         |                                    |                |                       |               |   |
|     | New 👻 📑 Freeze     | Detad         | CDCP List                                                            | _       | ×                                  | port Options 🔍 | 🔜 Export 👻 🔛 Import 🖇 | ECM Documents | v |
| IĒ  | * Emp No           |               | ✓ Search                                                             |         | Advanced                           | otion          | Employee Company      | Latest        |   |
|     | 90001 Q            | Mark Justin   | Match 🖲 All 🔾 Any                                                    |         |                                    |                | PYMC                  |               |   |
|     | 90002              | Martha Ken    | Code                                                                 |         |                                    |                | PYMC                  |               |   |
|     | 90003              | Samantha B    | Description                                                          |         |                                    |                | PYMC                  |               |   |
|     | 90004              | Susan Rang    |                                                                      |         | Search Reset                       |                | PYMC                  |               |   |
|     | 90005              | Nadia Taylo   | Code Description                                                     |         |                                    |                | PYMC                  |               |   |
|     | 90006              | Tom Anders    | 1 No access to any dental care insurance or co                       | verage. |                                    |                | PYMC                  |               |   |
|     | 90007              | Kyle Pelletie | Access for the payee only. Access for payee, spouse, and dependents. |         |                                    | idents.        | PYMC                  |               |   |
|     | 90008              | Samuel Bon    | 4 Access for payee and spouse only.                                  |         |                                    | idents.        | PYMC                  |               |   |
|     | 90009              | Mathew Co     | 5 Access for payee and dependents only.                              |         |                                    | idents.        | PYMC                  |               |   |
|     | 90010              | Mily Gagno    |                                                                      |         |                                    | idents.        | PYMC                  |               |   |
|     | 90011              | Derek Smith   |                                                                      |         |                                    | idents.        | PYMC                  |               |   |
|     | 90012              | Joseph Wils   |                                                                      |         |                                    | idents.        | PYMC                  |               |   |
|     | 90013              | Shawn King    |                                                                      |         |                                    | idents.        | PYMC                  |               |   |
|     | 90014              | Shelly Your   |                                                                      |         | OK Cancel                          | idents.        | PYMC                  |               |   |
|     | 90015              | Jerry Cote    | 31/12/2023                                                           | 3       | Access for payee, spouse, and depe | endents.       | PYMC                  |               |   |

Pop-up window launched from the CDCP field on the Employee Dental Care Maintenance screen

8. If required, users can add a new row for an employee. They can update the CDCP code, specifying a different effective date, and delete a row if necessary. Users can also import a file with new CDCP codes for the upcoming year or continue to modify existing records. The record with the 'Latest' box checked will take precedence when printing the T4 form.

| PLOYEE DENTAL CARE | MAINTENANCE                  |                   |                |                                                     | 💾 Save                 | 🕞 Exit 👩 🛛   | ⓓ ⑳ △ │ ⊉ ▾      |
|--------------------|------------------------------|-------------------|----------------|-----------------------------------------------------|------------------------|--------------|------------------|
| mpany Q            |                              |                   |                |                                                     |                        |              |                  |
| лем т Ет Freeze    | 📆 Detach 🛛 💆 Search 🖶 Insert | 🗿 Insert Multiple | 🗇 Delete       | © <sub>o</sub> Workflows ▼ 🔒 Report Options ▼ 🖪     | Export 👻 🖫 Import 🗣 EC | CM Documents | v Ser Extensions |
| * Emp No           | Employee Name                | * Effective Date  | CDCP<br>Option | CDCP Option Description                             | Employee Company       | Latest       |                  |
| 90001 Q            | Mark Justin                  | 31-Dec-2023 🐞     | 3 Q            | Access for the payee only.                          | PYMC                   |              | -                |
| 90001              | Mark Justin                  | 16-Aug-2023 🔞     | 1              | No access to any dental care insurance or coverage. | PYMC                   | 0            |                  |
| 90002              | Martha Kendel                | 31-Dec-2023 🔞     | 2              | Access for the payee only.                          | PYMC                   |              |                  |
| 90003              | Samantha Border              | 31-Dec-2023       | 2              | Access for the payee only.                          | PYMC                   |              |                  |
| 90004              | Susan Rangler                | 31-Dec-2023 🔞     | 2              | Access for the payee only.                          | PYMC                   |              |                  |
| 90005              | Nadia Taylor                 | 31-Dec-2023 🐞     | 2              | Access for the payee only.                          | PYMC                   |              |                  |
| 90006              | Tom Anderson                 | 31-Dec-2023 🔞     | 2              | Access for the payee only.                          | PYMC                   |              |                  |
| 90007              | Kyle Pelletier               | 31-Dec-2023 🔞     | 3              | Access for payee, spouse, and dependents.           | PYMC                   |              |                  |
| 90008              | Samuel Bond                  | 31-Dec-2023 🔞     | 3              | Access for payee, spouse, and dependents.           | PYMC                   |              |                  |
| 90009              | Mathew Corp                  | 31-Dec-2023 🔞     | 3              | Access for payee, spouse, and dependents.           | PYMC                   |              |                  |
| 90010              | Milly Gagnon                 | 31-Dec-2023 🐞     | 3              | Access for payee, spouse, and dependents.           | PYMC                   |              |                  |
| 90011              | Derek Smith                  | 31-Dec-2023 🐞     | 3              | Access for payee, spouse, and dependents.           | PYMC                   |              |                  |
| 90012              | Joseph Wilson                | 31-Dec-2023 🔞     | 3              | Access for payee, spouse, and dependents.           | PYMC                   |              |                  |
| 90013              | Shawn Kingston               | 31-Dec-2023       | 3              | Access for payee, spouse, and dependents.           | PYMC                   |              |                  |
| 90014              | Shelly Young                 | 31-Dec-2023 🔞     | 3              | Access for payee, spouse, and dependents.           | PYMC                   | 2            | -                |

9. A sample T4 form with Box 45 completed is shown below.

| Employer's name Nom de l'employeur                                                                                                    | Canada R                                                     | levenue Agence du revenu                                                                                       | <b>T4</b>                                                                                                    |
|----------------------------------------------------------------------------------------------------|--------------------------------------------------------------|----------------------------------------------------------------------------------------------------|----------------------------------------------------------------------------------------------------|
| IAC Canadian Company<br>4850 Keele St                                                                                                    | Year 20                                                      | du Canada                                                                                                    | Statement of Remuneration Paid<br>État de la rémunération payée                                                |
|                                                                                                    | Employer-offered<br>dental benefits                          | Employment income<br>Revenus d'empiol                                                                          | income tax deducted<br>impôt sur le revenu retenu                                                              |
| ON_M3J3K1                                                                                                    | Prestations dentaires                                        | 14 135200.00                                                                                                   | 22 71054.23                                                                                                    |
| 6. 54 Employer's account number / Numero de compte de l'employeur                                                                                                    | 45 <b>3</b>                                                  | Employee's CPP contributions – see over<br>Cotisations de l'employé au RPC – voir au verso                     | Employee's QPP contributions – see over<br>Cotisations de l'employe au RRQ – voir au verso                     |
|                                                                                                    | Province d'empioi                                            | 16 3867.50                                                                                                    | 17                                                                                                    |
| O     Social insurance number     Example - Example - Exa | 10 ON<br>Employment Code                                     | Employee's second CPP contributions – see over<br>Deuxièmes cotisations de l'employé au<br>RPC – voir au verso | Employee's second GPP contributions – see over<br>Deuxièmes cottastions de l'employé au RRQ –<br>voir au verso |
| C 0990//222 PC/RRQ AE RPAP                                                                                                    | Code d'empioi                                                | Employee's Insurable earnings                                                                                  | CPP/QPP pensionable earnings<br>Gains ouvrant droit a cension - RPC/RRQ                                        |
| Employee's name and address – Nom et adresse de l'emplo                                                                                                    | oye                                                          | 24 61500.00                                                                                                    | 26 66600,00                                                                                                    |
| Last name (in capital letters) – Nom de famille (en lettres moulées) First name –Pr                                                                                                    | énom Initial – Initiale                                      | Employee's El premiume<br>Cotteations de l'employé à l'AE                                                      | Union dues<br>Cotisations syndicales                                                                           |
| ₩ILLIAMS James                                                                                                    |                                                              | 18 1049 12                                                                                                    | 44                                                                                                    |
| 238 Steeles Ave                                                                                                    |                                                              | RPP contributions<br>Cotisations a un RPA                                                                      | Charitable donations<br>Dons de bienfaisance                                                                   |
|                                                                                                    |                                                              | 20 Penalon adjustment                                                                                          | 46<br>RPP or DP SP registration number                                                                         |
| C Toronto                                                                                                    |                                                              | Factour d'équivalence                                                                                          | Nº d'agrèment d'un RPA ou d'un RPDB                                                                            |
| 은 ON Canada M3J:                                                                                                    | 3K1                                                          | Employee's PPIP premiums - see over                                                                            | PPIP Insurable earnings                                                                                        |
| m                                                                                                    |                                                              | 55                                                                                                    | 56                                                                                                    |
| Box - Case Amount - Montant                                                                                                    | Box - Case                                                   | Amount - Montant Box -                                                                                         | Case Amount - Montant                                                                                          |
| Other information<br>(See over)                                                                                                    |                                                              |                                                                                                    |                                                                                                    |
| Box - Case Amount - Montant                                                                                                    | Box - Case                                                   | Amount - Montant Box -                                                                                         | - Case Amount - Montant                                                                                        |
| Autres Autres renseignements (voir au varco)                                                                                                    |                                                              |                                                                                                    |                                                                                                    |
|                                                                                                    |                                                              |                                                                                                    |                                                                                                    |
| Employer's name Nom de l'employeur                                                                                                    | Canada R                                                     | Agence du revenu                                                                                               | T4                                                                                                    |
| IAC Canadian Company                                                                                                    | Year Vear                                                    | du Canada                                                                                                    | Statement of Remuneration Paid                                                                                 |
| 4850 Keele St                                                                                                    | Année 20                                                     | )23                                                                                                    | État de la rémunération payée                                                                                  |
|                                                                                                    | Employer-offered<br>dental benefits<br>Prestations dentalres | Employment Income<br>Revenus d'emploi                                                                          | Income tax deducted<br>Impôt eur le revenu retenu                                                              |
| ON M3J3K1                                                                                                    | offertes par l'employeur                                     | 14 135200.00                                                                                                   | 22 71054 23                                                                                                    |
| E 54 Employer's account number / Numero de compte de l'employeur                                                                                                    | 45 3<br>Province of employment                               | Cottaations de l'employé au RPC - voir au verso                                                                | Cotisations de l'employé au RRQ – voir au verso                                                                |
| Social insurance number Exempt - Exemption                                                                                                    | Province d'empioi                                            | Employee's second CPP contributions - see over                                                                 | Employee's second GPP contributions - see over                                                                 |
| Numero d'assurance sociale CPPIQPP EI PPIP                                                                                                    | Employment Code                                              | Deuxièmes cotisations de l'employé au<br>RPC – voir au verso                                                   | Deuxièmes cotisations de l'employé au RRQ -<br>voir au verso                                                   |
| L 12 000077000                                                                                                    | Code Camplel                                                 | HEAL                                                                                                    | I 117A                                                                                                    |
| M RPC/RRQ AF RPAP                                                                                                    | 29                                                           | Employee's insurable earnings                                                                                  | CPPiQPP genalonable earnings                                                                                   |
| B99877222 BPC/RRQ AE RPAP                                                                                                    | 29                                                           | Employee's insurable earnings<br>Gains assurables d'AE                                                         | CPPIGPP pensionable earnings<br>Gatins ouvrant droft & pension - RPC/RRQ                                       |

Sample T4 Form with Box 45

# International Payroll - Canadian Tax Changes to CPP in 2024

### What's New in 2024 for Canadian Taxes?

Introducing the CPP2 Additional CPP contributions (CPP2) to boost your retirement savings.

### What's Changing?

#### **YAMPE** Arrival

Meet YAMPE, a new earnings ceiling set about 7% higher than the current limit. This means more room to contribute for a better CPP plan.

#### How It Affects You

#### **Extra Contributions**

Employees and employers chip in an additional 4% on earnings above the usual limit.

#### **Steady Contributions**

After these changes, contribution rates will stay the same for the foreseeable future, ensuring consistency in your retirement planning.

#### What You'll Notice

#### **Higher Maximum Earnings**

Starting January 1, 2024, a second CPP contribution rate and earnings ceiling is being introduced, known as the year's additional maximum pensionable earnings (YAMPE). It will only affect workers whose incomes are above the first earnings ceiling. The level of the second earnings ceiling is based on the value of the first earnings ceiling. For 2024, the second earnings ceiling was set at an amount that is 7% higher than the first earnings ceiling, and for 2025, the second earnings ceiling will be set at an amount that's 14% higher than the first earnings ceiling.

As a result, for 2024, pensionable earnings between \$68,500 and \$73,200 will be subject to second CPP contributions (CPP2) at an employee/employer rate of 4%, with a maximum contribution of \$188 each.

#### **Contribution Rates**

Employees and employers maintain a 5.95% contribution rate, with the maximum contributions rising to \$3,867.50 each.

#### Example

| Month | Pay Period | D           | С          | <br>02       | C2           | F  | 5    |
|-------|------------|-------------|------------|--------------|--------------|----|------|
| Jan.  | 1          |             | \$ 170.49  |              |              | \$ | 28.  |
|       | 2          | \$ 170.49   | \$ 170.49  |              |              | \$ | 28.  |
| Feb.  | 3          | \$ 340.98   | \$ 170.49  |              |              | \$ | 28.  |
|       | 4          | \$ 511.47   | \$ 170.49  |              |              | \$ | 28.  |
| Mar.  | 5          | \$ 681.96   | \$ 170.49  |              |              | \$ | 28.  |
|       | 6          | \$ 852.45   | \$ 170.49  |              |              | \$ | 28.  |
|       | 7          | \$ 1,022.94 | \$ 170.49  |              |              | \$ | 28.  |
| Apr.  | 8          | \$ 1,193.43 | \$ 170.49  |              |              | \$ | 28.  |
|       | 9          | \$ 1,363.92 | \$ 170.49  |              |              | \$ | 28.  |
| May   | 10         | \$ 1,534.41 | \$ 170.49  |              |              | \$ | 28.  |
|       | 11         | \$ 1,704.90 | \$ 170.49  |              |              | \$ | 28.  |
| Jun.  | 12         | \$ 1,875.39 | \$ 170.49  |              |              | \$ | 28.  |
|       | 13         | \$ 2,045.88 | \$ 170.49  |              |              | \$ | 28.  |
| Jul.  | 14         | \$ 2,216.37 | \$ 170.49  |              |              | \$ | 28.  |
|       | 15         | \$ 2,386.86 | \$ 170.49  |              |              | \$ | 28.  |
| Aug.  | 16         | \$ 2,557.35 | \$ 170.49  |              |              | \$ | 28.  |
|       | 17         | \$ 2,727.84 | \$ 170.49  |              |              | \$ | 28.  |
|       | 18         | \$ 2,898.33 | \$ 170.49  |              |              | \$ | 28.  |
| Sept. | 19         | \$ 3,068.82 | \$ 170.49  |              |              | \$ | 28.  |
|       | 20         | \$ 3,239.31 | \$ 170.49  |              |              | \$ | 28.  |
| Oct.  | 21         | \$ 3,409.80 | \$ 170.49  |              |              | \$ | 28.  |
|       | 22         | \$ 3,580.29 | \$ 170.49  |              |              | \$ | 28.  |
| Nov.  | 23         | \$ 3,750.78 | \$ 116.72  |              | \$<br>20.00  | \$ | 39.  |
|       | 24         | \$ 3,867.50 |            | \$<br>20.00  | \$<br>120.00 | \$ | 120. |
| Dec.  | 25         | \$ 3,867.50 |            | \$<br>140.00 | \$<br>48.00  | \$ | 48.  |
|       | 26         | \$ 3,867.50 |            | \$<br>188.00 |              |    |      |
| Total |            |             | \$3,867.50 |              | \$<br>188.00 |    |      |

Sample Employee CPP and CPP2 Contributions

The example above shows CPP and CPP2 contributions for an employee earning \$3000 per pay period. There are 26 pay periods in the year since this employee is getting paid biweekly. The example shows a maximum total CPP contribution of \$3,867.50 and a maximum total CPP2 contribution of \$188.

# T4 & XML Updates

| Employer's name – Nom de Temployeur                                                                                                    | Year<br>Année              | Canada Revi<br>Agency                      | nue            | Agence du revenu<br>du Canada<br>State<br>Éta                                                       | ment of<br>t de la ré | T4<br>Remuneration Paid<br>munération payée                                                         |
|----------------------------------------------------------------------------------------------------|----------------------------|--------------------------------------------|----------------|----------------------------------------------------------------------------------------------------|-----------------------|----------------------------------------------------------------------------------------------------|
|                                                                                                    | Emplo<br>dects<br>Prestate | yer-offered<br>a benefits<br>ons dentaires |                | Employment income<br>Revenus d'emploi                                                               |                       | Income tax deducted<br>Impôt eur la revenu reternu                                                  |
|                                                                                                    | effecten p                 | er Temployeur                              | 5              | ployee's CPP contributions - see or                                                                 |                       | ployee's GPP contributions - see over                                                               |
| 54 Employer's account number / Numéro de compte de l'employeur                                                                              | Province                   | of employment<br>ce d'emploi               | 16             | tons de l'employé au RPC - vor au v                                                                 | 17                    | tons de l'employe au RRQ - vor au ve                                                                |
| Social insurance number Exempt - Exempt<br>Numer-d'assurance sociale CPP/GPP EI P                                                           | kon 10<br>PSP              | ~                                          | Employ         | er's second CPP contributions - see<br>Devolutions cotisations de l'employet<br>RPC - voir au verso | au Deu                | Ne's second GPP contributions – see o<br>videnes cotisations de l'employé au fério<br>voir au verso |
| 12 28                                                                                                    | Code                       | e Cengka                                   | 16A            |                                                                                                    | 17A                   |                                                                                                    |
| RUCHING AE IU                                                                                                    | MP 127                     | ~                                          | -              | Gaine assuration CAL                                                                                | 68                    | ns ovvrant droit à pension - RPC/RRC                                                                |
| Employee's name and address – Nom et adresse de l'employe<br>Last name (in capitalieten) - Nom de familie (en lettes nocilies) First name - | ê<br>Prênem înê            | u - Initalia                               | 24             | Employee's El premiums<br>Colladions de l'employé à l'AE                                            | 20                    | Union dues<br>Collegione survicules                                                                 |
| •                                                                                                    |                            |                                            | 18             |                                                                                                    | 44                    |                                                                                                    |
|                                                                                                    |                            |                                            | 20             | RPP contributions<br>Cotsutions & un RPA                                                            | 46                    | Chaitable donations<br>Dons de trienfaisance                                                        |
|                                                                                                    |                            |                                            |                | Pension adjustment<br>Factory displayations                                                         |                       | RPP or DPSP registration number<br>N° d'agréenent d'un RPA ou d'un RPCI                             |
|                                                                                                    |                            |                                            | 52             |                                                                                                    | 50                    |                                                                                                    |
|                                                                                                    |                            |                                            | Colsul<br>[55] | ngiloyee's PPOP premiums - see ove<br>ons de l'employé au RPAP - voir au                            | ,<br>                 | Gains assurables du RPAP                                                                            |
|                                                                                                    |                            |                                            |                |                                                                                                    |                       |                                                                                                    |
| Other information v Amount - Montant                                                                                                    |                            | ×                                          | Am             | ount - Montant Con                                                                                  | - Cano                | Amount - Montant                                                                                    |
| Autres Box - Case Amount - Montant                                                                                                    | Box - 1                    | Case                                       | Am             | ount - Montant Box                                                                                  | - Case                | Amount - Montant                                                                                    |

Sample T4 Form with Boxes 16A and 17A

If you've made extra CPP2 contributions, keep an eye out for entries in boxes 16A and 17A on your 2024 T4 slip, arriving before February 2025. The XML file will also include the values to be printed on the T4.

## Setup in Payroll System

| <b>•</b> | INTA | IN TAXES ( | CANADIAN)                     |                            |                    | 466               | New 📑 Seve          | D tot g           | \$   0 @                 | ∆ D •                                        | 0 |
|----------|------|------------|-------------------------------|----------------------------|--------------------|-------------------|---------------------|-------------------|--------------------------|----------------------------------------------|---|
| 1        | ax P | arameters  |                               |                            |                    |                   |                     | 0                 |                          |                                              | - |
| n        | nd . | LY         | Do go                         | n v <sub>o</sub> wonnows v | (i) Report Opti    | ons v 15 Export v | & ECM Documen       | a v 20            | ser Extensions           |                                              |   |
| Γ        |      | * Tax Code | Description                   | Short Description          | Reporting<br>Group | Group Name        | Paid by<br>Employer | Job<br>Allocation | Department<br>Allocation | Create<br>Voucher For<br>Accounts<br>Payable |   |
| F        |      | QPH        | QC Parental Insur. Plan EMPLY | QPIP1                      |                    |                   |                     |                   |                          |                                              | ^ |
| •        |      | 092        | QC Parental Insur. Pare ENPLR | QPIP2                      |                    |                   | 8                   | •                 |                          | 0                                            |   |
|          |      | CNT        | Comm. des normes du travail   | ONT                        |                    |                   | 5                   |                   |                          | 0                                            |   |
|          |      | HSF        | Health Service Fund           | HSF                        |                    |                   | 12                  | •                 |                          |                                              |   |
|          |      | QEH        | Employement insurance EMPLY   | QEH                        |                    |                   |                     |                   |                          |                                              |   |
|          |      | QE2        | Employement insurance EMPLR   | QED                        |                    |                   | 8                   | •                 | 0                        | 0                                            |   |
|          |      | CPP3       | CPP Second Contribution EMPL* | CPP5                       |                    |                   |                     |                   |                          |                                              |   |
|          |      | CPP4       | CFP Second Contribution EMPU  | CP94                       |                    |                   | 8                   | •                 | 0                        | 0                                            |   |
|          |      | GPP3       | GPP Second Contribution EMPL* | QPP3                       |                    |                   |                     |                   |                          |                                              |   |
|          | 2    | QPP4       | QPP Second Contribution EMPL  | QPP4                       |                    |                   | 8                   | 8                 | 0                        | 0                                            | ~ |

Pgm: PYTAXCA - Maintain Taxes (Canadian); standard Treeview path: International Payroll > Administration > Taxes Taxes

The *pytaxes.sql* script facilitates the insertion of CPP3, CPP4, QPP3, and QPP4 values into the master tax setup, as shown in the screenshot above.

| lection Criter | ia                              |                 |                            |                          |                              |                |               |
|----------------|---------------------------------|-----------------|----------------------------|--------------------------|------------------------------|----------------|---------------|
| pany PriAC     | Q. Caspian Canada Constructions |                 |                            |                          |                              |                |               |
| State ALL      | Q, Al States                    |                 | ]                          |                          |                              |                |               |
| < Details      |                                 |                 |                            |                          |                              |                |               |
| cu v 🖓         | Presse 📄 Detach 🛛 🗐 Se          | sarch 🖶         | insert 💣 Insert Multiple 🗇 | Delete 0 <sub>0</sub> Wo | kflows 👻 🔒 Report Options    | v B.E.         | port v 🛛 🚿    |
| * Tax Code     | Tax Description                 | Credit<br>Dept. | Credit Department Name     | CR. Account              | Credit Account Description   | Debit<br>Dept. | Debit Departs |
| CPP1           | CPP Premium EMPLY               | 00              | Company Level              | 6500.300                 | CPP Employee (CR)            |                |               |
| CPP2           | CPP Premium EMPLR               | 00              | Company Level              | 6500.301                 | OPP Employer (CR)            | 00             | Company Level |
| CPP3           | CPP Second Contribution EMPL*   | 00              | Company Level              | 6500.300                 | CPP Employee (CR)            |                |               |
| CPP4           | CPP Second Contribution EMPLI   | 00              | Company Level              | 6500.301                 | OPP Employer (CR)            | 00             | Company Level |
| E1             | Employement Insurance EMPLY     | 00              | Company Level              | 6500.302                 | Employment Insurance EE (CR) |                |               |
| EI2            | Employement Insurance EMPLR     | 00              | Company Level              | 6500.303                 | Employment Insurance ER (CR) | 00             | Company Level |
|                | Federal Tax                     | 00              | Company Level              | 6500.304                 | FIT Federal Tax Canada       |                |               |
| PIT            |                                 | 00              | Company Level              | 6500.305                 | GEI Employee (CR)            |                |               |
| QEH            | Employement Insurance EMPLY     |                 |                            |                          |                              |                |               |

*Pgm:* PYTCACOM - PY Taxes Accounting; standard Treeview path: International Payroll > Administration > Taxes> Accounting

Once these values are inserted in the master tax setup, users will be required to input the values in the PY Taxes Accounting screen, as shown in the screenshot above. Users will specify the respective credit and debit accounts for CPP3, CPP4, QPP3, and QPP4. For more information on this screen, refer to International Payroll - Administration.

When accessing the PY Taxes Accounting screen, users will need to specify the company code. As this tax is federal, users should set "ALL" as the specified state value. This allows for the proper allocation and management of the CPP3 and CPP4 codes within the accounting system.

**NOTE**: For Quebec, when accessing the PY Taxes Accounting screen, select "QC" as the State value. This allows for the proper allocation and management of the QPP3 and QPP4 codes within the accounting system.

# Index

#### Α

| Accounting                                    | 21 |
|-----------------------------------------------|----|
| Administration                                |    |
| Advance Basic Wage and Advance Leave Payments |    |
| Annual Leave Processing                       |    |
| Automatic Determination of Work Province      |    |
| c                                             |    |
| Calculations for Dubai Region                 |    |
| Canadian Dental Care Plan Reporting in 2023   |    |
| Canadian Tax Changes to CPP in 2024           |    |
| Certified Payroll Report (CA)                 |    |
| Company                                       |    |
| D                                             |    |
| Detailed Burden Report                        | 77 |
| E                                             |    |
| Elements                                      |    |
| Elements By Transaction                       |    |
| Employee Dental Care Maintenance              |    |

| Employee Nationality Details                                            |     |
|-------------------------------------------------------------------------|-----|
| Employee Nationality, Employee Religion, and Airport Destination        |     |
| Employee Package for Companies in the UAE                               |     |
| Employee Setup for Base Wage Calculation – Dubai Region                 |     |
| Employment Insurance Report                                             |     |
| F                                                                       |     |
| Flight Benefits                                                         |     |
| Frequently Asked Questions                                              |     |
| G                                                                       |     |
| Government Forms                                                        |     |
| н                                                                       |     |
| Health Tax Remittance Report                                            |     |
| I                                                                       |     |
| Include Benefit and Deduction in Package                                | 141 |
| Ireland Payroll Processing                                              |     |
| L                                                                       |     |
| Labor and Overhead Distribution Report (CA)                             | 74  |
| Leave Accruals                                                          |     |
| Local Tables                                                            |     |
| 0                                                                       |     |
| Overriding the Cash Account for Dubai                                   |     |
| Overtime Rate Calculation on Wages, Partial Packages, and Full Packages |     |

#### Ρ

| P60 Ireland Report                                                 |     |
|--------------------------------------------------------------------|-----|
| Pay Stub PYSTB11C for the Dubai Region                             | 114 |
| Process Benefits Based on Camp Information in the Employee Profile |     |
| Process Statutory Pay                                              |     |
| Processing                                                         | 27  |
| Pro-rate Loans and Advances                                        |     |
| Pro-ration of Lump Sum Benefits                                    |     |
| Q                                                                  |     |
| Quebec Insurance Group Maintenance                                 |     |
| R                                                                  |     |
| Reports                                                            | 51  |
| ROE Form                                                           |     |
| S                                                                  |     |
| Setting up Users for International Payroll                         | 5   |
| Setup                                                              | 3   |
| Standard CA Check Formats                                          | 149 |
| Standard CA Stub Formats                                           |     |
| т                                                                  |     |
| T-4 Forms                                                          |     |
| T4 Mapping Parameters                                              |     |
| T4 Summary Report                                                  |     |
| Tax Remittance Report                                              | 64  |
|                                                                    |     |

| Tax Report – Province – Detail |  |
|--------------------------------|--|
| Tax Report – Province – Quebec |  |
| Tax Status Report Federal      |  |
| Taxes                          |  |
| Timesheet                      |  |
| Transactions                   |  |
| U                              |  |
| UK RTI Feeds                   |  |

| 7  |
|----|
| 14 |
|    |
|    |
|    |

#### Υ

| Year-To-Date Earnings (CA) |  | 79 |
|----------------------------|--|----|
|----------------------------|--|----|